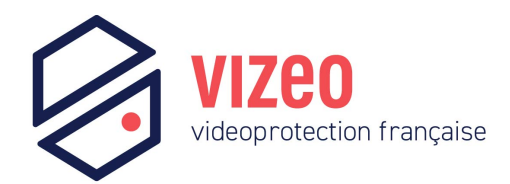

# Enregistreur vidéo HD5XX & HD7XX

Manuel de l'Utilisateur

Version

V4.6.5

Date

Juillet 2024

# **Mention légale**

### Déclaration de marque :

VGA est une marque commerciale d'IBM Corporation.

Le logo Windows et Windows sont des marques commerciales ou des marques déposées de Microsoft Corporation.

Les autres marques ou noms de sociétés qui pourraient être mentionnés dans ce document sont la propriété de leurs propriétaires respectifs.

### Déclaration de responsabilité :

Dans la mesure permise par la loi applicable, la Société ne pourra en aucun cas indemniser les dommages spéciaux, accessoires, consécutifs ou consécutifs résultant du contenu de la documentation et des produits décrits, ni aucune indemnisation pour perte de profits, de données, de clientèle, perte de documentation ou d'économies attendues. Les produits décrits dans ce document sont fournis « tels qu'ils sont actuellement », sauf si la loi applicable l'exige, la société ne fournit aucune garantie ou garantie implicite, y compris, mais sans s'y limiter, la qualité marchande, la satisfaction de la qualité et l'adéquation à un usage particulier. finalité, ne porte pas atteinte aux droits des tiers et autres garanties.

### Rappel sur la protection de la vie privée :

Si vous avez installé nos produits, vous pouvez collecter des informations personnelles telles que des visages, des empreintes digitales, des plaques d'immatriculation, des e-mails, des téléphones et des GPS. Lors de l'utilisation du produit, vous devez vous conformer aux lois et réglementations en matière de protection de la vie privée de votre région ou pays afin de protéger les droits et intérêts légitimes d'autrui. Par exemple, prévoir des panneaux clairs et visibles, informer les ayants droit concernés de l'existence de zones de vidéosurveillance et fournir les coordonnées correspondantes.

### À propos de ce document :

Ce document est destiné plusieurs des modèles. L'apparence et la fonction du produits sont sous réserve du produit réel s.

Toute perte causée par le non-respect des instructions du ce document relève de la responsabilité de l'utilisateur.

Ce document sera mis à jour en temps réel selon les lois et réglementations de la région concernée. Pour plus de détails, veuillez vous référer au papier du produit, au CD électronique, au code QR ou au site officiel. Si les fichiers papier et électroniques sont incohérents, veuillez désigner le fichier électronique comme suit.

La société se réserve le droit de modifier à tout moment toute information contenue dans ce document.

Le contenu révisé sera ajouté à la nouvelle version de ce document sans préavis.

Ce document peut contenir des inexactitudes techniques, des incohérences avec les caractéristiques et le fonctionnement du produit, ou des erreurs typographiques, qui sont soumises à l'interprétation finale de l'entreprise.

Si le document PDF obtenu ne peut pas être ouvert, veuillez utiliser la dernière version ou l'outil de lecture le plus courant.

# Conseils de sécurité réseau

#### Mesures requises pour assurer la sécurité de base du réseau des équipements :

Modifiez régulièrement le mot de passe et définissez un mot de passe fort.

Les appareils qui ne changent pas régulièrement leur mot de passe ou qui utilisent un mot de passe faible sont les plus faciles à pirater. Il est conseillé aux utilisateurs de modifier le mot de passe par défaut et d'utiliser des mots de passe forts autant que possible (minimum de 6 caractères, dont majuscules, minuscules, chiffres et symboles).

### Mise à jour du firmware

Selon les spécifications de fonctionnement standard de l'industrie technologique, le micrologiciel des caméras NVR, DVR et IP doit être mis à jour vers la dernière version pour garantir les dernières fonctionnalités et la sécurité de l'appareil.

Les recommandations suivantes peuvent améliorer la sécurité du réseau de votre appareil :

#### 1. Changez régulièrement votre mot de passe

La modification régulière des informations de connexion garantit que les utilisateurs autorisés peuvent se connecter à l'appareil.

### 2. Modifier les ports HTTP et de données par défaut

Modifiez les ports HTTP et de données par défaut de l'appareil, qui sont utilisés pour la communication à distance et la navigation vidéo.

Ces deux ports peuvent être définis sur n'importe quel nombre compris entre 1025 et 65535.

La modification du port par défaut réduit le risque que l'intrus devine quel port vous utilisez.

### 3. Utilisez le cryptage HTTPS/SSL

Configurez un certificat SSL pour activer la transmission cryptée HTTPS. La transmission des informations entre le périphérique frontal et le périphérique d'enregistrement est entièrement cryptée.

#### 4. Activer le filtrage IP

Une fois le filtrage IP activé, seuls les appareils dotés de l'adresse IP spécifiée peuvent accéder au système.

#### 5. Changez le mot de passe ONVIF

Pour certaines anciennes versions du micrologiciel de la caméra IP, une fois le mot de passe principal du système modifié, le mot de passe ONVIF ne sera pas automatiquement modifié. Vous devez mettre à jour le firmware de la caméra ou mettre à jour manuellement le mot de passe ONIVF.

### 6. Ne transférez que les ports qui doivent être utilisés

Transférez uniquement les ports réseau qui doivent être utilisés. Évitez de transmettre une longue zone portuaire. Ne définissez pas l'adresse IP de l'appareil sur DMZ.

Si la caméra est connectée localement au NVR, vous n'avez pas besoin de transférer le port pour chaque caméra. Seuls les ports du NVR doivent être transférés.

7. Utilisez un nom d'utilisateur et un mot de passe différents sur le système de vidéosurveillance. Dans le cas peu probable où les informations de votre compte sur les réseaux sociaux, de votre banque, de votre adresse e-mail, etc. seraient divulguées, la personne qui a obtenu les informations de votre compte ne pourra pas envahir votre système de vidéosurveillance.

### 8. Restreindre les autorisations du compte ordinaire

Si votre système dessert plusieurs utilisateurs, assurez-vous que chaque utilisateur est autorisé à accéder uniquement à ses autorisations.

### UPNP

Lorsque le protocole UPnP est activé, le routeur mappera automatiquement les ports intranet. Sur le plan fonctionnel, cela est convivial, mais cela amène le système à transférer automatiquement les données du port correspondant, ce qui entraîne le vol des données qui devraient être restreintes par d'autres. Si vous avez ouvert manuellement les mappages de ports HTTP et TCP sur votre routeur, nous vous recommandons fortement de désactiver cette fonctionnalité. Dans des scénarios d'utilisation réels, nous vous recommandons fortement de ne pas activer cette fonctionnalité.

### SNMP

Si vous n'utilisez pas le SNMP, nous vous recommandons fortement de le désactiver. La fonction SNMP est limitée à une utilisation temporaire à des fins de test.

### Multidiffusion

La technologie multicast convient aux moyens techniques de transmission de données vidéo sur plusieurs périphériques de stockage vidéo. Il n'y a jusqu'à présent aucune vulnérabilité connue impliquant la technologie multicast, mais si vous n'utilisez pas cette fonctionnalité, nous vous recommandons de désactiver la lecture multicast sur votre réseau.

### 12. Vérifier les journaux

Si vous souhaitez savoir si votre appareil est sécurisé, vous pouvez consulter les journaux pour trouver des opérations d'accès inhabituelles. Le journal de l'appareil vous indiquera quelle adresse IP vous avez essayé de vous connecter ou ce que l'utilisateur a fait.

### Protégez physiquement votre appareil

Pour la sécurité de votre appareil, nous vous recommandons fortement de protéger physiquement votre appareil contre les opérations de forage non autorisées. Nous vous recommandons de placer l'appareil dans une pièce verrouillée et de le placer dans une armoire verrouillée avec un coffre verrouillé. Il est fortement recommandé d'utiliser PoE pour connecter les caméras IP au NVR.

Les caméras IP connectées au NVR via PoE seront isolées des autres réseaux afin qu'elles ne soient pas accessibles directement.

### Isolation du réseau entre le NVR et les caméras IP

Nous vous recommandons d'isoler vos NVR et caméras IP de votre réseau informatique. Cela empêchera les utilisateurs non autorisés de votre réseau informatique d'accéder à ces appareils.

# À propos de ce document

## But

Ce document décrit en détail l'installation, l'utilisation et le fonctionnement de l'interface du périphérique NVR (Network Video Recorder).

### Modifier le journal

| IDENTIFIANT | Version  | Enregistrer                                                                                                    | Temps de libération |
|-------------|----------|----------------------------------------------------------------------------------------------------|---------------------|
| 1           | En 4.0   | Première version                                                                                                    | 2017/10             |
| 2           | En 4.1   | Ajouter une nouvelle fonction                                                                                                    |                     |
| 3           | En 4.1.3 | Interface parfaite, ajoutez de nouveaux modèles                                                                                                    |                     |
| 4           | En 4.1.5 | Ajouter une lecture inversée<br>Ouvrir le port de données 2                                                                                                    | 20180106            |
| 5           | En 4.1.6 | Ajoutez 4 écrans renversés de flux principal<br>ou secondaire à réglage automatique.<br>Ajoutez un accès au protocole privé. Prise<br>en charge de la lecture multi-écran. Ajouter<br>la fonction d'enregistrement programmé par<br>paramètre de canal<br>Augmenter l'attribution des<br>autorisations par canal                                                                 |                     |
|             | En 4.2   | Ajouter un assistant de démarrage<br>Ajouter une barre d'outils Ajouter un<br>enregistrement manuel et une lecture<br>instantanée Ajouter plusieurs clics pour<br>agrandir Ajouter un verrouillage<br>utilisateur Retirez le coin supérieur droit<br>pour afficher l'avertissement d'alarme<br>Ajouter la vue des dernières informations<br>d'alarme, modifier l'alarme manuelle |                     |

| rés | seau                                           |          |                                                                                   |  |
|-----|------------------------------------------------|----------|-----------------------------------------------------------------------------------|--|
|     |                                                |          | Modifier le contenu de navigation rapide                                          |  |
|     |                                                |          | Prévisualiser le canal et modifier la fonction de                                 |  |
|     |                                                |          | paramètre réseau du côté IPC Prise en charge de                                   |  |
|     |                                                |          | la copie sur certains ou tous les canaux                                          |  |
|     |                                                |          | Supprimer la fonction plein écran Ajouter une                                     |  |
|     |                                                |          | sauvegarde backend Ajouter une double                                             |  |
|     |                                                |          | authentification vidéo Détection de mouvement                                     |  |
|     |                                                |          | intelligente Ajouter la couleur pour distinguer le                                |  |
|     |                                                |          | type de vidéo,                                                                    |  |
|     |                                                |          |                                                                                   |  |
|     |                                                |          | ajouter la recherche de type de vidéo Ajouter                                     |  |
|     |                                                |          | un commutateur de son Ajouter une lecture                                         |  |
|     |                                                |          | instantanée Supprimer la fonction de                                              |  |
|     |                                                |          | chronologie Augmenter l'analyse intelligente                                      |  |
|     |                                                |          | Augmenter la fonction DDNS de test                                                |  |
|     |                                                |          | Augmenter la fonction de courrier de test                                         |  |
|     |                                                |          |                                                                                   |  |
|     |                                                |          |                                                                                   |  |
|     | Modifiez la précision de l'heure à une         |          |                                                                                   |  |
|     | demi-heure, supprimez l'interrupteur principal |          |                                                                                   |  |
|     |                                                |          | du plan d'enregistrement. Ajoutez des                                             |  |
|     |                                                |          | informations sur le matériel. Ajout de la double                                  |  |
|     |                                                |          | authentification video et de la fonction de                                       |  |
|     |                                                |          | d'un journal d'alarme                                                             |  |
|     |                                                |          | Ajouter un profil de mise à jour par intervalle                                   |  |
|     |                                                |          | - J                                                                               |  |
|     | 6                                              | En 4.2.1 | Ajoutez l'intervalle de synchronisation NTP et                                    |  |
|     |                                                |          | ajoutez i intervale de synchronisation NTP mandel.                                |  |
|     |                                                |          | Ajoutez l'accès aux caméras thermiques<br>et affichez les modèles de produits IPC |  |
|     |                                                |          | Supprimer le masquage automatique                                                 |  |
|     |                                                |          | Ajoutez l'itinéraire de patrouille et la fonction                                 |  |
|     |                                                |          | de balayage de ligne                                                              |  |
|     |                                                |          | redémarrer IPC, restaurer l'IPC d'usine                                           |  |
|     |                                                |          | Augmentez la sélection des sauvegardes                                            |  |
|     |                                                |          | principales et secondaires                                                        |  |
|     |                                                |          | Ajouter un bouton de lecture pour lire la vidéo                                   |  |
|     |                                                |          | Ajoutez une interface utilisateur pour afficher                                   |  |
|     |                                                |          | une analyse intelligente détaillée de l'IPC                                       |  |
|     |                                                |          | Ajouter la fonctionnalité 802.1x                                                  |  |

|   |          |                                                                                                    | rése |
|---|----------|----------------------------------------------------------------------------------------------------|------|
|   |          | Ajouter la fonction SNMP                                                                                                    |      |
|   |          | Ajouter des fonctionnalités de mise à niveau de                                                                                                    |      |
|   |          | l'appareil Ajouter la fonction de redémarrage du timing<br>Ajouter la barre de progression de l'affichage de la mise à<br>niveau du disque U                                                                                                    |      |
| 7 | En 4.2.4 | Augmenter l'affichage de l'U-boot et de la version du                                                                                                    |      |
|   |          | noyau Augmenter l'affichage de l'état SAugmenter                                                                                                    |      |
|   |          | l'affichage du type de signal Augmenter S2C 'affichage de                                                                                                    |      |
|   |          | l'icône POE                                                                                                    |      |
|   |          | Augmente l'accès SSL IPC, prise en charge                                                                                                    |      |
|   |          | des modèles spéciaux Optimiser les                                                                                                    |      |
|   |          | méthodes d'enregistrement du nom                                                                                                    |      |
|   |          | d'utilisateur et du mot de passe Augmenter la                                                                                                    |      |
|   |          | sauvegarde par lots Augmenter la lecture en point                                                                                                    |      |
|   |          | fixe Augmenter l'alarme du disque dur                                                                                                    |      |
|   |          | Optimiser le mode de saisie du délai                                                                                                    |      |
|   |          | d'expiration de l'enregistrement pour qu'il soit                                                                                                    |      |
|   |          | modifiable Ajouter des informations sur la ville pour chaque                                                                                                    |      |
|   |          | fuseau horaire Ajouter la reconnaissance faciale                                                                                                    |      |
|   |          | Ajouter un serveur 52C                                                                                                    |      |
| 8 | En 4.3   | Ajouter un modèle de déverrouillage                                                                                                    |      |
|   |          | Ajouter un mot de passe de réinitialisation de la boîte<br>aux lettres Augmentez le mot de passe de réinitialisation des<br>questions sécurisées Ajouter un écran partagé 1+7 Ajouter<br>l'affichage des informations sur la chaîne Ajouter une<br>caméra dôme 3D Supprimer le commutateur de type de vidéo en<br>direct |      |
|   |          | Ajouter up RAID Ajouter SMART                                                                                                    |      |
|   |          | Ajouter le formatage (fat32 et                                                                                                    |      |
|   |          | NTES)                                                                                                    |      |
|   |          | Prise en charge de la sauvegarde vidéo d'événement à téléchargement                                                                                                    |      |
|   |          | rapide Ajouter une sauvegarde vidéo d'événement                                                                                                    |      |
|   |          | Ajouter une pop-up en plein écran et<br>envoyer une capture d'écran par email                                                                                                    |      |
|   |          | Aiouter une configuration d'analyse intelligente IPC                                                                                                    |      |
|   |          | rijoater and configuration a anaryse interligente n e                                                                                                    |      |

| ré | réseau |        |                                                                                                    |        |  |
|----|--------|--------|----------------------------------------------------------------------------------------------------|--------|--|
|    |        |        | Ajouter une saisie manuelle du temps de                                                                                                    |        |  |
|    |        |        | déconnexion automatique Restaurer le raffinement                                                                                                    |        |  |
|    |        |        | d'usine                                                                                                    |        |  |
|    | 9      | V4.4   | Prise en charge de l'ajout de caméras POE<br>automatiquement ou manuellement. Prend en charge<br>le réseau NVR fourni par le modem 3G/4G. Prise en<br>charge du stockage cloud. Ajoutez la détection de<br>disque, le groupe de disques et l'enregistrement<br>multicanal. Prise en charge de la gestion de la<br>reconnaissance des plaques d'immatriculation. Prise<br>en charge via RTSP pour ajouter des caméras. Ajoutez<br>des fonctions d'imagerie thermique et de détection de<br>visage. Ajoutez une alarme de conflit d'adresse IP et de<br>connexion Internet anormale.                  |        |  |
|    | dix    | V4.5   | Ajouter le calcul de la capacité du<br>disque Ajouter la visualisation du<br>trafic réseau Ajouter la fonction de<br>sortie d'alarme Ajouter le retour sur<br>investissement<br>Ajouter la fonction de thermomètre du corps<br>humain Ajouter un lien vers le calendrier de<br>température Ajouter des fonctions intelligentes Ajouter<br>un suivi intelligent Ajouter un microphone Ajouter l'heure<br>de la caméra de synchronisation Ajouter un comptage de<br>personnel<br>Ajouter une alarme de message push de contrôle IO<br>Ajouter le journal des événements d'alarme envoyé par<br>e-mail | 202005 |  |
|    | 11     | V4.5.1 | Ajouter une configuration de détection de<br>masque Augmenter la configuration du<br>comptage de personnel Optimiser la<br>fonction d'ajout manuel de canaux de<br><u>Caméra Optimiser la pleanification des</u><br>automatique optimisée Augmenter<br>les paramètres du port NAT<br>Augmenter la capture de paquets réseau                                                                                                    |        |  |

|        |     |                                                                                                    | rése |
|--------|-----|----------------------------------------------------------------------------------------------------|------|
|        |     | Ajouter des paramètres avancés pour<br>surveiller le canal lors de la déconnexion<br>Ajouter l'importation et l'exportation de données de plaque d'immatriculation                                     |      |
|        |     | Ajouter un instantané de la vidéo en<br>temps réel et de la vidéo de lecture                                                                                                    |      |
| 12 V4. | 5.5 | Ajouter la configuration du port HTTPS                                                                                                    |      |
|        |     | Optimiser la logique du saut IPC<br>WEB depuis un réseau externe                                                                                                    |      |
|        |     | Ajouter plusieurs mises en page                                                                                                    |      |
|        |     | Prise en charge de la sélection de la stratégie de prévisualisation                                                                                                    |      |
|        |     | Ajouter une fonction de lecture audio sur WEB                                                                                                    |      |
|        |     | Ajouter l'enregistrement de récupération<br>d'événements et la sauvegarde des données via des<br>événements sur WEB<br>Ajouter la modification de l'adresse IP et<br>du masque de sous-réseau de l'IPC |      |
|        |     | Prise en charge du réapprovisionnement ANR/auto du réseau                                                                                                    |      |
|        |     | Ajouter la fonction WDDA du disque                                                                                                    |      |
|        |     | Prise en charge du port HTTPS, utilisé<br>pour l'accès https aux pages WEB                                                                                                    |      |
|        |     | Ajouter la fonction de clôture électronique de<br>la caméra de dissuasion active                                                                                                    |      |
|        |     | Ajoutez le numéro de téléphone autorisé<br>et affinez l'autorité de sauvegarde                                                                                                    |      |
|        |     | Ajouter plusieurs mises en page à la séquence automatique                                                                                                    |      |
|        |     | Le journal système est enregistré sur flash et sur le disque dur                                                                                                    |      |
| 13 V4. | 6.5 | Ajouter une analyse intelligente locale                                                                                                    |      |
|        |     | Ajouter des remarques sur les fonctions spéciales                                                                                                    |      |
|        |     | Modifier les images                                                                                                    |      |
|        |     | Ajoutez une analyse intelligente avancée                                                                                                    |      |
|        |     | Ajouter ADAM                                                                                                    |      |
|        |     |                                                                                                    |      |

### Conventions des symboles

Les symboles figurent dans ce document et sont définis comme suit :

réseau

| Symbole | Description                                                                                                    |
|---------|----------------------------------------------------------------------------------------------------|
|         | Il s'agit d'un avertissement lorsqu'un danger ou une<br>condition dangereuse est susceptible de mettre la vie en<br>danger                                                                                                    |
|         | Vous alerte d'un danger à risque moyen ou faible qui, s'il n'est<br>pas évité, pourrait entraîner des blessures modérées ou<br>mineures.                                                                                      |
|         | Vous alerte d'une situation potentiellement dangereuse qui, si elle<br>n'est pas évitée, pourrait entraîner des dommages matériels, une<br>perte de données, une détérioration des performances ou des<br>résultats imprévus. |
| G≕" TIP | Fournit un conseil qui peut vous aider à résoudre un problème ou à gagner du temps.                                                                                                    |
|         | Fournit des informations supplémentaires pour<br>souligner ou compléter des points importants du texte<br>principal.                                                                                                    |

# Consignes de sécurité

Voici l'utilisation correcte du produit. Afin d'éviter tout danger et tout dommage matériel, veuillez lire attentivement ce manuel avant d'utiliser l'appareil et le respecter strictement lors de son utilisation. Veuillez conserver le manuel après l'avoir lu.

## Exigences

Les appareils frontaux du POE doivent être installés à l'intérieur. L'appareil NVR ne prend pas en charge le montage mural.

Ne placez pas et n'installez pas l'appareil à la lumière directe du soleil ou à proximité d'équipements générateurs de

chaleur. N'installez pas l'appareil dans un endroit soumis à une forte humidité, à la poussière ou à la suie. Veuillez garder l'équipement installé horizontalement ou installer l'équipement dans un endroit stable, en

prenant soin d'éviter que le produit ne tombe.

Ne laissez pas tomber ni renversez de liquide dans l'appareil et assurez-vous qu'aucun objet rempli de liquide n'est placé sur l'appareil pour empêcher le liquide de s'écouler dans l'appareil. Installez l'appareil dans un endroit bien ventilé et ne bloquez pas les ouvertures de ventilation de l'appareil.

Utilisez l'appareil uniquement dans la plage d'entrée et de sortie nominale.

Ne démontez pas l'appareil à volonté.

Veuillez transporter, utiliser et stocker l'appareil dans la plage d'humidité et de température autorisée.

## Puissance requise

Assurez-vous d'utiliser le modèle de batterie spécifié par le fabricant, sinon il y a un risque d'explosion ! Assurez-vous d'utiliser la batterie selon vos besoins, sinon la batterie risque de prendre feu, d'exploser ou de brûler !

Utilisez uniquement le même modèle de batterie lors du remplacement de la batterie !

Assurez-vous de jeter la batterie usagée conformément aux instructions relatives à la batterie !

Assurez-vous d'utiliser l'adaptateur secteur conforme aux normes avec l'appareil, sinon les blessures corporelles ou les dommages matériels causés par l'utilisateur seront à la charge de l'utilisateur.

Utilisez une alimentation électrique qui répond aux exigences SELV (Safety Extra Low Voltage) et fournissez l'alimentation conformément à la tension nominale de la norme IEC60950-1 conformément aux normes limitées.

Source d'énergie. Les exigences spécifiques en matière d'alimentation électrique sont basées sur l'étiquette de l'équipement.

Connectez le produit de classe I à la prise de courant avec une connexion à la terre de protection.

L'appareil est couplé à l'unité portuaire. Gardez-le à un angle approprié pour une utilisation normale.

### Déclaration importante

Les utilisateurs sont tenus d'activer et de maintenir les interfaces d'interception légale (LI) des produits de vidéosurveillance dans le strict respect des lois et réglementations en vigueur. L'installation de dispositifs de surveillance dans une zone de bureau par une entreprise ou un particulier pour surveiller le comportement des employés et l'efficacité du travail en dehors du champ d'application autorisé par la loi locale et l'utilisation de dispositifs de vidéosurveillance pour écouter à des fins illégales constituent des comportements d'interception illégale. Ce manuel est uniquement à titre de référence et ne garantit pas que les informations sont totalement cohérentes avec les produits réels. Pour plus de cohérence, voir les produits réels.

# Contenu

| Mention légaleii                       |             |
|----------------------------------------|-------------|
| Conseils de sécurité réseauiv          |             |
| À propos de ce documentvii             |             |
| But                                    | <i>r</i> ii |
| Modifier le journal                    | .vii        |
| Conventions des symboles               | xi          |
| Consignes de sécurité xiii             |             |
| Exigences                              | xii         |
| Puissance requise                      | xiii        |
| Déclaration importante xiv             | 7           |
| Contenu XV                             |             |
| 1 Préface1                             |             |
| 1.1 Description du produit             | . 1         |
| 1.2 Caractéristiques du produit        | 1           |
| 1.2.1 Mise à niveau vers le cloud      | 1           |
| 1.2.2 Surveillance en temps réel       | 2           |
| 1.2.3 Lecture                          | 2           |
| 1.2.4 Gestion des utilisateurs 2       |             |
| 1.2.5 Fonction de stockage 2           |             |
| 1.2.6 Fonction d'alarme                | 3           |
| 1.2.7 Surveillance du réseau           | 3           |
| 1.2.8 Écran partagé                    | 3           |
| 1.2.9 Fonction d'enregistrement        | 3           |
| 1.2.10 Fonction de sauvegarde          | 4           |
| 1.2.11 Contrôle des appareils externes | 4           |
| 1.2.12 Accessibilité 4                 |             |

| réseau                                                   | _  |
|----------------------------------------------------------|----|
| 2 La structure du produit                                |    |
| 2.1 Panneau avant                                        |    |
| 2.2 Panneau arrière                                      | 7  |
| 2.3 Remarques importantes                                |    |
| 2.4 A propos de ce manuel d'utilisation                  |    |
| 2.5 Environnement d'installation et précautions          | 16 |
| 3 Installer l'appareil                                   |    |
| 3.1 Processus                                            |    |
| 3.2 Inspection au déballage                              |    |
| 3.3 Installer le disque dur                              |    |
| 3.3.1 Installer un ou deux disques durs                  |    |
| 3.3.2 Installer quatre disques durs                      |    |
| 3.3.3 Installer huit disques durs                        |    |
| 4 Opérations de base                                     |    |
| 4.1 Allumer l'appareil                                   |    |
| 4.2 Activation                                           |    |
| 4.3 Éteignez l'appareil                                  |    |
| 4.4 Connexion au système                                 |    |
| 5 Magicien                                               |    |
| 6 Navigation rapide                                      |    |
| 6.1 Barre rapide                                         | 40 |
| 6.2 Barre vidéo en temps réel                            |    |
| 6.3 Lecture                                              |    |
| 6.3.1 Recherche temporelle                               | 50 |
| 6.3.2 Grille d'images                                    |    |
| 6.3.3 Enregistrement d'événements                        |    |
| 6.3.4 Liste de sauvegarde                                | 55 |
| 6.4 Reconnaissance AI (uniquement pour certains modèles) | 56 |
| 6.4.1 Comparaison en temps réel                          |    |
| 6.4.1.1 Visage humain                                    | 56 |
| 6.4.1.2 Plaque d'immatriculation du véhicule             |    |
| 6.4.1.3 Véhicule et carrosserie complète                 |    |

|                                                              | reseau |
|--------------------------------------------------------------|--------|
| 6.4.1.4 Filtre de température corporelle en temps réel       | 59     |
| 6.4.2 Recherche intelligente                                 |        |
| 6.4.2.1 Recherche de visage humain                           | 61     |
| 6.4.2.2 Recherche de plaque d'immatriculation de véhicule    | 63     |
| 6.4.2.3 Fouille corporelle complète                          |        |
| 6.4.2.4 Recherche de véhicule                                | 65     |
| 6.4.2.5 Recherche de température corporelle                  | 66     |
| 6.4.2.6 Nombre d'employés                                    |        |
| 6.4.3 Bibliothèque d'archives                                |        |
| 6.4.3.1 Bibliothèque de visages                              |        |
| 6.4.3.2 Bibliothèque de plaques d'immatriculation            |        |
| 6.4.4 Configuration de comparaison                           |        |
| 6.4.4.1 Comparaison des visages                              |        |
| 6.4.4.2 Comparaison des licences                             |        |
| 6.4.4.3 Comparaison des températures                         | 74     |
| 6.4.4.4 Configuration de la détection de masque              | 77     |
| 6.4.4.5 Configuration du décompte du personnel               |        |
| 6.5 Présence (uniquement pour certains modèles)              |        |
| 6.5.1 Données de fréquentation                               |        |
| 6.5.2 Gestion des présences                                  |        |
| 6.6 Température thermique (uniquement pour certains modèles) |        |
| 6.6.1 Paramètres de température                              |        |
| 6.6.2 Zone de température                                    |        |
| 6.6.3 Lien avec les horaires                                 |        |
| 6.6.4 Avancé                                                 |        |
| 6.6.5 Demande de renseignements                              |        |
| 6.7 Informations sur la chaîne                               |        |
| 6.8 Menu principal                                           |        |
| 7 Paramètres du système d'interface utilisateur              |        |
| 7.1 Gestion des canaux                                       |        |
| 7.1.1 Caméra                                                 |        |
| 7.1.1.1 Ajouter une caméra automatiquement                   |        |

| réseau                                                      |       |
|-------------------------------------------------------------|-------|
| 7.1.1.2 Ajouter une caméra manuellement                     |       |
| 7.1.1.3 Ajouter une caméra par RSTP                         |       |
| 7.1.1.4 Supprimer la caméra                                 |       |
| 7.1.1.5 Utiliser la caméra                                  |       |
| 7.1.2 Paramètre d'encodage                                  |       |
| 7.1.3 Réglage du capteur                                    |       |
| 7.1.4 Paramètres OSD                                        |       |
| 7.1.5 Zone de confidentialité                               |       |
| 7.1.6 Retour sur investissement                             |       |
| 7.1.7 Microphone (uniquement pour certains modèles)         |       |
| 7.1.8 Thermomètre humain (uniquement pour certains modèle   | s)112 |
| 7.1.8.1 Configuration des paramètres                        |       |
| 7.1.8.2 Cartographie thermique                              |       |
| 7.1.8.3 Étalonnage thermique                                |       |
| 7.1.9 Intelligent (uniquement pour certains modèles)        |       |
| 7.1.9.1 Multiobjet IA                                       |       |
| 7.1.9.2 Reconnaissance de plaque d'immatriculation          |       |
| 7.1.10 Suivi intelligent (uniquement pour certains modèles) |       |
| 7.2 Paramétrage de l'enregistrement                         |       |
| 7.2.1 Calendrier d'enregistrement                           |       |
| 7.2.2 Disque                                                |       |
| 7.2.3 RAID (uniquement pour certains modèles)               |       |
| 7.2.4 Mode de stockage                                      |       |
| 7.2.5 INTELLIGENT                                           |       |
| 7.2.5.1 INTELLIGENT                                         |       |
| 7.2.5.2 WDDA                                                |       |
| 7.2.6 Détection de disque                                   |       |
| 7.2.7 Stockage cloud (uniquement pour certains modèles)     |       |
| 7.2.8 Calcul du disque                                      |       |
| 7.2.9 FTP                                                   |       |
| 7.3 Gestion des alarmes                                     |       |
| 7.3.1 Général                                               |       |

|                                                                       | reseau |
|-----------------------------------------------------------------------|--------|
| 7.3.1.1 Général                                                       |        |
| 7.3.1.2 Poussée de contrôle IO                                        | 140    |
| 7.3.2 Détection de mouvement                                          | 140    |
| 7.3.3 Perte vidéo                                                     | 143    |
| 7.3.4 Analyse intelligente avancée (uniquement pour certains modèles  | 144    |
| 7.3.4.1 Détection de fumeur                                           | 145    |
| 7.3.4.2 Détection de fumée et de flammes                              | 148    |
| 7.3.4.3 Détection de points d'incendie                                | 152    |
| 7.3.5 Analyse intelligente (uniquement pour certains modèles)         | 155    |
| 7.3.6 Entrée d'alarme                                                 | 159    |
| 7.3.7 Alarme anormale                                                 | 161    |
| 7.3.8 Sortie d'alarme                                                 | 162    |
| 7.3.8.1 Sortie d'alarme                                               | 162    |
| 7.3.8.2 Sortie d'alarme de la caméra                                  | 163    |
| 7.3.9 ADAM (uniquement pour certains modèles)                         | 165    |
| 7.3.10 Analyse intelligente locale (uniquement pour certains modèles) | 166    |
| 7.3.10.1 Général                                                      | 166    |
| 7.3.10.2 Intrusion                                                    | 167    |
| 7.4 La gestion du réseau                                              | 170    |
| 7.4.1 Réseau                                                          | 171    |
| 7.4.1.1 Propriété intellectuelle                                      | 171    |
| 7.4.1.2 Port                                                          | 171    |
| 7.4.1.3 IPv4CCTV (uniquement pour certains modèles)                   | 172    |
| 7.4.1.4 POE (uniquement pour certains modèles)                        |        |
| 7.4.1.5 Paramètre WiFi (uniquement pour certains modèles)             | 174    |
| 7.4.1.6 Réseau WiFi (uniquement pour certains modèles)                | 175    |
| 7.4.2 802.1 X                                                         | 176    |
| 7.4.3 DDN                                                             | 177    |
| 7.4.4 Mappage des ports                                               |        |
| 7.4.4.1 Mappage des ports                                             | 178    |
| 7.4.4.2 Port NAT                                                      | 179    |
| 7.4.5 E-mail                                                          | 180    |

| réseau                                           |                |
|--------------------------------------------------|----------------|
| 7.4.6 S2C                                        |                |
| 7.4.7 Filtre IP                                  |                |
| 7.4.8 SNMP                                       |                |
| 7.4.9 3G/4G                                      |                |
| 7.4.10 PPPO                                      |                |
| 7.4.11 Statut POE (uniquement pour certains mo   | dèles) 188     |
| 7.4.12 Trafic réseau                             |                |
| 7.4.13 Accès à la plateforme                     |                |
| 7.5 Gestion du système                           |                |
| 7.5.1 Information                                |                |
| 7.5.2 Général                                    |                |
| 7.5.2.1 Système                                  |                |
| 7.5.2.2 Date et l'heure                          |                |
| 7.5.2.3 Fuseau horaire                           |                |
| 7.5.2.4 Heure d'heure                            |                |
| 7.5.2.5 Synchroniser l'heure de la caméra        |                |
| 7.5.3 Compte d'utilisateur                       |                |
| 7.5.3.1 Utilisateur                              |                |
| 7.5.3.2 Réglage avancé                           |                |
| 7.5.3.3 Vérification de l'application            |                |
| 7.5.4 Centre de sécurité                         |                |
| 205,204<br>7.5.4.1 Mot de passe                  |                |
| 7.5.4.2 Déverrouillage du modèle                 |                |
| 7.5.4.3 E-mail sécurisé                          |                |
| 7.5.4.4 Question sécurisée                       |                |
| 7.5.5 Disposition                                |                |
| 7.5.6 Écran auxiliaire (uniquement pour certains | s modèles) 212 |
| 7.5.7 Journaux                                   |                |
| 7.5.7.1 Journal système                          |                |
| 7.5.7.2 Journal des événements                   |                |
| 7.5.8 Entretien                                  |                |
| 7.5.9 Réinitialisation automatique               |                |

| 8 Démarrage rapide WEB                                    | 219 |
|-----------------------------------------------------------|-----|
| 8.1 Activation                                            |     |
| 8.2 Connexion et déconnexion                              | 221 |
| 8.3 Parcourir les vidéos                                  | 225 |
| 8.3.1 Parcourir des vidéos en temps réel                  | 225 |
| 8.3.2 Vidéo en direct                                     |     |
| 8.3.3 Fonctionnement des canaux                           |     |
| 8.3.4 Contrôle et réglage PTZ                             |     |
| 8.3.5 Réglage du capteur                                  |     |
| 8.3.6 Disposition                                         |     |
| 8.4 Lecture                                               |     |
| 8.4.1 Lecture vidéo                                       |     |
| 8.5 Recherche d'alarme                                    |     |
| 8.5.1 Alarme de canal                                     |     |
| 8.6 Présence (uniquement pour certains modèles)           |     |
| 8.6.1 Données de fréquentation                            |     |
| 8.6.2 Gestion des présences                               |     |
| 8.7 Reconnaissance AI (uniquement pour certains modèles)  |     |
| 8.7.1 Comparaison en temps réel                           |     |
| 8.7.1.1 Visage humain                                     |     |
| 8.7.1.2 Plaque d'immatriculation du véhicule              |     |
| 8.7.1.3 Véhicule et carrosserie complète                  |     |
| 8.7.1.4 Filtre de température corporelle en temps réel    |     |
| 8.7.2 Recherche intelligente                              |     |
| 8.7.2.1 Recherche de visage humain                        |     |
| 8.7.2.2 Recherche de plaque d'immatriculation de véhicule |     |
| 8.7.2.3 Fouille corporelle complète                       |     |
| 8.7.2.4 Recherche de véhicule                             |     |
| 8.7.2.5 Recherche de température corporelle               |     |
| 8.7.2.6 Nombre d'employés                                 |     |
| 8.7.3 Bibliothèque d'archives                             | 251 |
| 8.7.3.1 Bibliothèque de visages                           |     |

| réseau                                                                |     |
|-----------------------------------------------------------------------|-----|
| 8.7.3.2 Bibliothèque de plaques d'immatriculation                     | 253 |
| 8.7.4 Configuration de comparaison                                    | 253 |
| 9 Paramètres du système                                               | 258 |
| 9.1 Canal                                                             | 258 |
| 9.1.1 Caméra                                                          | 258 |
| 9.1.1.1 Gestion du protocole                                          |     |
| 9.1.2 Encoder                                                         | 262 |
| 9.1.3 Réglage du capteur                                              |     |
| 9.1.4 OSD                                                             | 264 |
| 9.1.5 Zone de confidentialité                                         |     |
| 9.1.6 Retour sur investissement                                       | 266 |
| 9.1.7 Microphone (uniquement pour certains modèles)                   |     |
| 9.1.8 Thermomètre humain (uniquement pour certains modèles)           |     |
| 9.1.9 Intelligent (uniquement pour certains modèles)                  |     |
| 9.1.10 Suivi intelligent (uniquement pour certains modèles)           | 269 |
| 9.2 Enregistrer                                                       | 270 |
| 9.2.1 Calendrier d'enregistrement                                     | 270 |
| 9.2.2 Disque                                                          | 271 |
| 9.2.3 Mode de stockage                                                | 272 |
| 9.2.4 RAID (uniquement pour certains modèles)                         | 273 |
| 9.2.5 INTELLIGENT                                                     | 275 |
| 9.2.6 Calcul du disque                                                |     |
| 9.2.7 Stockage cloud (uniquement pour certains modèles)               |     |
| 9.2.8 FTP                                                             |     |
| 9.3 Alarme                                                            |     |
| 9.3.1 Général                                                         | 278 |
| 9.3.1.1 Général                                                       |     |
| 9.3.1.2 Poussée de contrôle d'E/S                                     | 279 |
| 9.3.2 Détection de mouvement                                          | 280 |
| 9.3.3 Perte vidéo                                                     |     |
| 9.3.4 Analyse intelligente avancée (uniquement pour certains modèles) |     |
| 9.3.5 Analyse intelligente (uniquement pour certains modèles)         | 287 |

|                   |                                                 | réseau |
|-------------------|-------------------------------------------------|--------|
| 9.3.6             | Entrée d'alarme                                 | 288    |
| 9.3.7             | Alarme anormale                                 | 289    |
| 9.3.8             | Sortie d'alarme                                 | 289    |
| 9.3.9             | ADAM                                            | 290    |
| 9.4 Réseau        |                                                 | 291    |
| 9.4.1             | Réseau                                          | 291    |
| 9.4.2             | DDN                                             | 293    |
| 9.4.3             | E-mail                                          | 294    |
| 9.4.4 1           | Mappage des ports                               | 295    |
| 9.                | 4.4.1 Mappage des ports                         | 295    |
| 9.4               | 4.4.2 Port NAT                                  | 296    |
| 9.4.5             | S2C                                             | 296    |
| 9.4.6             | Filtre IP                                       | 297    |
| 9.4.7             | 802.1X                                          | 299    |
| 9.4.8             | SNMP                                            | 300    |
| 9.4.9             | Mode Internet                                   | 302    |
| 9.4.10            | 0 3G/4G                                         | . 303  |
| 9.4.1             | 1 PPPO                                          | 303    |
| 9.4.1             | 2 Statut POE (uniquement pour certains modèles) | 304    |
| 9.4.1             | 3 Accès à la plateforme                         | 305    |
| 9.5 Système       | e                                               | 305    |
| 9.5.1             | Informations sur l'appareil                     | 306    |
| 9.5.2             | Général                                         | 308    |
| 9.5.3             | Compte d'utilisateur                            |        |
| 9.                | 5.3.1 Ajouter un utilisateur                    | 311    |
| 9.                | 5.3.2 Paramètres avancés                        | 313    |
| 9.                | 5.3.3 Vérification de l'application             |        |
| 9.5.4             | Centre de sécurité                              |        |
| <sup>314</sup> 3. | 14.<br>5.4.1 Mot de passe                       | 314    |
| 9.                | .5.4.2 E-mail sécurisé                          | 315    |
| 9.                | 5.4.3 Question sécurisée                        | 315    |
| 9.5.5 J           | Journaux                                        | 316    |

| réseau                                   |     |
|------------------------------------------|-----|
| 9.5.5.1 Journaux système                 |     |
| 9.5.5.2 Événement                        |     |
| 9.5.6 Entretien                          | 317 |
| 9.5.7 Réinitialisation automatique       |     |
| 9.6 Local (fourni pour le navigateur IE) | 319 |
| 10 Compatibilité des disques             | 321 |

# 1 Préface

## 1.1 Description du produit

Ce produit est un appareil NVR hautes performances. Le produit dispose d'un aperçu local, d'un affichage vidéo multi-écran partagé, d'une fonction de stockage local en temps réel des fichiers vidéo, d'une prise en charge supplémentaire du fonctionnement des raccourcis de la souris, de la gestion et du contrôle à distance.

Ce produit prend en charge trois méthodes de stockage : le stockage central, le stockage frontal et le stockage client. Le point de surveillance frontal peut être situé n'importe où sur le réseau sans restrictions géographiques. Il est combiné avec d'autres appareils frontaux tels que des caméras réseau, la construction d'un réseau de serveur vidéo sur réseau et des systèmes de vidéosurveillance professionnels pour former un puissant réseau de surveillance de sécurité. Dans le système de déploiement en réseau de ce produit, le point central et le point de surveillance n'ont besoin que d'un seul câble réseau pour se connecter. Il n'est pas nécessaire de connecter des câbles vidéo et audio. L'opération est simple et le coût de câblage et de maintenance est faible. Ce produit est largement utilisé dans les secteurs de la sécurité publique, des transports, de l'énergie électrique, de l'éducation et autres.

### 1.2 Caractéristiques du produit

## 1.2.1 Mise à niveau vers le cloud

Pour les appareils ayant accès au réseau public, vous pouvez mettre à jour le logiciel des appareils en ligne.

# 1.2.2 Surveillance en temps réel

Il dispose d'un port VGA (Video Graphics Array) et d'un port HDMI (High Definition Media Interface). Il peut réaliser une fonction de surveillance via le moniteur et l'affichage, et prendre en charge les sorties VGA et HDMI en même temps.

# 1.2.3 Lecture

Chaque canal dispose d'enregistrements indépendants en temps réel et de fonctions multiples, telles que la récupération, la lecture, la surveillance du réseau, la requête vidéo et le téléchargement. Veuillez vous référer au chapitre Lecture

Plusieurs modes de lecture : libération lente, libération rapide, lecture inversée et lecture image par image.

L'heure exacte à laquelle l'événement s'est produit peut être affichée pendant la lecture de l'enregistrement. Vous pouvez sélectionner n'importe quelle zone de l'écran pour un grossissement partiel.

# 1.2.4 Gestion des utilisateurs

Chaque groupe d'utilisateurs dispose d'un ensemble de gestion des droits, qui peut être sélectionné de manière autonome. L'ensemble total de droits est un sous-ensemble et les droits d'utilisateur du groupe ne peuvent pas dépasser l'ensemble de gestion des droits du groupe d'utilisateurs.

# 1.2.5 Fonction de stockage

Selon la configuration et les politiques de l'utilisateur (paramètres d'alarme ou d'heure), les données audio et vidéo correspondantes transmises par l'appareil distant sont stockées dans l'appareil NVR. Pour plus de détails, veuillez vous référer au chapitre Gestion du stockage. Les utilisateurs peuvent enregistrer en mode WEB selon leurs besoins. Les fichiers vidéo sont stockés sur l'ordinateur où se trouve le client. Veuillez vous référer au chapitre Stockage.

# 1.2.6 Fonction d'alarme

Réponse en temps réel à l'entrée d'alarme externe, traitement correct en fonction des paramètres de liaison prédéfinis de l'utilisateur et affichage des invites correspondantes. Les options de réglage du serveur central de réception d'alarme sont fournies, de sorte que les informations d'alarme puissent être notifiées activement et à distance, et que l'entrée d'alarme puisse provenir de divers appareils externes connectés. Les informations d'alarme peuvent être notifiées à l'utilisateur par courrier ou par informations push APP.

# 1.2.7 Surveillance du réseau

Grâce au réseau, les données audio et vidéo de la caméra IP ou NVS (Network Video Server) de l'appareil NVR sont transmises au terminal réseau pour décompression et reproduction. L'appareil prend en charge 8 (ou 4) utilisateurs en ligne simultanés pour effectuer des opérations de streaming. Les données audio et vidéo sont transmises à l'aide de protocoles tels que HTTP (Hyper Text Transfer Protocol), TCP (Transmission Control Protocol), UDF (User Datagram Protocol), MULTICAST, RTP (Real-time Transport Protocol) et RTCP (Real Time Streaming). Protocole). Utilisez SNMP (Simple Network Management Protocol) pour certaines données ou informations d'alarme. Prise en charge du système d'accès en mode WEB, appliqué à l'environnement WAN, LAN.

# 1.2.8 Écran partagé

La compression et la numérisation d'images permettent de compresser plusieurs images à la même échelle et de les afficher sur l'écran d'un moniteur. La division d'écran 1/4/8/9/16/32 est prise en charge pendant l'aperçu ; La division d'écran 1/4/9/16 est prise en charge pendant la lecture.

## 1.2.9 Fonction d'enregistrement

L'appareil prend en charge l'enregistrement régulier, l'enregistrement par détection de mouvement, l'enregistrement par alarme et l'enregistrement intelligent. Le fichier d'enregistrement est placé sur le périphérique de disque dur, le périphérique USB (Universal Serial Bus) et le PC client (ordinateur personnel). Il peut être connecté au terminal WEB, au périphérique USB ou au périphérique local. Interrogez et lisez les fichiers vidéo stockés. réseau

### 1.2.10 Fonction de sauvegarde

Prend en charge la sauvegarde vidéo USB2.0 et eSATA.

## 1.2.11 Contrôle des appareils externes

La fonction de contrôle des périphériques est prise en charge, et le protocole de contrôle et l'interface de connexion de chaque périphérique peuvent être définis selon vos besoins.

Prend en charge la transmission de données transparente de plusieurs interfaces, telles que : RS232, RS485.

# 1.2.12 Accessibilité

Prend en charge le système vidéo NTSL (Nation Television Standards Committee) et le système PAL (Phase Alteration Line).

Prend en charge les informations sur les ressources système et l'affichage en temps réel de l'état de fonctionnement.

Prise en charge de l'enregistrement de journalisation.

Prend en charge la sortie GUI (Graphical User Interface) locale et le fonctionnement rapide du menu via la souris.

Prend en charge la lecture audio et vidéo à partir d'appareils IPC ou NVS distants.

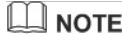

Pour d'autres fonctions, veuillez consulter le texte suivant.

# 2 Structure du produit

## 2.1 Panneau avant

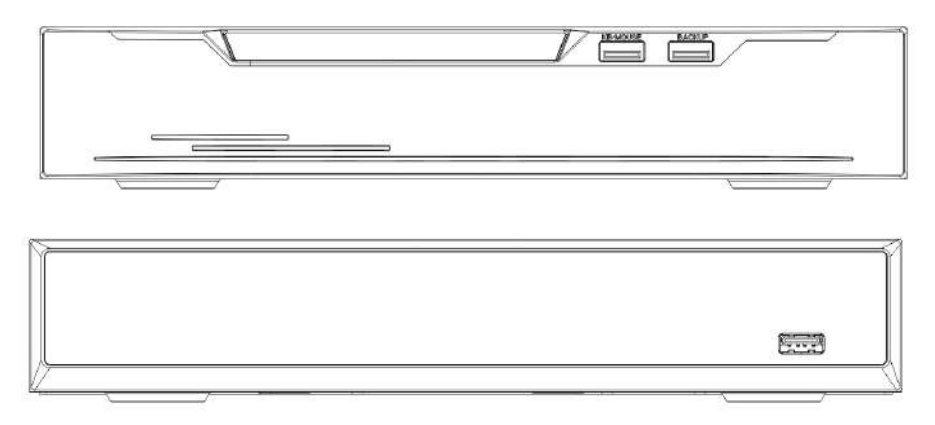

### Figure 2-1 Modèle à un disque/quatre disques

| Tableau 2-1 For | ction du | panneau avant |
|-----------------|----------|---------------|
|-----------------|----------|---------------|

| Port       | Description                                                                                                    |
|------------|----------------------------------------------------------------------------------------------------|
| REP        | Lorsque le NVR fonctionne, l'indicateur PWR est allumé en<br>permanence. Lorsque le NVR est arrêté, l'indicateur PWR est éteint. |
| Disque dur | Indicateur d'état du disque dur. Cet indicateur clignote lorsque les données sont transmises.                                    |
| POE        | Indicateur d'état du réseau PoE. Cet indicateur clignote lorsque les données sont transmises.                                    |
| Ko/Souris  | Connecté uniquement à une souris USB.                                                                                            |
| SAUVEGARDE | Uniquement connecté au disque U.                                                                                                 |

#### Tableau 2-2 Fonction du panneau avant

| Port  | Description                                                                                                    |
|-------|----------------------------------------------------------------------------------------------------|
| REP   | Lorsque le NVR fonctionne, l'indicateur PWR est allumé en<br>permanence. Lorsque le NVR est arrêté, l'indicateur PWR est éteint. |
| FILET | Indicateur d'état du réseau Cet indicateur clignote lorsque des données sont transmises.                                         |
| REC   | Indicateur d'état du disque dur Cet indicateur clignote lorsque des données sont transmises.                                     |
| •     | Connecté uniquement à une souris USB                                                                                             |

### Figure 2-3 Modèle à huit disques

|                      | 000000000 📮 🚅 |
|----------------------|---------------|
|                      |               |
| Natural Villa Branda |               |

#### Tableau 2-3 Fonction du panneau avant

| Port       | Description                                                                                                    |
|------------|----------------------------------------------------------------------------------------------------|
| REP        | Lorsque le NVR fonctionne, l'indicateur PWR est allumé en<br>permanence. Lorsque le NVR est arrêté, l'indicateur PWR est éteint. |
| Disque dur | Indicateur d'état du disque dur                                                                                                  |
|            | Cet indicateur clignote lorsque les données sont                                                                                 |
| •          | transmises. Connecté uniquement à une souris USB                                                                                 |

### Figure 2-4 Modèle Wi-Fi

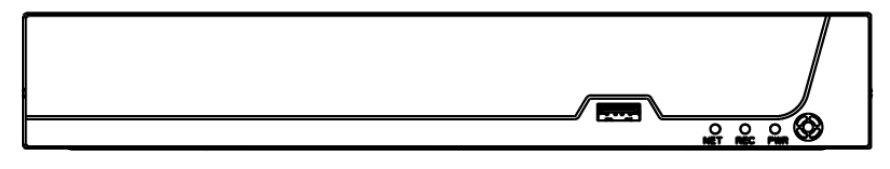

#### Tableau 2-4 Fonction du panneau avant

| Port  | Description                                                                                                    |
|-------|----------------------------------------------------------------------------------------------------|
| REP   | Lorsque le NVR fonctionne, l'indicateur PWR est allumé en<br>permanence. Lorsque le NVR est arrêté, l'indicateur PWR est éteint. |
| FILET | Indicateur d'état du réseau<br>Cet indicateur clignote lorsque les données sont transmises.                                      |
| REC   | Indicateur d'état du disque dur Cet<br>indicateur clignote lorsque des données<br>sont transmises                                |
| •     | Prend uniquement en charge la connexion à une souris USB                                                                         |

## 2.2 Panneau arrière

### Figure 2-5 3704E1-P4

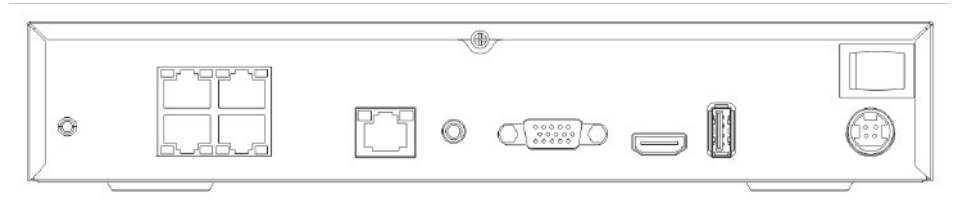

### réseau

### Figure 2-6 3804-E1-P4/3504E1-P4/3604E1-P4

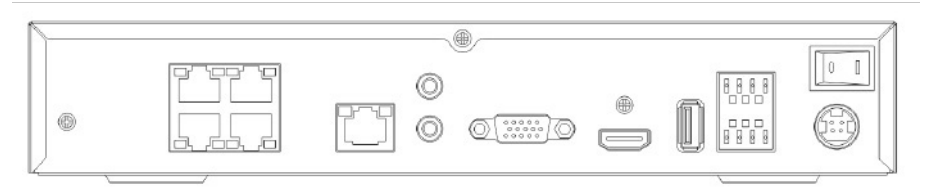

Figure 2-7 3808E1-P8E/3508E1-P8

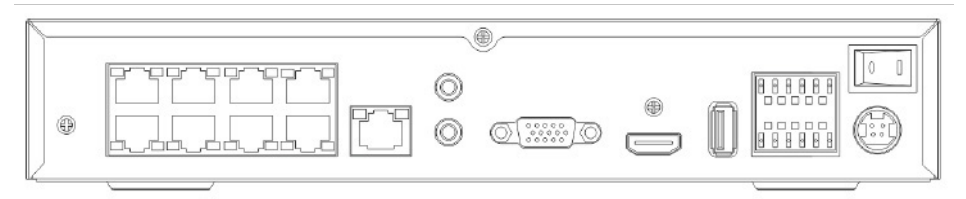

### Tableau 2-5 Fonction du panneau réel

| Port                            | Description                                             |
|---------------------------------|---------------------------------------------------------|
| POE                             | Interfaces réseau POE                                   |
| ET                              | Interface Ethernet adaptative RJ 45 10/100/1 000 Mbit/s |
| SORTIE<br>AUDIO/ENTRÉE<br>AUDIO | Sortie audio / Entrée audio                             |
| VGA                             | Interface de sortie vidéo                               |
| HDMI                            |                                                         |
| Alarme E/S                      | Entrée d'alarme/sortie                                  |
| Ę                               | d'alarme GND                                            |
| DC48V                           | Connecté à un adaptateur secteur externe                |

### Figure 2-8 3632E4-P16

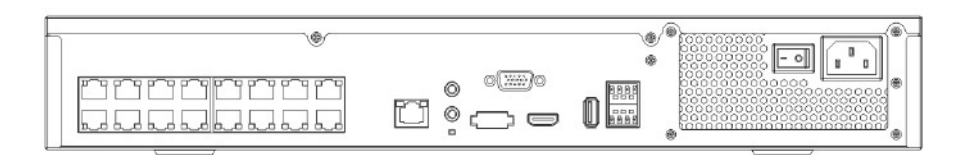

### Figure 2-9 3816E2-P16/3516E2-P16/3532E2-P16

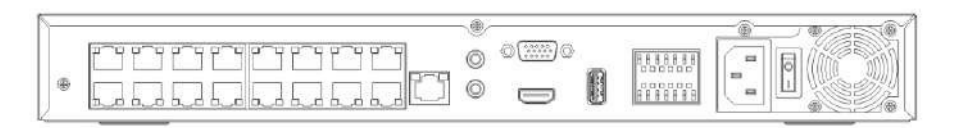

#### Tableau 2-6 Fonction du panneau réel

| Port                            | Description                                             |
|---------------------------------|---------------------------------------------------------|
| POE                             | Interfaces réseau POE                                   |
| ET                              | Interface Ethernet adaptative RJ 45 10/100/1 000 Mbit/s |
| SORTIE<br>AUDIO/ENTRÉE<br>AUDIO | Sortie audio / Entrée audio                             |
| VGA                             | Interface de sortie vidéo                               |
| HDMI                            |                                                         |
| USB 3.0                         | Connecté uniquement au disque 3.0 U                     |
| Alarme E/S                      | Entrée d'alarme/sortie                                  |
| Ψ.                              | d'alarme GND                                            |
| DC48V                           | Connecté à un adaptateur secteur externe                |

### Figure 2-10 3632E4/3664/E4

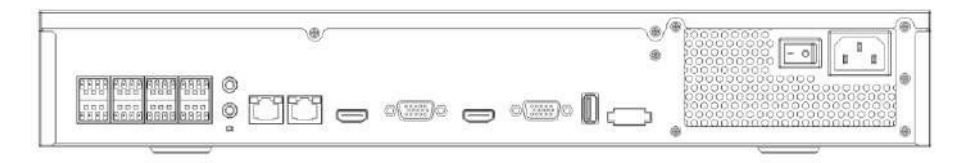

### Figure 2-11 3632E8/3664E8

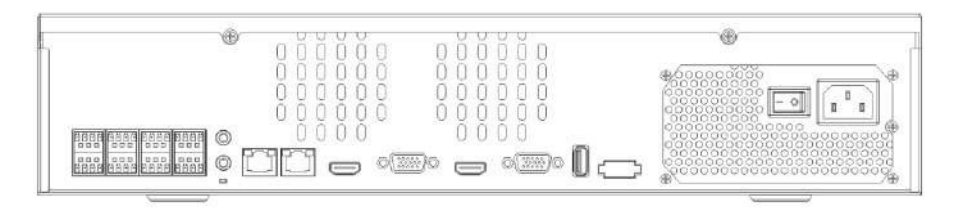

### Tableau 2-7 Fonction du panneau réel

| Port                           | Description Entrée d'alarme et                                                                                                    |
|--------------------------------|----------------------------------------------------------------------------------------------------|
|                                | sortie d'alarme./RS485                                                                                                    |
| SORTIE LIGNE /<br>ENTRÉE LIGNE | Sortie audio / Entrée audio                                                                                                    |
| LAN1 / LAN2                    | Interface Ethernet adaptative RJ 45 10/100/1000 MbpsLAN1 est une passerelle par défaut déployée et utilisée pour le réseau externe.<br>LAN2 est utilisé pour le réseau interne. |
| VGA                            | Interface de sortie vidéo                                                                                                    |
| HDMI (1/2)                     |                                                                                                    |
| RS232                          | Interface de communication série RS232 standard de l'appareil                                                                                                    |
| USB 3.0                        | Connecté uniquement au disque 3.0 U                                                                                                    |
| C'est SATA                     | Interface de disque dur externe Interrupteur Vis                                                                                                    |
| - 0                            | de mise à la terre sûre de l'appareil Interface                                                                                                    |
| Ę                              | d'entrée d'alimentation ca 110 V/220 V                                                                                                    |
| 0                              |                                                                                                    |

### Figure 2-12 2516E2/3816E2

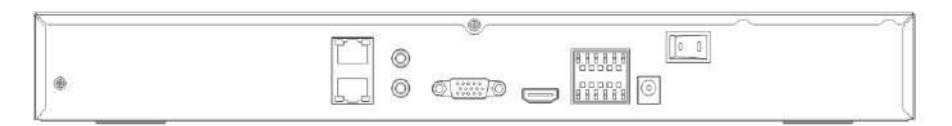

### Figure 2-13 2504E1/2508E1/3804E1/3808E1

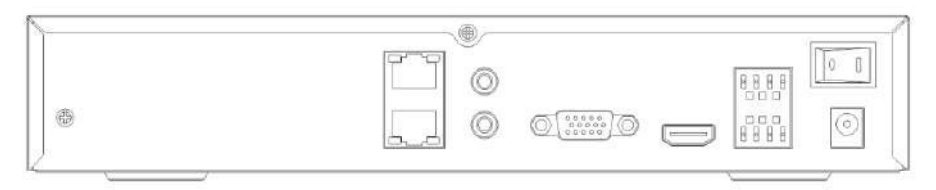

### Tableau 2-8 Fonction du panneau réel

| Port                           | Description Entrée d'alarme et                                |
|--------------------------------|---------------------------------------------------------------|
|                                | sortie d'alarme./RS485                                        |
| SORTIE LIGNE /<br>ENTRÉE LIGNE | Sortie audio / Entrée audio                                   |
| ET                             | Interface Ethernet adaptative RJ 45 10/100/1 000 Mbit/s       |
| VGA                            | Interface de sortie vidéo                                     |
| HDMI                           |                                                               |
| RS232                          | Interface de communication série RS232 standard de l'appareil |
| USB 3.0                        | Connecté uniquement au disque 3.0 U                           |
| C'est SATA                     | Interface de disque dur externe                               |
| - 0                            | Interrupteur d'alimentation Vis de mise                       |
| ŧ                              | à la terre sécurisée de l'appareil                            |
| $\odot$                        | Connecté à un adaptateur secteur externe                      |

réseau

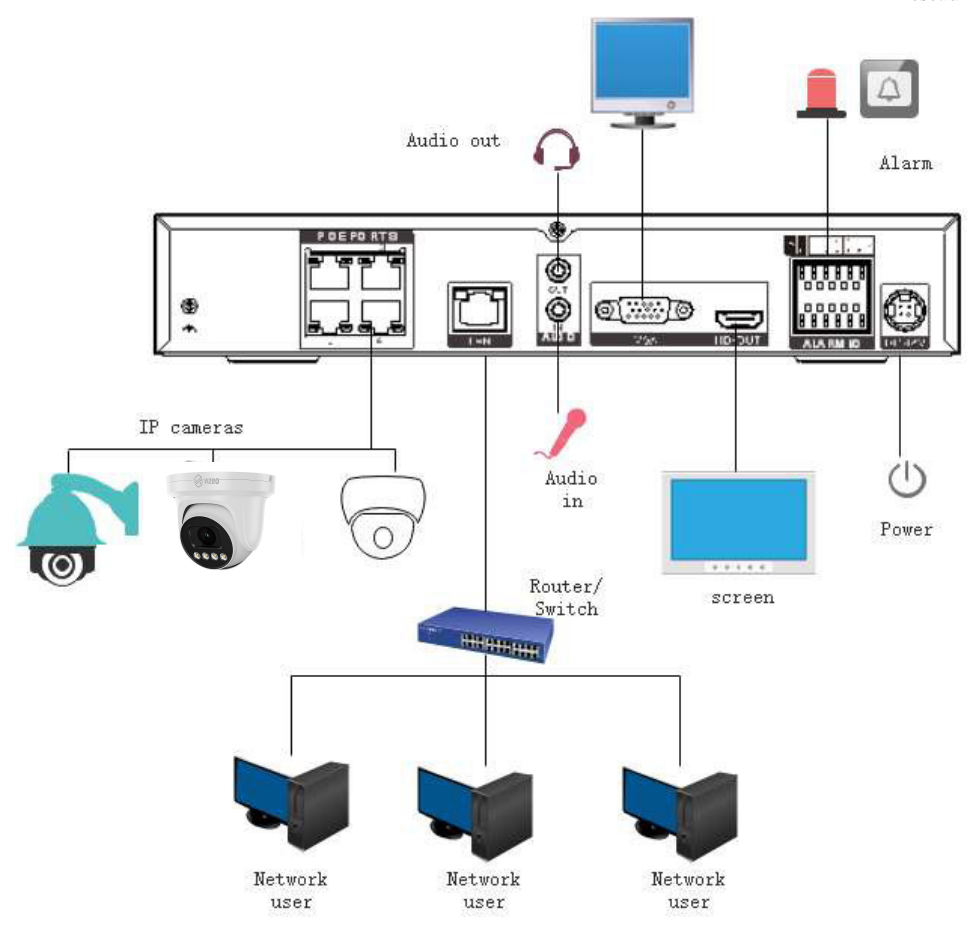
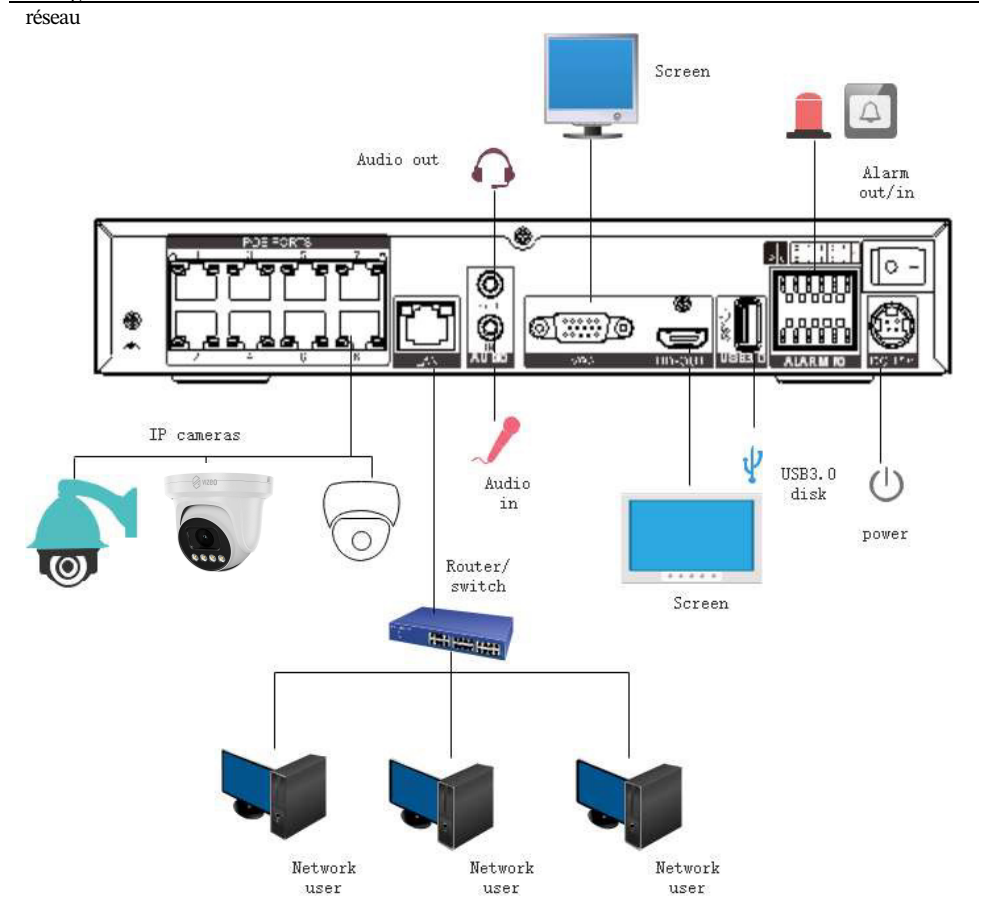

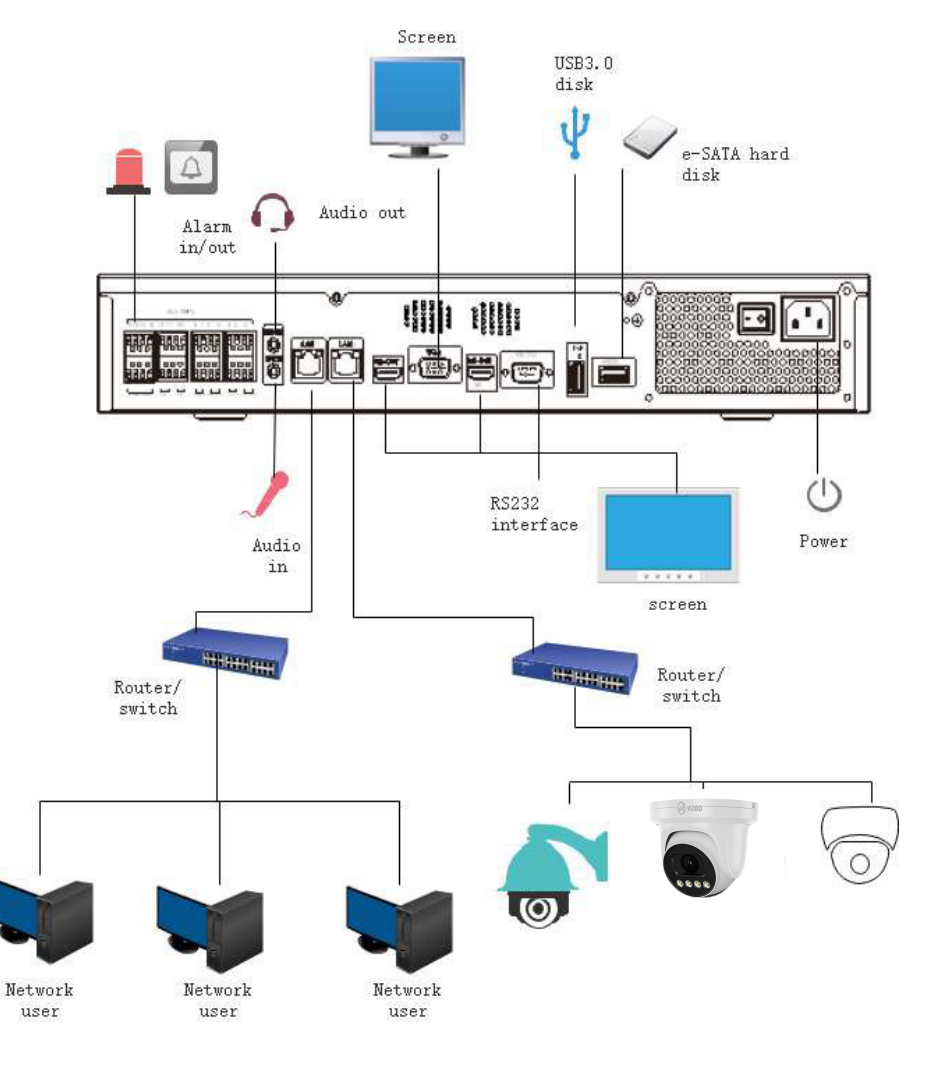

2.3 Remarques importantes

Merci d'avoir choisi le NVR. Veuillez lire attentivement le manuel d'utilisation avant d'utiliser ce produit.

Le NVR est un appareil complexe basé sur un système. Pour éviter les erreurs de fonctionnement et les dysfonctionnements causés par des facteurs environnementaux et des facteurs humains lors de l'installation, de la mise en service et de l'application, notez les points suivants lors de l'installation et de l'utilisation de ce produit : Manuel d'utilisation de l'enregistreur vidéo

#### réseau

Lisez attentivement le manuel d'utilisation avant d'installer et d'utiliser ce produit.

Utilisez les disques durs dédiés à la surveillance comme périphériques de stockage du NVR avec une stabilité élevée et des rapports prix/performance compétitifs (la qualité des disques durs vendus sur les marchés varie considérablement selon les marques et les modèles). N'ouvrez pas le boîtier de ce produit à moins que cela ne soit effectué par un professionnel pour éviter les dommages et les chocs électriques.

Nous ne sommes pas responsables de toute perte de données vidéo causée par une mauvaise installation, configuration, fonctionnement ou erreurs de disque dur. Toutes les images du document sont uniquement à titre de référence, sous réserve des produits réels.

#### 2.4 À propos de ce manuel d'utilisation

Veuillez noter les points suivants avant d'utiliser ce manuel d'utilisation :

Ce manuel d'utilisation est destiné aux personnes qui exploitent et utilisent le NVR.

Les informations contenues dans ce manuel d'utilisation s'appliquent à la série complète NVR, NVR à titre d'exemple de description.

Lisez attentivement ce manuel d'utilisation avant d'utiliser le NVR et suivez les méthodes décrites dans ce manuel lors de l'utilisation du NVR.

Si vous avez des doutes lors de l'utilisation du NVR, contactez le vendeur de votre produit.

Nos produits étant soumis à une amélioration continue, nous nous réservons le droit de modifier le manuel du produit, sans préavis et sans encourir aucune obligation.

# 2.5 Environnement d'installation et précautions

#### **Environnement d'installation**

Le Tableau 2-10 définit l'environnement d'installation du NVR.

| Article                | Description                                                                                                    |
|------------------------|----------------------------------------------------------------------------------------------------|
| Électromagnétisme      | Le NVR est conforme aux normes nationales de rayonnement électromagnétique et ne nuit pas au corps humain.                 |
| Température            | –10℃ à +45℃                                                                                                    |
| Humidité               | 20% à 80%                                                                                                    |
| Pression atmosphérique | 86 KPa à 106 KPa                                                                                                    |
| Source de courant      | DC 12 V, DC 48 V 2 A (1 disque dur) ou AC 110/220 V 4 A (2 disques durs ou plus), veuillez vous référer aux produits réels |
| Consommation d'énergie | <15W (sans compter le disque dur)                                                                                          |

Tableau 2-10 Environnement d'installation

#### Précautions d'installation

Notez les points suivants lors de l'installation et de l'utilisation du NVR : L'adaptateur d'alimentation du NVR utilise une entrée DC48V±20%. N'utilisez pas le NVR lorsque la tension est trop élevée ou trop faible. Installez le NVR horizontalement.

Évitez d'exposer le NVR à la lumière directe du soleil et tenez-le éloigné des sources de chaleur et des environnements chauds.

Connectez correctement le NVR aux autres appareils pendant l'installation. Le NVR n'est pas configuré avec un disque dur à la livraison. Installez un ou plusieurs disques durs lorsque vous utilisez le NVR pour la première fois.

Le NVR identifie automatiquement la capacité du disque dur et prend en charge les principaux modèles de disques durs. Il est préférable d'utiliser un disque dur de haute qualité pour que le NVR puisse fonctionner de manière stable et fiable. Reportez-vous au chapitre 10 Compatibilité des disques.

#### Autres précautions

Nettoyez le NVR à l'aide d'un chiffon doux et sec. N'utilisez pas de solvants chimiques. Ne placez pas d'objets sur le NVR.

Le NVR est conforme aux normes nationales en matière de rayonnement électromagnétique et ne provoque pas de rayonnement électromagnétique sur le corps humain. Série de NVR

# 3 Installer l'appareil

3.1 Processus

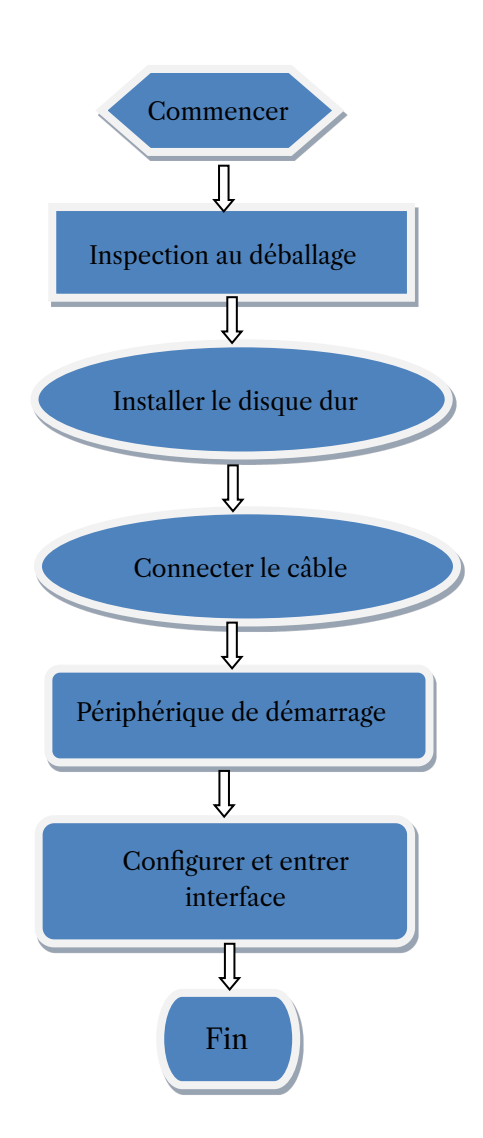

Étape 1 Vérifiez l'apparence, l'emballage et l'étiquette de l'appareil pour vous assurer qu'il n'y a aucun dommage.

Étape 2 Installez le disque dur et fixez-le au support de l'appareil.

Étape 3 Connectez le câble de l'appareil.

Étape 4 Assurez-vous que l'appareil est correctement connecté. Allumez et allumez l'appareil. Étape 5 Configurez les paramètres initiaux de l'appareil. L'assistant de démarrage contient la configuration du réseau, l'ajout de caméras et la gestion des disques. Pour plus de détails, veuillez vous référer au chapitre de l'Assistant.

### 3.2 Inspection au déballage

Lorsque vous recevez l'enregistreur vidéo, veuillez le vérifier par rapport au tableau suivant.

En cas de problème, n'hésitez pas à contacter notre service après-vente.

| Non | Article   |                                                                                                    | Vérifier le contenu                                                                                                    |
|-----|-----------|----------------------------------------------------------------------------------------------------|----------------------------------------------------------------------------------------------------|
| 1   | Emballage | Accessoires                                                                                         | Y a-t-il des dommages                                                                                                    |
|     | global    | du pack                                                                                             | évidents Y a-t-il un impact                                                                                                    |
|     |           | Apparence                                                                                           | accidentel Est-il complet                                                                                                    |
| 2   | Étiquette | Etiquette de l'appareil                                                                             | Le modèle d'équipement est-il conforme au<br>contrat de commande ? Si l'étiquette est<br>déchirée<br><b>NOTE</b><br>Ne pas déchirer ou jeter, sinon le service de garantie n'est pas<br>garanti. Lorsque vous appelez l'entreprise pour des appels du<br>personnel commercial, vous devez indiquer le numéro de série du<br>produit sur l'étiquette. |
| 3   | Armoire   | Emballer Câble de données,<br>câble d'alimentation,<br>alimentation du ventilateur<br>et carte mère | Y a-t-il des dommages évidents La connexion est lâ che<br>?<br>NOTE<br>S'îl est lâche, veuillez contacter le personnel après-vente de l'entreprise                                                                                                    |

Tableau 3-1 Contrôle au déballage

### 3.3 Installer le disque dur

Vérifiez si le disque dur est installé lors de la première installation. Veuillez utiliser le modèle de disque dur recommandé. Pour plus de détails, voir 10 Compatibilité des disques. Il n'est pas recommandé d'utiliser un disque dur dédié au PC.

# 

Lors du remplacement du disque dur, veuillez couper l'alimentation, puis ouvrir l'appareil pour remplacer le disque dur.

Veuillez utiliser le disque dur SATA dédié à la surveillance recommandé par le fabricant du disque dur.

Choisissez la capacité du disque dur en fonction des exigences d'enregistrement.

# 3.3.1 Installer un ou deux disques durs

Étape 1 Retirez les vis de fixation du capot supérieur et retirez le capot. Étape 2 Retirez les vis et le coussin en silicone, passez les vis à travers le coussin en silicone et fixez-le aux trous de vis, comme indiqué sur la figure 3-1.

Figure 3-1 Installation des vis du disque dur

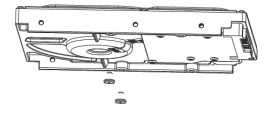

Étape 3 Passez les vis dans les trous de la base et mettez le disque dur en place, comme indiqué sur la figure 3-2.

Figure 3-2 Installer le disque dur

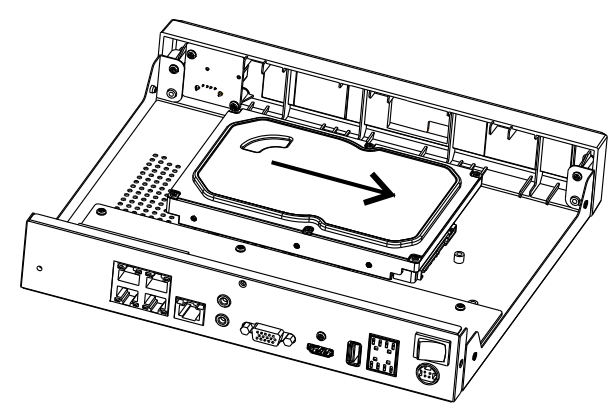

Étape 4 Retournez l'appareil et fixez les 2 vis restantes, comme indiqué sur la figure 3-3.

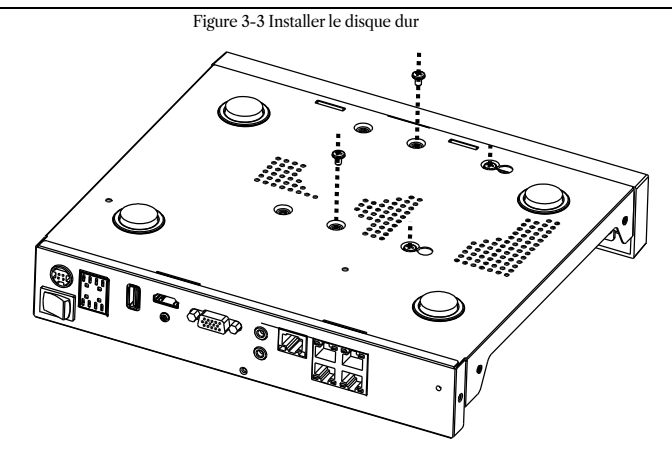

Étape 5 Insérez le câble de données du disque dur et le câble d'alimentation, puis remettez le capot supérieur et serrez les vis de fixation.

### 3.3.2 Installer quatre disques durs

Étape 1 Retirez le capot supérieur en desserrant les vis.

Étape 2 : placez le disque dur sous le support du disque dur, tenez le disque dur d'une main et dirigez le trou du disque dur vers le trou du support, puis serrez les vis pour le fixer (installez d'abord le disque dur près du ventilateur), comme indiqué. dans la figure 3-4.

Figure 3-4 Installation des disques durs

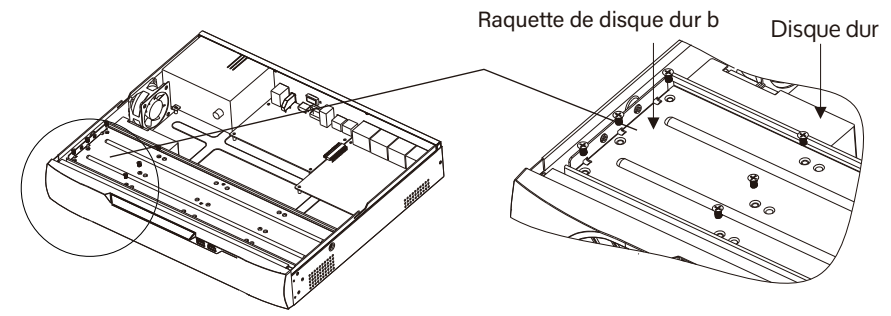

Étape 3 Installez d'autres disques durs en suivant l'étape 2.

Étape 4 Insérez le câble de données du disque dur et le câble d'alimentation, puis remettez le capot supérieur et serrez les vis de fixation.

3.3.3 Installer huit disques dursÉtape 1 Retirer les vis de fixation du couvercle supérieur et enlever le couvercle.Étape 2 Desserrer les vis des deux côtés pour soulever le support supérieur comme indiqué sur la figure.

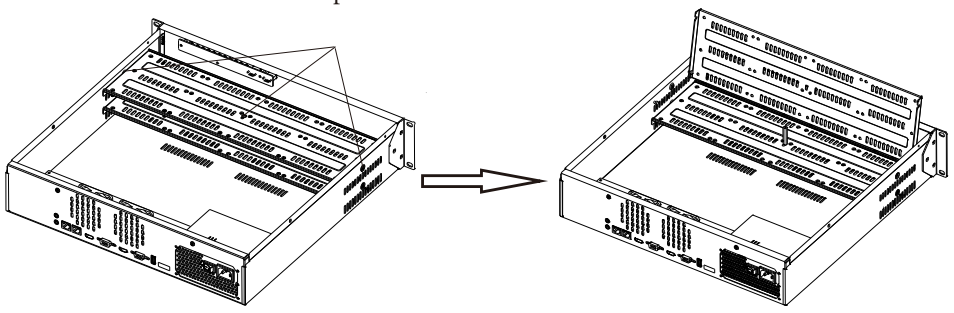

Étape 3 Placez le disque dur sous le support inférieur, tenez le disque dur d'une main et orientez letrou du disque dur vers le trou du support, puis fixez les vis du disque dur, comme illustré à la figure 3-6.le trou du disque dur vers le trou du support, puis fixez les vis pour le disque dur, comme illustré à la Figure3-6.Étape 4 Tirez le support supérieur vers le bas et fixez-le en serrant les vis, puis installez d'autres disques durs.dans la couche supérieure après l'étape 3, comme le montre la figure de droite de la figure 3-6.

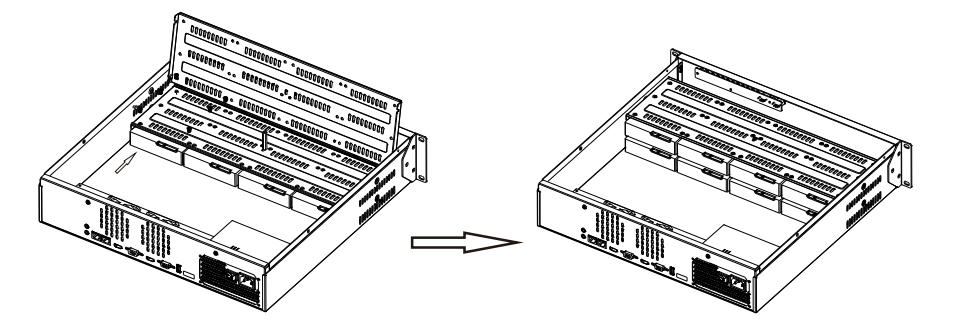

figure 3-6DANSDévissez les vis, soulevez le support supérieur

Étape 5 Insérez le câble de données du disque dur et le câble d'alimentation, puis remettez lecouvercle supérieur en place et fixez les vis de fixation.

# 4 opérations de base

# 4.1 Allumer l'appareil

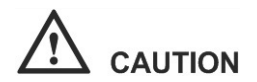

Assurez-vous que le NVR est correctement connecté à une alimentation électrique et qu'un écran est correctement connecté à l'interface multimédia haute définition (HDMI) ou au port graphique vidéo (VGA) du NVR avant de le mettre sous tension. Dans certains environnements, une alimentation électrique anormale peut empêcher le NVR de fonctionner correctement et même l'endommager dans les cas les plus graves. Il est recommandé d'utiliser une alimentation régulée pour mettre le NVR sous tension dans de tels environnements.

Après avoir connecté le NVR à une alimentation électrique, le voyant d'aliAprès avoir connecté le NVR à une source d'alimentation, le voyant d'alimentation est toujours allumé. Démarrez le NVR. L'écran vidéo en temps réel s'affiche comme illustré à la Figure 4-1. mentation est toujours allumé. Démarrez le NVR.

| Vizeo                                                                                                    | Ŀ   | Ţ | € | C]         | ¢            |              | ۵  | ≗   e ●  |
|----------------------------------------------------------------------------------------------------|-----|---|---|------------|--------------|--------------|----|----------|
| Show room                                                                                                    |     |   |   |            |              |              |    |          |
| 🖶 [1] ca50hd                                                                                                    |     |   |   |            |              |              |    |          |
| 🖶 [2] CA20HDI                                                                                                    |     |   |   |            |              |              | ٤. | et b     |
| 🖶 [3] CA40HDa                                                                                                    |     |   |   |            |              |              |    |          |
| 🖶 [4] CA50HDj                                                                                                    | •   |   |   |            |              |              |    |          |
|                                                                                                    |     |   |   |            | Pas de vidéo | Pas de vidéo |    | <b>F</b> |
|                                                                                                    |     |   |   |            |              |              |    |          |
|                                                                                                    |     |   |   |            |              |              |    |          |
| ₩ [9] DA430HDs                                                                                                    |     |   |   |            |              |              |    |          |
|                                                                                                    | c 🕨 |   |   |            |              |              |    |          |
| 🖶 [11] DA650HD                                                                                                    | h 🕨 |   |   |            |              |              |    |          |
| 🖶 [12] DV20                                                                                                    | •   |   |   |            |              |              | Ô  |          |
| 🖶 [13] CD110HD                                                                                                    | b 🕨 |   |   |            |              |              |    |          |
| 🖶 [14] CT50                                                                                                    |     |   |   |            |              |              |    |          |
| 🖶 [15] FE360HD                                                                                                    |     |   |   |            |              |              |    |          |
| 🖶 [16] DO505PA                                                                                                    |     |   |   |            |              |              |    |          |
| 🖶 [17] DO518HD                                                                                                    |     |   |   |            | Pas de video | Pas de video |    |          |
| □     □     □     □     □     □     □     □     □     □     □     □     □     □     □     □     □     □     □     □     □     □     □     □     □     □     □     □     □     □     □     □     □     □     □     □     □     □     □     □     □     □     □     □     □     □     □     □     □     □     □     □     □     □     □     □     □     □     □     □     □     □     □     □     □     □     □     □     □     □     □     □     □     □     □     □     □     □     □     □     □     □     □     □     □     □     □     □     □     □     □     □     □     □     □     □     □     □     □     □     □     □     □     □     □     □     □     □     □     □     □     □     □     □     □     □     □     □     □     □     □     □     □     □     □     □     □     □     □     □     □     □     □     □     □     □     □     □     □     □     □     □     □     □     □     □     □     □     □     □     □     □     □     □     □     □     □     □     □     □     □     □     □     □     □     □     □     □     □     □     □     □     □     □     □     □     □     □     □     □     □     □     □     □     □     □     □     □     □     □     □     □     □     □     □     □     □     □     □     □     □     □     □     □     □     □     □     □     □     □     □     □     □     □     □     □     □     □     □     □     □     □     □     □     □     □     □     □     □     □     □     □     □     □     □     □     □     □     □     □     □     □     □     □     □     □     □     □     □     □     □     □     □     □     □     □     □     □     □     □     □     □     □     □     □     □     □     □     □     □     □     □     □     □     □     □     □     □     □     □     □     □     □     □     □     □     □     □     □     □     □     □     □     □     □     □     □     □     □     □     □     □     □     □     □     □     □     □     □     □     □     □     □     □     □     □     □     □     □     □     □     □     □     □     □     □     □     □     □     □     □     □     □     □     □     □     □     □     □     □ |     |   |   |            |              |              |    |          |
| U001 DA350PA                                                                                                    | P > |   |   |            |              |              |    |          |
|                                                                                                    | ·   |   |   |            |              |              |    |          |
| □ [21] CASOND                                                                                                    |     |   |   |            |              |              |    |          |
|                                                                                                    |     |   |   | <b></b> 36 |              |              |    |          |

Figure 4-1 Écran vidéo en temps réel

### 

Les utilisateurs doivent fournir un disque dur pour le NVR. Le disque dur est strictement détecté lors du démarrage de l'appareil.

Si le résultat de la détection échoue, les causes possibles sont les suivantes.

Le disque dur est neuf et n'est pas formaté. Connectez-vous au système et formatez le disque dur.

Le disque dur est formaté, mais le système de fichiers n'est pas cohérent avec le système de

fichiers pris en charge par le NVR. Formatez le disque dur.

Le disque dur est endommagé.

# 4.2 Activation

Lorsque les utilisateurs se connectent à l'appareil pour la première fois ou réinitialisent le NVR, vous devez activer l'appareil et définir le mot de passe de connexion et le mot de passe par défaut du canal, comme indiqué dans la figure 4-2.

| Activa                                                                                                    | ation                                                                |    |
|----------------------------------------------------------------------------------------------------|----------------------------------------------------------------------|----|
| Language                                                                                                    | English 🗸                                                            |    |
| Usemame                                                                                                    | admin                                                                |    |
| Enter a new password                                                                                                    |                                                                      |    |
| Confirm the new password                                                                                                    |                                                                      |    |
| Enter channel default password                                                                                                    |                                                                      |    |
| <ul> <li>Valid password range [6-32] ch</li> <li>At least 2 kinds of numbers, low</li> <li>Only these special characters a</li> </ul> | aracters.<br>ercase.uppercase or specie<br>re supported 10#\$*+-== % | 4. |
| - Channel default password limit                                                                                                    | is not empty                                                         |    |
| OH                                                                                                    |                                                                      |    |

Figure 4-2 Activation

Tableau 4-1 Description de l'activation

| Nom                       | Description                                                                                                    |
|---------------------------|----------------------------------------------------------------------------------------------------|
| Nom d'utilisateur         | Le nom d'utilisateur par défaut est admin et « admin » est super administrateur.                                                                                                    |
| Mot de passe              | Plage de mot de passe valide de 6 à 32 caractères.                                                                                                    |
| Confirmez le mot de passe | Au moins 2 types de chiffres, minuscules, majuscules ou caractères<br>spéciaux contenus. Seuls ces caractères spéciaux sont pris en<br>charge ! @#&*+=-%&``(),/'.:;< >?^ ~[]{}. La limite de mot de passe<br>par défaut du canal n'est pas vide. |

Les utilisateurs peuvent définir le modèle de déverrouillage pour se connecter à l'appareil, comme le montre la figure 4-3.

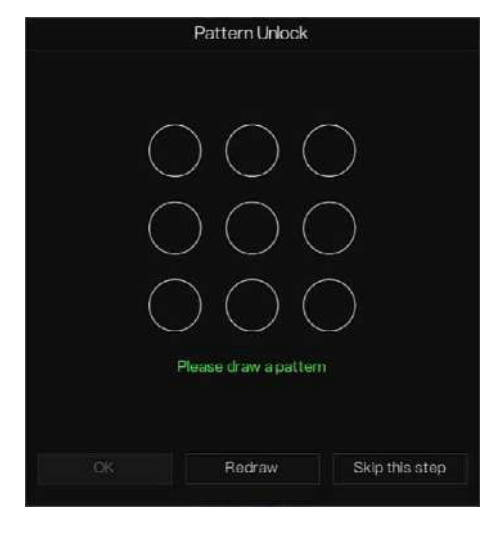

### Figure 4-3 Définir le déverrouillage du motif

### 

Après avoir défini le déverrouillage par modèle, la connexion par défaut du système sera la connexion par déverrouillage par modèle. Si le modèle de déverrouillage n'est pas défini, vous devez saisir le mot de passe pour vous connecter.

Si vous n'avez pas besoin de définir le schéma pour déverrouiller, cliquez sur « Ignorer cette étape ».

Autorisez la boîte aux lettres à recevoir le code de vérification. Le mot de passe sera réinitialisé lorsque vous l'oublierez, comme le montre la figure 4-4.

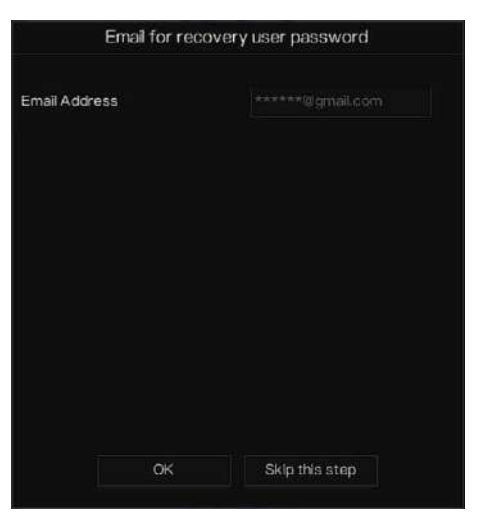

#### Figure 4-4 Définir l'e-mail

# 

Définissez l'adresse e-mail, si vous oubliez le mot de passe, vous pouvez utiliser l'adresse e-mail pour recevoir la vérification et réinitialiser le mot de passe.

Si l'adresse e-mail n'est pas définie, vous pouvez répondre à la question sécurisée ou envoyer le code QR au vendeur pour obtenir le mot de passe temporaire pour vous connecter à l'appareil.

Si vous n'avez pas besoin de définir l'e-mail, cliquez sur « Ignorer cette étape ».

Définissez les questions sécurisées pour créer un nouveau mot de passe au cas où l'utilisateur oublie le mot de passe.

Figure 4-5 Définir la question

| Question one          | The brand and model of $\sim$ |
|-----------------------|-------------------------------|
| Question one answer   |                               |
| Question two          | Your favorite team 🗸 🗸        |
| Question two answer   |                               |
| Question three        | Your favorite city 🗸 🗸        |
| Question three answer |                               |
| Question three answer | racters for the answer        |

### 

L'utilisateur peut définir trois questions, et s'il oublie le mot de passe, il peut répondre à la question et accéder à l'interface de réinitialisation du mot de passe.

Questions que l'on peut se poser : Votre animal préféré

Nom de l'entreprise de votre premier emploi Le prénom du premier garçon/fille que tu aimes La pire question de sécurité que vous ayez jamais vue Le pire design le plus drôle que vous ayez jamais vu Votre équipe préférée Votre ville préférée

Les trois options de question ne peuvent pas être définies sur le même problème.

La réponse nécessite un minimum de quatre caractères et un maximum de 32 caractères.

Si vous ne souhaitez pas définir de question de mot de passe, vous pouvez cliquer sur Ignorer cette étape.

# 4.3 Éteindre l'appareil

Cliquez sur le menu principal et choisissez Système > Maintenance, la page des paramètres de maintenance s'affiche, cliquez sur Arrêter pour éteindre le NVR. S'il y a un interrupteur d'alimentation sur le panneau arrière du NVR, vous pouvez éteindre l'interrupteur d'alimentation pour déconnecter le NVR de l'alimentation électrique.

### 4.4 Connexion au système

Étape 1 Connectez-vous à l'appareil (deux modes de connexion). Le modèle de déverrouillage est illustré à la figure 4-6.

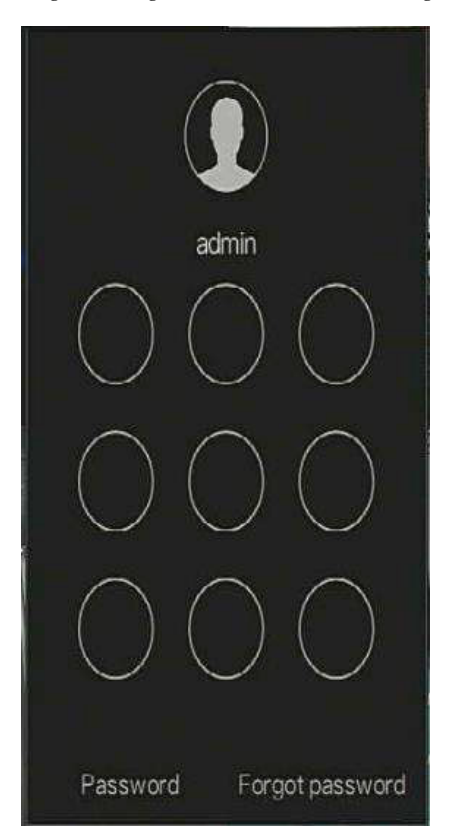

Figure 4-6 Page de connexion de déverrouillage de modèle

Étape 2 Sur la page de connexion du NVR, cliquez sur « Mot de passe » pour accéder à l'interface de déverrouillage par schéma. Si les utilisateurs ne définissent pas le modèle de déverrouillage, le mot de passe pour se connecter directement à l'interface s'affichera, sélectionnez la langue, comme indiqué dans la figure 4-7.

| 3 | English  | v |
|---|----------|---|
| 1 | admin    | ~ |
| 8 | Password |   |
|   | Login    |   |

Figure 4-7 Page de connexion par mot de passe

Étape 3 Saisissez le nom d'utilisateur et le mot de passe.

### 

Le mot de passe est incorrect plus de 3 fois, veuillez vous reconnecter après 5 minutes. Vous pouvez également éteindre et allumer l'appareil pour démarrer, saisir le mot de passe correct pour éviter d'attendre cinq minutes. Si l'utilisateur oublie son mot de passe, cliquez sur Mot de passe oublié. L'utilisateur peut choisir une manière de créer un nouveau mot de passe :

- 1. Scannez le code QR et envoyez le code QR à votre vendeur, le vendeur vous enverra le code de vérification pour créer un nouveau mot de passe.
- 2. Répondez à la question sécurisée pour créer un nouveau mot de passe.

Étape 4 Cliquez sur Connexion pour accéder à l'interface utilisateur principale (UI). Modifiez le mot de passe par défaut, comme indiqué dans la figure 4-8. Figure 4-8 Modifier le mot de passe par défaut

|                         | Modify default pas        | sword                        |        |
|-------------------------|---------------------------|------------------------------|--------|
| New password            |                           |                              |        |
| Confirm password        |                           |                              |        |
|                         |                           | Modify password              |        |
|                         |                           |                              |        |
| – Valid password rang   | e [632] characters.       |                              |        |
| – At least 2 kinds of n | mbers,lowercase,upperc    | ase or special character con | tained |
| - Only special charact  | ers are supported 10#\$*+ |                              |        |

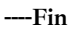

Connectez-vous au NVR, l'assistant s'affiche sur la vidéo en direct, cliquez sur Démarrer l'assistant, la fenêtre contextuelle s'affichera comme la Figure 5-1.

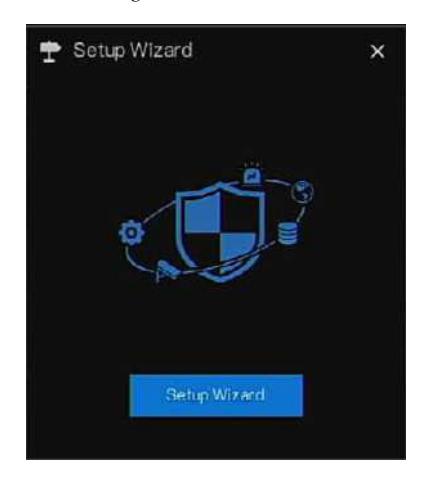

Figure 5-1 Assistant

| DHCP                     |                     |
|--------------------------|---------------------|
| IP Address               | 192 . 168 . 0 . 121 |
| Subnet Mask              | 255 255 255 0       |
| Default Gateway          | 192 . 168 . 0 . 1   |
| Obtain DNS Automatically |                     |
| Preterred DNS Server     |                     |
| Alternate DNS Server     |                     |
| Enable Port Mapping      |                     |
| Mode                     | Auto 🗸              |
| HTTP Port                |                     |
| HTTPS Part               |                     |
| RTSP Port                |                     |
| Control Port             |                     |

Figure 5-2 Assistant de réseau

Étape 1 Contient le paramètre, pour les détails, veuillez vous référer au tableau 5-1.

| m 11    | F 1 | D \.            | ,      |
|---------|-----|-----------------|--------|
| Tableau | 5-1 | Parametre       | reseau |
| 1001000 | • • | 1 41 41110 11 0 | reseau |

| Paramètre             | Description                                                            | Configuration                                                          |
|-----------------------|------------------------------------------------------------------------|------------------------------------------------------------------------|
| DHCP                  | Activez DHCP, l'appareil<br>obtiendra l'adresse IP du<br>serveur DHCP. | [Méthode de<br>réglage] Activer                                        |
| Adresse IP            | Définir l'adresse IP de l'appareil<br>lorsque DHCP est désactivé       | [Méthode de<br>réglage] Manuel                                         |
| Masque de sous-réseau | Définir le masque de sous-réseau de l'appareil                         | [Méthode de<br>réglage] Manuel<br>[Valeur par défaut]<br>255.255.255.0 |
| passerelle            | Si l'utilisateur souhaite accéder à<br>l'appareil, il doit le définir  | [Méthode de réglage]<br>Manuel [Valeur par<br>défaut] 192.168.0.1      |
| Obtenir le DNS        | N / A                                                                  | [Méthode de réglage]                                                   |

| Paramètre                   | Description                                                                                                    | Activer la                                                                                            |
|-----------------------------|----------------------------------------------------------------------------------------------------|----------------------------------------------------------------------------------------------------|
| automatiquement             |                                                                                                    | configuration                                                                                         |
| Serveur DNS préféré         | N / A                                                                                                    | [Méthode de réglage]<br>Manuel [Valeur par<br>défaut] 192.168.0.1                                     |
| Serveur DNS alternatif      | N / A                                                                                                    | [Méthode de réglage]<br>Manuel [Valeur par<br>défaut] 8.8.8.8                                         |
| Activer le mappage de ports | Activer pour définir les ports HTTP,<br>HTTPS, RSTP, Control. Auto : appareil<br>pour obtenir le port Web, le port de<br>données et le port client. Manuel :<br>l'utilisateur définit le port manuellement. | [Méthode de<br>réglage] Choisissez<br>le type dans la liste<br>déroulante [Valeur<br>par défaut] Auto |
| Port HTTP                   | N / A                                                                                                    | [Méthode de réglage]                                                                                  |
| Port HTTPS                  | N / A                                                                                                    | Lorsque le mappage                                                                                    |
| Port RTSP                   | N / A                                                                                                    | vous devez les définir.                                                                               |
| Port de contrôle            | N / A                                                                                                    |                                                                                                    |

Étape 2 programme facture le Next nations de base sur l'appareil, comme indiqué dans Figure 5-3.

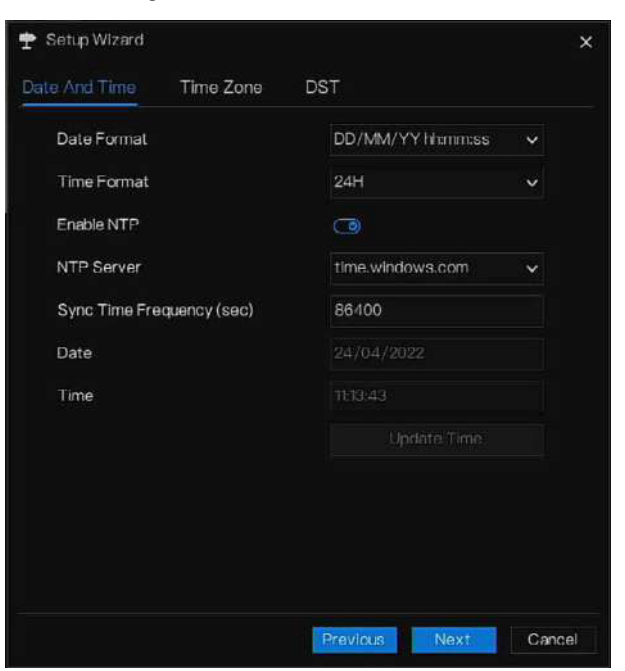

Figure 5-3 Assistant de date et d'heure

Choisissez le format de date et le format d'heure dans la liste déroulante.

Cliquez sur opur synchroniser l'heure du réseau.

Désactivez NTP-Sync, réglez l'heure manuellement.

Faites rouler la souris pour choisir l'année, le mois et le jour en cliquant sur la date. Faites rouler la souris pour choisir l'heure, les minutes et les secondes lorsque vous cliquez sur la date. Cliquez sur Modifier l'heure pour enregistrer l'heure.

Étape 3 Cliquez sur Fuseau horaire, choisissez le fuseau horaire actuel dans la liste déroulante, comme illustré dans la figure 5-4.

Figure 5-4 Assistant de fuseau horaire

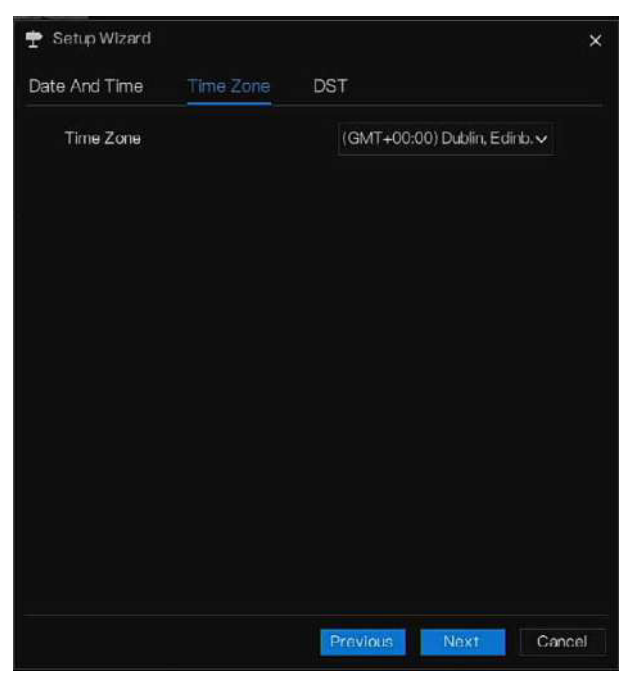

Étape 4 Cliquez sur DST, activez DST, définissez l'heure de début et de fin. Sélectionnez le temps de décalage dans la liste déroulante.

Étape 5 Cliquez Next pour accéder à l'assistant d'ajout de caméra, comme le montre la figure 5-5.

|      | Channel      | F                     |        | Model      | Protocol | Ope       | irate     |
|------|--------------|-----------------------|--------|------------|----------|-----------|-----------|
| 0    | o cin g      | 169.254.10.2:3000. SN |        | N-PRS825D. | Private  | ∠         | <b>1</b>  |
|      | D CIS        |                       |        |            |          |           |           |
|      |              |                       |        |            |          |           |           |
|      | © CH4        |                       |        |            |          |           |           |
|      |              |                       | Delete | Add D      | evices   | Stop Sea  | arch(13s) |
|      | P            |                       | Model  | Protocol   | Firmw    | vare Vers | ion       |
|      | 192.168.17.1 | 16:4433               |        | ONVIF      |          |           |           |
| 8    | 192.168.7.20 | 0:8888                |        | ONVIF      |          |           |           |
|      | 192.168.7.   | 98:80                 |        | ONVIF      |          |           |           |
|      | 192.168.7.   | 95:80                 |        | ONVIF      |          |           |           |
| Lier | ername a     | dmin                  | Pa     | ssword Å   | ****     |           | Add       |

Figure 5-5 Assistant d'ajout de caméra

Pour les détails de l'ajout d'une caméra, veuillez vous référer au chapitre 7.1.

Étape 6 Cliquez sur

pour accéder à l'assistant de disque, comme indiqué Figure 5-6. dans

#### Figure 5-6 Assistant du disque

|   | Disk  | Capacity | Used    | SN       | Disk Model   | Status |
|---|-------|----------|---------|----------|--------------|--------|
| 2 | Disk1 | 12 TB    | 149 GB  | 5QJ8VD9B | WDC WD121EJ. | Normal |
| כ | Disk2 | 3 TB     | 1583 GB | Z6AORABD | ST3000VX010  | Normal |
|   |       |          |         |          |              |        |
|   |       |          |         |          |              |        |
|   |       |          |         |          |              | Format |
|   |       |          |         |          |              |        |

Vous pouvez afficher les informations générales du disque. Vous pouvez également formater le disque.

Étape 7 Cliquez sur Next pour entrer dans l'assistant de S2C, comme indiqué dans Figure 5-7

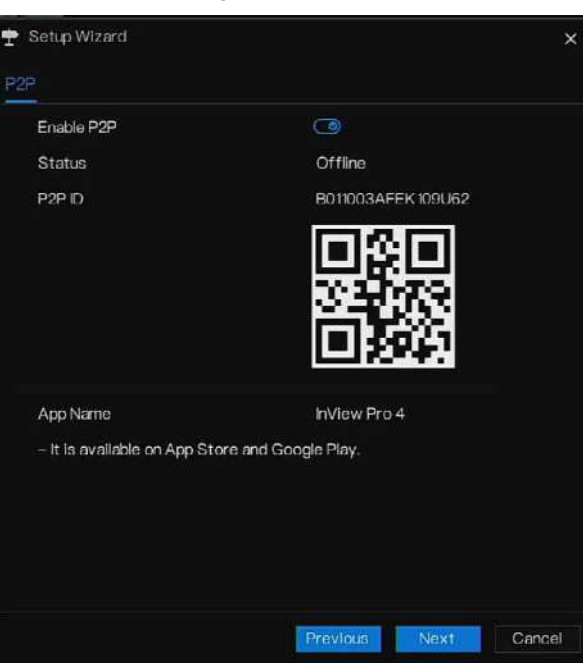

Figure 5-7 S2C

Étape 8 Activez le S2C, l'utilisateur peut utiliser des appareils mobiles pour gérer le NVR en scannant l'ID S2C, si le téléphone mobile a chargé InView Pro 4 (recherchez l'application sur App Store ou Google Play).

Etape 9 Cliquez sur Next pour accéder à l'assistant de résolution,comme le montre la figure 5-8. Choisissez la résolution dans la liste déroulante. (la résolution la plus élevée est de 3840\*2160)

#### Figure 5-8 Assistant de résolution

| 🕈 Setup Wizard          |            | ×         |
|-------------------------|------------|-----------|
| Resolution              |            |           |
| Output Resolution       | 1920x1080  | ~         |
|                         |            |           |
|                         |            |           |
|                         |            |           |
|                         |            |           |
|                         |            |           |
|                         |            |           |
|                         |            |           |
|                         |            |           |
| Don't show setup wizard | next time. |           |
|                         | Provider   | vt Einich |
|                         | THE TAR    | T H H SIT |

**Éapeté în Cliqué** assista **Finish** z la case Ne pas afficher l'assistant de configuration la prochaine fois, il ne s'affichera pas la prochaine fois. Rouvrez l'assistant dans Système > Utilisateur > Paramètres avancés.

# 6 Navigation rapide

## 6.1 Barre rapide

Une fois l'écran de fonctionnement du NVR affiché, déplacez le curseur tout en bas de l'écran du NVR. La barre de menu flottante du NVR s'affiche.

**€ gauez**e de **fr**re de menu flottante du NVR. Le menu d'accueil rapide s'affiche. Le menu d'accueil rapide contient Lecture, Système et Alimentation (Arrêt, Redémarrage et Déconnexion), comme le montre la Figure 6-1.

#### Figure 6-1 Menu d'accueil rapide

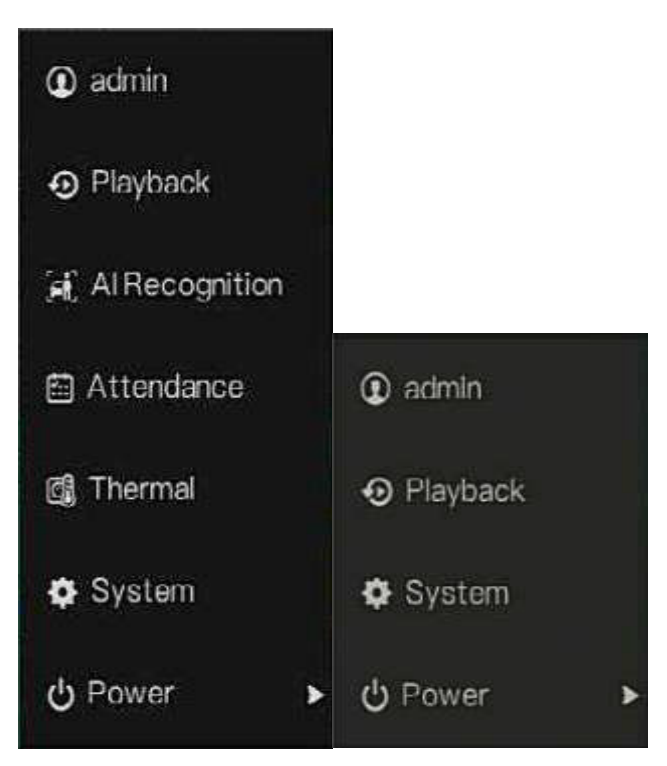

Au milieu de la barre de menus flottante du NVR, la barre d'outils vidéo fournit des informations sur la commutation de fenêtre vidéo, le SEQ automatique, le volume, la lecture et les canaux, comme le montre la Figure 6-2.

Figure 6-2 Barre d'outils vidéo en temps réel

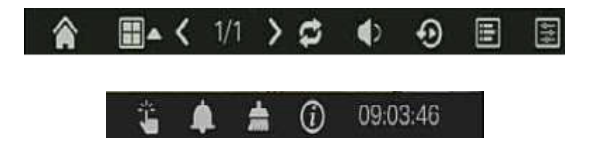

La barre d'outils vidéo en temps réel est la suivante :

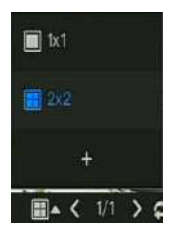

Mise en page. Les utilisateurs peuvent choisir la mise en page et ajouter de nouvelles stratégies de mise en page, comme indiqué dans Figure 6-3.

Cliquez sur 🗛 sur la droite du format de partage d'écran et choisissez les chaînes pour

afficher vidéo. Cliquez sur + pour ajouter une nouvelle mise en page.

la

| + Additajout |             |                                               | ×         |
|--------------|-------------|-----------------------------------------------|-----------|
|              | Layou: Name | Deal 7 Incluice 🗧                             |           |
|              | â           | Lut<br>Daviela<br>Daviela<br>Daviela<br>4 dzj |           |
|              |             |                                               |           |
|              |             |                                               | TH Certel |

Figure 6-3 Ajouter une mise en page

Saisissez le nom de la mise en page, choisissez le temps de séjour, choisissez le format de fractionnement. Choisissez une ou plusieurs chaînes à ajouter à l'écran.

ţ

: SEQ automatique, cliquez sur l'icône, le maintien de la disposition à l'écran est activé. Pour savoir comment activer le maintien, veuillez consulter le chapitre 7.5.5.

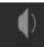

: L'audio. Cliquez sur l'icône, l'écran de réglage audio s'affiche, où vous pouvez choisir la chaîne et régler le volume.

dianet Lexie

: Informations sur la chaîne, cochez la chaîne ou encodez, la vidéo en direct affichera les informations sur la chaîne.

Click-Inc Olick-Inc

: Stratégie de prévisualisation, les utilisateurs peuvent changer le mode de prévisualisation en temps réel en fonction du réseau.

Il existe trois modes : fluidité, équilibré et temps réel.

Une barre d'outils rapide du menu principal se trouve à droite de la barre de menu flottante du NVR. La barre d'outils rapide du menu principal fournit une alarme manuelle, des informations sur l'alarme, une alarme de nettoyage, des informations et l'heure, comme le montre la figure 6-4.

Figure 6-4 Barre d'outils rapide du menu principal

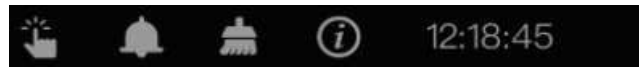

Ű

: Alarme manuelle, cliquez sur l'icône, les utilisateurs peuvent définir différents canaux,

choisir la sortie d'alarme, la fenêtre s'affiche dans la Figure 6-5.

 Manual Alarm

 Source
 Alarm Out
 Active
 De-Active

 Local
 1

 Active
 De-Active
 De-Active
 Channel01
 1
 Active
 De-Active
 De-Active
 Channel05
 Active
 De-Active
 De-Active
 Active
 De-Active
 De-Active
 De-Active
 De-Active
 De-Active
 De-Active
 De-Active
 De-Active
 De-Active
 De-Active
 De-Active
 De-Active
 De-Active
 De-Active
 De-Active
 De-Active
 De-Active
 De-Active
 De-Active
 De-Active
 De-Active
 De-Active
 De-Active
 De-Active
 De-Active
 De-Active
 De-Active
 De-Active
 De-Active
 De-Active
 De-Active
 De-Active
 De-Active
 De-Active
 De-Active
 De-Active
 De-Active
 De-Active
 De-Active
 De-Active
 De-Active
 De-Active
 De-Active
 De-Active
 De-Active
 De-Active
 De-Active
 De-Active
 De-Active
 De-Active
 De-Active
 De-Active
 De-Active
 De-Active
 De-Active
 De-Active
 De-Active
 De-Active
 De-Active
 De-Active
 De-Active
 D

Figure 6-5 Alarme manuelle

.

: Message d'alarme, cliquez sur l'icône pour plus de détails comme indiqué sur la Figure 6-6.

|           | Pop up message     | to monitor 🛛 🗙      |
|-----------|--------------------|---------------------|
| Channel   | Туре               | Start Time          |
|           | IP Conflict        | 24/04/2022 11:26:25 |
| Channel4  | Video Loss         | 24/04/2022 11:26:16 |
| Channel3  | Video Loss         | 24/04/2022 11:26:07 |
| Channel/1 | Line Crossing      | 24/04/2022 06:08:41 |
| Channel4  | Line Crossing      | 24/04/2022 06:08:17 |
| Channel4  | Line Crossing      | 24/04/2022 06:08:03 |
| Channel4  | Line Crossing      | 24/04/2022 06:07:18 |
| Channel4  | Double Virtual Fe. | 24/04/2022 06:07:07 |
| Channel4  | Intrusion          | 24/04/2022 06:06:50 |
| Channel4  | Double Virtual Fe. | 24/04/2022 06:05:56 |
| Channel4  | Line Crossing      | 24/04/2022 06:05:54 |
| Channel4  | Line Crossing      | 24/04/2022 06:05:39 |

#### Figure 6-6 Message d'alarme

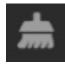

*i*)

: Nettoyez l'alarme, cliquez sur l'icône et nettoyez les actions d'alarme actuelles comme l'alarme vocale et externe

: Informations, cliquez sur l'icône et les informations générales s'afficheront, comme le réseau, le système, le canal, le disque et l'alarme, comme le montre la figure 6-7.

| Notwork System       | Channel           | Disk | Alarm | × |  |
|----------------------|-------------------|------|-------|---|--|
| Statuc               | Online            |      |       |   |  |
| IP Address           | 192,168,32,149    |      |       |   |  |
| Subnet Mask          | 255.255.0.0       |      |       |   |  |
| Default Gateway      | 192.168.0.1       |      |       |   |  |
| MAC Address          | 00:10:27:16:F5:7A |      |       |   |  |
| DHCP                 |                   |      |       |   |  |
| Preferred DNS Server | 192.168.32.254    |      |       |   |  |
| Alternate DNS Servar |                   |      |       |   |  |
| Total Bandwidth      | 1000.00 Mbps      |      |       |   |  |
| Heceived Packets     | 544.92 Kbps       |      |       |   |  |

#### Figure 6-7 Informations

### 6.2 Barre vidéo en temps réel

Faites un clic droit sur l'image en temps réel, le réglage rapide s'affichera sous la forme d'une figure.

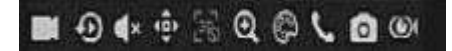

Enregistrer : cliquez sur l'icône et commencez à enregistrer la vidéo. Cliquez à nouveau pour terminer l'enregistrement. Lecture instantanée : cliquez sur l'icône, la fenêtre enregistrera la vidéo il y a cinq minutes.

Audio : ouvrez ou fermez l'audio.

PTZ : Cette fonction s'applique uniquement aux caméras dôme rapides. La caméra surveillée peut effectuer la mise au point, le zoom ou l'iris dans cette fenêtre contextuelle. Vous pouvez ajuster chaque paramètre comme indiqué dans la Figure 6-8.

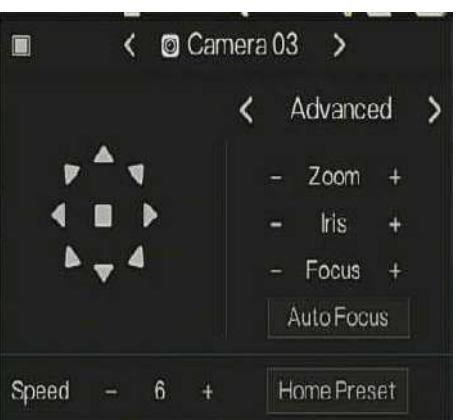

Figure 6-8 Écran de réglage PTZ

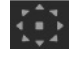

: ajuster la direction de la caméra.

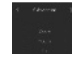

: À cette étape, effectuez les réglages Avancés, Numérisation et Visite.

: 3D, cette fonction ne peut être utilisée que pour les caméras dôme haute vitesse. Cliquez sur l'icône pour accéder à l'écran vidéo en direct de la caméra, utilisez la souris pour déplacer la caméra ou zoomer ou dézoomer sur l'objectif. Cliquez sur le point pour zoomer. Faites glisser et dessinez la zone, zoomez dans la zone de dessin, faites glisser en sens inverse pour effectuer un zoom arrière. : effectuez un zoom avant, cliquez sur zoomer, faites rouler la molette de la souris pour zoomer et dézoomer. Faites un clic droit pour quitter le zoom.

: Image, cliquez sur l'icône, comme indiqué dans la Figure 6-9. Sélectionnez la scène et faites glisser le curseur pour ajuster la valeur de luminosité, de netteté, de contraste et de saturation.

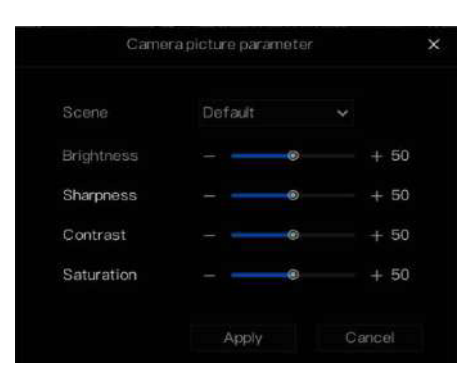

Figure 6-9 Paramètres d'image de la caméra

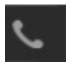

: Audio bidirectionnel. Le NVR et la caméra peuvent communiquer entre eux.

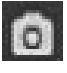

: Panorama instantané. Si un périphérique de stockage USB est connecté au périphérique NVR, cliquez pour enregistrer directement l'instantané panoramique.

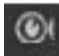

: fisheye (utilisé uniquement pour les caméras fisheye), cliquez pour changer de mode fisheye, comme indiqué dans la figure 6-10.

#### Figure 6-10 Fish-eye

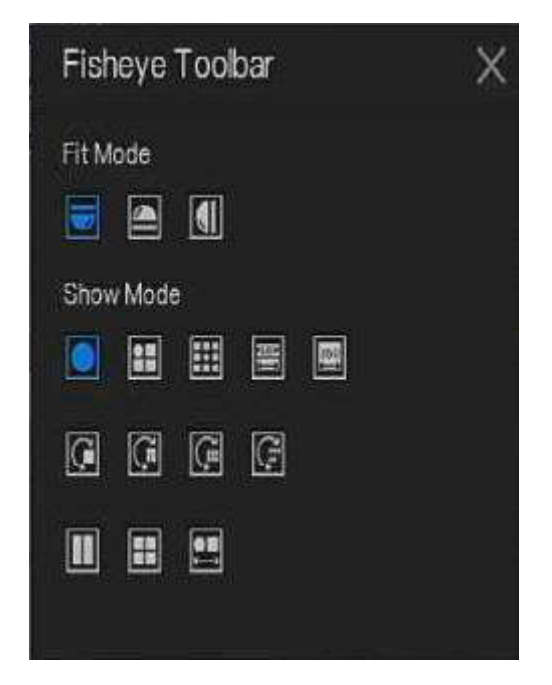

# 6.3 Lecture

£

La lecture fait référence à la lecture d'une vidéo, à la lecture en point fixe, à la lecture du type de recherche.

dans la barre de navigation rapide pour accéder à l'écran de lecture, comme illustré à

Cliquez sur

la Figure 6-11.

#### Figure 6-11 Écran de lecture

| Playback                                                                                                    | lime Search   | Picture Grid | Event Hecording | Backup List                | ×                         |
|----------------------------------------------------------------------------------------------------|---------------|--------------|-----------------|----------------------------|---------------------------|
| 11 🖸 Select Al                                                                                                    |               |              |                 |                            |                           |
| ta 🖸 [1] Channel01                                                                                                    |               |              |                 |                            |                           |
| ra 🖸 (2) Channelio2                                                                                                    |               |              |                 |                            |                           |
| 🗆 🖪 [3] (Swinel)3                                                                                                    |               |              |                 |                            |                           |
| 🗆 🗃 [4] Charnelöt                                                                                                    |               |              |                 |                            |                           |
| 🗆 🗃 [5] Chamel05                                                                                                    |               |              |                 |                            |                           |
| 🗆 🖸 [0] Chameillö                                                                                                    |               |              |                 |                            |                           |
| 🗆 🖸 [7] Charnel07                                                                                                    |               |              |                 |                            |                           |
| 13 🖪 (8) Chamel06                                                                                                    |               |              |                 |                            |                           |
| 4 2022 04 >                                                                                                    |               |              |                 |                            |                           |
| $\begin{array}{c} \frac{1}{2} \left( \begin{array}{c} \frac{1}{2} \\ \frac{1}{2} \\ 1$ |               |              |                 |                            |                           |
| th4768 Go                                                                                                    |               |              |                 |                            |                           |
| 🗟 Schedule Record<br>🎴 Manual Fictoria<br>🔽 Alamo Record                                                                                                    | <b>Ⅲ-</b> ◀ ④ |              | < u >   @ €     | ¥ ≢ ©<br>24/04/2022 ⊓47:38 | ეზი Coli ე128ი ⊛241ი<br>ო |

Choisissez les chaînes dans la liste des chaînes, cliquez sur un jour pour lire (la date a une ligne bleue, cela signifie qu'il y a un enregistrement vidéo ce jour-là, cela ne signifie pas que toutes les chaînes ont une vidéo.)

Il peut y avoir trois barres de couleur sur la barre de temps, la bleue est un enregistrement programmé, la jaune est un enregistrement manuel et la rouge est un enregistrement d'alarme. La barre d'outils en bas de l'écran de lecture est décrite comme suit :

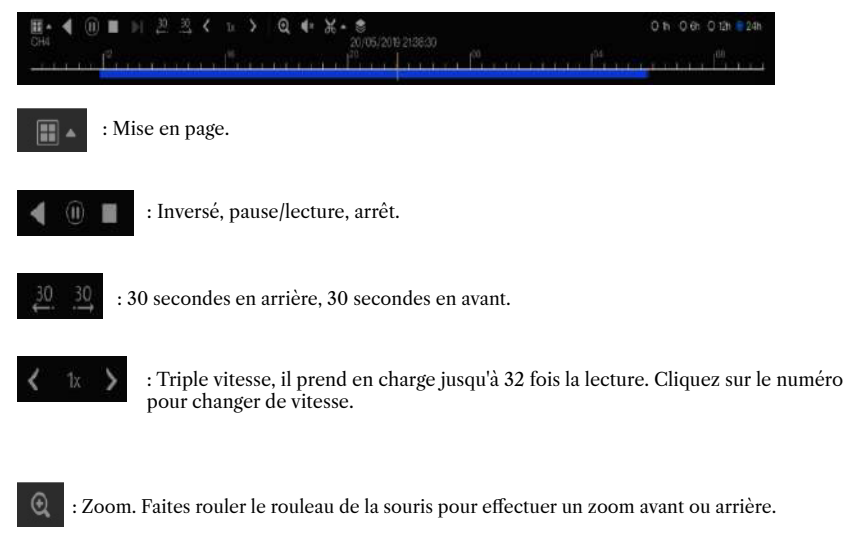

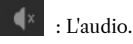

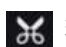

: Démarrer et terminer la sauvegarde. Cliquez sur l'icône, la sauvegarde vidéo démarre, sélectionnez la vidéo et cliquez à nouveau sur l'icône.

Le type de sauvegarde apparaît. Cliquez sur Enregistrer. Et l'enregistrement du fichier apparaît comme dans la figure 6-12. Cliquez sur OK pour enregistrer.

Cette fonction est disponible après le branchement d'un disque USB à l'appareil.

|               | Select Directory                           |                                            | ×      |
|---------------|--------------------------------------------|--------------------------------------------|--------|
| Device List O |                                            |                                            | - Ca 🗰 |
|               |                                            |                                            |        |
| /dev/sdb2     | " - Kernel-35200V200<br>■ u-boot-35200V200 | 25/12/2018 09:27:06<br>25/12/2018 09:27:14 |        |
|               |                                            |                                            |        |
|               |                                            | OK                                         |        |

Figure 6-12 Sélectionner un répertoire

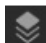

: Sauvegarde par lots, cliquez sur l'icône pour sauvegarder plusieurs canaux, comme indiqué dans la Figure 6-13.

Choisissez le dossier à enregistrer, sélectionnez les informations de flux dans la liste déroulante, définissez l'heure de début et l'heure de fin, sélectionnez les chaînes, cliquez sur OK pour sauvegarder. Les vidéos de sauvegarde sont marquées par un filigrane, vous pouvez les visualiser via notre player.

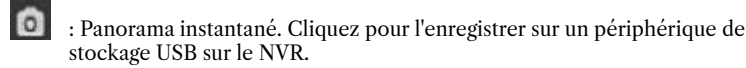
Figure 6-13 Sauvegarde par lots

| Save to            |              |          | ì      | 1 |
|--------------------|--------------|----------|--------|---|
| Videa Type         |              |          |        |   |
| Stream Information | Main Stream  |          |        |   |
| Start Time         | 2019/05/28   | 21:45:16 |        |   |
| End Time           | 2019/05/29   | 21:45:16 |        |   |
| Channel            | 🗆 Select All |          |        |   |
|                    |              |          |        |   |
|                    |              |          |        |   |
|                    |              | OK       | Cancel |   |
|                    |              |          |        |   |

## 6.3.1 Recherche temporelle

La recherche fait référence à la recherche d'une vidéo par date et heure. Description d'opération

Cliquez sur of dans la barre de navigation rapide pour accéder à l'écran de recherche, comme indiqué dans Figure 6-14.

Figure 6-14 Écran de recherche temporelle

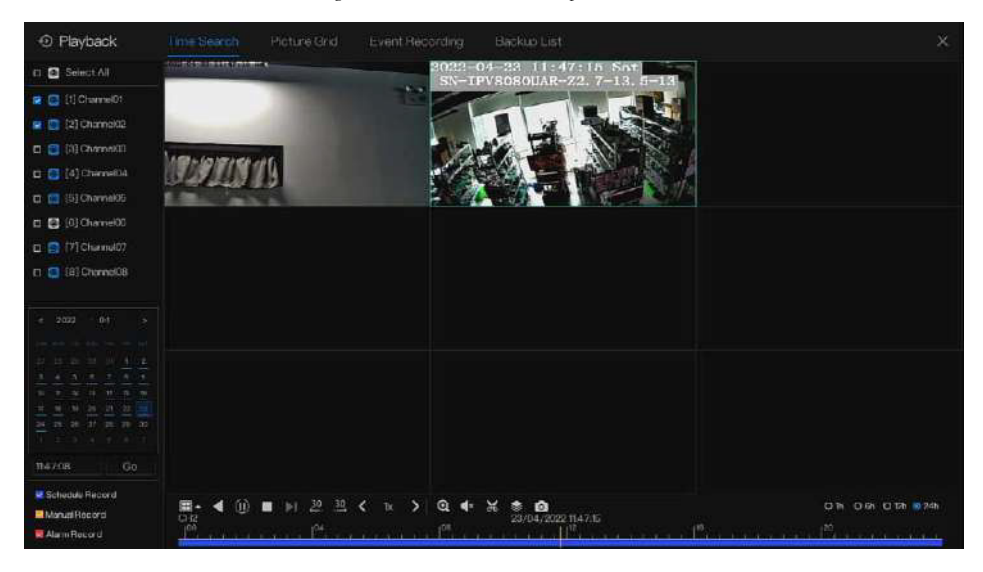

Étapes de fonctionnement

Étape 1 Sélectionnez une ou plusieurs caméras dans la liste des caméras sur le côté gauche de l'écran de recherche. La vue vidéo de la caméra sélectionnée s'affiche dans la fenêtre de lecture.

Étape 2 Sélectionnez une date dans le calendrier sur le côté clair de l'écran de recherche.

Étape 3 Choisissez le type d'enregistrement et recherchez rapidement la vidéo.

Étape 4 Choisissez le bouton approprié pour régler la vidéo.

----Fin

# 6.3.2 Grille d'images

La grille d'images fait référence à la division égale de la vidéo d'une chaîne par plage horaire et à la recherche d'une vidéo basée sur des vignettes divisées par plage horaire.

Cliquez sur **Reture Grid** sur la barre de navigation rapide pour accéder à l'écran de la grille d'images, comme indiqué dans Figure 6-15.

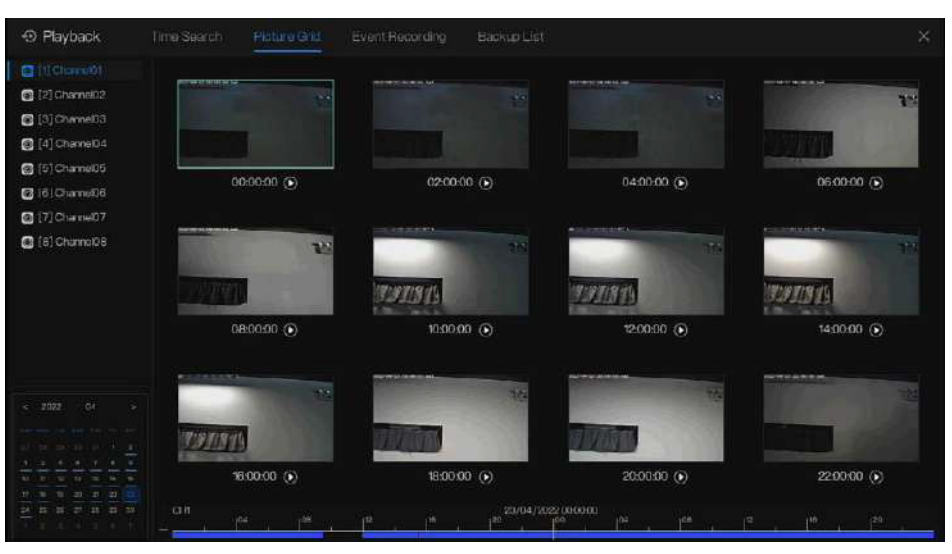

Figure 6-15 Écran de grille d'images

Étapes de fonctionnement

Étape 1 Sélectionnez une caméra dans la liste des caméras sur le côté gauche de l'écran de la grille d'images. Les vidéos filmées par la caméra dans la première plage horaire du jour en cours sont affichées sous forme de vignettes dans la fenêtre de droite.

Étape 2 Sélectionnez une date dans le calendrier.

Étape 3 Une journée est divisée en 12 grilles, toutes les deux heures il y a une grille. Cliquez sur l'image pour modifier l'intervalle.

Étape 4 Sélectionnez une vignette requise, double-cliquez dessus ou cliquez dessus avec le bouton droit et choisissez Lire dans le menu contextuel pour lire la vidéo.

Étape 5 Cliquez sur 🕥 pour rejouer la ceinture individuellement .

### Figure 6-16 Relecture

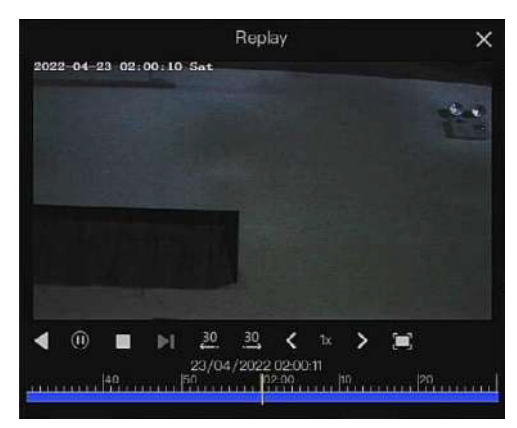

#### ----Fin

6.3.3 Enregistrement d'événements

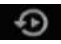

Cliquez sur la barre de navigation rapide ; choisissez Événement au titre pour accéder à l'écran d'événement d'alarme, comme indiqué dans la Figure 6-17.

| Figure 6-17 | Écran | Événement |
|-------------|-------|-----------|
|-------------|-------|-----------|

| • Playback.                   |                            |            |                   |                            |              |       |
|-------------------------------|----------------------------|------------|-------------------|----------------------------|--------------|-------|
| Select AI                     | Start Time                 | Channel    | Type              | Information                | Oper         |       |
| 🛛 🗃 [1] Channel01             | 24/04/2022 1147:38         | Channel 05 | Metion Data ation | ChancelO5                  | Ð            | Ð     |
| 🧧 👩 (2) Channelli2            | 24/04/2022 n4644           | Channel03  | Video Loso        | ChannelD3                  | Ð            | ۲     |
| 💌 🖪 (3) Channelli 3           | 24/04/2022 1146:43         | Chamel04   |                   | Channel04                  | Ð            | Ð     |
| 2 🖸 [4] Chamel04              | 24/04/2022 1146.05         | Channel04  | Video Loss        | Chennal04                  | Ð            | a     |
| 😫 🖸 (5) Channe 05             | 24/04/2022 1145:41         | Charce(03  | Video L casa      | Channel 13                 |              | Ø     |
| 2 🔁 [5] Channel03             | and on a source on all all |            |                   |                            | ~            | ~     |
| 2 [7] Classel07               | 24/04/2022 184612          | chametts   | Motion Detection  | ChameLS                    | ÷            | ອ     |
|                               | 24/04/2022 1044:38         | Channel03  | Video Loss        | Channel03                  | Ð            | Θ     |
| Start Time<br>2006/2022 md239 | 24/04/2022 1843.57         | Charmel05  | Motion Detection  | Chernel05                  | Ð            | ۹     |
| End Time                      | 24/04/2022 114350          | Charmel03  | VideoLoss         | Clame03                    | Ð            | ۲     |
| 24/04/2022 1047:38            | 24/04/2022 1138/45         | Channel05  |                   | Charne05                   | ۲            | ۵     |
| Alamh                         |                            |            |                   | P Conflict                 |              |       |
| Comora Alarm In               | 24/04/2022 1120 10         | Channel04  |                   | Chennel04                  |              |       |
| Mation Detection              | 94/04/2022 1190-07         | Charmel03  | Virtual cas       | Charge 13                  |              |       |
| 🗑 Camera Tamper               |                            |            |                   |                            |              |       |
| Video Loss                    | 24/04/2022/05/08.41        | Charnel04  | Line Crossing     | DN-IPR8080ALAN-Z2.7-135-23 | Ð            | ۹     |
| + 🖬 Intelligent Analysin      | 24/04/2022 06:08:17        | Chavie/04  | Line Crossing     | SN-IPRE080AL4N-Z2.7-135-23 | Ð            | Φ     |
| - 🛃 Abhormai Alarm            |                            | Charnei04  |                   | SH-PRODOALAN-727-135-23    | •            | ۲     |
| Search                        |                            |            | K 1/105 X         | Double c                   | fick to play | video |

Étapes de fonctionnement

Étape 1 Sélectionnez les caméras dans la liste des caméras sur la gauche.

Étape 2 Réglez l'heure de début et de fin.

Étape 3 Cochez le type d'alarme, tel que l'alarme, l'alarme de la caméra, l'alarme de

mouvement, la perte vidéo, l'analyse intelligente et l'alarme anormale.

Étape 4 Cliquez sur Search pour interroger l'événement, le résultat s'afficherait dans la fenêtre.

Étape 5 Double-cliquez pour lire la vidéo sur l'événement. Il jouera l'enregistrement vidéo.

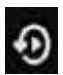

: lire la vidéo d'enregistrement.

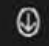

: sauvegardez l'enregistrement vidéo.

#### Navigation Rapide

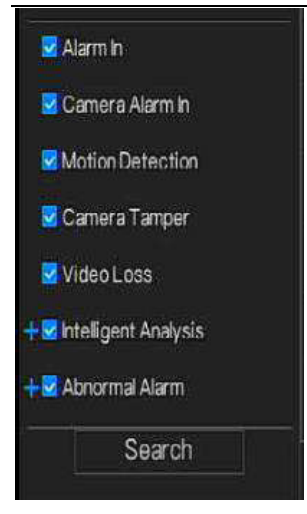

le type d'analyse intelligente et d'alarme anormale est subdivisé, les utilisateurs peuvent cocher l'alarme détaillée pour l'afficher.

L'analyse intelligente comprend le périmètre, une clôture virtuelle unique, des clôtures virtuelles doubles, flâner, flâner plusieurs, objet laissé, objet retiré, vitesse anormale, conversation, stationnement illégal, signal incorrect, registre, étranger, plaque d'immatriculation enregistrée, surchauffe, basse température, anormal. température, avertissement de seuil, alarme de seuil, avertissement de différence de température, alarme de différence de température, alarme de section de température, température du visage, port d'un masque, pas de masque, alarme de seuil de décompte du personnel, alarme de seuil de décompte du personnel (IPC).

L'alarme anormale inclut une erreur de disque, un conflit IP, un réseau déconnecté.

L'utilisateur peut choisir les événements d'alarme précis à rechercher.

### ----Fin

### 6.3.4 Liste de sauvegarde

Cliquez sur la barre de navigation rapide com et choisissez Backup au titre pour accéder à l'écran de sauvegarde, comme indiqué dans la Figure 6-18.

Figure 6-18 Écran de sauvegarde

| Q | Search | Tin | ie Search | Ploture | Grid | Event Bookup       |    | ×          |
|---|--------|-----|-----------|---------|------|--------------------|----|------------|
|   |        |     |           |         |      |                    |    |            |
|   |        |     |           |         |      | m /ntaroot/uabbk_b | 25 | 6 <b>m</b> |

Afficher les informations détaillées de la sauvegarde. Cliquez sur Supprimer pour quitter le téléchargement.

### ----Fin

# 6.4 Reconnaissance AI (uniquement pour certains modèles)

Sur l'interface de reconnaissance AI, nous pouvons définir la comparaison en temps réel, la recherche intelligente, la bibliothèque d'archives et la configuration de la comparaison. Tous les instantanés peuvent être ajoutés aux bibliothèques en fonction des besoins réels

# 6.4.1 Comparaison en temps réel

La comparaison en temps réel peut comparer les visages humains, la plaque d'immatriculation du véhicule et l'IA (y compris la conduite, le véhicule, le corps entier)

# 6.4.1.1 Visage humain

Dans l'interface de comparaison en temps réel, cliquez sur pour accéder à l'interface de comparaison du visage humain, choisissez les caméras avec fonction de reconnaissance faciale pour lire la vidéo en direct, les instantanés de la caméra seront comparés aux modèles enregistrés dans les bibliothèques, le résultat s'affiche comme dans Figure 6-19.

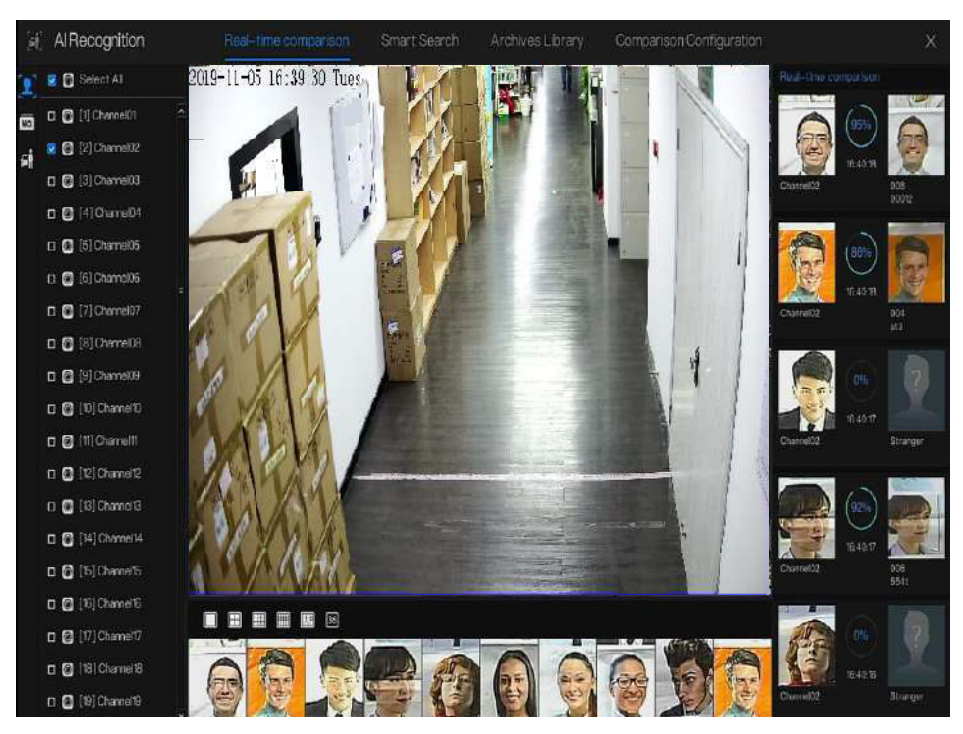

Figure 6-19 Comparaison de visages humains - SOUMIS À REGLEMENTATIONS

Cliquez sur le «+» pour ajouter immédiatement l'instantané à la bibliothèque de visages.

Instantané en vidéo en temps réel, placez le curseur sur une image telle que, **\***  vous pouvez l'ajouter à la bibliothèque de visages ou à la recherche de visage. Le curseur sur la zone et les images ne sont pas mis à jour, déplacez la souris pour que les images puissent s'afficher dans le temps.

----Fin

#### 6.4.1.2 Plaque d'immatriculation du véhicule

Dans l'interface de comparaison en temps réel, cliquez sur le **NO** pour entrer dans la comparaison des plaques d'immatriculation du véhicule interface, choisissez les caméras avec fonction de reconnaissance de plaque d'immatriculation pour lire la vidéo en direct, l'instantané de la caméra sera comparé aux bibliothèques, le résultat s'affiche comme dans la Figure 6-20.

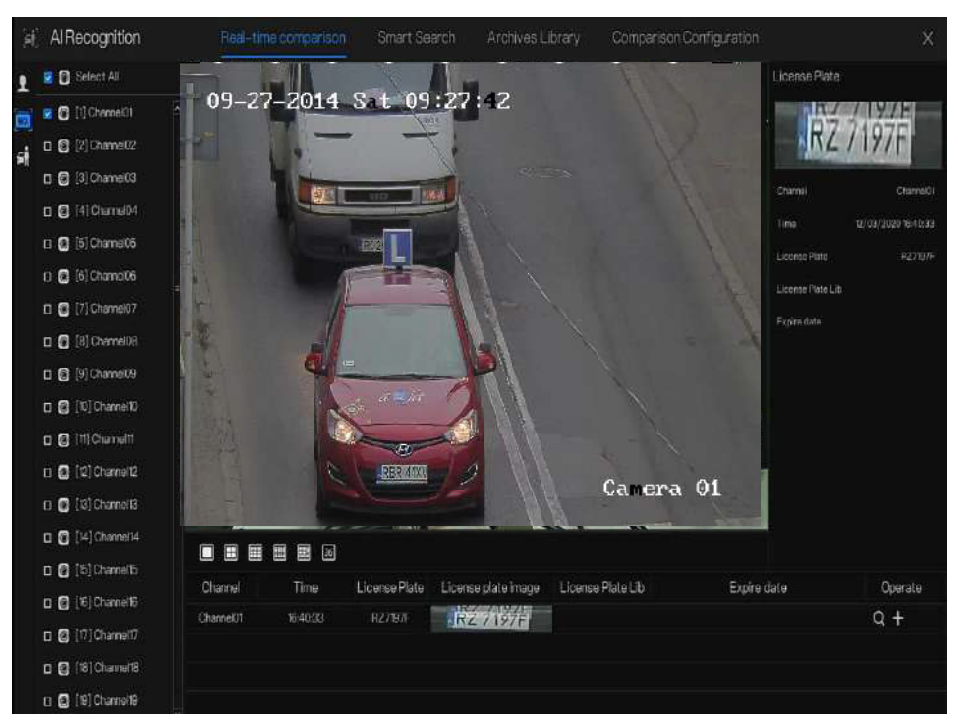

Figure 6-20 Plaque d'immatriculation du véhicule

Cliquez sur le «+» pour ajouter immédiatement l'instantané à la bibliothèque de plaques d'immatriculation.

### ----Fin

#### 6.4.1.3 Véhicule et carrosserie complète

Dans l'interface de comparaison en temps réel, cliquez sur **mo** pour accéder à l'interface de comparaison des plaques d'immatriculation du véhicule, choisissez les caméras de reconnaissance AI pour lire la vidéo en direct, l'instantané de la caméra sera comparé dans les bibliothèques, l'instantané du véhicule et du corps entier s'affichera en bas de page, le résultat s'affiche comme dans la figure 6-21.

#### Figure 6-21 Corps entier

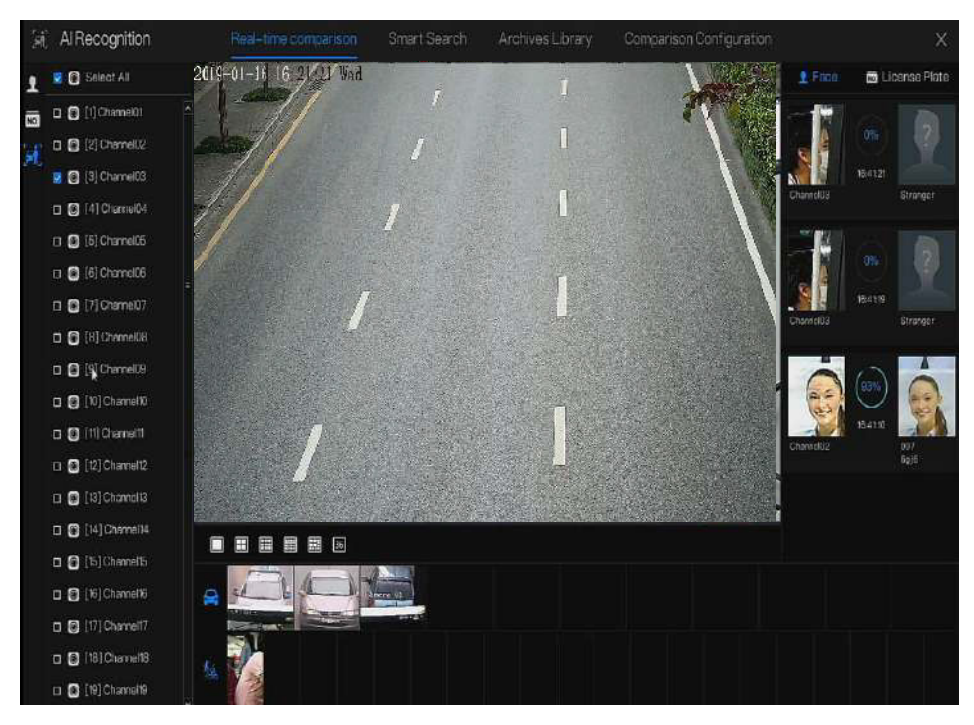

----Fin

## 6.4.1.4 Filtre de température corporelle en temps réel

Lors de la reconnaissance AI, cliquez pour accéder au filtre de température corporelle en temps réel. Les utilisateurs peuvent sélectionner la caméra de température corporelle, qui affichera les enregistrements de température et les instantanés de surchauffe. Cliquez sur plein écran, la liste des chaînes et les statistiques des instantanés seront masquées.

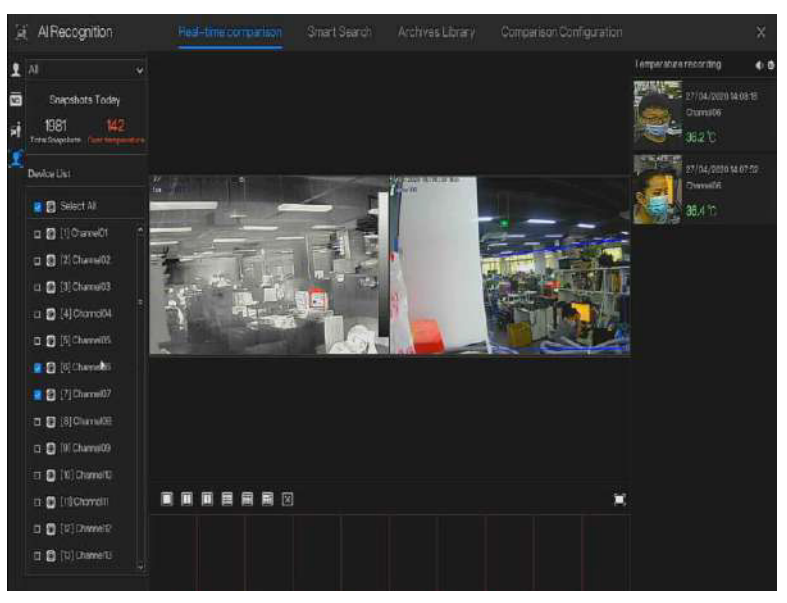

Figure 6-22 Filtre de température corporelle en temps réel

Figure 6-23 Plein écran

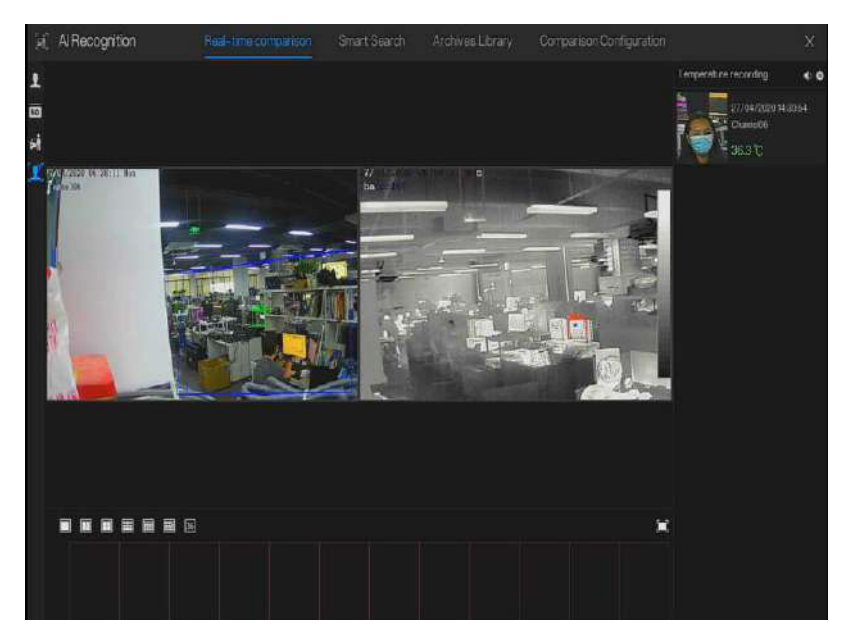

Si les utilisateurs activent la détection de masque, les résultats de l'instantané rappelleront de porter un masque ou de ne pas porter de masque.

### ----Fin

## 6.4.2 Recherche intelligente

Sur l'interface de recherche intelligente, l'utilisateur peut rechercher le visage humain, la plaque d'immatriculation du véhicule, le corps entier, la voiture, la température corporelle. Jusqu'à 1 000 images peuvent être affichées. Cliquez pour voir plus de détails et exporter les résultats de la recherche. 6.4.2.1 Recherche de visage humain

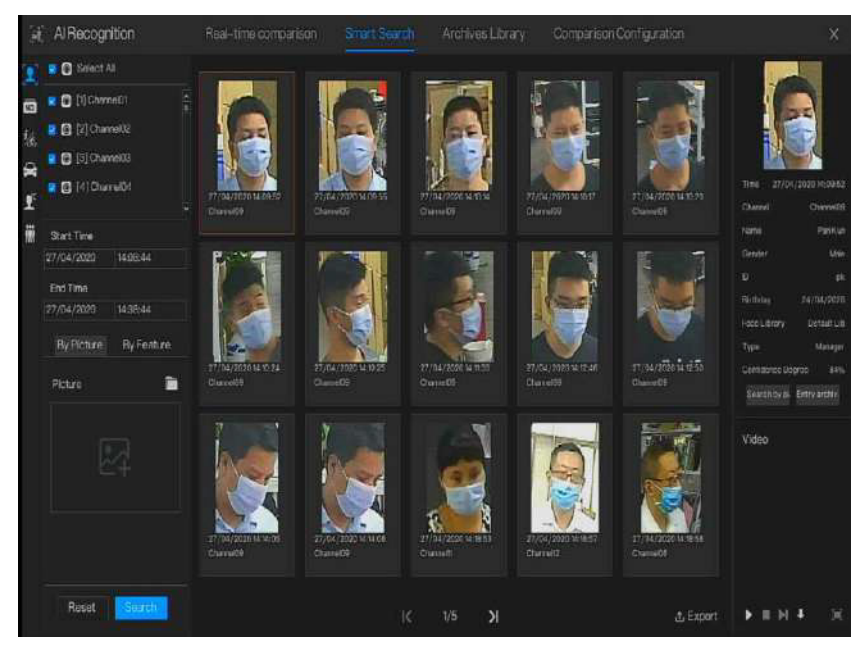

Figure 6-24 Recherche de visage humain

Étape 1 Choisissez la recherche de visage humain dans l'interface de recherche intelligente.

Étape 2 Cochez les canaux de la caméra de reconnaissance faciale, définissez l'heure de début et de fin.

Étape 3 Choisissez la condition (par image ou par fonctionnalité), l'image peut être

sélectionnée dans le dossier de fichiers.

Étape 4 Cliquez sur « Rechercher » pour rechercher l'instantané du visage humain.

Étape 5 Le résultat s'affichera au milieu de la page, cliquez sur l'image et les informations détaillées s'afficheront en haut à droite de la page.

Étape 6 Les images peuvent être ajoutées à la bibliothèque ou utilisées pour la recherche.

Étape 7 Cliquez sur le bouton de lecture de la vidéo pour lire l'enregistrement de l'instantané,

cliquez sur « Sauvegarder» pour sauvegarder les vidéos d'enregistrement.

| Stream:     | Main Stream 🗸 🗸     |  |
|-------------|---------------------|--|
| Video Type: | Mp4                 |  |
| Channel:    | CH9                 |  |
| Size:       | 30.0 MB             |  |
| Start Time: | 27/04/2020 14:09:37 |  |
| End Time:   | 27/04/2020 14:10:07 |  |
| Sour        | Canad               |  |

Figure 6-25 Sauvegarde

Étape 8 Cliquez sur « Exporter » pour exporter le résultat, choisissez le type d'exportation d'images ou de vidéos.

Figure 6-26 Exportation

| Export Type | Export Pictures 🗸 🗸             |  |
|-------------|---------------------------------|--|
| Save to     | Export Pictures<br>Export video |  |

Lire la vidéo de l'instantané, il lira une vidéo de 30 secondes avant et après l'instantané.

vous pouvez

Instantané en vidéo en temps réel, placez le curseur sur une image telle que, 💶 🏹 🔍

l'ajouter à la bibliothèque de visages ou à la recherche de visage. Le curseur sur la zone 6 et les images ne

sont pas mises à jour, déplacez la souris pour que les images puissent s'afficher dans le temps.

#### ----Fin

#### 6.4.2.2 Recherche de plaque d'immatriculation du véhicule

Figure 6-27 Recherche de plaque d'immatriculation du véhicule

| ×.  | AlRecog         | nition   | Real-time    |                     |               | Archives Librar     |                   |               |          |
|-----|-----------------|----------|--------------|---------------------|---------------|---------------------|-------------------|---------------|----------|
| 1   | 🛿 🗐 Select      | AT       | Searchresult |                     |               |                     |                   |               | ± Export |
|     | 🗙 🖸 (1) Char    | nd01 -   | Chanel       |                     | License Piate | License plate inage | License Plate Lib |               | Operate  |
| ٨ċ. | 🗧 🖸 (2) Che     | met02    | Charnelto    | 27/04/2020 14:16:13 | RNATTR        | Constant            | Default Lib       | Never expire  | + 0 0    |
| a   | 🛛 🔂 (3) Cha     | mel03    | Channelli    | 27/04/2020 14:16:16 | R29440F       | UNZ SAAINUT         | Default Lib       | Novor expire  | + 0 0    |
|     | 2 🛛 (4) O a     | irw04    | ChannellD    | 27/04/2020 14:16:23 | R24791        | INSCRETTING         |                   |               | + 🕀 🖗    |
| + = | 🛚 🚺 [6] Chu     | mei05    | (ChimeR)     | 27/04/2020 14:06:24 |               | IS MORE THAN        | Ontaut Lib        | Never expire. | + 0 0    |
|     | 🙎 🔯 (6) Cha     | mo106    | Chamelto     | 27/04/2020141625    | LIGADERONYFIR | IRA OBRONT A        |                   |               | + 🛛 🛈    |
|     | 🔹 🖸 (7) Cha     | mel07    | Charne 10    | 27/04/202014 1925   | RZSETER       | HZ.35131            | Default Lib       | Never expire  | + 🛛 🛈    |
|     | 2 🖸 (B) Che     | mellii   | ChanneltD    | 27/04/2020 14:16:33 | RZEIBRX       | 127420151574        |                   |               | + 🕀 🗭    |
|     | 🗧 🖸 (9) Cha     | ru09     | Channelto    | 27/04/20201418:35   | FZ3958J       | BITE TONETT         |                   |               | + 0 0    |
|     | 💈 🖸 (tój Chi    | melt0    | Channel10    | 27/04/2020 14:8540  | RZ9903F       | TEZ OONTEL          | Dofavit Lib       | Never exelte  | + @ @    |
|     | 2 🖸 itilOs      | meltti   | Chrmeit)     | 27/04/2020 W 18:44  |               | (Institution)       |                   |               | +00      |
|     | Start Time      |          | Charnelti    | 27/04/202014 9545   |               | 27-2014             |                   |               | + 🛛 🛈    |
|     | 27/04/2020      | 14:18:05 | ChamelE)     | 27/04/2020 14 104   | 1740004       | (Accelerate)        | 1                 |               | + 0 0    |
|     | End Time        |          | Charnel10    | 27/04/2020 14:16:48 | LZ49954       | (12/10/05/2)        |                   |               | + 🕀 🗘    |
|     |                 | 34:460.6 | Charrie 10   | 27/04/2020 14 16:50 | RLA12730      | ERANDORU)           |                   |               | + 🕀 🛈    |
|     | License plate(o | oliona)  | Chamelto     | 27/04/2020 14:18:52 | PZY325        | NPZ YERR            |                   |               | +00      |
|     |                 |          | Charnelli    | 27/04/2020 14 16:55 | RZELWOO       | - Independent       | Default Lib       | Never expire  | + 🛛 🖗    |
|     | Reset           | Sardi    |              |                     |               | IC D                | /34 <b>X</b>      |               |          |

Étape 1 Choisissez la plaque d'immatriculation du véhicule dans l'interface de recherche intelligente.

Étape 2 Cochez les canaux de la caméra de reconnaissance de plaque d'immatriculation du véhicule, définissez l'heure de début et l'heure de fin.

Étape 3 Saisissez éventuellement la plaque d'immatriculation.

Étape 4 Cliquez sur « Rechercher » pour rechercher l'instantané de la plaque d'immatriculation.

Étape 5 Le résultat s'affichera sur la page, cliquez sur « + » Ajouter à la bibliothèque.

Étape 6 Cliquez sur « Lecture » pour visualiser la vidéo enregistrée, cliquez sur « Sauvegarder » pour sauvegarder la vidéo.

Étape 7 Cliquez sur « Exporter » pour exporter le résultat.

## 6.4.2.3 Fouille corporelle complète

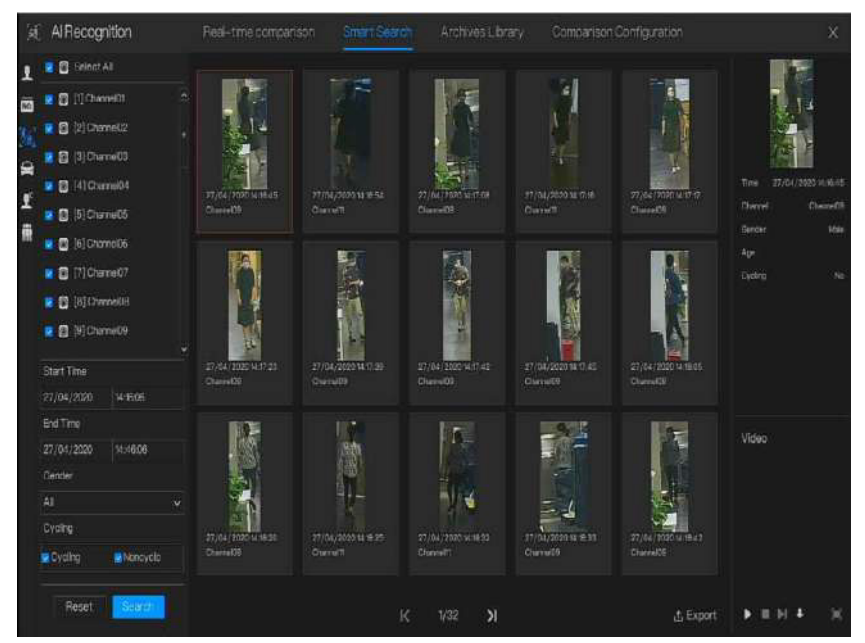

Figure 6-28 Fouille corporelle complète

Étape 1 Choisissez la recherche complète du corps dans l'interface de recherche intelligente.

Étape 2 Cochez les canaux de la caméra de reconnaissance AI, définissez l'heure de début et l'heure de fin.

Étape 3 Définissez le sexe, cliquez sur cyclisme ou pas de cyclisme.

Étape 4 Cliquez sur « Rechercher » pour rechercher l'instantané du visage humain.

Étape 5 Le résultat s'affichera au milieu de la page, cliquez sur l'image et les informations

détaillées s'afficheront en haut à droite de la page.

Étape 6 Cliquez sur le bouton de lecture de la vidéo pour lire l'enregistrement de l'instantané, cliquez sur « sauvegarder» pour sauvegarder la vidéo.

Étape 7 Cliquez sur « Exporter » pour exporter le résultat.

## 6.4.2.4 Recherche de véhicules

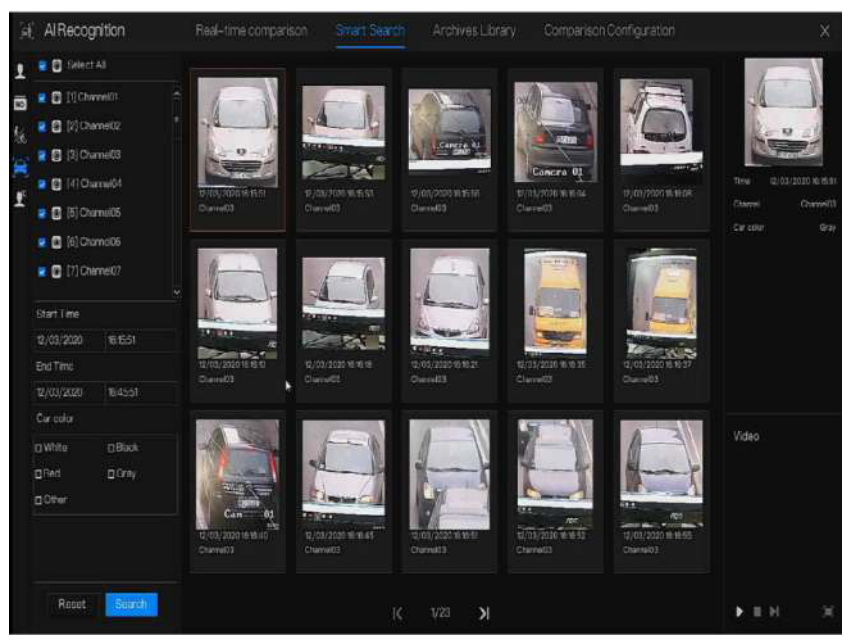

Figure 6-29 Recherche de véhicule

Étape 1 Choisissez la recherche de véhicule dans l'interface de recherche intelligente.

Étape 2 Cochez les canaux de la caméra de reconnaissance AI, définissez l'heure de début et l'heure de fin.

Étape 3 Cochez la couleur.

Étape 4 Cliquez sur « Rechercher » pour rechercher l'instantané du visage humain.

Étape 5 Le résultat sera affiché au milieu de la page, cliquez sur l'image et les

informations détaillées s'afficheront en haut à droite de la page.

Étape 6 Cliquez sur le bouton de lecture de la vidéo pour lire l'enregistrement de l'instantané, cliquez sur « sauvegarder» pour sauvegarder la vidéo

Étape 7 Cliquez sur « Exporter » pour exporter le résultat.

6.4.2.5 Recherche de température corporelle

Figure 6-30 Recherche de la température corporelle

| 1  | AlRecognition       | Real-time comparison |               | Archives Library     | Comparison Configuration |                     |
|----|---------------------|----------------------|---------------|----------------------|--------------------------|---------------------|
| 1  | 💌 🛐 Select Al       | Searchreadt          |               |                      |                          | <u></u> ± Export    |
| 10 | 💌 🖸 (*) Channatili  | Capture Photo        | Library Photo | information          | Temperature              | Capture Time        |
| 艋  | 🗧 😭 (2) Charriel (2 |                      |               |                      |                          |                     |
| 9  | 🧧 💽 (5) ChamelSS    | t 🏄                  |               | Chame/06<br>Stranger |                          | 27/04/2029 14:16:58 |
|    | 2 🖸 (4) Ciarre64    | ST 1                 |               |                      |                          |                     |
| 1  | 🙎 🚺 (B) CharrelC6   |                      |               | Chame06              |                          |                     |
| m. | 📑 🔯 (6) Charrel26   | 2 000                |               | Stranger             | 36.7 Ç                   | 27/04/2029 14:23:26 |
|    | 📲 🖸 [7] Overnel 11  |                      | 100           |                      |                          |                     |
|    | 🗧 🖸 (8) Chreelos    | - 3                  |               | Charne06             | 363'U                    | 27/04/20201424:18   |
|    | Start Time          |                      |               | Starge               |                          |                     |
|    | 27/04/2020 14:000   |                      | 0             |                      |                          |                     |
|    | End Time            | 4                    |               | Charnw06<br>Stranger |                          | 27/04/2020142503    |
|    | 27/04/2020 14:46:06 | ANKA .               |               |                      |                          |                     |
|    | -Merson Lype        |                      |               | Chame06              |                          |                     |
|    | Temperature Type    |                      |               | Stringer             |                          | 27/64/2020145622    |
|    |                     |                      |               |                      |                          |                     |
|    | (D(optional)        | 1 K                  |               | Charmel06            |                          | 27/04/2020 14:00:43 |
|    |                     |                      |               |                      |                          |                     |
|    | Rosst Surro         |                      |               |                      | Я                        |                     |

Étape 1 Choisissez la recherche de la température corporelle dans l'interface de recherche intelligente.

Étape 2 Cochez les canaux de la caméra de reconnaissance AI, définissez l'heure de début et l'heure de fin.

Étape 3 Choisissez le type de personne, le type de température et l'ID d'entrée en option.

Étape 4 Cliquez sur « Rechercher » pour rechercher la température.

Étape 5 Cliquez sur « Exporter » pour exporter le résultat

# 6.4.2.6 Effectifs

Figure 6-31 Effectif

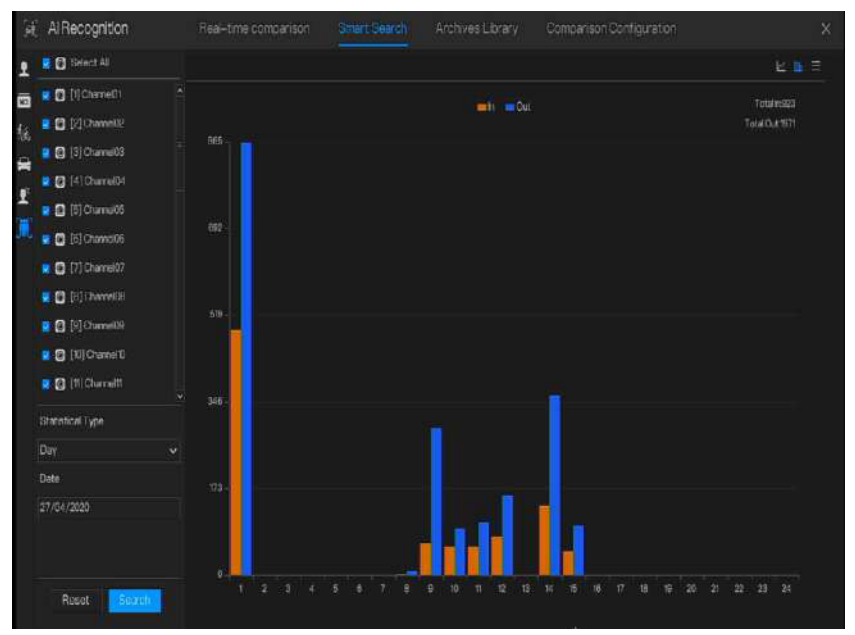

Étape 1 Choisissez le nombre de personnes dans l'interface de recherche intelligente.

Étape 2 Cochez les canaux de la caméra de reconnaissance AI, définissez le type statistique et la date.

Étape 3 Cliquez sur « Rechercher » pour rechercher l'instantané du visage humain.

Étape 4 Cliquez 🗵 🛅 pour afficher les données dans différentes tables de données.

---Fin

## 6.4.3 Bibliothèque d'archives

Dans la bibliothèque d'archives, les utilisateurs peuvent ajouter ou modifier la bibliothèque de visages et la bibliothèque de plaques d'immatriculation.

Les bibliothèques de plaques d'immatriculation peuvent être importées et exportées depuis des caméras IP.

### 6.4.3.1 Bibliothèque de visages

| 1   | Food Library | + Add | X De | iata de | import 🚓    | Export | Q Refrish 7  | Filter   |                | .= 85   |
|-----|--------------|-------|------|---------|-------------|--------|--------------|----------|----------------|---------|
| 1   | 1 Select All |       |      | Gunder  | El: Inday   |        | Face Library | Тура     | Expire date    | Operate |
|     | DefaitLb     |       |      | Mala    | 26/11/2019  |        | urknow       | Student  | Never expire   | 202     |
|     | 1000         |       |      | Male    | 28/11/28399 |        | LERITOW      | Student  | Never expire   | 2 🖬 🔍   |
|     |              |       |      | Male    | 28/11/2019  |        | urknow       | Student  | Never expire   | 2 🛢 Q   |
|     | technology   |       |      | Male    | 28/11/2019  |        | uknow        | Student  | Never expire   | ∠ûQ     |
| ſ   | 2 bage       |       |      | Male    | 28/11/2019  |        | urknow       | Teacher  | Never, expit 8 | ZOQ     |
| ł   | engneering   |       |      | Mala    | 28/11/2019  |        | unknow       | Student  | Nover expire   | 2 🖹 Q   |
|     | Nation       |       |      | Male    | 26/11/2019  |        | urkoćw       | Student  | Never expire   | ∠∎ q    |
|     | 100          |       |      | Mole    | 20710/2019  |        | uninow       | Student  | Never expire   | ∠ 🖬 Q   |
| - f | linknow .    |       |      | Male    | 28/11/2019  |        |              | Student  | Never expire   | ∠ ∎ Q   |
| ŭ   | test         |       |      | Maha    | 28/11/2019  |        | urknow       | Student  | Never expire   | 280     |
|     | and ware     |       |      | Male    | 28/11/2019  |        | unitraw      | Studarit | Nevar expira   | 2 🗎 Q   |
|     | downlead     |       |      | Mala    | 28/11/2019  |        | unknow       | Student  | Never expire   | ∠ ∎ Q   |
|     |              |       |      | Main    | 28/11/2019  |        |              | Student  | Never expire   | 2 🗊 Q   |
|     |              |       |      | Male    | 29/11/2019  |        | urknow       | Student  | Never expire   | ∠∎ Q    |
|     |              |       |      | Mde     | 29/11/2019  |        | urknow       | Student  | Never expire   | 2 ∎ 9   |
|     |              |       |      | Mala    | 28/11/2019  |        | uknow        | Student  | Never expire   | 2 🛚 Q   |
|     |              |       |      | Male    | 28/11/2019  |        | urknow       | Student  | Novar expite   | 200     |
|     |              |       |      | Mbld    | 28/11/2010  |        | urknow       | Student  | Never expire   | ZOQ     |

Figure 6-32 Bibliothèque de visages

Cliquez sur «+» pour ajouter une nouvelle bibliothèque de visages.

Cliquez sur « Ajouter » pour ajouter le visage d'une personne.

Cochez la personne, cliquez sur « Supprimer » pour supprimer la personne.

Cliquez sur « Importer » pour ajouter le lot de personnes.

Cliquez sur « Exporter » pour exporter toutes les personnes présentes dans la bibliothèque.

Cliquez sur « Filtrer» pour filtrer toutes les personnes de la bibliothèque, comme le montre la figure 6-33.

| Figure | 6-33 | Filtre |
|--------|------|--------|
|--------|------|--------|

| Gender  | ΔΙΙ      | N |
|---------|----------|---|
| ochuch  | <u>.</u> | X |
| D       |          |   |
| Туре    | All      | v |
| Picturo | All      | * |

Cliquez sur l'icône d'opération pour modifier ou supprimer la personne choisie. ---Fin

## 6.4.3.2 Bibliothèque de plaques d'immatriculation

Sur l'interface de la bibliothèque de plaques d'immatriculation, les utilisateurs peuvent ajouter/supprimer/exploiter la bibliothèque. Il prend en charge la liste blanche et la liste noire en fonction des bibliothèques pour exporter et importer la bibliothèque vers les caméras IP.

| 洌 | Al Recognition |     | Real-t                                                            | ime concarison | Smart Search      | Arctives Lbrary | Comparison Configuration | ×       |
|---|----------------|-----|-------------------------------------------------------------------|----------------|-------------------|-----------------|--------------------------|---------|
| 1 |                |     | + Add                                                             | X Deleta       | h mpart ئ Export  | @ Refresh       |                          |         |
|   | Select All     |     |                                                                   | License Plate  | License Plate Lib | Expire o        | date Remark              | Operate |
|   | Peraut Lib     |     |                                                                   | 8:64767        | GefailtLb         | Never es        | spire                    | ∠ ∎ ۹   |
|   |                | 4 6 | Eurit Closey<br>Delitre Liszary<br>Import From C<br>Export Tro Ca | GHE2N          |                   | Never o         | gré                      | 200     |
|   |                |     |                                                                   |                |                   |                 |                          |         |

Figure 6-34 Bibliothèque de plaques d'immatriculation

Cliquez sur «+» pour ajouter une nouvelle bibliothèque de plaques d'immatriculation.

Cliquez sur « Ajouter » pour ajouter une plaque à la bibliothèque.

Cochez la plaque, cliquez sur « Supprimer » pour supprimer la plaque d'immatriculation.

Cliquez sur « Importer » pour ajouter le lot de plaques d'immatriculation.

Cliquez sur « Exporter » pour exporter la bibliothèque de toutes les plaques d'immatriculation.

Cliquez sur l'icône d'opération pour modifier ou supprimer la plaque d'immatriculation choisie.

Cliquez sur « Importer depuis la caméra » pour sélectionner la bibliothèque de plaques d'immatriculation à canaliser.

| Select Licen   | se Plate Library | ×      |
|----------------|------------------|--------|
| Channel        | Channel09        | ~      |
| l icense Plate |                  |        |
| 2100/101/1010  | O Black List     |        |
|                | OK               | Cancel |

Cliquez sur « Exporter vers la caméra » pour ajouter le numéro de plaque d'immatriculation à la caméra.

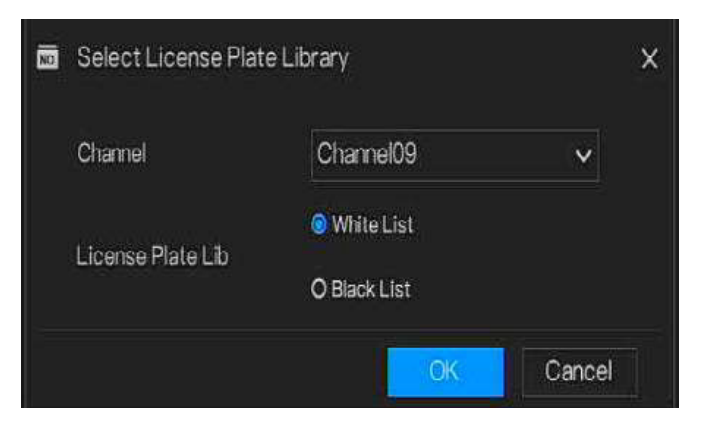

----Fin

# 6.4.4 Configuration de comparaison

# 

La fonction de comparaison concerne uniquement les caméras AI, veuillez vous référer aux caméras réelles.

À l'interface de configuration de comparaison, l'utilisateur peut définir la

comparaison de la configuration du visage humain/de la plaque

d'immatriculation/de la température/de la détection de masque/de la configuration du nombre de personnel.

6.4.4.1 Comparaison des visages

Sur l'interface de comparaison de visages, les utilisateurs peuvent définir la stratégie de différents canaux, telle que la similarité, afficher le résultat de la comparaison, la bibliothèque de visages, activer l'alarme, l'action d'événement, l'heure d'armement, comme le montre la Figure 6-35.

|   | Al Recognition | Real-time comparison    | Smart Search Archives Library Compare | son Configuration | ×       |
|---|----------------|-------------------------|---------------------------------------|-------------------|---------|
| 1 | Chamel         | Register Detect Library | Stranger Detect Library               | Similarity        | Operate |
|   | Channell       | DefainLib               | Definit Lib                           | 80% <u>L</u>      | 1       |
| £ | Chimei 12      | Orfnetill:              | Definit1 in                           | 80% <u>Z</u>      |         |
|   | Charme/T3      | DefaultElb              | Lienx # Lib                           | 10% <u>Z</u>      |         |
|   | Chang/M        | OvfaulLb                | Defiver Lbs                           |                   |         |
|   | Charrel 15     | Default Lik             |                                       |                   |         |
|   | Chamel®        | Defailite               | DefaultLib                            |                   |         |
|   | Channel17      | CofastLb                | DefaultLib                            | 80% <u>Z</u>      |         |
|   | Channo 18      |                         | Defour Lib                            | 80% 🖌             |         |
|   | Ciame/19       | The Trade C. M.         | Defailt1.h                            |                   |         |
|   | Charrel(1)     | DefaultLite             | Detwittab                             |                   |         |
|   | Dame21         | DefaulLib               | DefwitLb                              |                   |         |
|   | Cramel22       | Ov Fazi Lib             | Default LB:                           |                   | 61      |
|   | Charrei23      | DofadtLib               | DefaultLib                            |                   |         |
|   | Chame/24       | DofaitLik               | Default Lib                           |                   |         |
|   | Channel25      |                         | Defour Lie                            | 60% <u>Z</u>      |         |
|   | Chume195       |                         |                                       | 80% 2             |         |
|   | Charrel2/      | DefmatLB                | Lietwar Las                           |                   |         |
|   | Charnel23      | DefaitUb                | DefaultLib                            |                   |         |
|   | Clarrel29      | DefaultLt               |                                       |                   |         |

#### Figure 6-35 Comparaison des visages

Figure 6-36 Stratégie

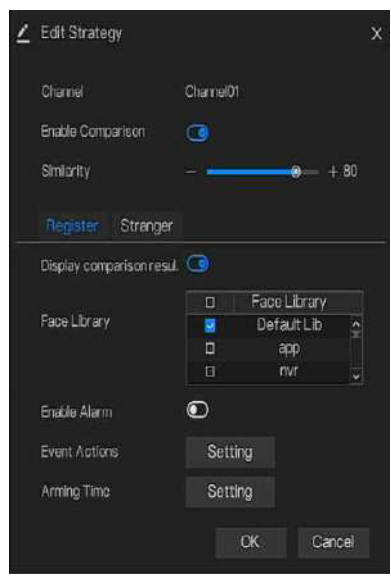

## 6.4.4.2 Comparaison des licences

Au niveau de l'interface de plaque d'immatriculation, les utilisateurs peuvent définir des stratégies pour différents canaux de caméras de reconnaissance de plaque d'immatriculation, telles que l'enregistrement et le désenregistrement, activer l'alarme, l'action sur événement, l'heure d'armement, comme le montre la Figure 6-37.

| [4] | AlRecognition | Real-time comparison         | Smart Search | Archives Library       | Comparison Configuration | × |
|-----|---------------|------------------------------|--------------|------------------------|--------------------------|---|
| 1   | Channel       | Registered detection library |              | Unregistered detection | ori Bezory               |   |
| ē,  | Chamel14      | Dufait LB                    |              | DefaitLb               |                          |   |
| £   | Chimin B      | Certwit Lto                  |              | Definition             |                          |   |
|     | Charrel 6     | Clefault1.b                  |              | Detruit Lit            |                          |   |
|     | Chame!?       | DefaitLb                     |              | Default Db             |                          |   |
|     | Charral 18    | Gefail Lb                    |              | DefailLb               |                          |   |
|     | Chame 19      | DefailiLb                    |              | Defaiti,b              |                          |   |
|     | Charre (2)    | DefaultLib                   |              | DefaultLb              |                          |   |
|     | Chanol21      | Defaut Lib                   |              | DefaultLb              |                          |   |
|     | Diame 22      | Ovfault i.b                  |              | Default.h              |                          |   |
|     | Channe (2)    | Detailti.h                   |              | DenastLin              |                          |   |
|     | Dume24        | Orfait130                    |              | DefaitLb               |                          |   |
|     | Channe (25    | Geladi Lb                    |              | DefailtLb              |                          |   |
| 1   | Channe 28     | DefailtLb                    |              | DefaultLb              |                          |   |
|     | (Care@        | CofautLb                     |              | DefaitLb               |                          |   |
|     | Chance28      | Dotout Lto                   |              | DefaultLb              |                          |   |
|     | Diametry      | Oefwirt i b                  |              |                        |                          |   |
|     | Charmetti     | DefaultLb                    |              | DefaultLib             |                          |   |
|     | Channel 21    | DefaitLb                     |              | Defaulticb             |                          |   |
|     | Channell2     | DefaultLb                    |              | DefaultLb              |                          |   |

Figure 6-37 Comparaison des licences

#### Figure 6-38 Stratégie

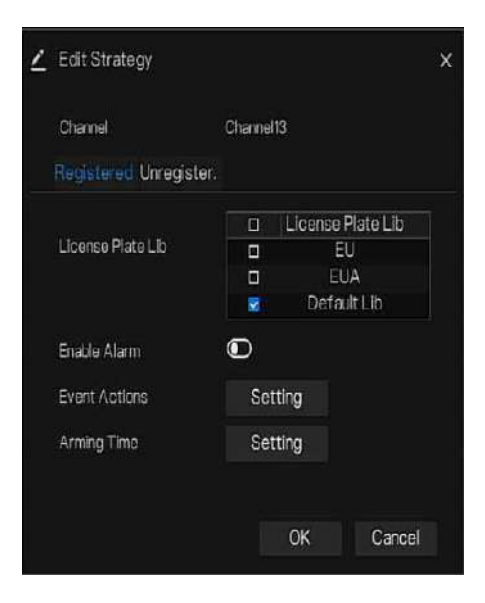

----Fin

## 6.4.4.3 Comparaison des températures

Dans l'interface de configuration de comparaison, cliquez sur indiqué dans la Figure 6-39. pour entrer dans la configuration de la température, comme

#### Figure 6-39 Comparaison de température

| A | Al Recognition Real-time comp          |   |  |         |
|---|----------------------------------------|---|--|---------|
| 2 | Temperature Configuration Schedule Lin |   |  |         |
| £ | Abnormal temperature measurement alarm | • |  |         |
|   | Low temperature threshold (0.1 - 100)  |   |  |         |
|   | Figh temperature threshold (0.1 – 100) |   |  |         |
|   | Normai temperature (0.1 – 100)         |   |  |         |
|   |                                        |   |  |         |
|   |                                        |   |  |         |
|   |                                        |   |  |         |
|   |                                        |   |  |         |
|   |                                        |   |  |         |
|   |                                        |   |  |         |
|   |                                        |   |  |         |
|   |                                        |   |  |         |
|   |                                        |   |  |         |
|   |                                        |   |  | a make  |
|   |                                        |   |  | 11. THE |

Sur l'interface de comparaison de température, les utilisateurs peuvent définir un seuil de température bas, un seuil de température élevée et une température normale. Alarme de mesure de température anormale, lorsqu'elle est allumée, la température inférieure au seuil bas et supérieure au seuil de température élevé générera une alarme de température anormale. Lorsqu'il est éteint, les températures corporelles inférieures au seuil bas et supérieures au seuil haut sont rejetées.

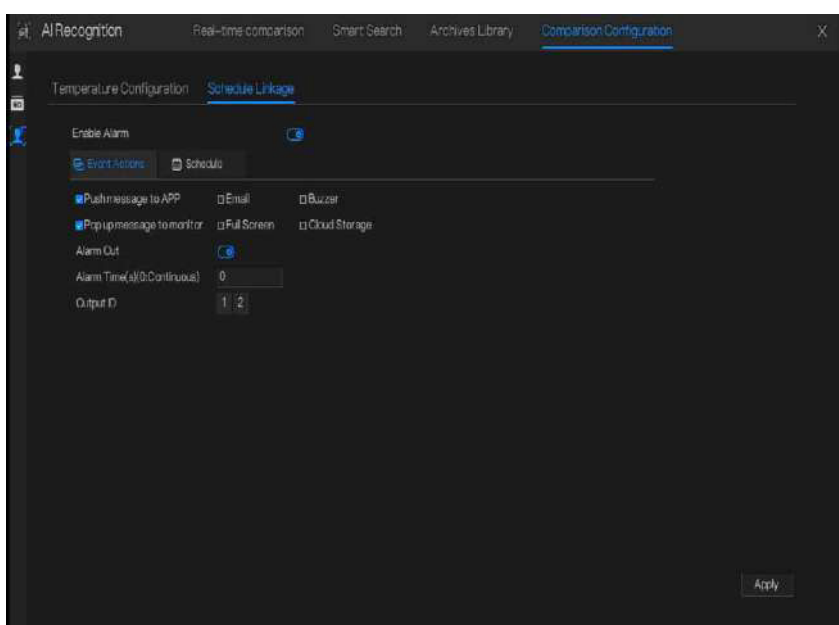

Figure 6-40 Liaison de planification

Activez l'alarme, définissez la liaison de planification, il enverra des informations d'alarme si la température est supérieure au seuil bas et inférieure à la température normale, ou supérieure à la température normale et inférieure au seuil haut.

## 6.4.4.4 Configuration de la détection de masque

Figure 6-41 Configuration de la détection de masque

| ۶ť       | AlRecognition Re             | sal-time comparison | Smart Search | Archives Library | Comparison Configuration | ×     |
|----------|------------------------------|---------------------|--------------|------------------|--------------------------|-------|
| 1        | Mask Detection Configuration | Schedule Linkage    |              |                  |                          |       |
| I        | Mask Detection Enable        | 0                   |              |                  |                          |       |
| ۲        | Mode                         | No Mask             |              |                  |                          |       |
| <b>#</b> | Confidence Degree            |                     | <b>e</b> + 9 |                  |                          |       |
|          |                              |                     |              |                  |                          |       |
|          |                              |                     |              |                  |                          |       |
|          |                              |                     |              |                  |                          |       |
|          |                              |                     |              |                  |                          |       |
|          |                              |                     |              |                  |                          |       |
|          |                              |                     |              |                  |                          |       |
|          |                              |                     |              |                  |                          |       |
|          |                              |                     |              |                  |                          |       |
|          |                              |                     |              |                  |                          |       |
|          |                              |                     |              |                  |                          |       |
|          |                              |                     |              |                  |                          | Apply |

Activez la détection de masque, choisissez le mode (avec ou sans masque). Définissez le degré de confiance, la valeur par défaut est 90.

#### Figure 6-42 Liaison de calendrier

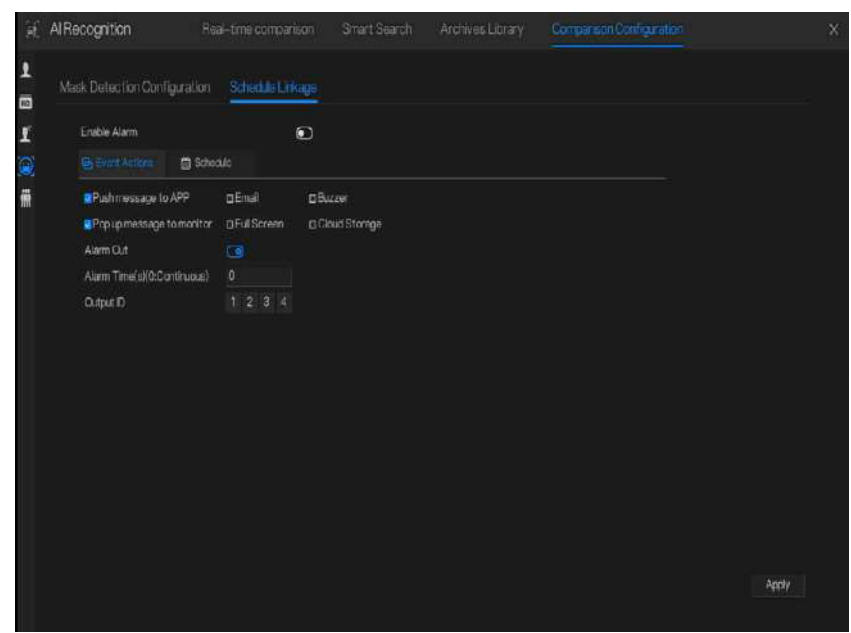

Activez l'alarme, la comparaison en temps réel peut montrer si quelqu'un porte un masque ou non.

Choisissez les actions de l'événement et définissez le calendrier.

Cliquez sur « Appliquer » pour enregistrer les paramètres.

## 6.4.4.5 Configuration du décompte du personnel

Figure 6-43 Configuration du comptage du personnel

| Personal and a second model in the second |            |  |  |
|-------------------------------------------|------------|--|--|
| Personnel Court Frontia                   |            |  |  |
|                                           |            |  |  |
| OSD Enable                                | Ð          |  |  |
| Counting Clear Interval                   |            |  |  |
| Set Correction Value                      | Ð          |  |  |
| Alarm Threshold                           |            |  |  |
| Alam Interval                             |            |  |  |
|                                           |            |  |  |
|                                           |            |  |  |
| OSD displayed on the second               | ary screen |  |  |
|                                           |            |  |  |
|                                           |            |  |  |
|                                           |            |  |  |
|                                           |            |  |  |
|                                           |            |  |  |

Activez le décompte du personnel pour démarrer le décompte des personnes.

Activez l'OSD pour afficher l'OSD (l'OSD est affiché sur l'écran auxiliaire, vous devez

démarrer l'écran auxiliaire dans « Système > Écran auxiliaire » avant de l'afficher).

Sélectionnez l'intervalle d'effacement du comptage (jamais, 10 minutes, une demi-heure, 1 heure, 12 heures, 1 jour).

Définir la valeur de correction, configurer la valeur d'étalonnage pour démarrer

l'étalonnage manuel de la valeur du décompte du personnel.

Seuil d'alarme : lorsque le nombre de personnes atteint le seuil, une alarme est activée.

Intervalle d'alarme : 10 s, 20 s, 30 s, 40 s, 50 s, 60 s.

Cliquez sur "Appliquer" pour enregistrer les paramètres.

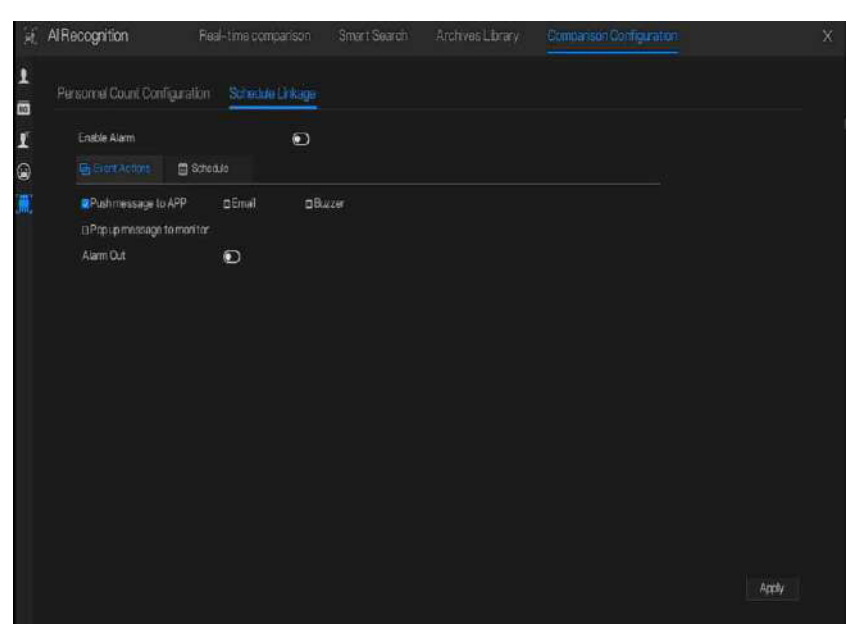

Figure 6-44 Liaison de calendrier

Définissez l'action de liaison de planification sur alarme.

# 6.5 Présence (uniquement pour certains modèles)

## 6.5.1 Données de fréquentation

Cliquez pour accéder à l'interface des données de présence, comme indiqué dans la figure 6-45.

| Atten          | dance   |              | ata Attenda  | ince Managemen |                |              |         |      |            |
|----------------|---------|--------------|--------------|----------------|----------------|--------------|---------|------|------------|
| Amendance La   | brany   | Attendance S | ummery       |                |                |              |         |      | S. Expert  |
| 🕨 🛛 Defaut     |         | Job Nümber   | Name         | Department     | Required Times | Actual Times | Absence | Late | EarlyLeave |
| 🕨 🗆 eth        |         | zhazheku     | zhazhekul    | OetnuttLib     |                |              |         |      |            |
| ▶ 🗆 nvr        |         | ganztiwei    | Gari Zhiwei  | DefaultLib     |                |              |         |      |            |
| II technol     | egy     | luotochun    | Luc Fachun   | DefailtLb      |                |              |         |      |            |
| ) 🖬 maga       |         | participhing | PasLingling  | Defeat Lb      |                |              |         |      |            |
| I enginee      | ring    | tangle       | Tang Je      | Dofault Lib    |                |              |         |      |            |
| ▶ □ platfor    |         | huorgshuhua  | Huang Shuhua | Dofaat Lib     |                |              |         |      |            |
| b 🛛 ipc        |         | zhongzetin   | Zhong Zehin  | Default (.in   |                |              |         |      |            |
|                |         | lpuin        | LiPale       | Default Lib    |                |              |         |      |            |
| Today          |         | panjiaring   | Pan Janing   | DefaitLb       |                |              |         |      |            |
| Oalten the n   |         | Idongiang    | LiDoosiano   | DefaultLib     |                |              |         |      |            |
| - CASICILITING | 4700    | Saning .     | LiuMing      | DefealtLb      |                |              |         |      |            |
| Start Date     |         | zhanglong    | ZhangLong    | Dafault Lib    |                |              |         |      |            |
| Endlüste       |         | konglonggen  | KangLonggon  | Defnuit Lib    |                |              |         |      |            |
| Search Type    |         | waogsturing  | Wang Shuang  | DefaultLin     |                |              |         |      |            |
| Attendence 8   | Summary | zhorgzelin   | ,zhong Zebin | DefailtLb      |                |              |         |      |            |
|                |         | Irrend       | Lin Rendi    | DefaultLib     |                |              |         |      |            |
| Reset          | Sepreti |              |              |                |                | 1/6 X        |         |      |            |

Figure 6-45 Données de fréquentation

Étapes de fonctionnement

Étape 1 Cochez la bibliothèque de fréquentation.

Étape 2 Choisissez le mode horaire, par exemple aujourd'hui, cette semaine, ce mois-ci et l'heure personnalisée.

Étape 3 Choisissez le type de recherche, tel que le résumé des présences et les détails des présences.

Étape 4 Cliquez sur Rechercher, le résultat s'affichera dans l'interface.

Étape 5 Cliquez sur Exporter pour exporter le résultat de la requête.

# 6.5.2 Gestion des présences

Dans la gestion des présences, les utilisateurs peuvent définir une règle de présence, une bibliothèque et un point de contrôle, comme le montre la Figure 6-46.

| Attendance                  |                        | Attendance Management                                          |  |
|-----------------------------|------------------------|----------------------------------------------------------------|--|
| p Attensince Rule Settings  | Attendance Rule Settin | <b>\$</b>                                                      |  |
| > Attendance Library        | Working Time:          | Start-work time 09:00 End-work time 1100                       |  |
| > Attendance Check Point S. | Workday Setting:       | ⊡Sun MeMun ∎Tua ∎Weni ®Thu ®Fri ⊡Sni                           |  |
|                             |                        |                                                                |  |
|                             |                        |                                                                |  |
|                             | Ghnok-in valid time:   | Refore start work time 10 min. to After start work time 30 min |  |
|                             | Check-out valid time   | Before end-work time 10 min to After end-work time 30 min      |  |
|                             |                        |                                                                |  |
|                             | -If employee does no   | t check in when starting work, mark as absent                  |  |
|                             | -E emilia e dost er    | t mark out ubar antion work more so shaant                     |  |
|                             |                        | a unitad var mitel einang mute, insta as ausena                |  |
|                             |                        |                                                                |  |
|                             |                        |                                                                |  |
|                             |                        |                                                                |  |
|                             |                        | Appy                                                           |  |

### Figure 6-46 Paramètres des règles de présence

Étapes de fonctionnement

Étape 1 Définissez l'heure de début et l'heure de fin du travail.

Étape 2 Cochez le jour ouvrable

Étape 3 Définissez l'heure valide d'arrivée et de départ.

Étape 4 Cliquez sur Enregistrer pour enregistrer le paramètre.

## Bibliothèque de fréquentation

Étape 1 Cliquez sur Bibliothèque de présence pour ajouter une bibliothèque, la bibliothèque de présence peut appeler directement la base de données des visages.

Figure 6-47 Bibliothèque de présence

| Attendance                  | Attendance Data Attendance Managem                                                                                                    | Ine               |                                                                                                    | ×     |
|-----------------------------|----------------------------------------------------------------------------------------------------|-------------------|----------------------------------------------------------------------------------------------------|-------|
| > Attendence Rule Settings  | Attendance Library                                                                                                    |                   |                                                                                                    |       |
|                             | Face Library 😋 Library Management                                                                                                    |                   | Attendance Library                                                                                         |       |
| > Atlandince Ohiok Point S. | C 12 Rama<br>C Trinfa II Ib<br>2 Rap<br>2 Rov<br>2 Rov<br>2 Inde<br>2 Range<br>2 Range<br>2 | » Add<br>« Delate | I2 Items Default I.b. apo Gruf Ischnology Ikange engineering platform lipc unknow Ivisi Ininduste download |       |
|                             |                                                                                                    |                   |                                                                                                    | Apply |

Étape 2 Cochez la bibliothèque et cliquez sur Ajouter pour l'ajouter à la bibliothèque de fréquentation. Si vous souhaitez modifier la bibliothèque.

Étape 3, cliquez Database management pour accéder à la gestion de la base de données des visages pour modifier paramètre.

Étape 4 Cliquez sur Enregistrer pour enregistrer le paramètre.

#### Paramètres du point de contrôle de présence :

Étape 1 Cliquez sur Paramètres du point de contrôle de présence pour définir le point, comme illustré dans la Figure 6-48.

| Attendance                 | Attendance Data     |                                                                                   |            |         |        |  |
|----------------------------|---------------------|-----------------------------------------------------------------------------------|------------|---------|--------|--|
| > Attendance Rule Settings | Attendance Check Pr | birit Settings                                                                    |            |         |        |  |
| > Attendance Library       | Chame               | Attendance Library                                                                | Similarity | Enabled | Operat |  |
|                            | CharveICI           | Default Lityppowr, technology image, ang nearing platform (pcunknow, test, hardw. | 80%        | Størt   | 4      |  |
|                            | Charrel02           |                                                                                   | 80%        | Start   |        |  |
|                            | Charrel03           |                                                                                   |            | Start   | ۷      |  |
|                            | Channel 94          |                                                                                   | 80%        | Start   |        |  |
|                            | Dhannel05           |                                                                                   |            | Start   | 4      |  |
|                            | Charres (26         | Default Lityppywytechnology inageorgneering pistform provinces to britke          |            |         | ۷      |  |
|                            | Chaves07            |                                                                                   |            | Start   | ۷      |  |
|                            | Channel08           | Default Lbpppnv; technology image, engineering platform; pcunknow, test that dw.  |            | Start   |        |  |
|                            | Channel09           |                                                                                   |            | Start   |        |  |
|                            | ChameltO            |                                                                                   | 80%        |         |        |  |
|                            | Chimeitt            |                                                                                   |            | Start   | ۷.     |  |
|                            | Charrie 12          |                                                                                   |            | Start   | ۷.     |  |
|                            | Chamela             |                                                                                   |            | Start   | ۷      |  |
|                            | Charren4            |                                                                                   |            | Start   |        |  |
|                            | CharnellE           |                                                                                   |            | Start   | 4      |  |
|                            | Charrel®            |                                                                                   |            | Start   |        |  |

Figure 6-48 Paramétrage du point de contrôle de présence

Étape 2 Cliquez Z pour modifier le paramètre de point de contrôle, comme indiqué dans Figure 6-49.

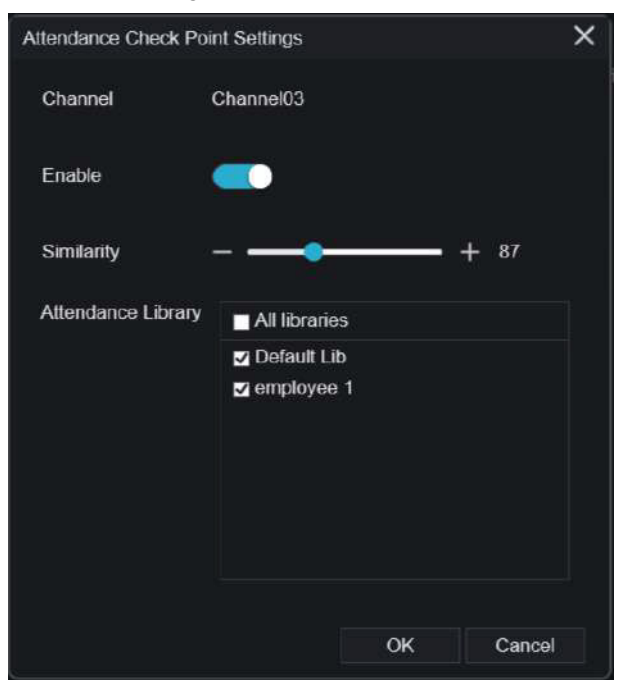

Figure 6-49 Point de contrôle

Étape 3 Activez la fonction, définissez la similarité et cochez la bibliothèque, toutes les caméras de détection de visage peuvent définir les points de contrôle Étape 4 Cliquez sur OK pour enregistrer le paramètre.

---Fin

6.6 Température thermique (uniquement pour certains modèles)

# 

La fonction de température thermique n'est disponible que pour certains appareils. Si l'appareil actuel n'a pas cette fonction, veuillez l'ignorer.
# 6.6.1 Paramètres de température

Les paramètres de température comprennent : l'unité de température, le type ambiant, la température ambiante, la température de la cavité, le coefficient correctif et le mode d'affichage de la température de la zone.

#### **Procédure d'opération**

Étape 1 Choisissez Thermique >Paramètres de température.

La page Paramètres de température s'affiche, comme illustré à la Figure 6-50.

| -Thornol                | Cuttors Inc. in |         |  | ~     |
|-------------------------|-----------------|---------|--|-------|
| Sa merina               |                 |         |  |       |
| p-Tempeonary Parameters |                 |         |  |       |
| > Temperature Area      |                 |         |  |       |
| > Schedule Linkage      |                 |         |  |       |
|                         |                 |         |  |       |
| Advanced                |                 |         |  |       |
|                         |                 |         |  |       |
|                         |                 |         |  |       |
|                         |                 |         |  |       |
|                         |                 |         |  |       |
|                         |                 | ۲       |  |       |
|                         |                 | $\odot$ |  |       |
|                         |                 |         |  |       |
|                         |                 |         |  |       |
|                         |                 | $\odot$ |  |       |
|                         |                 |         |  |       |
|                         |                 |         |  |       |
|                         |                 |         |  |       |
|                         |                 |         |  |       |
|                         |                 |         |  | Apply |
|                         |                 |         |  | 0.000 |

Figure 6-50 Interface des paramètres de température

Étape 2 Définissez les paramètres conformément au tableau 6-1.

Tableau 6-1 Paramètres de température

| Paramètre                        | Description                          | Paramètre |
|----------------------------------|--------------------------------------|-----------|
| Mesure de<br>température ouverte | Activer la mesure de la température. |           |

| Paramètre                                        | Description                                                                                                    | Paramètre                                                                                                    |
|--------------------------------------------------|----------------------------------------------------------------------------------------------------|----------------------------------------------------------------------------------------------------|
| Unité de température                             | Des unités de température Celsius<br>et Fahrenheit sont disponibles.                                                                                                    | [Méthode de configuration]<br>Sélectionnez une valeur dans<br>la zone de liste déroulante.<br>[Valeur par défaut] Celsius    |
| Température<br>ambiante                          | La température ambiante de<br>la caméra. Il est réglé lorsque<br>l'ambiance est à l'extérieur.                                                                                                    | [Méthode de réglage] Saisissez<br>une valeur manuellement.                                                                   |
| Température<br>de la cavité                      | La température de la cavité de la caméra.                                                                                                    | N / A                                                                                                    |
| Coefficient de<br>correction                     | Le coefficient de correction fait<br>référence à l'écart entre la<br>température de l'objet mesurée et la<br>température réelle. Par exemple : 1.<br>La température de l'objet mesurée<br>est de 30 et la température réelle est<br>de 37, le coefficient de correction<br>doit donc être de 7. 2. La<br>température de l'objet mesurée est<br>de 37 et la température réelle est de<br>30, le coefficient de correction doit<br>donc être de -7. | [Méthode de réglage] Saisissez<br>une valeur manuellement.<br>[Valeur par défaut] 0,00                                       |
| Mode d'affichage de la<br>température de la zone | La position d'affichage des<br>informations de température<br>sur l'image vidéo en direct.                                                                                                    | [Méthode de configuration]<br>Sélectionnez une valeur dans<br>la zone de liste déroulante.<br>[Valeur par défaut] Bas gauche |
| Bordure de police                                | La police sera en gras.                                                                                                    | [Méthode de réglage]<br>Activer ou désactiver<br>[Valeur par défaut]<br>désactiver                                           |
| Couleurs personnalisées                          | Permet de personnaliser la couleur, neuf couleurs sont choisies.                                                                                                    | [Méthode de réglage]<br>Activer ou désactiver<br>[Valeur par défaut]<br>désactiver                                           |

| Paramètre                      | Description                                    | Paramètre                                                                                                    |
|--------------------------------|------------------------------------------------|----------------------------------------------------------------------------------------------------|
| Type de température<br>de zone | Il existe trois types de température ambiante. | [Méthode de configuration]<br>Sélectionnez une valeur dans<br>la zone de liste déroulante.<br>[Valeur par défaut]<br>Température la plus élevée |
| Mode Mesure                    | Il existe deux types de<br>modes de mesure.    | [Méthode de configuration]<br>Sélectionnez une valeur dans<br>la zone de liste déroulante.<br>[Valeur par défaut] Général                       |
| Afficher la<br>zone d'alarme   | N/A                                            | [Méthode de réglage]<br>Activer ou désactiver<br>[Valeur par défaut]<br>désactiver                                                              |
| Intervalle d'alarme<br>de zone | N / A                                          | [Méthode de réglage] Entrez<br>manuellement une valeur<br>comprise entre 1 et 1 800.<br>[Valeur par défaut] 10                                  |

## Figure 6-51 Paramètre avancé

| Greater Prominent | $\overline{\bullet}$ |  |      |       |
|-------------------|----------------------|--|------|-------|
|                   | $\odot$              |  |      |       |
|                   | ۲                    |  |      |       |
|                   |                      |  |      |       |
|                   |                      |  |      |       |
|                   |                      |  |      |       |
|                   |                      |  | Copy | Apply |

Tableau 6-2 Paramètres avancés

| Paramètre          | Description                                                                                                    | Paramètre                                                                                                    |
|--------------------|----------------------------------------------------------------------------------------------------|----------------------------------------------------------------------------------------------------|
| Mode de gradation  | Il existe des modes<br>automatique et manuel. Il<br>s'affichera sur l'élément de<br>température.                                                           | [Méthode de configuration]<br>Sélectionnez une valeur dans<br>la zone de liste déroulante.<br>[Valeur par défaut] Auto |
| Plus important     | Activez cela, l'image affichera<br>la couleur de réglage si la<br>température est supérieure à<br>la valeur définie.                                       | [Méthode de réglage]<br>Saisissez une valeur<br>manuellement. Choisissez<br>une couleur à afficher.                    |
| Section importante | Activez cela, l'image affichera la<br>couleur de réglage si la<br>température est comprise entre<br>la température minimale et la<br>température maximale. | [Méthode de réglage]<br>Saisissez une valeur<br>manuellement. Choisissez<br>une couleur à afficher.                    |

| Paramètre       | Description                                                                                                    | Paramètre                                                                                           |
|-----------------|----------------------------------------------------------------------------------------------------|----------------------------------------------------------------------------------------------------|
| Moins important | Activez cela, l'image<br>affichera la couleur de<br>réglage si la température est<br>inférieure à la valeur définie. | [Méthode de réglage]<br>Saisissez une valeur<br>manuellement. Choisissez<br>une couleur à afficher. |

Étape 3 Cliquez sur Copier pour copier les mêmes paramètres sur d'autres caméras thermiques.

Étape 4 Cliquez sur Appliquer.

Étape 5 Le message « Appliquer avec succès » s'affiche, le système enregistre les paramètres. ---Fin

# 6.6.2 Zone de température

### Procédure d'opération

Étape 1 Choisissez Thermique > Zone de température.

La page Zone de température s'affiche, comme illustré à la Figure 6-52.

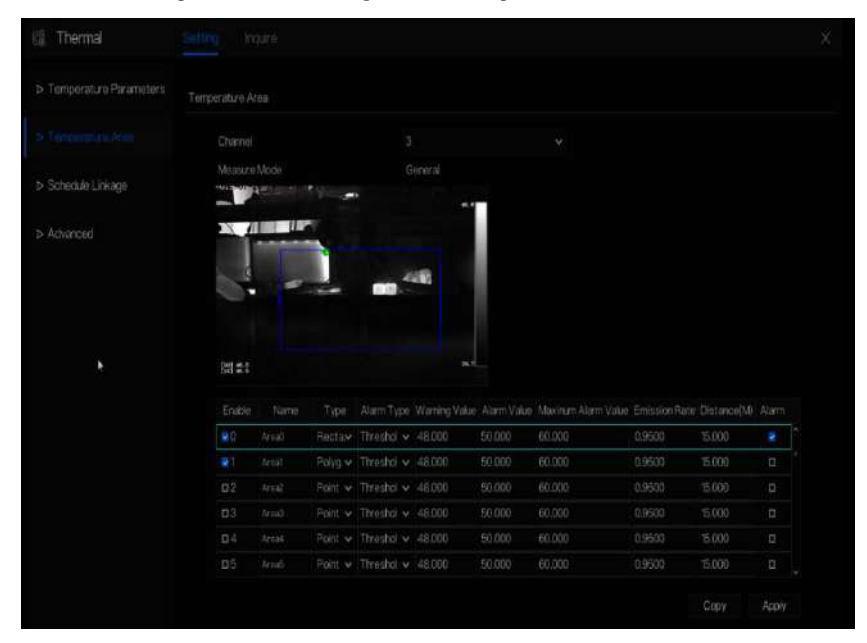

Figure 6-52 Zone de température et configuration des alarmes

Étape 2 Définissez les paramètres conformément au tableau 6-3

| Paramètre                                                   | Description                                                                                                    | Paramètre                                                                                                    |
|-------------------------------------------------------------|----------------------------------------------------------------------------------------------------|----------------------------------------------------------------------------------------------------|
| Canal                                                       | N / A                                                                                                    | [Méthode de configuration]<br>Sélectionnez une valeur dans<br>la zone de liste déroulante.<br>[Valeur par défaut] 1                  |
| Mode Mesure                                                 | Régler sur l'interface des paramètres de température.                                                                                                    | N / A                                                                                                    |
| Zone PTZ (à utiliser<br>uniquement pour les<br>caméras PTZ) | Choisissez ou définissez le préréglage manuellem sélectionnez un préréglage existant liste déroulante.                                                                               |                                                                                                    |
| Activer                                                     | Cochez pour activer les zones d'alarme.                                                                                                    | N / A                                                                                                    |
| Services 4                                                  | Il varie de 0 à 19.                                                                                                    | N / A                                                                                                    |
| Nom                                                         | Nom de la zone de température.                                                                                                    | [Méthode de réglage] Saisissez<br>une valeur manuellement.                                                                           |
| Taper                                                       | Type de zone de température.<br>L'ID 0 est la zone rectangulaire<br>par défaut, qui est en plein écran.<br>Il y a 20 zones pouvant être définies,<br>celles-ci vont de 0 à 19 zones. | [Méthode de configuration]<br>Sélectionnez une valeur dans<br>la zone de liste déroulante.<br>[Valeur par défaut]<br>Rectangle/Point |
| Type d'alarme                                               | L'alarme de seuil et l'alarme de<br>différence de température sont<br>disponibles pour le type d'alarme.                                                                             | [Méthode de configuration]<br>Sélectionnez une valeur dans<br>la zone de liste déroulante.<br>[Valeur par défaut] Seuil<br>d'alarme  |
| Valeur d'avertissement                                      | La caméra avertira lorsque la<br>température de l'objet de<br>surveillance atteint la valeur<br>d'avertissement.                                                                     | [Méthode de réglage] Saisissez<br>une valeur manuellement.<br>[Valeur par défaut] 48,00                                              |
| Valeur d'alarme                                             | La caméra déclenchera une<br>alarme lorsque la température<br>de l'objet de surveillance<br>atteint la valeur d'alarme.                                                              | [Méthode de réglage] Saisissez<br>une valeur manuellement.<br>[Valeur par défaut] 50,00                                              |
| Valeur d'alarme<br>maximale                                 | La valeur maximale de la plage<br>d'alarme, si la valeur d'alarme<br>est dépassée, aucune alarme<br>ne sera générée.                                                                 | [Méthode de réglage] Saisissez<br>une valeur manuellement.<br>[Valeur par défaut] 60,00                                              |

| Paramètre       | Description                                                                                                    | Paramètre                                                                                                    |
|-----------------|----------------------------------------------------------------------------------------------------|----------------------------------------------------------------------------------------------------|
| Taux d'émission | Le taux d'émission est la capacité<br>d'un objet à émettre ou à absorber<br>de l'énergie. Le taux d'émission ne<br>doit être défini que lorsque la cible<br>est un matériau spécial. | [Méthode de réglage] Saisissez<br>une valeur manuellement.<br>[Valeur par défaut] 0,95                                                                                                    |
| Distance(M)     | La distance entre la caméra<br>et la cible.                                                                                                    | [Méthode de réglage] Saisissez<br>une valeur manuellement.<br>[Valeur par défaut] 15<br><b>NOTE</b><br>Entrez la distance réelle<br>lorsque la distance entre la<br>caméra et la cible est<br>inférieure à 15 m. Entrez 15<br>lorsque la distance entre la<br>caméra et la<br><b>ifipm</b> rque ou égal à cible<br>est |
| Alarme          | Ouvrez ou fermez la sortie<br>d'alarme et la liaison de la zone.                                                                                                    | [Méthode de réglage]<br>Cochez les zones d'alarme                                                                                                    |

Étape 3 Réglez la zone de température.

- 1. Cochez un identifiant de zone.
- 2. Sélectionnez le type dans la liste déroulante.
- 3. Appuyez et maintenez le bouton gauche de la souris et faites glisser dans la zone vidéo pour dessiner une zone de température. Cliquez avec le bouton droit pour terminer la sélection de la zone.
- 4. Cliquez sur Appliquer, le message « Appliquer avec succès » s'affiche, la zone de température est définie avec succès. Supprimer une zone de température :
- 5. Sélectionnez un identifiant de zone.
- 6. Cliquez sur la zone de température et cliquez avec le bouton droit.
- 7. Désélectionné l'ID de zone.
- 8. Cliquez sur Appliquer, le message « Appliquer avec succès » s'affiche, la zone de température est supprimée avec succès.

Étape 4 Cliquez sur Appliquer.

Étape 5 Le message « Appliquer avec succès » s'affiche, le système enregistre les paramètres.

# 6.6.3 Lien avec les horaires

### Procédure d'opération

Étape 1 Choisissez Thermique > Planifier la liaison

La page Planifier la liaison s'affiche, comme le montre la Figure 6-53.

| 🗓 Thermal |   |            |
|-----------|---|------------|
|           |   |            |
|           |   |            |
|           |   |            |
|           |   |            |
|           | ۲ |            |
|           |   |            |
|           |   |            |
|           |   |            |
|           |   |            |
|           | Ð |            |
|           |   |            |
|           |   |            |
|           |   |            |
|           |   |            |
|           |   |            |
|           |   |            |
|           |   | скору Арру |

Figure 6-53 Liaison de planification

Étape 2 Cochez le canal de sortie.

Étape 3 Activez le bouton « Enregistrement d'alarme », « E-mail ».

Étape 4 : définissez la liaison de planification.

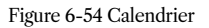

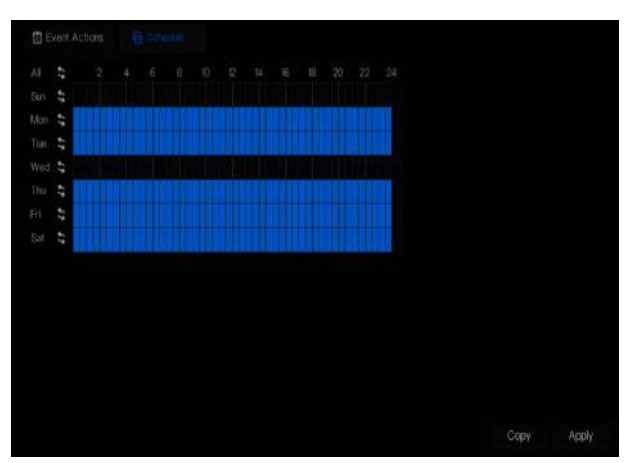

Méthode 1 : Cliquez sur le bouton gauche de la souris pour sélectionner n'importe quel moment entre 0h00 et minuit du lundi au dimanche, comme le montre la figure 6-53.

Méthode 2 : Maintenez le bouton gauche de la souris enfoncé, faites glisser et relâchez la souris pour sélectionner l'heure de l'alarme entre 0h00 et minuit du dimanche au samedi.

# 🛄 ΝΟΤΕ

Lorsque vous sélectionnez l'heure en faisant glisser le curseur, celui-ci ne peut pas être déplacé hors de la zone horaire.

Sinon, aucune heure ne peut être sélectionnée.

**Méthode 3 :** Cliquez sur si dans le alarme page d'heure pour sélectionner la journée entière ou la semaine entière.

Suppression de l'heure de l'alarme : Cliquez sur 🚳 mais dans ou sélection inverse pour supprimer l'heure d'alarme sélectionnée

Étape 5 Cliquez sur Appliquer.

Étape 6 Le message « Appliquer avec succès » s'affiche, le système enregistre les paramètres.

----Fin

# 6.6.4 Avancé

#### Procédure d'opération

Étape 1 Choisissez Thermal > Advanced pour accéder à l'interface avancée, comme illustré à la Figure 6-55.

# Figure 6-55 Avancé

Étape 2 Sélectionnez l'intervalle de collecte de température dans la liste déroulante.

Étape 3 Cliquez sur Appliquer.

Étape 4 Le message « Appliquer avec succès » s'affiche, le système enregistre les paramètres.

----Fin

# 6.6.5 Renseigner

### Procédure d'opération

Étape 1 Choisissez Thermal > Inquire pour accéder à l'interface d'interrogation, comme illustré à la Figure 6-56.

Thermal Setting legies (Charnel)
Charnel Charnel Ch

Figure 6-56 Demande de renseignements

Étape 2 Choisissez un canal pour la caméra thermique.

Étape 3 Définissez l'heure de début et de fin.

Étape 4 Choisissez la zone définie sur l'interface de la zone de température. La zone par défaut est 0 (plein écran).

Étape 5 Choisissez le type de température, définissez la plage de température.

Étape 6 Choisissez l'intervalle d'affichage, cliquez sur Rechercher pour afficher le résultat, il existe deux modes pour afficher le résultat, la liste ou l'image.

---Fin

# 6.7 Informations sur les chaînes

1

Cliquez sur l'icône ci dessus, cochez la chaîne ou l'encodage, les informations vidéo en direct écran s'afficheront, comme le montre la Figure 6-57,

#### Figure 6-57 Informations sur la voie

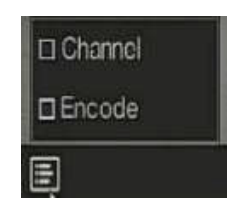

----Fin

# 6.8 Menu principal

Cliquez avec le bouton droit sur l'écran de l'interface utilisateur, le menu principal comme indiqué dans la Figure 6-58. Le menu principal comprend

#### Canal, enregistrement, réseau, alarme et système.

Figure 6-58 Menu principal du NVR

|             | Channel                                                         |                                                                     |                                   | Record                                                   |                                        | Netwo                                           | ork                                              |
|-------------|-----------------------------------------------------------------|---------------------------------------------------------------------|-----------------------------------|----------------------------------------------------------|----------------------------------------|-------------------------------------------------|--------------------------------------------------|
| P           | Camera<br>Sensor Setting<br>Privacy Zona<br>Microphona<br>Smart | Fricode<br>OSD<br>ROI<br>Human Thermomet<br>Intelligent Tracking    |                                   | Record Schedule<br>Storage Mode<br>Disk Detection<br>FTP | Disk<br>SMAR,T<br>Disk Calculatio.     | National<br>CDNS<br>Email<br>IP Fitter<br>3G/4G | 802 tk<br>Port Mapping<br>P2P<br>SnWP<br>        |
|             | Alarm                                                           |                                                                     |                                   |                                                          | System                                 |                                                 |                                                  |
| ,<br>Second | General<br>Video Loss<br>Alarm in<br>Alarm Out                  | Motion Detec<br>Intelligent Ana<br>Abnormal Alar<br>Local Intellige | tion<br>Aysis<br>m<br>ot Analysis | <u>(</u>                                                 | Information<br>Security Center<br>Logs | Ceneral<br>Layout<br>Maintenance                | Utter Account<br>Auxiliary Screen<br>Auto Reboot |

#### 7 Paramètres du système d'interface utilisateur

# 

Différents appareils peuvent avoir des fonctions différentes, veuillez vous référer aux produits réels.

# 7.1 Gestion des canaux

Les caméras IP peuvent être directement connectées aux canaux d'entrée du NVR en branchant le port POE. Lorsque les caméras IP sont insuffisantes, le NVR peut automatiquement rechercher et ajouter des caméras IP ou ajouter manuellement des caméras dans le même réseau local (LAN). La gestion des canaux comprend l'ajout ou la suppression d'une caméra, l'encodage, le réglage du capteur, l'OSD et la confidentialité.

## Zone, ROI, microphone, thermomètre humain, suivi intelligent et intelligent.

# 7.1.1 Caméra

### description d'opération

Cliquez sur Canal dans le menu principal pour accéder à l'écran de gestion des caméras, comme illustré dans la Figure 7-1. Il existe quatre modes pour ajouter des caméras : ajout manuel, ajout par lots, recherche pour ajouter, ajout POE et ajout automatique.

## Figure 7-1 Écran de gestion des canaux

|                                                                                    | Contrarta                                                                                             | Protoc                                                                                     | ol Manago                                                                 | mont                                            |                                                            |                                                                      |         |                                                                                                    |                                         |
|------------------------------------------------------------------------------------|----------------------------------------------------------------------------------------------------|--------------------------------------------------------------------------------------------|---------------------------------------------------------------------------|-------------------------------------------------|------------------------------------------------------------|----------------------------------------------------------------------|---------|----------------------------------------------------------------------------------------------------|-----------------------------------------|
| > Encode                                                                           |                                                                                                    | Changel                                                                                    |                                                                           |                                                 | Model                                                      | Protocol                                                             | Firm    | ware Version                                                                                                | Cperate                                 |
|                                                                                    |                                                                                                    | CH1                                                                                        | 192.161                                                                   | 8.32.74:30001                                   | PR58216ZAN0.                                               | Private                                                              | v3.608  | 041004276.0119.1                                                                                            | ∠ ∎ …                                   |
| Sansor Satting                                                                     |                                                                                                    | 042                                                                                        | 192.18                                                                    | 8.92.54.30001                                   | PS57/30BOR/2S                                              |                                                                      | 13.6.08 | 904.1004.3.0.13.0.0                                                                                         | ∠ # …                                   |
| OSD                                                                                |                                                                                                    |                                                                                            | <b>10</b> 10025                                                           | 4.10.4:30001                                    | 31-PR522131-M                                              | Private                                                              |         | 82710042011310                                                                                              | ∠ 0                                     |
|                                                                                    |                                                                                                    |                                                                                            |                                                                           |                                                 |                                                            |                                                                      |         |                                                                                                    | ∠ 0 …                                   |
| RO                                                                                 |                                                                                                    |                                                                                            |                                                                           |                                                 |                                                            |                                                                      |         |                                                                                                    |                                         |
| ROI<br>Microphone<br>Human Thermometer                                             | Online                                                                                                | Device                                                                                     |                                                                           | Start Search                                    |                                                            | Add                                                                  | Devices | Delote                                                                                                    | BatchUpdate                             |
| ROI<br>Microphone<br>Hunan Thermometer                                             | Onine                                                                                                 | Device :                                                                                   | P                                                                         | Start Search                                    | Woolei                                                     | Add<br>Protocol                                                      | Devices | Deete<br>Firmware Version                                                                                   | Batch Update<br>Modify IP               |
| ROI<br>Microphone:<br>Human Thermonister<br>Smart                                  | Onine<br>G                                                                                            | Device<br>1<br>192 100.31                                                                  | P<br>2 154 9060                                                           | Start Search                                    | Model                                                      | Add<br>Protocol<br>CNVF                                              | Devices | Delate<br>Firmware Version                                                                                  | Batch Uodalw<br>Modify P                |
| RO<br>Microphone<br>Human Thermometer<br>Smart<br>Intelligent Tracking             | Onine<br>G<br>B                                                                                       | Device<br>1<br>192 108 31<br>192 198 32                                                    | P<br>2 %4 9069<br>2 %54 9069                                              | Start Search                                    | Model<br>AN2-880-13                                        | Add<br>Protocol<br>CNVF<br>Private                                   | Devices | Delete<br>Filmware Version<br>v38.0804.00433.1139                                                           | Batch Update<br>Modify P<br>2           |
| ROI<br>Microphone<br>Human Thermometer<br>Smart<br>Intellgent Tracking             | Onine<br>G<br>B<br>G                                                                                  | Device<br>1923/00.50<br>1923/98.52<br>1923/98.52                                           | P<br>2 54 9869<br>2 553 9001<br>2 553 9001                                | Start Search<br>PR582922<br>PP5700              | Model<br>AM-2-360-13<br>OCOMB22723                         | Add<br>Protocul<br>CRVF<br>Privale<br>Private                        | Devices | Delete<br>Firmware Version<br>v36.0804.004.3.0.113.0<br>135.0824.004.3.0.510                                | Batch Update<br>Modify P                |
| ROI<br>Microphone<br>Human Thermometer<br>Smart<br>Intellgent Traoking             | Onihe<br>G<br>G<br>G<br>G                                                                             | Device<br>192 X08 30<br>192 X08 30<br>192 X08 32<br>192 X08 33<br>92 X08 33                | P<br>2 %4 9009<br>2 %3:30001<br>2 %3:30001                                | Start Search<br>PR58292<br>PP5700<br>SN         | Model<br>AM12-56:0-13<br>0004/822/23<br>-15923             | Add<br>Protocol<br>ON/F<br>Privale<br>Private<br>Private             | Devices | Delate<br>Firmware Version<br>v3.6.0804.004.3.0.1120<br>13.5.0821.004.3.0.5.10<br>v3.5.1804.004.3.0.5.10    | Batch Update<br>Modify P<br>2<br>2      |
| , ROI<br>- Microphone<br>- Human Thermonneter<br>- Smart<br>- Intelligent Tracking | Online<br>C<br>C<br>C<br>C<br>C<br>C<br>C<br>C<br>C<br>C<br>C<br>C<br>C<br>C<br>C<br>C<br>C<br>C<br>C | Device<br>192 too st<br>192 too st<br>192 too st<br>192 too st<br>192 too st<br>192 too st | P<br>2 %4 8668<br>2 %53 30001<br>2 \$53 30001<br>2 90 30001<br>2 79 30001 | Start Search<br>PR582582<br>PP5700<br>SN<br>PR5 | Model<br>AM2-56.0-13<br>CCON-622/23<br>-15F23<br>4/3400/13 | Add<br>Protocol<br>ORATE<br>Private<br>Private<br>Private<br>Private | Devices | Debite<br>Firminaro Vorsion<br>V380604.00430.1136<br>135062.100430510<br>V3510430430410<br>4350604104303300 | Batch Update<br>Modify P<br>2<br>2<br>2 |

# 2

: Modifiez les paramètres de l'appareil, le canal distant est basé sur les caméras (la température du corps humain a deux canaux distants, les caméras fisheye ont quatre canaux distants), comme le montre la Figure 7-2.

| Channel Name   | Channel 10         |
|----------------|--------------------|
| PAddress       | 192 . 168 . 1 . 83 |
| Protocol       | Private 🗸 🗸        |
| Port           | 30001              |
| Jsemane        | adhin              |
| Password       | *****              |
| Remote Channel | CH-1 v             |

Figure 7-2 Modifier les paramètres de l'appareil

----Fin

#### 7.1.1.1 Ajouter automatiquement une caméra

Le NVR peut ajouter automatiquement des caméras à la liste des caméras.

#### Méthodes de fonctionnement

 Méthode 1 : Cliquez sur le bouton
 Start Search
 , les caméras du même réseau que votre enregistreur

 s'afficheront dans la liste.
 , les caméras du même réseau que votre enregistreur

 dans la liste, la recherche durera 20 secondes. Saisissez le nom d'utilisateur et le mot de passe (la valeur par défaut est admin) et cliquez sur
 Add Devices

 Add Devices
 , les caméras de la liste seront directement ajoutées aux canaux.

 Méthode 2 : Sélectionnez les caméras que vous souhaitez ajouter, et cliquez sur caméras sélectionnées seront ajoutées à la liste des caméras.
 Add
 , les

seront ajoutées à la liste des caméras.

Cochez la case des chaînes non-onvif en ligne dans la liste et cliquez sur accéder au répertoire des logiciels.

Le logiciel de mise à jour des chaînes en ligne permet de mettre à jour les chaînes en une seule fois.

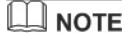

pour

Sur l'écran de gestion des caméras, vérifiez l'état des canaux dans la liste des caméras. Si l'état d'un canal est

, cette caméra est en ligne. Si l'état d'un canal est 🛛 🚺 , cette caméra est hors ligne.

Les caméras ajoutées doivent être sur le même réseau que le NVR.

----Fin

#### 7.1.1.2 Ajouter une caméra manuellement

#### Étapes de fonctionnement

Étape 1 Cliquez + pour ajouter des appareils comme indiqué dans la figure 7-3.

| Channel     | P              |         | Protocol |   |
|-------------|----------------|---------|----------|---|
| CH1         | 169.254.10.2   | 30001   | Private  |   |
| CH2         | 192.168.99.146 | 3:30001 | Private  |   |
| сна         | 192.168.99.145 | 5:30001 | Private  |   |
| Channel     |                |         |          |   |
| PAddress    |                |         |          |   |
| Protocol    | 0              | NVIF    |          | × |
| Port        | 80             |         |          |   |
| Username    |                |         |          |   |
| Password    |                |         |          |   |
| Remote Chen | nel (C         |         |          |   |

#### Figure 7-3 Écran Ajouter une caméra

Étape 2 Saisissez l'adresse IP, le port, le nom d'utilisateur et le mot de passe de cette caméra.

Double-cliquez sur l'adresse IP de la caméra en ligne pour copier sa configuration. Un changement rapide des paramètres d'autres canaux peut être effectué.

Étape 3 Sélectionnez un protocole dans la liste déroulante (protocoles ONVIF, privé, personnalisés). Le canal distant n'est utilisé que pour les caméras multicanaux, telles que les caméras de température humaine, les caméras fisheye, etc.

Étape 4 Cliquez sur OK , la caméra est ajoutée avec succès.

# 

Si tous les canaux du NVR sont connectés par des caméras, veuillez supprimer les caméras dont vous n'avez pas besoin afin de pouvoir ajouter d'autres caméras.

Si une caméra IP est ajoutée manuellement, saisissez le nom d'utilisateur et le mot de passe corrects de

la caméra sous la liste des appareils en ligne. La caméra sera ajoutée avec succès. Sinon, la caméra sera

affichée sur la liste hors ligne.

Le protocole peut être choisi parmi les protocoles personnalisés, ceux-ci sont définis au niveau de l'interface du protocole.

L'utilisateur peut cliquer sur le canal ajouté pour copier les informations afin de gagner du temps,

il lui suffit de modifier les informations de différence, telles que le canal distant.

----Fin

### 7.1.1.3 Ajouter une caméra par RSTP

Si l'utilisateur souhaite ajouter les différentes caméras de protocole au NVR, vous pouvez définir la gestion du protocole et ajouter les caméras une par une, comme le montre la Figure 7-4.

| 🛠 System                                                                                                    | Channel Record Alarm                                                                                                    | Network System     | × |
|----------------------------------------------------------------------------------------------------|----------------------------------------------------------------------------------------------------|--------------------|---|
|                                                                                                    | Comera Protocol Management                                                                                                    |                    |   |
| <ul> <li>Encode</li> <li>Sensor Setting</li> <li>OSD</li> <li>Privacy Zone</li> <li>HOI</li> <li>Microphone</li> <li>Human Thermometer</li> <li>Smort</li> <li>Intelligent Tracking</li> </ul> | Cambra Average non<br>Custam Protocol<br>Protocol Name<br>Straam Type<br>Protocol Type<br>Port<br>Part<br>Part<br>Françen (Type) // (IP Address) (P | Clustom Protocol 1 |   |

Figure 7-4 Gestion du protocole

Étape 1 Cliquez sur Canal > Caméra > Gestion des protocoles.

Étape 2 Choisissez le protocole personnalisé dans la liste déroulante, 16 types de protocoles peuvent être définis.

Étape 3 Saisissez le nom du protocole.

Étape 4 Cochez le flux principal et le flux secondaire. Le flux principal affiche l'image sur une

vidéo en direct plein écran. Le sous-flux affiche l'image sur un écran partagé. Si vous cochez

simplement le flux principal et que la chaîne n'affichera pas l'image sur l'écran partagé.

Étape 5 Choisissez le type de protocole, la valeur par défaut est RTSP.

Étape 6 Saisissez le port de la caméra IP.

Étape 7 Saisissez le chemin (il peut varier selon les différents modèles de caméra).

Étape 8 Cliquez sur Appliquer pour enregistrer les paramètres.

# 

Choisissez le protocole dans la liste déroulante, le protocole est défini sur l'interface de gestion du protocole.

Les caméras doivent être confirmées aux protocoles.

----Fin

## 7.1.1.4 Supprimer la caméra

Étapes de fonctionnement

Étape 1 Sélectionnez une caméra à supprimer dans la liste des caméras et cliquez sur 📊

, l'écran du message de confirmation de suppression s'affiche, comme le montre la Figure 7-5.

### Figure 7-5 Supprimer le message de confirmation

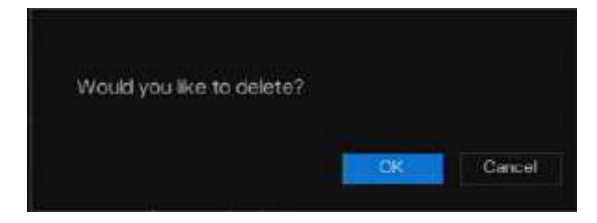

Étape 2 Cliquez sur OK l'appareil photo sera supprimé avec succès.

# 7.1.1.5 Utiliser la caméra

Dans la liste des caméras, cliquez sur pour faire fonctionner la caméra, comme le montre la figure 7-6, les utilisateurs peuvent mettre à jour, redémarrer et réinitialiser la caméra immédiatement.

redémarrer et réinitialiser la caméra immédiatement.

| ① Update    |  |
|-------------|--|
| 🔅 Reboot    |  |
| D Reset     |  |
| 🔺 Modify IP |  |

Étape 1 Cliquez sur Mettre à jour, fenêtre contextuelle pour sélectionner le logiciel, comme illustré à la Figure 7-7.

Étape 2 Set le répertoire clic

Figure 7-7 Sélectionner le répertoire des logiciels

|                                   |    | ⊷ Ca @ |
|-----------------------------------|----|--------|
|                                   |    |        |
| <b>a</b> -                        |    |        |
| 02_1020x1080_20181229100453.mp4   |    |        |
| 8 03_1920x1080_20191229100954.mp4 |    |        |
|                                   | *  |        |
|                                   |    |        |
|                                   | OK |        |

Étape 3 Cliquez sur Reboot, le message "Are you sure to reboot ? "s'affiche, cliquez OK pour redémarrer

l'appareil photo.

**Étape 4** Cliquez sur Réinitialiser, le message "Are you sure to reset ? "s'affiche, les utilisateurs peuvent activer la fonction de conservation de l'adresse IP. fonction de conservation de l'adresse IP. Cliquez sur **OK** pour redémarrer la caméra.

Étape 5 Cochez les caméras avec un protocole non-onvif et les caméras sont en ligne, cliquez sur Update pour mettre à jour toutes les caméras en même temps.

pour mettre à jour toutes les caméras en même temps.

**Étape 6** L'adresse IP de la caméra en ligne peut être modifiée, cliquez sur Modifier l'IP pour modifier comme indiqué dans la figure suivante, entrez la nouvelle adresse IP. la figure suivante, entrez la nouvelle adresse IP et le masque de sous-réseau.

### 

La mise à jour doit télécharger le firmware via le pilote flash.

# 7.1.2 Paramètre d'encodage

Le système permet de définir les informations de flux, le type d'encodage, la résolution, la fréquence d'images, le contrôle du débit binaire, le débit binaire et la qualité des caméras dans un canal dans l'écran des paramètres d'encodage.

### **Description d'opération**

Cliquez sur Encoder dans le menu principal ou Menu de l'écran de gestion des canaux et choisissez Encoder pour accéder à l'écran Encoder, comme illustré dans la Figure 7-8. Figure 7-8 Écran d'encodage

| 🗙 System             | Channel Record Alarm   | Network System |    |            | ×     |
|----------------------|------------------------|----------------|----|------------|-------|
| ⇒ Camura             | Encocio                |                |    |            |       |
|                      | Chamel                 | (1)Charnel01   | 14 |            |       |
| > Sensor Setting     |                        |                |    |            |       |
| ⊳ OSD                | Stream information     | Main Stream    |    | Sub Stream |       |
| > Privacy Zone       | Video Format:          | H285           |    | H285       |       |
| ⊪ BOI                | Audio Encode Type      |                |    |            |       |
| > Microphone         | Resolution             | 1920x1080      |    | 704x576    |       |
| > Human Thermometer  | Frame Bate(fps)        |                |    |            |       |
| ⊳ Smart              | (Frame Interval(Frame) |                |    |            |       |
| Intelligent Tracking | Bitrate Type           | CBR            |    | CBR        |       |
|                      | Bitrate(kbps)          |                |    | 1024       |       |
|                      | Quality                |                |    |            |       |
|                      | Smart Encode           | Ð              |    |            |       |
|                      |                        |                |    |            |       |
|                      |                        |                |    |            | kpply |

#### Étapes de fonctionnement

Étape 1 Sélectionnez une chaîne dans la liste déroulante des chaînes.

**Étape 2** Définissez le format vidéo, le type d'encodage audio, la résolution, la fréquence d'images, le type de débit binaire, la taille et la qualité du débit binaire dans les listes déroulantes.

**Étape 3** Cliquez sur **Copy** et sélectionnez des canaux ou cochez tout, puis cliquez sur **OK** pour appliquer les paramètres aux caméras dans les canaux sélectionnés, cliq**uez suply** pour enregistrer les paramètres d'encodage.

# 7.1.3 Réglage du capteur

Le réglage du capteur fait référence aux attributs de base des images, il inclut la luminosité, la netteté, le contraste et la saturation. Vous pouvez définir les paramètres d'image pour chaque canal en fonction de la scène.

### **Description d'opération**

Cliquez sur Sensor Setting dans le menu principal ou cliquez sur le menu de l'écran de gestion des canaux et choisissez Sensor Setting pour accéder à l'écran Sensor Setting, comme illustré à la Figure 7-9.

| 🗙 System               | Chernel Record     | Alarm       | Network  | System        |          |                 |               | ×     |
|------------------------|--------------------|-------------|----------|---------------|----------|-----------------|---------------|-------|
| ⇒ Camera               |                    |             |          |               |          |                 |               |       |
| > Encode               | 1023-04-24 1316414 | 8 Son       |          |               |          |                 |               |       |
|                        | -                  | -           |          |               | Chamel   | [1]Channel01    |               |       |
| > OSD                  |                    |             |          |               |          |                 |               |       |
| » Privacy Zone         | and the second     |             |          |               |          |                 |               |       |
| ⇒ HQI                  | E-B. course        | 10 10 - 0 C |          |               |          |                 |               |       |
| ⇒ Microphone           |                    | 0.03        |          |               |          |                 |               |       |
| ⇒ Human Thermometer    | 1                  |             |          |               |          |                 |               |       |
| » Smart                |                    | Scune       | Exposure | White Balance | DayNight | Noise Reduction | Enhance Image |       |
| ▶ Intelligent Tracking | Scene              | Default     |          |               |          |                 |               |       |
|                        | Brightness         |             | -•       |               |          |                 |               |       |
|                        | Sharpness          |             |          |               |          |                 |               |       |
|                        | Contrast           |             | •        | + 50          |          |                 |               |       |
|                        | Saturation         |             |          |               |          |                 |               |       |
|                        |                    |             |          |               |          |                 | Dofeuit       | Apply |

Figure 7-9 Écran de réglage du capteur

Les paramètres du capteur sont les suivants :

Luminosité : elle indique la luminosité ou l'obscurité d'une image.

Netteté : elle indique la clarté de l'image.

Contraste : il fait référence au blanc le plus clair et au noir le plus foncé d'une image.

Saturation : elle indique la brillance des couleurs de l'image.

D'autres paramètres sont les paramètres des capteurs des caméras IP, comme la scène, l'exposition, la balance des blancs, le jour et la nuit, la réduction du bruit, l'amélioration de l'image, la mise au point du zoom, etc.

**Scène** : intérieur, extérieur, par défaut. Miroir : normal, horizontal, vertical, horizontal + vertical, vertical, horizontal + vertical.

Exposition : mode, obturateur maximum, zone de mesure et gain maximum. Balance des blancs : tungstène, fluorescent, lumière du jour, ombre, manuel, etc. Jour-nuit : les utilisateurs peuvent passer du jour à la nuit ou changer de mode.

Réduction du bruit : comprend 2D NR et 3D NR.

Amélioration de l'image : WDR, HLC, BLC, désembuage et anti-flou.

Zoom et mise au point : les utilisateurs peuvent effectuer un zoom et une mise au point.

### Étapes de fonctionnement

Étape 1 Sélectionnez un canal dans la liste déroulante des canaux.

**Étape 2** Sélectionnez une scène dans la liste déroulante. Les valeurs par défaut des paramètres d'image varient selon les scénarios.

Étape 3 Régler les paramètres.

**Étape 4** Cliquez sur **Detaut** pour rétablir les paramètres d'usine, cliquez sur **Apply** pour enregistrer les paramètres de l'image.

---Fin

# 7.1.4 Paramètres OSD

Cliquez sur OSD dans le menu principal ou le menu de l'écran de gestion des canaux et

choisissez OSD pour accéder à l'écran OSD, comme illustré dans la Figure 7-10.

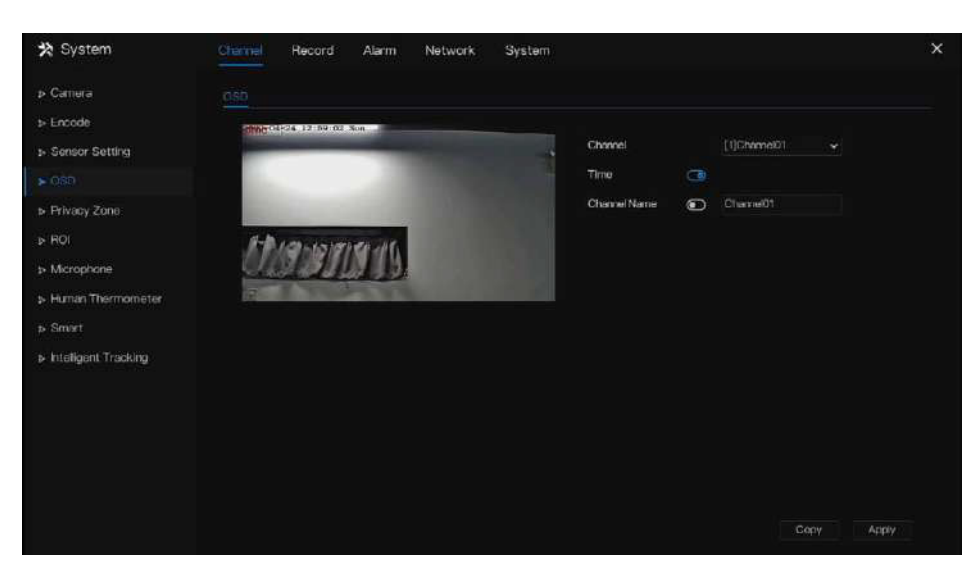

Figure 7-10 Écran de configuration OSD

### Étapes de fonctionnement

Étape 1 Sélectionnez une chaîne dans la liste déroulante des chaînes.

**Étape 2** Cliquez à côté de Time pour activer ou désactiver le réglage de l'heure de l'OSD.

**Étape 3** Cliquez sur **O** Nom pour activer ou désactiver le réglage du canal OSD.

Étape 4 Définissez le nom du canal.

**Étape 5** Dans la fenêtre vidéo, cliquez et faites glisser l'heure ou le canal pour le déplacer vers un emplacement.

Étape 6 CliquezCopyet sélectionnez des canaux, puis cliquez surOKpour appliquerles paramètres OSD aux caméras des canaux sélectionnés, cliquez sur pour sauvegarder.

caméras des canaux sélectionnés, cliquez sur Apply pour enregistrer les paramètres OSD.

----Fin

# 7.1.5 Zone de confidentialité

Le système permet de masquer les images dans une zone spécifiée et qui est appelée zone de confidentialité.

# **Description d'opération**

Cliquez sur Zone de confidentialité dans le menu principal ou le menu de l'écran de gestion des canaux et choisissez Zone de confidentialité pour accéder à l'écran Zone de confidentialité, comme illustré dans la Figure 7-11.

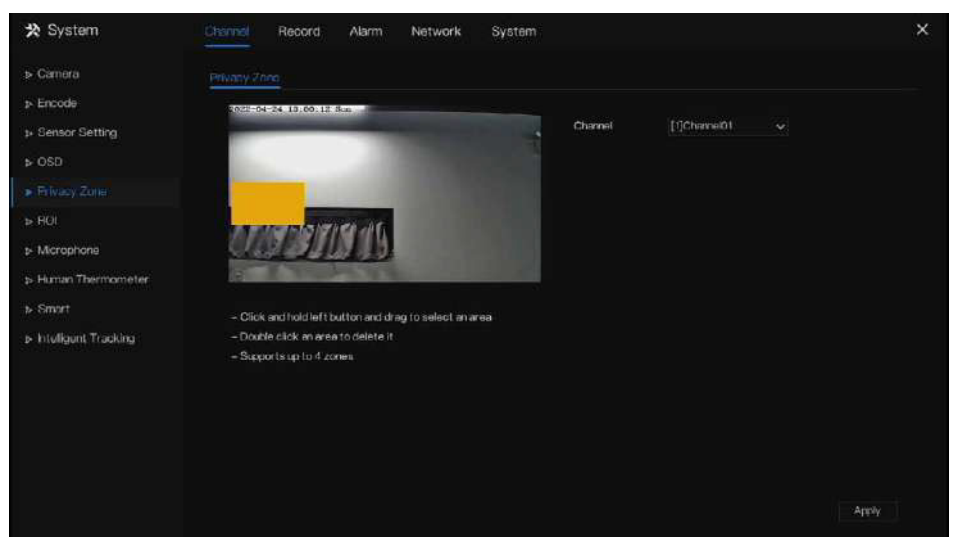

## Figure 7-11 Écran Zone privée

### Étapes de fonctionnement

Étape 1 Sélectionnez une chaîne dans la liste déroulante des chaînes.

Étape 2 Dans la fenêtre vidéo, maintenez le bouton gauche de la souris enfoncé et faites-le glisser pour dessiner une zone de confidentialité.

**Étape 3** Cliquez et sélectionnez des canaux ou cochez tout, puis cliquez appliquer les paramètres de confidentialité aux caméras des canaux sélectionnés, cliquez enregistrer les paramètres de confidentialité.

OK pour Apply pour

Cliquez ensuite sur pour appliquer les paramètres de confidentialité aux caméras des canaux sélectionnés, puis sur pour enregistrer les paramètres de confidentialité.

Étape 4 Double-cliquez sur la zone de confidentialité pour supprimer les paramètres.

----Fin

### 7.1.6 Retour sur investissement

Cliquez sur ROI dans le menu principal ou le menu de l'écran de gestion des canaux et choisissez ROI pour accéder à l'écran ROI, comme indiqué dans la Figure 7-12.

### Figure 7-12 Retour sur investissement

| * System               | Channel Record Alarm Network System                                                                             |          |              | ×     |
|------------------------|----------------------------------------------------------------------------------------------------|----------|--------------|-------|
| ⊳ Camera               |                                                                                                    |          |              |       |
| t+ Encode              | 1222/01-21, 35-20114 Sen                                                                                        |          |              |       |
| ▷ Sensor Setting       |                                                                                                    | Channel  | [1]Charadi01 |       |
|                        |                                                                                                    | Stream   | Main Stream  |       |
| » Privacy Zone         | the second second second second second second second second second second second second second second second se | AreaID   |              |       |
|                        | A-P Low investor in                                                                                             | Enable   | Ð            |       |
| p Microphone           | OMPHINAS.                                                                                                    | Level    |              |       |
| > Human Thermometer    | Free Contraction                                                                                                | AreaName |              |       |
| ▶ Smart                | Nation Francisco (2001)                                                                                         |          |              |       |
| p-Intelligent Tracking | - Plute: Max size 50%                                                                                           |          |              |       |
|                        | - Special characters are not supported <>% & \*/. 1=)+                                                          |          |              |       |
|                        |                                                                                                    |          |              |       |
|                        |                                                                                                    |          |              |       |
|                        |                                                                                                    |          |              |       |
|                        |                                                                                                    |          |              |       |
|                        |                                                                                                    |          |              |       |
|                        |                                                                                                    |          |              | Apply |

Tableau 7-1 Paramètre RIO

| Paramètre | Description                             | Paramètre                                                                                                    |
|-----------|-----------------------------------------|----------------------------------------------------------------------------------------------------|
| Flux      | ID de flux.                             | [Méthode de configuration] Sélectionnez une<br>valeur dans la zone de liste déroulante.<br>[Valeur par<br>défaut] Flux 1 |
| Activer   | Activer le retour sur<br>investissement | [Méthode de réglage]<br>Cliquez sur le bouton.<br>[Valeur par défaut]<br>DÉSACTIVÉ                                       |

| Paramètre      | Description                                                                                                    | Paramètre                                                                                                    |
|----------------|----------------------------------------------------------------------------------------------------|----------------------------------------------------------------------------------------------------|
| ID de zone     | ID de zone ROI, il y a 8 zones                                                                                                    | [Méthode de configuration] Sélectionnez une<br>valeur dans la zone de liste déroulante.<br>[Valeur par<br>défaut] 1 |
| Niveau         | Le résultat de la mesure du retour<br>sur investissement. Plus le niveau<br>est élevé, plus la zone intérieure est<br>claire et plus la zone extérieure est<br>vague. Il y a cinq niveaux. | [Méthode de configuration] Sélectionnez une<br>valeur dans la zone de liste déroulante.<br>[Valeur par défaut] 5    |
| Nom de la zone | Le nom marqué utilisé<br>pour les zones.                                                                                                    | [Méthode de réglage] Saisissez une<br>valeur manuellement. La valeur ne<br>peut pas dépasser 32 octets.             |

#### ----Fin

# 7.1.7 Microphone (uniquement pour certains modèles)

Cliquez sur Microphone dans le menu principal ou le menu de l'écran de gestion des canaux et choisissez Microphone pour accéder à l'écran Microphone, comme illustré dans la Figure 7-13.

### Paramètres du système d'interface utilisateur

| Figure 7-13 Microphone           |          |              |       |         |        |          |       |
|----------------------------------|----------|--------------|-------|---------|--------|----------|-------|
| 🛠 System                         | Chernel  | Record       | Alarm | Network | System |          | ×     |
| > Camera                         | Matophor | 10.          |       |         |        |          |       |
| ▷ Encode                         | Chan     | el           |       | f1iCha  | inel01 |          |       |
| > Sensor Setting                 | Micro    | nhone        |       |         |        |          |       |
|                                  | Micro    | phone Type   |       | Line in |        | <b>9</b> |       |
| <ul> <li>Privacy Zone</li> </ul> | Micro    | ahane Valume |       |         |        | 50       |       |
|                                  | 10000    |              |       |         |        |          |       |
|                                  |          |              |       |         |        |          |       |
| > Human Thermometer              |          |              |       |         |        |          |       |
| is Smart                         |          |              |       |         |        |          |       |
| > Intelligent Tracking           |          |              |       |         |        |          |       |
|                                  |          |              |       |         |        |          |       |
|                                  |          |              |       |         |        |          |       |
|                                  |          |              |       |         |        |          |       |
|                                  |          |              |       |         |        |          |       |
|                                  |          |              |       |         |        |          |       |
|                                  |          |              |       |         |        |          | Арану |

#### Tableau 7-2 Microphone

| Paramètre             | Description                                                                                 | Paramètre                                                                                                    |
|-----------------------|---------------------------------------------------------------------------------------------|----------------------------------------------------------------------------------------------------|
| Activer le microphone | Indique s'il faut activer la fonction microphone.                                           | [Méthode de configuration]<br>Cliquez sur le bouton pour<br>activer le microphone.                                                                          |
| Type de microphone    | Les types de microphones incluent :<br>Entrée ligne Une entrée<br>audio active est requise. | [Méthode de configuration]<br>Sélectionnez une valeur dans la<br>zone de liste déroulante.                                                                  |
| Volume du microphone  | Vous permet de régler le<br>volume du microphone.                                           | [Méthode de réglage] Faites glisser le<br>curseur vers la gauche ou la droite.<br>[Valeur par défaut] 50 REMARQUE<br>La valeur est comprise entre 0 et 100. |

# 7.1.8 Thermomètre humain (uniquement pour certains modèles)

Cliquez sur Thermomètre humain dans le menu principal ou dans le menu de l'écran de gestion des canaux et choisissez Thermomètre humain pour accéder à l'écran Thermomètre humain, comme illustré dans la Figure 7-14.

| 🛠 System             | Channel Record Alarm           | Network Syst        | em         |                                        |             |      |
|----------------------|--------------------------------|---------------------|------------|----------------------------------------|-------------|------|
| ⊳ Сапега             | Parameter Configure Thermal Ma | pping Thormal C     | Salibratio | m                                      |             |      |
| ⇒ Encode             | 1072 (H-1440-0012-04           | _                   | •          |                                        |             |      |
| ▷ Sensor Setting     |                                |                     |            | Channel (5)Channel05                   |             |      |
| > OSD                |                                | 1-1. 100-1515       | e inte     |                                        |             |      |
| » Privacy Zone       |                                |                     | LL .       |                                        |             |      |
|                      | 4 17                           |                     |            |                                        |             |      |
| e 1947               |                                |                     | 211 2      |                                        |             |      |
| > Microphone         | A A                            |                     |            | errove A1                              |             |      |
|                      | Face Detention Temperature P   | aram. Low temperatu | re ala. No | ormel temperature . I figh temperature | e ala Sched | sie. |
| ⊳ Smart              | Face Detection                 | (a)                 |            | Snapshot Mode                          | Timing      | Q a  |
| Intelligent Tracking | Display Trace Info             | Mode1               |            | Upload image interval(1-10s)           |             |      |
|                      | Show Detection Area            | Ð                   |            | Yaw Degree(0-90)                       |             |      |
|                      | Confidence Degree              | Medium              |            | Tit Degree(0-90)                       |             |      |
|                      | AreaD                          |                     |            | Pitch Degree(0-90)                     |             |      |
|                      | Face Pixel Mn(1-2000)          |                     |            | FTP upload image matting               | •           |      |
|                      | Face Pixel Max(1-2000)         | 2000                |            | FTP upload whole image                 | ۲           |      |
|                      | Image Matting Guilty           | Medium              |            | OSD Overlag Strendsol                  | <b>•</b>    |      |
|                      | and the second second          |                     |            | con creany anaparon                    | See.        |      |

#### Figure 7-14 Thermomètre humain

# 7.1.8.1 Configuration des paramètres

#### Tableau 7-3 Thermomètre humain

| Paramètre                     | Description                                                                       | Paramètre                                                                  |
|-------------------------------|-----------------------------------------------------------------------------------|----------------------------------------------------------------------------|
| Détection facial              | Détecter le visage d'un humain                                                    | [Méthode de réglage]<br>Activer [Valeur par<br>défaut] Activé              |
| Afficher la trace             | Afficher les informations de traçage. OFF, mode 1 et mode 2                       | [Méthode de<br>réglage] Activer le<br>bouton [Valeur par<br>défaut] Mode 1 |
| Afficher la zone de détection | Activez, la vidéo en direct<br>affichera la zone de détection.                    | [Méthode de<br>réglage] Activer                                            |
| Coefficient<br>de confiance   | Sensibilité de détection des visages, la<br>plage de valeurs est élevée, moyenne, | [Méthode de réglage]                                                       |

|                                               | faible, plus la valeur est grande, plus<br>la sensibilité est élevée. Plus la<br>valeur de sensibilité est élevée, plus<br>le taux de détection sera élevé, mais<br>plus de fausses détections peuvent<br>se produire, comme par exemple la<br>fausse détection de motifs sur les<br>vêtements des piétons sur des<br>visages adultes. | Choisissez dans la liste<br>déroulante [Valeur par<br>défaut] Moyen                                   |
|-----------------------------------------------|----------------------------------------------------------------------------------------------------|----------------------------------------------------------------------------------------------------|
| ID de zone                                    | Il y a 8 zones qui peuvent être réglées<br>pour détecter la température. Choisissez<br>dans la liste déroulante, cliquez avec le<br>bouton gauche pour dessiner la zone,<br>cliquez avec le bouton droit pour<br>terminer l'ensemble.                                                                                                  | [Méthode de réglage]<br>Choisissez dans la liste<br>déroulante [Valeur par<br>défaut] 1               |
| Pixel du visage min<br>(1-2000)               | Lorsque le pixel du visage dans<br>l'image est inférieur à la valeur<br>définie (le pixel minimum pour la<br>reconnaissance faciale), il n'est<br>pas capturé.                                                                                                    | [Méthode de réglage]<br>Saisissez un nombre de 1 à<br>2000 [Valeur par défaut] 30                     |
| Pixel du visage<br>maximum (1-2000)           | Lorsque le pixel du visage dans<br>l'image est supérieur à la valeur<br>définie (le pixel maximum pour la<br>reconnaissance faciale), il n'est<br>pas capturé.                                                                                                    | [Méthode de réglage]<br>Saisissez un nombre de 1 à<br>2000 [Valeur par défaut] 70                     |
| Qualité du matage de l'image                  | La qualité de l'image<br>instantanée. Trois modes<br>peuvent être choisis, tels que<br>faible, moyen et élevé.                                                                                                    | [Méthode de<br>configuration] Choisissez<br>dans la liste déroulante.<br>[Valeur par défaut] Moyen    |
| Mode instantané                               | Il existe deux types, timing et optimal.                                                                                                    | [Méthode de réglage]<br>Choisissez dans la liste<br>déroulante [Valeur par<br>défaut] Synchronisation |
| Intervalle de<br>téléchargement des<br>images | Le mode instantané est<br>optimal, définissez l'intervalle.                                                                                                    | [Méthode de réglage]<br>Saisissez un nombre de 1<br>à 10 [Valeur par défaut] 5                        |
| Nombre d'instantanés                          | En mode optimal, définissez le<br>nombre d'images instantanées                                                                                                    | [Méthode de<br>réglage] Entrée 1                                                                      |
| Degré de lacet (0-90)                         | Les deux yeux apparaissent sur<br>l'écran, décalés vers la gauche<br>et vers la droite                                                                                                    | [Méthode de réglage]<br>Saisissez un nombre de 0 à<br>90                                              |

|                                        |                                                                                                    | [Valeur par<br>défaut] 30                                                       |
|----------------------------------------|----------------------------------------------------------------------------------------------------|---------------------------------------------------------------------------------|
| Degré<br>d'inclinaison<br>(0-90)       | Le visage est dévié et les deux<br>yeux ne peuvent pas<br>apparaître sur la photo.                                                                | [Méthode de réglage]<br>Saisissez un nombre de 0 à<br>90 [Valeur par défaut] 30 |
| Degré de pas (0-90)                    | Le visage bouge de haut en bas                                                                                                    | [Méthode de réglage]<br>Saisissez un nombre de 0 à<br>90 [Valeur par défaut] 30 |
| Tapis d'image de<br>téléchargement FTP | Configuration > Service réseau ><br>FTP, définissez les paramètres liés<br>au FTP, l'image capturée sera<br>envoyée à l'emplacement FTP<br>défini | [Valeur par défaut]<br>Désactiver                                               |
| FTP télécharger<br>l'image entière     | Capturez une photo et envoyez une image entière.                                                                                                  | [Valeur par défaut]<br>Désactiver                                               |
| OSD sur instantané                     | Activez, les instantanés<br>enregistreront la température,<br>comme indiqué sur la figure.                                                        | [Valeur par<br>défaut]<br>Désactiver                                            |

#### Figure 7-15 Paramètres de température

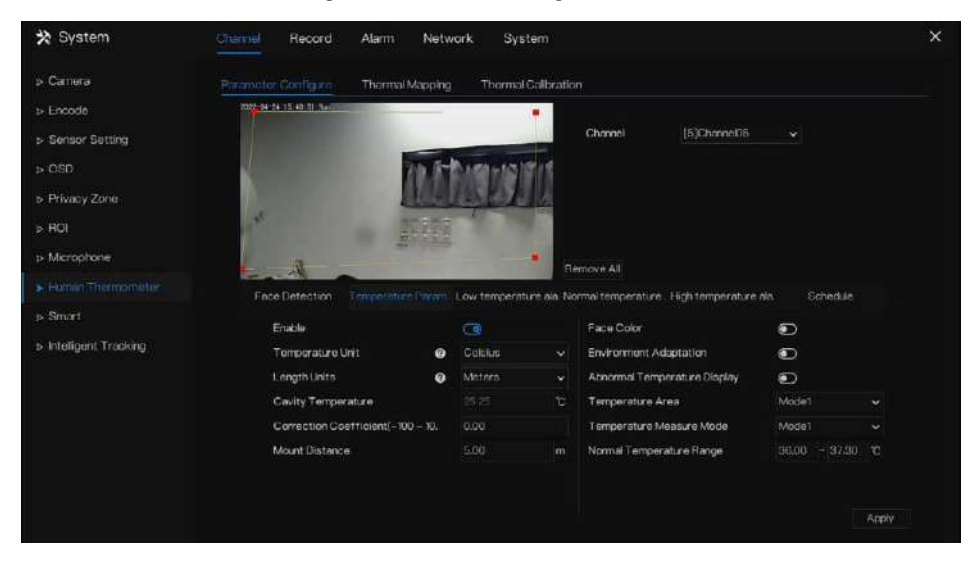

#### Tableau 7-4 Paramètres de température

| Paramètre                   | Description                                                                                                    | Paramètre                                                                                                    |
|-----------------------------|----------------------------------------------------------------------------------------------------|----------------------------------------------------------------------------------------------------|
| Unité de température        | Des unités de température Celsius<br>et Fahrenheit sont disponibles.<br>L'unité est liée à tous les paramètres<br>de température, veuillez modifier la<br>valeur de liaison. | [Méthode de configuration]<br>Sélectionnez une valeur dans<br>la zone de liste déroulante.<br>[Valeur par défaut] Celsius |
| Température<br>ambiante     | La température ambiante<br>de la caméra.                                                                                                    | [Méthode de réglage] Saisissez<br>une valeur manuellement.                                                                |
| Température<br>de la cavité | La température de la cavité de la caméra.                                                                                                    | N / A                                                                                                    |

| Paramètre                                 | Description                                                                                                    | Paramètre                                                                                                    |
|-------------------------------------------|----------------------------------------------------------------------------------------------------|----------------------------------------------------------------------------------------------------|
| Coefficient de<br>correction              | Le coefficient de correction fait<br>référence à l'écart entre la<br>température de l'objet mesurée et<br>la température réelle. Par exemple<br>: 1. La température de l'objet<br>mesurée est de 30 et la<br>température réelle est de 37, donc<br>le coefficient de correction est de<br>7. 2. La température de l'objet<br>mesurée est de 37 et la<br>température réelle est de 30, donc<br>le coefficient de correction est de<br>-7. | [Méthode de réglage] Saisissez<br>une valeur manuellement.<br>[Valeur par défaut] 0,00                                    |
| Distance de montage                       | La distance réelle entre la<br>personne détectrice et<br>l'appareil est réglée pour<br>faciliter la précision de la<br>mesure de la température.                                                                                                    | [Méthode de configuration]<br>Sélectionnez une valeur dans<br>la zone de liste déroulante.<br>[Valeur par défaut] Général |
| Couleur du<br>visage                      | Activez, si la caméra détecte le<br>visage et que le visage sera couvert<br>de couleur, la normale est jaune et<br>la température élevée est rouge,<br>comme indiqué sur la figure.                                                                                                    | [Valeur par défaut]<br>Désactiver                                                                                         |
| Adaptation à<br>l'environnement           | Activez, l'appareil redémarrera la<br>température si la température<br>ambiante de la caméra varie<br>considérablement. Il est<br>recommandé de ne pas ouvrir.                                                                                                    | [Valeur par défaut]<br>Désactiver                                                                                         |
| Affichage<br>anormal de la<br>température | Activez, la température de<br>mesure est inférieure à 34 -<br>s'affichera sur l'OSD.<br>Désactiver, la mesure la<br>température est inférieure à 34 -<br>ne s'affichera pas sur l'OSD.                                                                                                    | [Valeur par défaut]<br>Désactiver                                                                                         |
| Zone de température                       | Deux modes, émissions sur la<br>chaîne thématique. Le mode 1<br>est la zone du visage complet,<br>le mode 2 est la zone du front.                                                                                                    | [Méthode de configuration]<br>Sélectionnez une valeur dans<br>la zone de liste déroulante.<br>[Valeur par défaut] Mode 1  |

| Paramètre                           | Description                                                                                                    | Paramètre                                                                                                    |
|-------------------------------------|----------------------------------------------------------------------------------------------------|----------------------------------------------------------------------------------------------------|
| Mode de mesure de<br>la température | Deux modes, le mode 1 convient à<br>une température de l'air élevée, si la<br>température du front est inférieure à<br>31 -, pour ne pas apparaître comme<br>température corporelle. Le mode 2<br>convient aux basses températures de<br>l'air, si la température du front est de<br>30 à 31 -, il s'affichera donc<br>également comme température<br>corporelle. | [Méthode de<br>configuration]<br>Sélectionnez une valeur<br>dans la zone de liste<br>déroulante. [Valeur par<br>défaut] Mode 1 |
| Plage de<br>température<br>normale  | Réglez la plage de température,<br>lorsque la détection est hors de<br>portée, elle sera alarmante.                                                                                                    | [Méthode de réglage]<br>Saisissez une valeur<br>manuellement. [Valeur par<br>défaut] 36 ~ 37,3                                 |

Liaison d'alarme basse température / Liaison de température normale / Liaison de température élevée : lorsque la température de détection atteint le réglage, vous pouvez définir l'action de liaison sur alarme, comme indiqué sur la Figure 7-16.

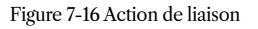

|                           |         | Email                   |                  |
|---------------------------|---------|-------------------------|------------------|
| Push message to APP       | 0       |                         |                  |
| Pop up message to monitor | 0       | Buzzer                  |                  |
| Email                     |         | FTP                     | $\odot$          |
|                           | 0       | PTZ                     | $\bullet$        |
| Buzzer                    | 0       | 5-10-                   |                  |
| FTP                       | •       | Full Scheen             |                  |
| PT7                       |         | Enable Alarm Out        | $   \mathbf{O} $ |
| Full Parana               |         | Enable Camera Alarm Out | $\odot$          |
| Full Screen               | 0       |                         | -                |
| Enable Alarm Out          | $\odot$ | Enable Event Recording  | 0                |
|                           |         |                         |                  |

Définissez le calendrier de liaison des alarmes. Cliquez sur Appliquer pour enregistrer les paramètres.

## 7.1.8.2 Cartographie thermique

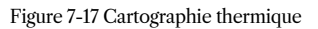

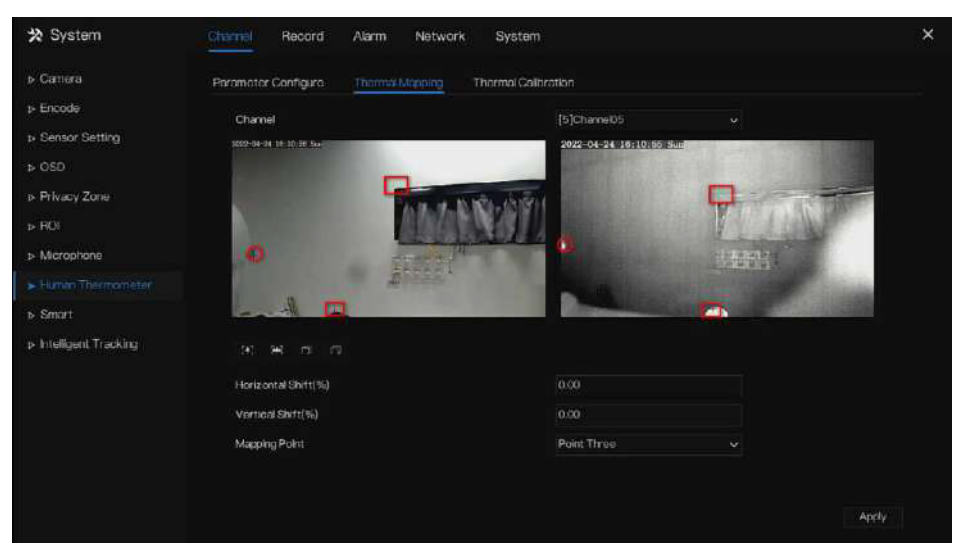

| Paramètre                  | Description                                               | Paramètre                                                                              |  |
|----------------------------|-----------------------------------------------------------|----------------------------------------------------------------------------------------|--|
| [ <b>*</b> ] [**]          | Zoom avant Zoom<br>arrière.                               | [Méthode de réglage]<br>Cliquez sur le bouton                                          |  |
| 다 다                        | Mise au point proche/mise au point lointaine.             | [Méthode de réglage]<br>Cliquez sur le bouton                                          |  |
| Décalage<br>horizontal (%) | Les points se déplacent petit<br>dans le sens horizontal. | [Méthode de réglage] Saisissez<br>une valeur manuellement.<br>[Valeur par défaut] 0,00 |  |
| Décalage vertical (%)      | Les points se déplacent petit<br>dans le sens vertical.   | [Méthode de réglage] Saisissez<br>une valeur manuellement.<br>[Valeur par défaut] 0,00 |  |

| Paramètre                | Description                                                                                                    | Paramètre                                                                  |
|--------------------------|----------------------------------------------------------------------------------------------------|----------------------------------------------------------------------------|
| Point de<br>cartographie | Vous devez cartographier trois<br>points sur deux canaux. Les<br>points correspondent à chacun.<br>Les trois points doivent<br>couvrir la plupart des zones et<br>deux points sont situés dans<br>l'affichage diagonal de l'image.<br>Le premier point est la croix verte. | [Méthode de<br>configuration]<br>Sélectionnez dans la liste<br>déroulante. |
|                          | Le deuxième point est la croix<br>rouge. Le troisième point est une<br>croix bleue.                                                                                                    |                                                                            |

# 7.1.8.3 Étalonnage thermique

## Figure 7-18 Étalonnage thermique

| CONCERNING IN CASE IN CASE OF | te refe   | 1100      | Channel           | (6)Chamel08 |  |
|-------------------------------|-----------|-----------|-------------------|-------------|--|
|                               |           |           | Enable            | ۲           |  |
|                               | N         | 10 224392 | Display Area info | •           |  |
|                               |           | AN TARE   | Taget Temperature |             |  |
|                               | ananete ( | A BER     | Emission Rate     |             |  |
|                               |           |           | Distance          | 5:00        |  |
|                               |           |           |                   |             |  |
|                               |           |           |                   |             |  |

| Tableau 7-6 İ | Étalonnage | thermique |
|---------------|------------|-----------|
|---------------|------------|-----------|

| Paramètre                                | Description                                                                                              | Paramètre                               |
|------------------------------------------|----------------------------------------------------------------------------------------------------|-----------------------------------------|
| Afficher les informations<br>sur la zone | Permet d'afficher les informations de la zone d'affichage.                                               | [Méthode de<br>réglage] activer         |
| Température<br>cible                     | La température de l'outil d'étalonnage<br>spécial, c'est la température cible<br>générale du corps noir. | [Méthode de réglage]<br>Valeur d'entrée |

| Paramètre       | Description                                                                                                    | Paramètre                               |
|-----------------|----------------------------------------------------------------------------------------------------|-----------------------------------------|
| Taux d'émission | Le taux d'émission est le paramètre<br>de base du dispositif d'étalonnage<br>thermique, celui du corps noir<br>général est de 0,98. | [Méthode de réglage]<br>Valeur d'entrée |
| Distance        | La distance est la distance<br>horizontale réelle entre l'objet à<br>mesurer et la caméra                                           | [Méthode de réglage]<br>Valeur d'entrée |

----Fin

# 7.1.9 Smart (uniquement pour certains modèles)

# 

Il n'est disponible que pour les caméras dotées de la fonction AI.

La fonction de comparaison concerne uniquement les caméras multi-objets AI, veuillez vous référer aux caméras réelles.

# 7.1.9.1 Multiobjet IA

Figure 7-19 Multiobjet IA

| g System             | Chemie Record Alarm              | Network Sys | tem        |                                                                                                    |             |     |
|----------------------|----------------------------------|-------------|------------|----------------------------------------------------------------------------------------------------|-------------|-----|
| Camera               | Al Munich John Libense Plate Rea | ognition    |            |                                                                                                    |             |     |
| Encode               | 2022-04-21 ( 10-27-02) eff       |             | 1          |                                                                                                    |             |     |
| Sensor Setting       |                                  | Lal m       |            | Channel [3]Channel05                                                                                             |             |     |
| OSD                  |                                  |             |            |                                                                                                    |             |     |
| Privacy Zone         | VE FORT                          | 15 20       | E.         |                                                                                                    |             |     |
| ROI                  |                                  |             | 5          |                                                                                                    |             |     |
| Microphone           |                                  |             |            | and the second second second second second second second second second second second second second second second |             |     |
| Human Thermometer    | Personeller Contigurer St        | chedue      | <u>- 1</u> |                                                                                                    |             |     |
|                      | Face Detection                   | •           |            | Image Matting Quilty                                                                                             | Highest     |     |
| Intelligent Tracking | Fulbody Detection                | Ð           |            | Snapshot Mode                                                                                                    | Timing      |     |
|                      | Vehicle Detection                | ۲           |            | Upload image interval(1-10s)                                                                                     |             |     |
|                      | Display Trace Info               |             |            | FTP upload image matting                                                                                         | $\odot$     |     |
|                      | Show Detection Area              | ۲           |            | FTP upload whole image                                                                                           | ø           |     |
|                      | Confidence Degree                | Medium      |            | Algorithms Library Version                                                                                       | v10.0_20220 | 107 |
|                      |                                  |             |            |                                                                                                    |             |     |
|                      |                                  |             |            |                                                                                                    |             |     |

#### Tableau 7-7 Multiobjet IA

| Paramètre                                | Description                                                                                                  | Comment régler                          |
|------------------------------------------|----------------------------------------------------------------------------------------------------|-----------------------------------------|
| Détection facial                         | La caméra prendra le visage lorsque quelqu'un apparaîtra dans une vidéo en direct.                           | Activer                                 |
| Détection du corps entier                | La caméra capturera tout le corps lorsque quelqu'un apparaîtra dans une vidéo en direct.                     | Activer                                 |
| Détection de plaque<br>d'immatriculation | La caméra capturera le permis lorsque le permis<br>du véhicule apparaîtra dans la vidéo en direct.           | Activer                                 |
| Détection<br>de véhicules                | La caméra capturera le permis lorsque le véhicule apparaîtra en vidéo en direct.                             | Activer                                 |
| Afficher les<br>informations de trace    | Activez la fonction et une image de trace<br>s'affichera lors de la vidéo en direct.<br>Mode 1 :<br>Mode 2 : | Choisissez dans la<br>liste déroulante. |
| Afficher la zone de détection            | Activez pour définir une zone de détection et le cadre s'affichera lors de la vidéo en direct                | Activer                                 |
| Confiance                                | La gamme d'images instantanées, il existe trois types,                                                       | Choisissez parmi les drop-              |
| Paramètre                                           | Description                                                                                                    | Comment régler                                                |
|-----------------------------------------------------|----------------------------------------------------------------------------------------------------|---------------------------------------------------------------|
| coefficient                                         | Comme haut, moyen et bas. Plus la confiance est élevée,<br>meilleure est la qualité des instantanés et moins il y a<br>d'instantanés.       | liste<br>déroulante.                                          |
| Pixel du visage<br>min (30-300)                     | 30-300 pixels, plus le pixel est petit, plus le visage sera capturé, mais cela peut être une erreur.                                        | Saisissez une<br>valeur comprise<br>entre 30 et 300           |
| Pixel du corps<br>min (30-300)                      | 30-300 pixels, plus le pixel est petit, plus le corps sera capturé, mais cela peut être une erreur.                                         | Saisissez une plage<br>de valeurs comprise<br>entre 30 et 300 |
| Pixel du véhicule<br>min (30-800)                   | 30-300 pixels, plus le pixel est petit, plus le visage sera capturé, mais cela peut être une erreur.                                        | Saisissez une plage<br>de valeurs comprise<br>entre 30 et 800 |
| Qualité du matage<br>de l'image                     | La qualité des images instantanées. Trois<br>modes peuvent être choisis, tels que faible,<br>moyen et élevé.                                | Choisissez dans la liste déroulante.                          |
| Mode instantané                                     | Trois modes peuvent être choisis, tels que le timing et l'optimal.                                                                          | Choisissez dans la liste déroulante.                          |
| Intervalle de<br>téléchargement d'image<br>(1-10 s) | En mode synchronisation, définissez<br>l'intervalle de téléchargement de l'image.                                                           | Saisissez une valeur<br>comprise entre 1 et 10                |
| Tapis d'image de<br>téléchargement FTP              | Configuration > Service réseau > FTP, définissez<br>les paramètres liés au FTP, l'image capturée sera<br>envoyée à l'emplacement FTP défini | Activer                                                       |
| FTP télécharger<br>l'image entière                  | Capturez une photo et envoyez une image entière.                                                                                            | Activer                                                       |

#### Figure 7-20 Calendrier

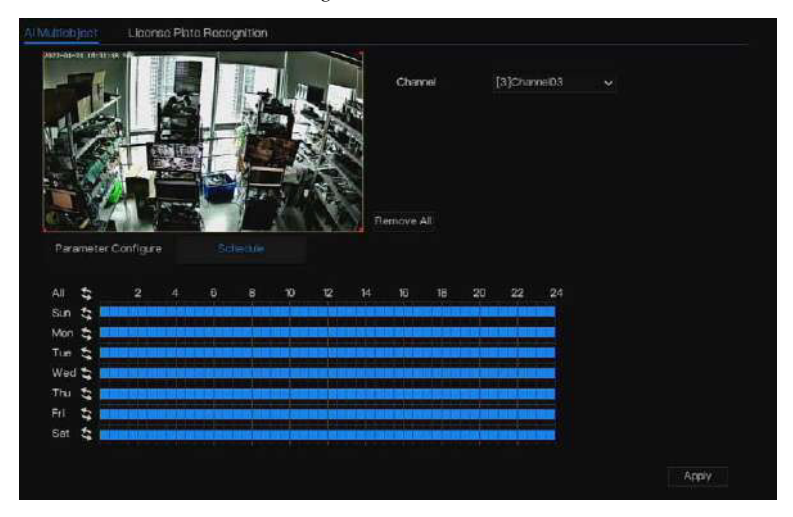

----Fin

#### 7.1.9.2 Reconnaissance de plaque d'immatriculation

| > Camera<br>> Encode   | Al Mutiblijot Litense Pitte Recogn | tion Face D | tection | Channel 10               |         |  |
|------------------------|------------------------------------|-------------|---------|--------------------------|---------|--|
| ▷ Sensor Satting> OSD  | TAVED IT SPIE Be                   |             |         |                          |         |  |
| > Privacy Zone         |                                    |             |         |                          |         |  |
| > PCI                  |                                    | -           | 9       | Claar                    |         |  |
| > Microphone           | Prometer Configure Sone            | nde         |         |                          |         |  |
| > Human Thermometer    | License Plate Recognition          | 0           |         | Snapshot Mode            | Optimal |  |
|                        | Confidence Degree                  | Medium      |         | Snapshot Count(1-10)(1)  |         |  |
|                        | Minimum Plate Wildth(60-100)       |             |         | FTP upload image matting | Ð       |  |
| > Intelligent Tracking | Image Matting Quilty               | Medum       |         | FTP upload whole image   | ۲       |  |
|                        |                                    |             |         |                          |         |  |
|                        |                                    |             |         |                          |         |  |

Figure 7-21 Reconnaissance de la plaque d'immatriculation

| Fonction                                            | Procédure                                                                                                    | Description                                      |
|-----------------------------------------------------|----------------------------------------------------------------------------------------------------|--------------------------------------------------|
| Reconnaissance de plaque<br>d'immatriculation       | La caméra prendra le visage lorsque quelqu'un apparaîtra dans une vidéo en direct.                                                                                                    | Activer                                          |
| Coefficient<br>de confiance                         | La gamme d'images instantanées est de trois<br>types, tels que haut, moyen et bas. Plus la<br>confiance est élevée, meilleure est la qualité<br>des instantanés et moins il y a d'instantanés. | Choisissez dans la<br>liste déroulante.          |
| Largeur minimale de la plaque (60-100 pixels)       | 60-100 pixels, plus le pixel est petit, plus<br>de plaques seront capturées, mais cela<br>peut être faux.                                                                                      | Saisissez une valeur<br>comprise entre 60 et 100 |
| Qualité du matage<br>de l'image                     | La qualité de l'image instantanée. Trois<br>modes peuvent être choisis, tels que faible,<br>moyen et élevé.                                                                                    | Choisissez dans la<br>liste déroulante.          |
| Mode instantané                                     | Trois modes peuvent être choisis, tels que le timing et l'optimal.                                                                                                    | Choisissez dans la liste déroulante.             |
| Intervalle de<br>téléchargement d'image<br>(1-10 s) | En mode synchronisation, définissez<br>l'intervalle de téléchargement de l'image.                                                                                                    | Saisissez une valeur<br>comprise entre 1 et 10   |
| Nombre d'instantanés (1)                            | En mode optimal, définissez le<br>nombre d'images instantanées                                                                                                    | Entrée 1                                         |
| Tapis d'image de<br>téléchargement FTP              | Configuration > Service réseau > FTP, définissez<br>les paramètres liés au FTP, l'image capturée sera<br>envoyée à l'emplacement FTP défini                                                    | Activer                                          |
| FTP télécharger<br>l'image entière                  | Capturez une photo et envoyez une image entière.                                                                                                    | Activer                                          |

#### ----Fin

# 7.1.10 Suivi intelligent (uniquement pour certains modèles)

## 

Cette fonction est disponible pour les caméras haute vitesse.

La fonction de suivi automatique de la cible permet à la caméra dôme de suivre en continu la cible mobile de la scène prédéfinie et d'ajuster automatiquement la mise au point du zoom de la caméra en fonction.

à la distance de la cible mobile, et le dôme revient automatiquement à la scène prédéfinie lorsque la cible mobile disparaît.

 ★ System
 Channel
 Record
 Aam
 Network
 System
 X

 > Canera
 Inteligent Tracking
 Image: Channel
 Image: Channel
 Image: Channel
 Image: Channel
 Image: Channel
 Image: Channel
 Image: Channel
 Image: Channel
 Image: Channel
 Image: Channel
 Image: Channel
 Image: Channel
 Image: Channel
 Image: Channel
 Image: Channel
 Image: Channel
 Image: Channel
 Image: Channel
 Image: Channel
 Image: Channel
 Image: Channel
 Image: Channel
 Image: Channel
 Image: Channel
 Image: Channel
 Image: Channel
 Image: Channel
 Image: Channel
 Image: Channel
 Image: Channel
 Image: Channel
 Image: Channel
 Image: Channel
 Image: Channel
 Image: Channel
 Image: Channel
 Image: Channel
 Image: Channel
 Image: Channel
 Image: Channel
 Image: Channel
 Image: Channel
 Image: Channel
 Image: Channel
 Image: Channel
 Image: Channel
 Image: Channel
 Image: Channel
 Image: Channel
 Image: Channel
 Image: Channel
 Image: Channel
 Image: Channel
 Image: Channel
 Image: Channel
 Image: Channel
 Image: Channel
 Image: Channel
 Image: Channel
 Image: Channel</

#### Figure 7-22 Suivi intelligent

### Tableau 7-9 Paramètres de suivi intelligent

| Paramètre                   | Description                                                                                                    | Paramètre                                                                                  |
|-----------------------------|----------------------------------------------------------------------------------------------------|--------------------------------------------------------------------------------------------|
| Activer                     | Activez le bouton pour activer<br>le suivi intelligent                                                                                                    | [Comment configurer] Cliquez<br>sur Activer pour activer. [Valeur<br>par défaut] DÉSACTIVÉ |
| Coefficient<br>d'étalonnage | Cela équivaut à un coefficient de<br>contrôle et à une corrélation positive<br>non linéaire du taux de doublement du<br>suivi en temps réel, généralement plus la<br>hauteur d'installation est élevée, plus la<br>valeur du coefficient d'étalonnage est<br>élevée ; ça va de 1 à 30 | [Méthode de réglage]<br>Faites glisser le curseur.<br>[Valeur par défaut] 1                |
| Trace Agrandir              | C'est la valeur du zoom de l'objectif, elle<br>a une grande influence sur le<br>grossissement du suivi en temps réel,                                                                                                    | [Méthode de réglage]<br>Faites glisser le curseur.<br>[Valeur par défaut] 7                |

| Durée | La durée maximale d'une période de suivi varie de 0 à 300 s. | [Méthode de réglage]<br>Faites glisser le<br>curseur. [Valeur par<br>défaut] 120 |
|-------|--------------------------------------------------------------|----------------------------------------------------------------------------------|
|       |                                                              |                                                                                  |

### 7.2 Paramètres d'enregistrement

Définissez le calendrier d'enregistrement, le disque, le mode de stockage, S.M.A.R.T, la détection de disque, le calcul du disque,

FTP et ainsi de suite.

### 7.2.1 Calendrier d'enregistrement

### Description d'opération

Cliquez sur Enregistrer dans le menu principal ou cliquez sur la page d'enregistrement de n'importe quel écran de fonction dans le menu principal pour accéder à l'écran de planification d'enregistrement, comme illustré dans la Figure 7-23.

| ≱-Disk Ch<br>≱-Storage Mode En                                                                                                    |
|----------------------------------------------------------------------------------------------------|
| <ul> <li>&gt; SMART</li> <li>&gt; Disk Detection</li> <li>&gt; Disk Calculation</li> <li>All</li> <li>&gt; FTP</li> <li>&gt; MM</li> <li>™ TTP</li> <li>&gt; W</li> <li>W</li> <li>W</li> <li>TTP</li> <li>Sa</li> </ul> |

Figure 7-23 Écran de gestion des enregistrements

Étapes de fonctionnement

Étape 1 Sélectionnez une chaîne dans la liste déroulante des options de chaîne.

Étape 2 Activez l'enregistrement.

Étape 3 Activez l'enregistrement audio.

Étape 4 Activez ANR, la caméra est installée avec la carte SD, si la caméra est déconnectée du réseau, lorsque le réseau est récupéré, le NVR peut lire l'enregistrement de la caméra et copier la vidéo perdue de la carte SD.

Étape 5 Définissez le calendrier d'enregistrement.

**Méthode 1 :** Maintenez le bouton gauche de la souris enfoncé, faites glisser et relâchez la souris pour sélectionner l'heure d'armement entre 00h00 et minuit du lundi au dimanche.

# 

Lorsque vous sélectionnez l'heure en faisant glisser le curseur, celui-ci ne peut pas sortir de la zone horaire. Sinon, aucune heure ne serait sélectionnée. La zone sélectionnée est bleue. La valeur par défaut est toute la semaine. Les utilisateurs peuvent choisir le type d'alarme à enregistrer. Si l'alarme choisie se produit à l'heure définie, elle sera enregistrée. Afin qu'il utilise efficacement le disque pour éviter de répéter des enregistrements inutiles. La fonction ANR ne peut être utilisée que pour les caméras dotées d'une fonction d'enregistrement supplémentaire. Utilisateur peut définir différentes alarmes à enregistrer. s

**Méthode 2 :** Cliquez sur la page de programmation des enregistrements pour sélectionner la journée ou la semaine entière.

**Étape 6** Suppression d'un programme d'enregistrement : Cliquez **a** à nouveau ou inversez la sélection pour supprimer l'enregistrement sélectionné.

pour supprimer le programme d'enregistrement sélectionné.

**Étape 7** Cliquez Copy et sélectionnez des chaînes ou cochez tout, puis cliquez our appliquer les paramètres de gestion des enregistrements aux chaînes sélectionnées, cliquez pour sauvegarder les paramètres.

Cliquez Apply ensuite sur pour appliquer les paramètres de gestion des enregistrements aux chaînes sélectionnées, puis sur pour enregistrer les paramètres.

- ---Fin

# 7.2.2 Disque

Affichez la capacité totale du disque, l'état du disque, le code SN du disque et l'espace de stockage du disque. Vous pouvez formater le disque et définir le délai d'expiration de l'enregistrement.

## **Description d'opération**

Étape 1 Cliquez sur Enregistrer dans le menu principal ou le menu de l'écran d'enregistrement et choisissez Disque pour accéder à l'écran du disque, comme illustré dans la Figure 7-24.

| X System                           | Channel Record Alarm | Network System |        | ; |
|------------------------------------|----------------------|----------------|--------|---|
|                                    |                      |                |        |   |
| Record Schedule                    | Dink                 |                |        |   |
|                                    |                      |                |        |   |
| > Storage Mode                     | Lisk1                |                |        |   |
| SMART                              | Cepacity 12TB        | Dapacity 3TB   |        |   |
| <ul> <li>Disk Detection</li> </ul> |                      |                |        |   |
| > Disk Calculation                 |                      |                | Format |   |
|                                    | Print Prints         | (s)==)         |        |   |
|                                    | DRA STUDE            | Notina         |        |   |
|                                    | Disk SN              | 5QJ8VD9B       |        |   |
|                                    | Used Space           | 14968          |        |   |
|                                    | Disk Group           |                |        |   |
|                                    | Recording Overwrite  | G              |        |   |
|                                    | ExpiredTime(Day)     |                |        |   |
|                                    |                      |                |        |   |
|                                    |                      |                |        |   |
|                                    |                      |                |        |   |

**Étape 2** Cliquez sur Formater. Le message "Êtes-vous sûr de formater le disque ? Vos données seront perdues" s'affiche.

s'affiche.

Étape 3 Choisissez le groupe de disques, il y a quatre groupes.

Étape 4 Cliquez sur OK , et le disque sera formaté.

Étape 5 Activez l'écrasement de l'enregistrement, le disque sera écrasé automatiquement.

Étape 6 Paramètre d'expiration de l'enregistrement. Sélectionnez les jours d'expiration de

l'enregistrement dans la liste déroulante de l'expiration de l'enregistrement.

d'enregistrement. L'heure d'expiration n'est pas 0, les enregistrements seront supprimés lorsque l'heure est supérieure à la valeur définie.

la valeur définie.

Étape 7 Cliquez sur

Apply

pour enregistrer les paramètres.

# 

Les groupes de disques peuvent conserver l'enregistrement des canaux sur différents disques,

cela améliorera l'efficacité du stockage.

Le délai d'expiration est 0, cela signifie que le disque ne sera réécrit que lorsqu'il sera plein.

## 7.2.3 RAID (uniquement pour certains modèles)

Le NVR prend en charge la création/modification/suppression du RAID. Les utilisateurs peuvent choisir le type de RAID en fonction de l'importance de l'enregistrement.

# 

Le RAID n'est utilisé que pour les appareils dotés de 4 disques ou plus. Et les disques doivent être des disques de niveau entreprise.

La capacité des disques est la même pour une utilisation efficace.

La capacité maximale du RAID ne peut pas dépasser 100T.

RAID5, au moins 3 disques peuvent être créés. RAID6, au moins 4 disques peuvent être créés. RAID10, au

moins 4 disques peuvent être créés. La création d'un disque de secours nécessite plus d'un disque ou deux

disques de base.

La capacité des disques est la même pour une utilisation efficace

| X System          | Channel |             | Alarm Netwo | rk System |               |             |        |
|-------------------|---------|-------------|-------------|-----------|---------------|-------------|--------|
| > Record Schedule | RAD     |             |             |           |               |             |        |
| > Disk            |         | Create RAID |             |           | >             | HDD Members |        |
|                   |         |             |             |           |               |             |        |
| > SMART           |         |             | Name        | Capacity  | Hotspare Disk |             |        |
|                   |         |             | Disk1       | ITB       |               |             |        |
|                   |         |             | Disk3       |           |               |             |        |
|                   |         |             | Disk4       |           |               |             |        |
|                   |         |             |             |           |               |             |        |
|                   |         |             |             |           |               |             |        |
|                   |         |             |             |           |               |             |        |
|                   |         |             |             |           |               |             |        |
|                   |         |             |             |           |               |             |        |
|                   |         |             |             |           | OK Cancel     |             |        |
|                   |         |             |             |           |               |             | Crente |

Figure 7-25 RAID

#### Étapes de fonctionnement

Étape 1 Cliquez sur RAID pour créer le RAID.

Étape 2 Cliquez sur Créer pour choisir un disque pour créer un nouveau RAID.

**Étape 3** Cochez la case Disque de secours à chaud pour effectuer une sauvegarde au cas où le disque serait cassé. Le nombre de disques doit être

plus d'un.

**Étape 4** Cliquez sur OK pour enregistrer la création et formater le nouveau RAID.

----Fin

## 7.2.4 Mode de stockage

Les utilisateurs doivent répartir les canaux sur différents groupes de disques et utiliser la capacité du disque de manière raisonnable, comme le montre la Figure 7-26.

| card Schedule   |                                                      |                                         |                       |                                     |                                             |
|-----------------|------------------------------------------------------|-----------------------------------------|-----------------------|-------------------------------------|---------------------------------------------|
| k               |                                                      |                                         |                       |                                     |                                             |
|                 | Mode Selection                                       | @ Group                                 |                       |                                     |                                             |
| AART            | Disk Group                                           |                                         |                       |                                     |                                             |
| k Detection     | Channel                                              |                                         |                       |                                     |                                             |
| in the later of |                                                      |                                         |                       |                                     |                                             |
| K Gabuation     |                                                      |                                         |                       |                                     |                                             |
| P               |                                                      |                                         |                       |                                     |                                             |
| p               | The default Channel be                               | longs to Group 1                        |                       |                                     | Apply                                       |
| P               | The default Channel be<br>Group D                    | longs to Group 1                        |                       | Used Space                          | Apply                                       |
| p               | The default Channel be<br>Group D                    | longs to Group 1<br>lisk                |                       | Used Space<br>14968                 | Apply<br>Capacity<br>12.0TB                 |
| p               | The default Channel be<br>Group D<br>1 D<br>2 Di     | longs to Group 1<br>fish<br>isk1<br>sk2 | Charmal<br>1.4<br>5-8 | Used Space<br>1496B<br>1.5TB        | Apply<br>Capacity<br>12.0TB<br>3.0TB        |
| P               | The default Channelbe<br>Group D<br>1 D<br>2 Di<br>3 | longs to Group 1<br>fish<br>fish<br>sk2 | Charmal<br>1.4<br>5-8 | Used Space<br>14968<br>1.578<br>DMB | Apply<br>Capacity<br>12.0TB<br>3.0TB<br>0MB |

Figure 7-26 Mode de stockage

# Étapes de fonctionnement

Étape 1 Choisissez le groupe de disques.

Étape 2 Sélectionnez le canal à enregistrer sur le groupe de disques.

Étape 3 Cliquez sur Appliquer pour enregistrer les paramètres.

Étape 4 La liste des groupes affichera les informations détaillées.

# 

Si les chaînes ne sont pas dans la liste, cela signifie que le NVR n'enregistrera pas ces chaînes,

veuillez vous assurer que toutes les chaînes sont dans la liste.

Choisissez le numéro de canal dont vous devez tenir compte de la capacité du groupe de disques.

----Fin

# 7.2.5 SMART

# 7.2.5.1 SMART

S.M.A.R.T est une technologie d'analyse et de reporting d'auto-surveillance, capable de vérifier le disque comme indiqué dans la figure 7-27.

| ~ oystem                           | Channel         | Record Alarm          | Network | System       |         |               |         |                 |  |
|------------------------------------|-----------------|-----------------------|---------|--------------|---------|---------------|---------|-----------------|--|
| Record Schedulu                    | SMART           | WDDA                  |         |              |         |               |         |                 |  |
| > Liisk<br>> Storage Mode          | Disk<br>Disk SN | Disk I<br>SQJØVD9B    |         | Disk Model   | WDCW    | D121EJRP-8985 | TYO     |                 |  |
|                                    | Tempera         | ature 41.0°C          |         | Working Time | 2.9 Mor |               |         |                 |  |
| <ul> <li>Disk Detection</li> </ul> | Disk Her        | dth GOOD              |         |              |         |               |         |                 |  |
| > Disk Calculation                 |                 | Attribute Name        | Status  | Vature       |         | Threshold     |         | Rava Value      |  |
|                                    |                 | raw-read-error-rate   | ÖК      | 100          | 100     | 16            | prefail | 0x000000000000  |  |
| FIP                                |                 | throughput-performa.  |         |              |         |               | old-age | 0x000000000x0   |  |
|                                    |                 | spin-up-time          |         |              |         |               | prefail | 0x95010e010800  |  |
|                                    |                 | start-stop-count      |         |              | 100     |               | oki~age | 0x240000000000  |  |
|                                    |                 | reallocated-sector-c. |         |              |         |               | pretail | 0x000000000000  |  |
|                                    |                 | seek-error-rate       | OK.     |              |         |               | old-age | 0x0000000000000 |  |
|                                    |                 | seek-time-performa.   |         | 140          | 140     |               | oki-age | 0x000000000000  |  |
|                                    |                 | power on hours        |         |              |         |               | old aga | 0x270800000000  |  |

#### Figure 7-27 SMART

- ---Fin

# 7.2.5.2 WDDA

Le disque numérique occidental possède la fonction WDDA, le NVR peut lire les informations du disque, afin que les utilisateurs puissent visualiser l'état du disque, comme le montre la figure 7-28.

### Figure 7-28 WDDA

| p Record Schedule                | SMART   |                                |            |              |            |  |
|----------------------------------|---------|--------------------------------|------------|--------------|------------|--|
| > Disk                           | Disk    | Diaki                          |            |              |            |  |
| <ul> <li>Storage Mode</li> </ul> | Disk SN | Disk1                          | Disk Model | WDC WD121E.# | RP-8985TY0 |  |
|                                  | Warning |                                | Advisory   |              |            |  |
| Disk Detection                   |         |                                |            |              |            |  |
| Disk Calculation                 |         | Attribute Name                 |            | Status       | Raw Value  |  |
|                                  |         | ifetime Power On Reset Alert   |            | Normal       | 22.00      |  |
| FIP                              |         | ower On Hours Alert            |            | Normal       |            |  |
|                                  | з н     | lead Load Lifetime Count Alert |            | Normal       | 79.00      |  |
|                                  |         | Urrent Temperature Alert       |            | Normal       | 41.00      |  |
|                                  |         | otal Lifetime Workload Alert   |            | Normal       | 27.33      |  |
|                                  |         | otal Workload Rate Alert       |            | Normal       | 114.72     |  |
|                                  |         | ower On Resot Rate Alert       |            | Normal       | 0.01       |  |
|                                  | вн      | load Load Rate Alert           |            | Normal       |            |  |

----Fin

# 7.2.6 Détection de disque

Détectez le disque avant d'enregistrer des vidéos afin que les données soient sécurisées, comme indiqué dans la figure 7-29.

Figure 7-29 Détection de disque

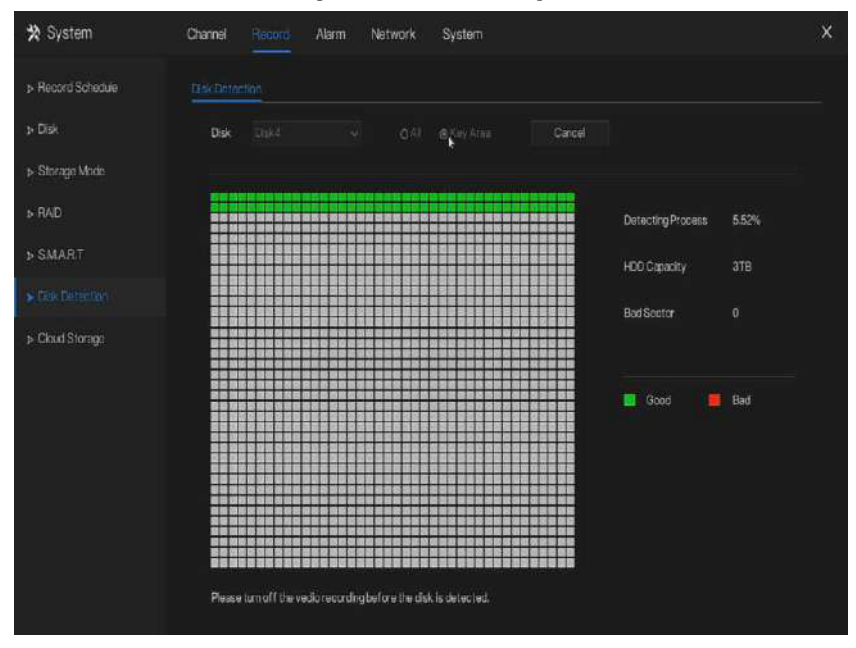

#### Étapes de fonctionnement

Étape 1 Choisissez le disque dans la liste déroulante.

Étape 2 Cochez Tout ou Zone clé pour détecter le disque. Cela prendra plusieurs minutes.

Étape 3 Cliquez sur Analyser pour analyser le disque.

Étape 4 Le résultat du disque s'affichera dans l'interface

# 

Le bloc vert signifie bon, le bloc rouge signifie mauvais, si les blocs rouges sont trop nombreux ou au niveau de la section clé, veuillez changer le disque immédiatement. Veuillez désactiver l'enregistrement vidéo avant que le disque ne soit détecté, sinon l'enregistrement vidéo pourrait être perdu.

## 7.2.7 Stockage cloud (uniquement pour certains modèles)

Le stockage cloud peut enregistrer la détection de mouvement et l'alarme d'analyse intelligente. Prise en charge de Google Drive.

| 🛪 System           | Channel Hecord Alarm      | Network System   | ×     |
|--------------------|---------------------------|------------------|-------|
| > Record Schedula  | Cloud Storage             |                  |       |
| > Disk             | Enable                    | G                |       |
| > Storage Made     | Cloud Type                | Googe Drive 🗸    |       |
| > RAD              | CertificationStatus       | Not Certified    |       |
| > SMART            | Upload Video Size(5+64MB) | 5                |       |
| > Disk Detection   |                           |                  |       |
|                    |                           |                  |       |
| > Disk Calculation |                           | En average and a |       |
|                    | Authorization code        | Send 923         |       |
|                    |                           |                  |       |
|                    |                           |                  |       |
|                    |                           |                  |       |
|                    |                           |                  |       |
|                    |                           |                  | Acoly |

#### Étapes de fonctionnement

Étape 1 Activez le stockage cloud et l'UUID du chemin de code s'affichera.

Étape 2 Choisissez le type de cloud, la valeur par défaut est Google Cloud.

Étape 3 : définissez la taille de la vidéo de téléchargement, la vidéo est enregistrée dans le sous-flux (la taille de la vidéo est inférieure).

Étape 4 Utilisez le navigateur pour scanner l'UUID afin d'accéder à la certification Google

Drive, saisissez le compte et le mot de passe pour certifier le NVR.

**Étape 5** Saisissez le code, cliquez sur Envoyer au certificat de pêche, comme indiqué dans la figure 7-31.

### Figure 7-31 Certification

| Enable               |                |
|----------------------|----------------|
| Cloud Type           | Google Drive * |
| Certification Status | Certification  |
|                      |                |

Étape 6 Cliquez sur Appliquer pour enregistrer les paramètres

# 

Google Cloud ne doit être authentifié qu'une seule fois, sans authentifications multiples. Une fois l'authentification terminée, la fonction de stockage cloud peut être activée ou désactivée selon les besoins. Cette fonction doit être recertifiée une fois l'appareil restauré aux paramètres d'usine.

L'UUID est le chemin de Google Drive.

----Fin

## 7.2.8 Calcul du disque

Les utilisateurs peuvent calculer l'utilisation du disque, afin de pouvoir définir raisonnablement la stratégie de stockage, comme le montre la figure 7-32. Deux modes peuvent être définis, la capacité de calcul et le temps de calcul

| 🛠 System                        | Channel Record Alarm              | Network System | × |
|---------------------------------|-----------------------------------|----------------|---|
| Record Schedule                 | Disk Colculation                  |                |   |
| > Disk<br>> Storage Mode        | Currently total camera(s) bitrate | 32.45 Mbps     |   |
| > S.M.A.R.T<br>> Disk Detection | Expect to save time               | 10 Day V       |   |
|                                 | Hecording time per day            | • 21 h         |   |
|                                 | The required disk space           |                |   |

### Figure 7-32 Calcul de la capacité du disque

Figure 7-33 Calcul du temps du disque

| 🛠 System          | Channel Hectord Alarm I              | Network System   | × |
|-------------------|--------------------------------------|------------------|---|
| p Record Schedule | Title Convertion                     |                  |   |
| > Disk            | Currently total camera(s) bitrate    | 32.45 Mbps       |   |
| ⊳ Storage Mode    | Calculation Mode                     | Computation time |   |
| ⇒ SMART           | Disk Capacity                        |                  |   |
| Disk Detection    | Recording time per day               | <b>e</b> 21 1    |   |
|                   |                                      |                  |   |
|                   | The recording time for 10TB disk cap | acity is         |   |

# 7.2.9 FTP

Activez le téléchargement FTP. Lorsque l'alarme se produit, les utilisateurs peuvent associer le téléchargement FTP pour sauvegarder les enregistrements d'alarme.

| FTP Address       SMAR.T       FTP Part       Disk Detection       Account       Disk Calculation       Password       FTP       FTP Path |     |
|----------------------------------------------------------------------------------------------------|-----|
| Disk Detection Account Disk Calculation Password +                                                                                        |     |
| Isk Detection Account<br>Isk Calculation Plassword ~                                                                                      |     |
| Isk Calculation Password w                                                                                                    |     |
| TP ETP Path                                                                                                    |     |
| FIFTen                                                                                                    |     |
|                                                                                                    |     |
| Upload File Size(C-64MB) 5                                                                                                    |     |
| lest                                                                                                    | ent |
|                                                                                                    |     |
|                                                                                                    |     |
|                                                                                                    |     |
|                                                                                                    |     |

Figure 7-34 FTP

Étape 1 Activez le téléchargement FTP.

Étape 2 Saisissez l'adresse FTP et le port.

Étape 3 Saisissez le compte, le mot de passe et le chemin FTP.

Étape 4 Définissez la taille du fichier de téléchargement, elle varie de 0 à 64 Mo.

Étape 5 Cliquez sur « Test » pour tester les paramètres. Une fois le test réussi, cliquez sur

"Appliquer" pour enregistrer les paramètres

# 7.3 Gestion des alarmes

Définissez les informations d'alarme générales, la détection de mouvement, la perte vidéo, l'analyse intelligente,

Entrée d'alarme, alarme anormale, sortie d'alarme et analyse intelligente locale dans l'écran de gestion des alarmes.

# 7.3.1 Général

# 7.3.1.1 Général

**Étape 1** Cliquez sur Alarme dans le menu principal (ou cliquez sur la page d'alarme de n'importe quel écran de fonction dans le menu principal) pour accéder à l'écran de gestion des alarmes, comme illustré à la Figure 7-35.

| 🛪 System                                                                                                    | Channel Record Alarm                                      | Network System | ×     |
|----------------------------------------------------------------------------------------------------|-----------------------------------------------------------|----------------|-------|
|                                                                                                    | General IO Control Push                                   |                |       |
| Canntal     Mation Detection     Video Loss     Intelligent Analysis     Alarm h     Alarm h     Alarm Cut     Locel Intelligent Analysis | Ginnore Duration Time (sec)<br>Buzzar Duration Time (sec) |                |       |
|                                                                                                    |                                                           |                |       |
|                                                                                                    |                                                           |                | Apply |

#### Figure 7-35 Écran de gestion des alarmes

Étape 2 Cliquez pour activer la fonction d'alarme.

Étape 3 Sélectionnez une valeur dans la liste déroulante de durée.

Étape 4 Cliquez sur Apply sauver alarme paramètres.

### 7.3.1.2 Poussée de contrôle IO

Si vous sélectionnez normalement ouvert et cochez les éléments désactivés, l'entrée d'alarme 1 n'enverra pas de message.

Ce n'est que lorsque l'alarme en 1 est normalement fermée qu'elle peut envoyer un message d'alarme.

#### Figure 7-36 Poussée de commande IO

| 🛪 System                                                                                                    | Channel Record Alarm                                                             | Network System                                                 | ×     |
|----------------------------------------------------------------------------------------------------|----------------------------------------------------------------------------------|----------------------------------------------------------------|-------|
|                                                                                                    | General 0 Control Puch                                                           |                                                                |       |
| <ul> <li>&gt; Motion Detection</li> <li>&gt; Video Loss</li> <li>&gt; Intelligent Analysis</li> <li>&gt; Alarm In</li> <li>&gt; Abnormal Alarm</li> <li>&gt; Alarm Out</li> <li>&gt; Local Intelligent Analysis</li> </ul> | Gontral Puzzt<br>Enable 10 Control<br>Alarm In<br>Normul Stato<br>Disabled Items | C<br>1<br>N/O<br>■ Puch message to APP <sup>2</sup><br>■ Email |       |
|                                                                                                    |                                                                                  |                                                                | Apply |

Étape 1 Activez le push de contrôle IO.

Étape 2 Choisissez une alarme en mode et (N/C, N/O).

Étape 3 Cochez les éléments désactivés, cliquez sur « Appliquer » pour enregistrer les paramètres.

----Fin

## 7.3.2 Détection de mouvement

Le NVR enverra une alarme de détection de mouvement lorsque quelque chose bouge dans la vue spécifique de la caméra.

### **Description d'opération**

**Étape 1** Cliquez sur Détection de mouvement dans le menu principal ou le menu de l'écran de gestion des alarmes et choisissez Détection de mouvement pour accéder à l'écran Détection de mouvement, comme illustré dans la Figure 7-37.

Figure 7-37 Écran de détection de mouvement

| ☆ System                                        | Channel Record Alarm          | Network System | ×         |
|-------------------------------------------------|-------------------------------|----------------|-----------|
| » General                                       | Villio Long                   |                |           |
| ▶ Motion Detection                              | Charnel                       | [1]Chamel01    |           |
|                                                 | Enable Video Loss Alarm       | 0              |           |
| <ul> <li>Advenced intelligent Anely.</li> </ul> |                               |                |           |
| ⇒ Intelligent Analysis                          | Cale Want Abringer 🗃 Schedule |                |           |
| ⇒ Alarmin                                       | Pushmennage to APP            |                |           |
| p- Abnormal Alarm                               |                               |                |           |
| > Alerm Out                                     |                               | Θ              |           |
|                                                 |                               | G              |           |
| D-MUMM                                          |                               | O              |           |
| <ul> <li>Local Intelligent Analysis</li> </ul>  | Enable Alarm Out              | ۲              |           |
|                                                 | Enable Remote IO              | 0              |           |
|                                                 | Enable Event Recording        |                |           |
|                                                 |                               |                |           |
|                                                 |                               |                |           |
|                                                 |                               |                |           |
|                                                 |                               |                |           |
|                                                 |                               |                | Сору Арру |
|                                                 |                               |                |           |

## 

Pour Email, FTP, vous devez définir les paramètres de ceux-ci à l'avance.

Activez Remote IO, les utilisateurs connectent l'ADAM (modules d'acquisition de données) au NVR à l'avance.

Heure de l'alarme, l'alarme sera la durée. ID à distance, l'ADAM est connecté à l'ID du NVR.

Numéro de port, le dispositif d'alarme est branché sur l'ID ADAM. Étapes d'exaltation

Étape 1 Sélectionnez une chaîne dans la liste déroulante des chaînes.

Étape 2Cliquez sur opur activer la détection de mouvement.

Étape 3 Activez l'analyse de mouvement si la caméra détecte l'action de mouvement, la zone sera bloquée comme indiqué dans la Figure 7-38.

Étape 4 : Activez les actions d'événement : envoyer des messages vers l'application, afficher des messages à surveiller, envoyer un e-mail, un buzzer, FTP, PTZ, plein écran, sortie d'alarme, sortie d'alarme de caméra, activer les E/S à distance, les enregistrements d'événements, etc.

**Étape 5** Cliquez sur la page Zone pour accéder au paramètre de zone de détection de mouvement, comme illustré dans la Figure 7-38.

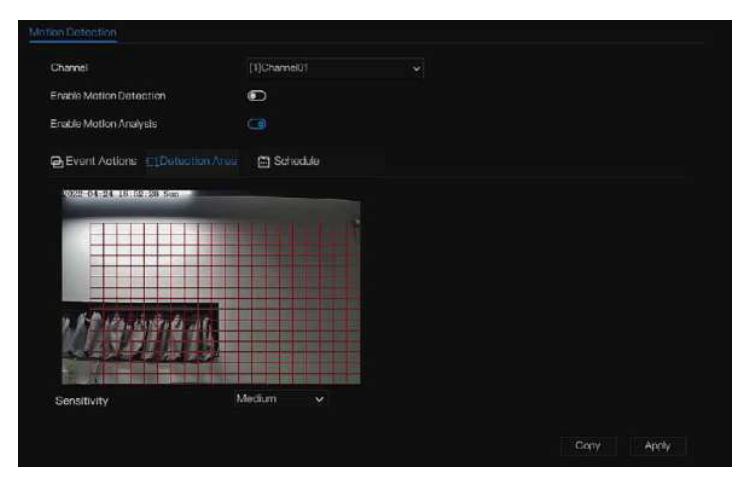

#### Figure 7-38 Écran de configuration de la zone de détection de mouvement

#### Zone :

1. Maintenez le bouton gauche de la souris enfoncé et faites-le glisser pour dessiner une zone de détection de mouvement.

2. Sélectionnez une valeur dans la liste déroulante située à côté de Sensibilité.

**Étape 6** Cliquez sur Schedule page (Page de programmation) pour accéder à l'écran de programmation. Pour plus d'informations, reportez-vous à la section 7.2.1 Record

Schedule Figure 7-23Etape 5 Définissez la programmation de l'enregistrement.

Étape 7 CliquezCopysur et sélectionnez des canaux ou cochez tout, puis cliquez sur

pour appliquer les paramètres de détection de mouvement aux caméras des canaux sélectionnés.

mes.

détection de mouvement aux caméras des canaux sélectionnés, cliquez sur Apply pour enregistrer les paramètres d'alarme de détection de mouvement.

pour enregistrer les paramètres d'alarme de détection de mouvement.

# 

Double-cliquez pour supprimer la zone sélectionnée.

La zone par défaut est la zone entière.

Si vous quittez la page sans postuler, le conseil « Voulez-vous enregistrer ? » montrerait. Cliquez sur Enregistrer pour enregistrer les paramètres.

Cliquez sur Annuler pour quitter les paramètres.

Activez la sortie d'alarme, les utilisateurs doivent définir l'heure de l'alarme et l'ID de sortie, quatre ID correspondent à la sortie d'alarme du panneau arrière, 1 A et 1 B, 2 A et 2 B, 3 A et 3 B, 4 A et 4 B.

La sortie d'alarme du canal correspond au port d'alarme de la caméra.

|                              | Figure 7-39 Programme d'alarme                 |   |
|------------------------------|------------------------------------------------|---|
| 🔅 System                     | Channel Record AarmNetwork System              | 3 |
| > General                    | Mation Detection                               |   |
|                              | Channel 2 v                                    |   |
| > Video Loss                 | Enable Mattern Datection                       |   |
| > Intelligent Analysis       | Enable Motion Analysis                         |   |
| > Alarm in                   | 🕒 Event Actions Int Detection Area 📋 Schedular |   |
| > Abnormal Alerm             | AI 🔩 2 4 6 8 10 12 14 16 18 20 22 24           |   |
| <ul> <li>Atam Out</li> </ul> | Sun 🛠                                          |   |
|                              | Wed \$<br>Thu \$<br>Fr \$                      |   |
|                              |                                                |   |
|                              |                                                |   |
|                              |                                                |   |

- ---Fin

# 7.3.3 Perte vidéo

Si une caméra est déconnectée du NVR, elle déclenchera une alarme de perte vidéo.

### **Description d'opération**

Cliquez sur Perte vidéo dans le menu principal ou le menu de l'écran de gestion des alarmes et choisissez Perte vidéo pour accéder à l'écran de perte vidéo, comme illustré dans la Figure 7-40. Figure 7-40 Écran de perte vidéo

| 🛪 System                                        | Channel Record            | Network System | ×          |
|-------------------------------------------------|---------------------------|----------------|------------|
| » General                                       | Vitino Lont               |                |            |
| ⇒ Motion Detection                              | Charnel                   | [1]Channel01   |            |
|                                                 | Enshie Video Loss Alarm   | 0              |            |
| <ul> <li>Advanced intelligent Analy.</li> </ul> | The Constant of Constant  |                |            |
| > Intelligent Analysis                          | El constante              |                |            |
| ⇒ Alarm in                                      | Pushmessage to APP        |                |            |
| > Abnormal Alarm                                | Pop up message to monitor |                |            |
| s Alarm Out                                     |                           | 0              |            |
|                                                 | Biazer                    | 0              |            |
| ⇒ ADAM                                          |                           | ۲              |            |
| > Local Intelligent Analysis                    | Enable Alarm Out          | ۵              |            |
|                                                 | Enable Romote IO          | •              |            |
|                                                 | Enable Event Recording    | $\odot$        |            |
|                                                 |                           |                |            |
|                                                 |                           |                |            |
|                                                 |                           |                |            |
|                                                 |                           |                |            |
|                                                 |                           |                | Сору Арріу |
|                                                 |                           |                |            |

### Étapes de fonctionnement

Étape 1 Sélectionnez un canal dans la liste déroulante des canaux.

Étape 2 Cliquez sur opur activer l'alarme de perte vidéo.

**Étape 3** Activez les actions de l'événement, notamment : message push vers l'application, message pop up vers le moniteur, envoi d'un e-mail, buzzer, FTP, PTZ, alarme, activation de l'E/S à distance, enregistrement d'événement, etc.

Email, buzzer, FTP, PTZ, alarme, activation de l'IO à distance, enregistrement de l'événement, etc. **Étape 4** Cliquez sur Schedule page pour accéder à l'écran de planification.

Étape 5 Pour plus d'informations, reportez-vous à 7.2.1 Record Schedule (Programme

d'enregistrement) Figure 7-23Étape 5 Définissez le programme d'enregistrement.

**Étape 6** Cliquez sur **Copy** un canal et sélectionnez-le, puis cliquez sur **OK** pour appliquer les paramètres aux caméras des canaux sélectionnés.

aux caméras des canaux sélectionnés, cliquez sur Apply pour enregistrer les paramètres de perte vidéo.

----Fin

# 7.3.4 Analyse intelligente avancée (uniquement pour certains

### Des modèles

## 

La caméra de canal peut définir l'analyse intelligente avancée qui est une caméra à image thermique ou une caméra à spectre bispectral.

Grâce à l'interface d'analyse intelligente avancée, les utilisateurs peuvent définir les paramètres de détection des fumeurs, de détection de fumée et de flammes, de détection de points d'incendie. Activez les actions de liaison, les informations d'alarme peuvent être envoyées à l'utilisateur par la liaison.

L'analyse intelligente avancée peut être utilisée pour détecter le tabagisme, si quelqu'un fume à l'intérieur où il est interdit de fumer.

La détection de fumée et de flamme peut être utilisée pour détecter la fumée et le feu,

elle peut envoyer des informations d'alarme pour éviter que l'incendie ne s'aggrave.

La détection de points d'incendie peut être utilisée pour trouver l'incendie qui prend feu afin d'opérer rapidement pour l'éteindre.

## 7.3.4.1 Détection des fumeurs

La fonction de détection de fumeur fait référence au fait qu'une alarme est générée lorsqu'une personne fume ou génère une étincelle dans la zone de déploiement.

| 🛪 System                                       | Channel Record Alam               | Network System                    | ×       |
|------------------------------------------------|-----------------------------------|-----------------------------------|---------|
| ⊳ General                                      | Stocker Distancion Smoke and Flar | ne Detection — Fire Spot Detectio | ~       |
| > Motion Detection                             | Channel                           | (2)Channelli2                     |         |
| > Video Loss                                   | Entble                            |                                   |         |
|                                                |                                   |                                   |         |
| <ul> <li>Intelligent Analysis</li> </ul>       |                                   | Area 🛗 Schedule                   |         |
| > Alarm In                                     | Puth message to APP               |                                   |         |
| > Abnormal Alarm                               |                                   | 0                                 |         |
| n Alem Out                                     |                                   | Ð                                 |         |
|                                                |                                   | Ð                                 |         |
| » ADAM                                         |                                   | O                                 |         |
| <ul> <li>Local Intelligent Analysis</li> </ul> |                                   | $\odot$                           |         |
|                                                | Full Screen                       | Q                                 |         |
|                                                | Full Screen Time(sec)             |                                   |         |
|                                                | Enable Alarm Out                  | 0                                 |         |
|                                                | Enable Camera Alarm Out           | $\odot$                           |         |
|                                                | Enable Remote IO                  | ©                                 |         |
|                                                |                                   |                                   |         |
|                                                |                                   |                                   | And Bud |

Figure 7-41 Détection de fumeur

| Paramètre                       | Description                                                                                                    | Paramètre                                                                                                    |
|---------------------------------|----------------------------------------------------------------------------------------------------|----------------------------------------------------------------------------------------------------|
| Canal                           | Choisissez une caméra thermique dans<br>la liste déroulante.                                                                                                    | [Comment configurer]<br>Choisissez dans la liste<br>déroulante                                                        |
| Activer                         | Sur le canal thermique, Activer le bouton pour activer l'alarme.                                                                                                    | [Comment configurer] Cliquez<br>sur le bouton pour activer.<br>[Valeur par défaut]<br>DÉSACTIVÉ                       |
| Action de liaison               | Envoyer un message vers l'application, message<br>contextuel pour surveiller, e-mail, buzzer, FTP,<br>PTZ, plein écran, activer la sortie d'alarme, activer<br>la sortie d'alarme de la caméra, activer les E/S à<br>distance, activer l'enregistrement des événements.                                               | [Comment configurer] Cliquez<br>sur le bouton pour activer.<br>[Valeur par défaut]<br>DÉSACTIVÉ                       |
| Sensibilité                     | La sensibilité de détection du fumeur,<br>lorsque la valeur est élevée, l'alarme<br>peut être déclenchée facilement, mais la<br>précision sera moindre.                                                                                                    | [Comment configurer]<br>Choisissez dans la liste<br>déroulante. [Valeur par défaut] 5                                 |
| Alarme de<br>détection audio    | Activez, lorsque l'alarme se produit, l'audio<br>sera émis pour l'alarme. Choisissez le fichier<br>d'alarme sonore (défini dans Configuration<br>> Alarme > Sortie d'alarme sonore »).                                                                                                    | [Comment configurer]<br>Cliquez pour activer l'alarme<br>de détection audio [Valeur<br>par défaut] OFF                |
| Alarme lampe de poche           | Activer, lorsqu'une alarme est déclenchée, la<br>lumière clignote. Mais lorsque les utilisateurs<br>règlent le mode d'affichage sur Mode 5 dans<br>l'interface « Configuration > Thermique > Led<br>Control Param », la lumière sera toujours<br>allumée pendant 15 secondes et ne clignotera<br>pas en cas d'alarme. | [Comment configurer] Cliquez<br>pour activer l'alarme de lampe de<br>poche. [Valeur par défaut]<br>DÉSACTIVÉ          |
| Ligne de tracé<br>du flux vidéo | Activez le bouton pour activer la ligne de<br>dessin du flux vidéo, le cadre de la zone de<br>réglage s'affichera sur la vidéo en direct.                                                                                                    | [Comment configurer]<br>Cliquez pour activer la ligne<br>de dessin du flux vidéo.<br>[Valeur par défaut]<br>DÉSACTIVÉ |

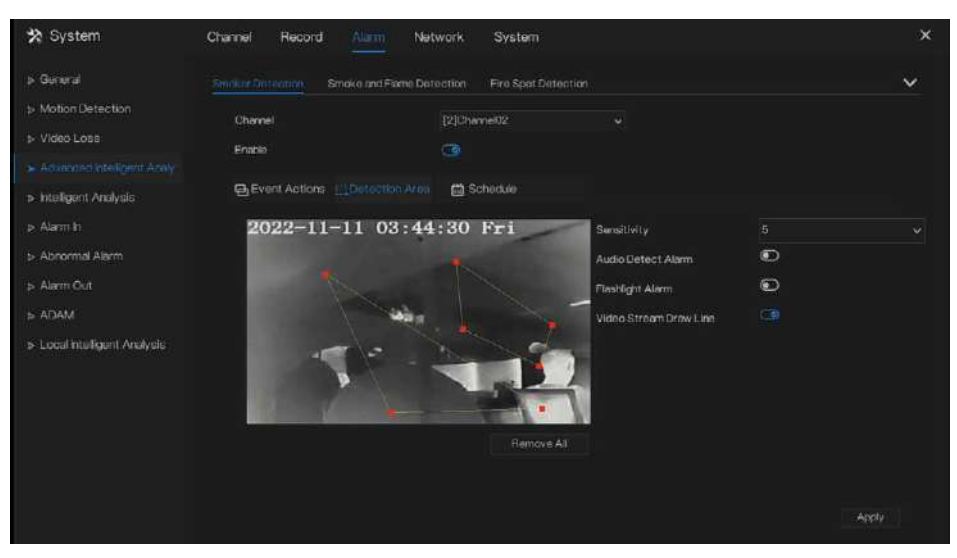

Figure 7-42 Détection de fumeur - Zone de détection

Définissez une zone de déploiement. Déplacez le curseur vers l'interface de dessin et cliquez pour générer un point, déplacez le curseur pour tracer une ligne, puis cliquez pour générer un autre point. C'est ainsi qu'une ligne est générée. De cette façon, continuez à tracer des lignes pour former n'importe quelle forme et cliquez avec le bouton droit pour terminer le dessin des lignes.

# 

- Une ligne tracée ne peut pas en croiser une autre, ou le tracé de la ligne échoue.
- N'importe quelle forme comportant 32 côtés au maximum peut être dessinée.
- Le nombre de zones de déploiement n'est pas encore limité et sera décrit ultérieurement lorsqu'une limite sera appliquée.

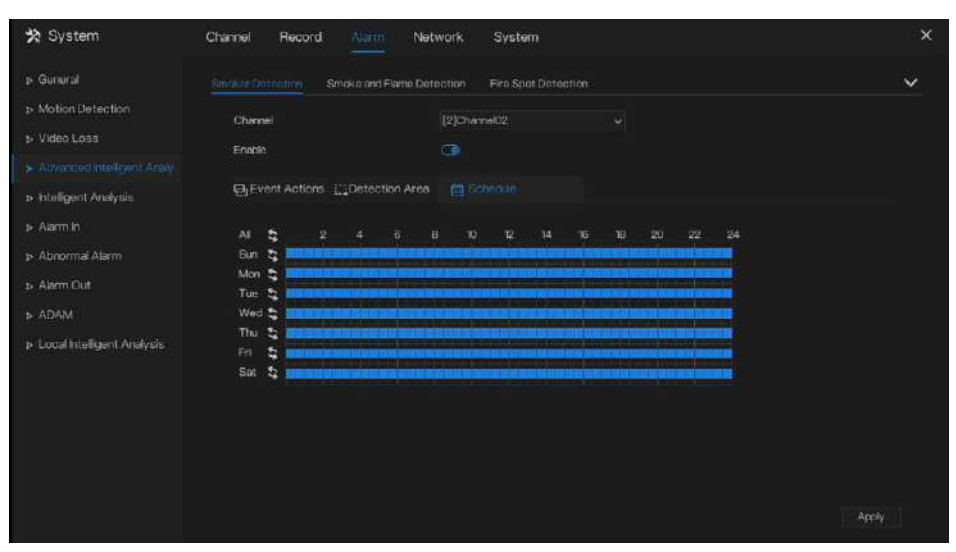

Figure 7-43 Détection de fumeur – Calendrier de détection

**Méthode 1 :** Cliquez sur le bouton gauche de la souris pour sélectionner n'importe quel moment entre 0h00 et minuit du lundi au dimanche.

**Méthode 2 :** Maintenez le bouton gauche de la souris enfoncé, faites glisser et relâchez la souris pour sélectionner l'heure de déploiement entre 0h00 et minuit du lundi au dimanche.

**Méthode 3 :** Cliquez sur Sala page du temps de déploiement pour sélectionner le jour entier ou la semaine entière.

## 🛄 ΝΟΤΕ

Lorsque vous sélectionnez l'heure en faisant glisser le curseur, le curseur ne peut pas être déplacé hors de la zone horaire. Sinon, aucune heure ne peut être sélectionnée.

Suppression du temps de déploiement : Cliquez sur sélection une fois ou sélection inverse à de laisser la sélection temps de déploiement.

## 7.3.4.2 Détection de fumée et de flamme

La fonction de détection de flamme de fumée fait référence au fait qu'une alarme est générée lorsque quelque chose fume ou génère une flamme dans la zone de déploiement.

### Figure 7-44 Détection de fumée et de flamme

| 🗙 System                    | Channel Record Airmi            | Network System                | ×     |
|-----------------------------|---------------------------------|-------------------------------|-------|
| > Guneral                   | Smoker Detection Smoke cost Fig | molectory Fire Spot Detection | ~     |
| ▶ Motion Detection          | Chamel                          | [][[]aww]]]                   |       |
| ▶ Video Loss                | Easter                          | 5                             |       |
|                             |                                 |                               |       |
| ⊳ Intelligent Analysis      | Exect Actions Contection        | Area 🛗 Schedule               |       |
| ⇒ Atarm in                  | Pushmessage to APP              |                               |       |
| ▹ Abnormal Alarm            | Pop up message to monitor       | ۲                             |       |
| b Alem Out                  |                                 | Ð                             |       |
|                             | Buzzer                          | Đ                             |       |
| ▶ ADAM                      |                                 | •                             |       |
| p-LocalIntelligent Analysis |                                 | Ð                             |       |
|                             | FullScroon                      |                               |       |
|                             | Enable Alarm Out                | $\odot$                       |       |
|                             | Enable Camera Alarm Out         | •                             |       |
|                             | Enable Remote IO                | Ð                             |       |
|                             | Enable Event Recording          | Ð                             |       |
|                             |                                 |                               |       |
|                             |                                 |                               | Apply |

| Paramètre         | Description                                                                                                    | Paramètre                                                                                       |
|-------------------|----------------------------------------------------------------------------------------------------|-------------------------------------------------------------------------------------------------|
| Canal             | Choisissez le canal visible de la<br>caméra à spectre bispectral dans la<br>liste déroulante.                                                                                                    | [Comment configurer] Choisissez<br>dans la liste déroulante                                     |
| Activer           | Sur le canal thermique, Activer le bouton pour activer l'alarme.                                                                                                    | [Comment configurer] Cliquez<br>sur Activer pour activer. [Valeur<br>par défaut] DÉSACTIVÉ      |
| Action de liaison | Envoyer un message vers l'application, message<br>contextuel pour surveiller, e-mail, buzzer, FTP,<br>PTZ, plein écran, activer la sortie d'alarme, activer<br>la sortie d'alarme de la caméra, activer les E/S à<br>distance, activer l'enregistrement des événements. | [Comment configurer] Cliquez<br>sur le bouton pour activer.<br>[Valeur par défaut]<br>DÉSACTIVÉ |
| Sensibilité       | La sensibilité de détection du fumeur,<br>lorsque la valeur est élevée, l'alarme<br>peut être déclenchée facilement, mais la<br>précision sera moindre.                                                                                                    | [Comment configurer]<br>Choisissez dans la liste<br>déroulante. [Valeur par défaut] 5           |

| Paramètre                       | Description                                                                                                    | Paramètre                                                                                                    |
|---------------------------------|----------------------------------------------------------------------------------------------------|----------------------------------------------------------------------------------------------------|
| Alarme de<br>détection audio    | Activez, lorsque l'alarme se produit,<br>l'audio sera émis pour l'alarme.<br>Choisissez le fichier d'alarme sonore<br>(défini dans Configuration > Alarme ><br>Sortie d'alarme sonore »).                                                                                                    | [Comment configurer]<br>Cliquez pour activer l'alarme<br>de détection audio [Valeur<br>par défaut] OFF                |
| Alarme lampe de poche           | Activer, lorsqu'une alarme est déclenchée, la<br>lumière clignote. Mais lorsque les utilisateurs<br>règlent le mode d'affichage sur Mode 5 dans<br>l'interface « Configuration > Thermique > Led<br>Control Param », la lumière sera toujours<br>allumée pendant 15 secondes et ne clignotera<br>pas en cas d'alarme. | [Comment configurer] Cliquez<br>pour activer l'alarme de lampe de<br>poche. [Valeur par défaut]<br>DÉSACTIVÉ          |
| Ligne de tracé<br>du flux vidéo | Activez le bouton pour activer la ligne de<br>dessin du flux vidéo, le cadre de la zone de<br>réglage s'affichera sur la vidéo en direct.                                                                                                    | [Comment configurer]<br>Cliquez pour activer la ligne<br>de dessin du flux vidéo.<br>[Valeur par défaut]<br>DÉSACTIVÉ |

#### Figure 7-45 Détection de fumée et de flammes - Zone de détection

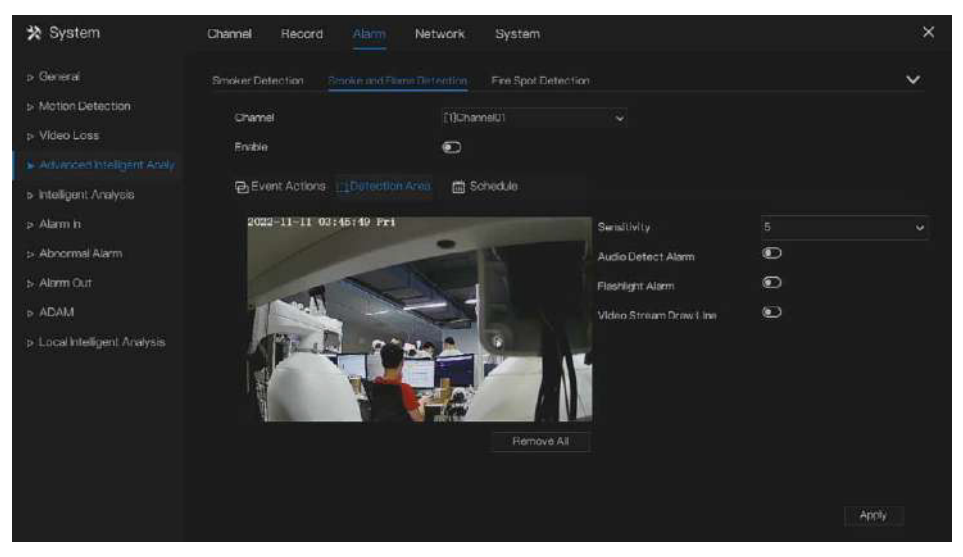

Définissez une zone de déploiement. Déplacez le curseur vers l'interface de dessin et cliquez pour générer un point, déplacez le curseur pour tracer une ligne, puis cliquez pour générer un autre point. C'est comme ça qu'est une ligne

généré. De cette façon, continuez à tracer des lignes pour former n'importe quelle forme et

cliquez avec le bouton droit pour terminer le dessin des lignes.

- Une ligne tracée ne peut pas en croiser une autre, ou le tracé de la ligne échoue. 151
- N'importe quelle forme comportant 32 côtés au maximum peut être dessinée.

• Le nombre de zones de déploiement n'est pas encore limité et sera décrit ultérieurement lorsqu'une limite sera appliquée.

| * System                                       | Channel Record                                                                                                    |                     | letwork     | System |  |  | ×     |
|------------------------------------------------|----------------------------------------------------------------------------------------------------|---------------------|-------------|--------|--|--|-------|
| ⇒ General                                      |                                                                                                    | Stonkie and Elvinni | Antention . |        |  |  | ~     |
| ▷ Motion Detection                             | Channel                                                                                                    |                     | (1)Chann    |        |  |  |       |
| > Vkleo Loss                                   | Frable                                                                                                    |                     | •           |        |  |  |       |
|                                                |                                                                                                    |                     | ~           |        |  |  |       |
| s-Intelligent Analysis                         | Event Action                                                                                                    | s CDetection An     | ee 🛗 Sol    |        |  |  |       |
| » Alarm in                                     | AL S                                                                                                    |                     |             |        |  |  |       |
| > Abnormal Alarm                               | Sun 💲 🚥                                                                                                    |                     |             |        |  |  |       |
| > Alam Out                                     | Mon 😫                                                                                                    |                     |             |        |  |  |       |
| ⇒ ADAM                                         | Wed 😂 💼                                                                                                    |                     |             |        |  |  |       |
| <ul> <li>Local Intelligent Analysis</li> </ul> | Thu to Thu to Th |                     |             |        |  |  |       |
|                                                |                                                                                                    |                     |             |        |  |  |       |
|                                                |                                                                                                    |                     |             |        |  |  |       |
|                                                |                                                                                                    |                     |             |        |  |  |       |
|                                                |                                                                                                    |                     |             |        |  |  | Apply |

#### Figure 7-46 Détection de fumée et de flamme - Calendrier

Méthode 1 : Cliquez sur le bouton gauche de la souris pour sélectionner n'importe quel moment entre 0h00 et minuit du lundi au dimanche.

**Méthode 2 :** Maintenez le bouton gauche de la souris enfoncé, faites glisser et relâchez la souris pour sélectionner l'heure de déploiement entre 0h00 et minuit du lundi au dimanche.

Méthode 3 : Cliquez sur a dans la page de temps de déploiement pour sélectionner la journée entière ou la semaine entière.

## 

• Lorsque vous sélectionnez l'heure en faisant glisser le curseur, celui-ci ne peut pas être déplacé hors de la zone horaire. Sinon, aucune heure ne peut être sélectionnée.

| Suppression du temps de déploiement : Cliquez       | à nouveau ou inversez la sélection |
|-----------------------------------------------------|------------------------------------|
| pour supprimer le délai de déploiement sélectionné. |                                    |

### 7.3.4.3 Détection de points d'incendie

La fonction de détection de points d'incendie fait référence au fait qu'une alarme est générée lorsque quelque chose déclenche un incendie dans la zone de déploiement.

| 🗙 System                                                                                                    | Channel Record Alarm                                                                                                    | Network System                                                                                                    | × |
|----------------------------------------------------------------------------------------------------|----------------------------------------------------------------------------------------------------|----------------------------------------------------------------------------------------------------|---|
| > General                                                                                                    | Smoker Datestion Smoke and Flame                                                                                                    |                                                                                                    | ~ |
| Motion Detection     Video Loss     Video Loss     Advanced intelligent Analy     Intelligent Analysis     Adarm in     Abnormal Alarm     Alarm Cut | Channel<br>Ensitie<br>Ensitie<br>Ensitie<br>Ensitie<br>Ensitie<br>Ensitie<br>Purchaneerings to APP<br>Popup message to moritor<br>Email<br>Buzzer | Ibertoetten<br>[2]Chworet02 ~<br>E<br>zea  Sched.ik<br>C<br>E<br>E<br>E<br>E<br>E<br>E<br>E<br>E<br>E<br>E<br>E<br>E<br>E |   |
| i⊧ ADAM<br>i∍ Locathrielligent Analysis                                                                                                    | FTP<br>PTZ<br>Full Screen<br>Enable Alarm Dut<br>Enable Cemera Alarm Dut<br>Enable Remote K0<br>Enable Event Recording                            | 9<br>9<br>9<br>9<br>9                                                                                                    |   |

### Figure 7-47 Détection de points d'incendie

| Paramètre | Description                                                      | Paramètre                                                   |
|-----------|------------------------------------------------------------------|-------------------------------------------------------------|
| Canal     | Choisissez une caméra thermique dans<br>la liste déroulante.     | [Comment configurer] Choisissez<br>dans la liste déroulante |
| Activer   | Sur le canal thermique, Activer le bouton pour activer l'alarme. | [Comment configurer] Choisissez<br>dans la liste déroulante |

| Paramètre                       | Description                                                                                                    | Paramètre                                                                                                    |
|---------------------------------|----------------------------------------------------------------------------------------------------|----------------------------------------------------------------------------------------------------|
| Action de liaison               | Envoyer un message vers l'application,<br>message contextuel pour surveiller, e-mail,<br>buzzer, FTP, PTZ, plein écran, activer la<br>sortie d'alarme, activer la sortie d'alarme<br>de la caméra, activer les E/S à distance,<br>activer l'enregistrement des événements.                                            | [Comment configurer]<br>Cliquez sur le bouton<br>pour activer. [Valeur par<br>défaut] DÉSACTIVÉ                       |
| Sensibilité                     | La sensibilité de détection du fumeur,<br>lorsque la valeur est élevée, l'alarme<br>peut être déclenchée facilement, mais la<br>précision sera moindre.                                                                                                    | [Comment configurer]<br>Choisissez dans la liste<br>déroulante. [Valeur par défaut] 5                                 |
| Alarme de<br>détection audio    | Activez, lorsque l'alarme se produit,<br>l'audio sera émis pour l'alarme.<br>Choisissez le fichier d'alarme sonore<br>(défini dans Configuration > Alarme ><br>Sortie d'alarme sonore »).                                                                                                    | [Comment configurer]<br>Cliquez pour activer<br>l'alarme de détection<br>audio [Valeur par défaut]<br>OFF             |
| Alarme lampe de poche           | Activer, lorsqu'une alarme est déclenchée, la<br>lumière clignote. Mais lorsque les utilisateurs<br>règlent le mode d'affichage sur Mode 5 dans<br>l'interface « Configuration > Thermique > Led<br>Control Param », la lumière sera toujours<br>allumée pendant 15 secondes et ne clignotera<br>pas en cas d'alarme. | [Comment configurer]<br>Cliquez pour activer l'alarme<br>de lampe de poche. [Valeur<br>par défaut] DÉSACTIVÉ          |
| Ligne de tracé<br>du flux vidéo | Activez le bouton pour activer la<br>ligne de dessin du flux vidéo, le<br>cadre de la zone de réglage<br>s'affichera sur la vidéo en direct.                                                                                                    | [Comment configurer]<br>Cliquez pour activer la ligne<br>de dessin du flux vidéo.<br>[Valeur par défaut]<br>DÉSACTIVÉ |

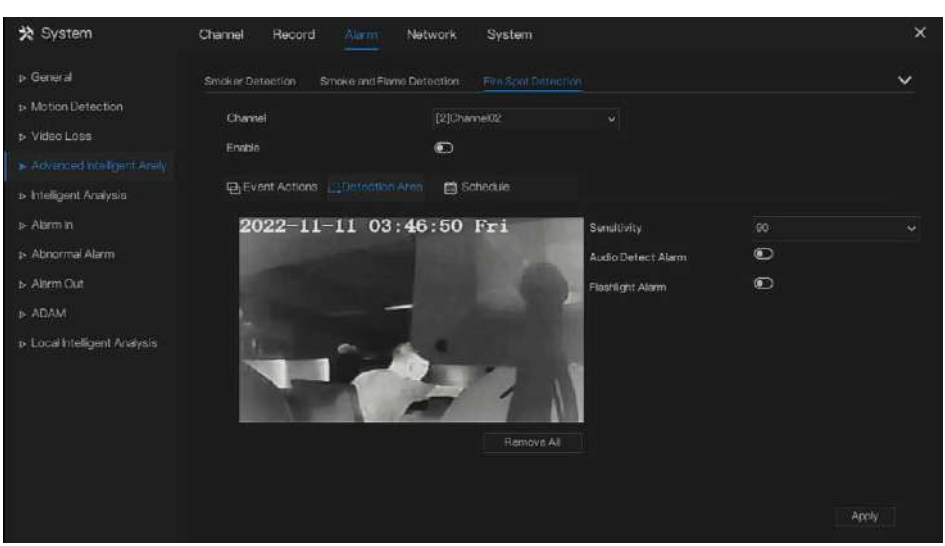

Figure 7-48 Détection de points d'incendie - Zone de détection

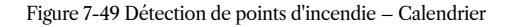

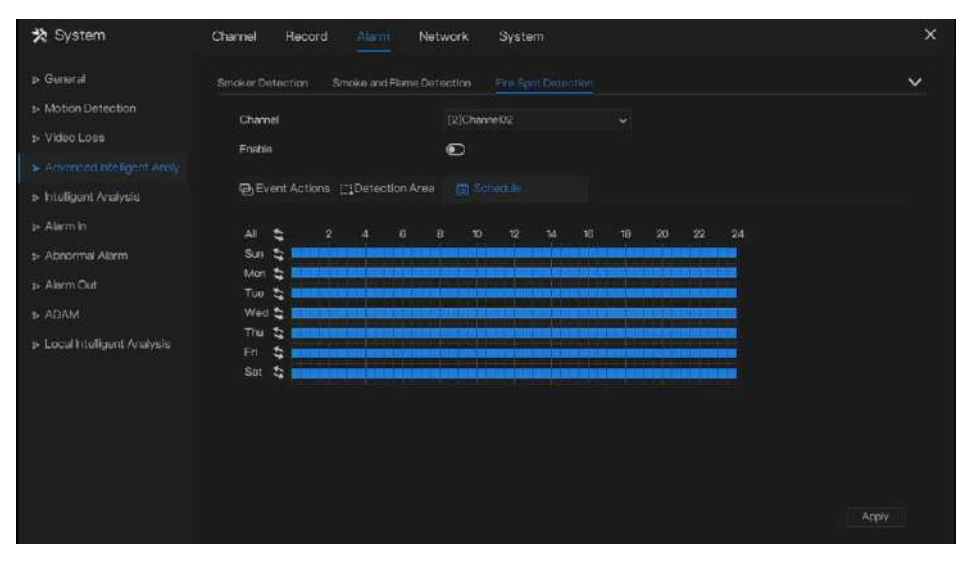

Méthode 1 : Cliquez sur le bouton gauche de la souris pour sélectionner n'importe quel moment entre 0h00 et minuit du lundi au dimanche.

**Méthode 2 :** Maintenir le bouton gauche de la souris enfoncé, faire glisser la souris et la relâcher pour sélectionner l'heure de déploiement dans la plage 0:00-24:00 du lundi au dimanche.

l'heure de déploiement entre 0:00 et 24:00 du lundi au dimanche.

**Méthode 3 :** Cliquez sur la page de l'heure de déploiement pour sélectionner le jour entier ou la semaine entière.

# 

• Lorsque vous sélectionnez l'heure en faisant glisser le curseur, le curseur ne peut pas être déplacé hors de la zone horaire. Sinon, aucune heure ne peut être sélectionnée.

Suppression du temps de déploiement : Cliquez sur 🕥 à nouveau ou inversez la sélection pour supprimer le délai de déploiement sélectionné.

# 7.3.5 Analyse intelligente (uniquement pour certains modèles)

## 

La caméra de canal peut définir l'analyse intelligente qui dépend des performances des caméras.

### Description d'opération

Étape 1 Cliquez sur Analyse intelligente dans le menu principal ou le menu de l'écran de gestion des alarmes et choisissez Analyse intelligente pour accéder à l'écran d'analyse intelligente, comme illustré dans la Figure 7-50.

| 🛪 System                                                                                                    | Channel Record Airm Ne                                                                                                    | twork System                                                                                                    | × |
|----------------------------------------------------------------------------------------------------|----------------------------------------------------------------------------------------------------|----------------------------------------------------------------------------------------------------|---|
| p- Gunaral                                                                                                    | Innution Line Crossing Double Virtu                                                                                                    | alFonces ObjectLoff ObjectRemoved SignalRod Latter                                                                                                    | ~ |
| <ul> <li>Motion Detection</li> <li>Video Loss</li> <li>Advanced intelligent Analy.</li> <li>Institution Analysis</li> <li>Alarm Is</li> <li>Alarm Dat</li> <li>Alarm Out</li> <li>ADAM</li> <li>Local Intelligent Analysis</li> </ul> | Channel<br>Enoble<br>Push message to monitor<br>Email<br>Buzer<br>FTP<br>PTZ<br>FUI Screen<br>Enoble Camera Alarm Qui<br>Enoble Camera Alarm Qui<br>Enoble Camera Alarm Qui | The second second seco |   |
|                                                                                                    |                                                                                                    | Đ                                                                                                    |   |

Figure 7-50 Écran Analyse intelligente

Étape 2 Sélectionnez une action pour régler l'alarme. (Intrusion, Franchissement de ligne, Clôture virtuelle unique, Clôtures virtuelles doubles, Objet laissé, Objet supprimé, Signal mauvais, Flâner, Flâner plusieurs, Vitesse anormale, Converse, Stationnement illégal, Décompte du personnel, Clôture , Entrer la zone, Quitter la zone, Avancé).

Étape 3 Sélectionnez une chaîne dans la liste déroulante des chaînes.

Étape 4 Cliquez sur

pour activer l'alarme d'analyse intelligente.

Étape 5 Activez les actions d'événement : envoyer un message vers l'application, un message contextuel pour surveiller, envoyer un e-mail, un buzzer, un FTP, un PTZ, un plein écran, une sortie d'alarme, une sortie d'alarme de caméra, activer les E/S à distance, l'enregistrement d'événements, etc.

Étape 6 Cliquez sur la page Planification pour accéder à l'écran de planification.

Étape 7 Pour plus de détails, veuillez consulter la Figure 7-23Étape 5 Définir le calendrier d'enregistrement.

**Étape 8** Cliquez sur **Copy** et sélectionnez un canal, puis cliquez sur **OK** pour appliquer les paramètres aux caméras des canaux sélectionnés. aux caméras des canaux sélectionnés, cliquez sur **Apply** pour enregistrer les paramètres de perte vidéo.

### Figure 7-51 Effectif

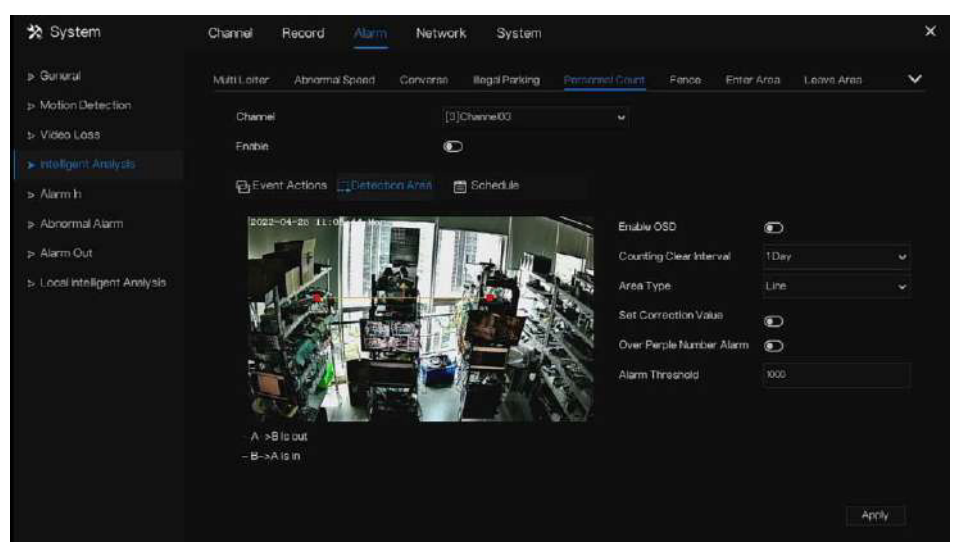

### Tableau 7-10 Paramètres d'effectif

| Paramètre                     | Description                                                                                     | Paramètre                                                                                     |
|-------------------------------|-------------------------------------------------------------------------------------------------|-----------------------------------------------------------------------------------------------|
| Activer                       | Cliquez sur le bouton pour activer<br>le décompte du personnel.                                 | [Comment configurer] Cliquez<br>sur Activer pour activer.<br>[Valeur par défaut]<br>DÉSACTIVÉ |
| Activation<br>OSD             | Activez, les données statistiques du<br>décompte du personnel s'afficheront<br>sur l'OSD        | [Comment configurer]<br>Cliquez sur Activer pour<br>activer. [Valeur par défaut]<br>DÉSACTIVÉ |
| Compter<br>l'intervalle clair | Cinq modes peuvent être choisis,<br>tels que 10 min, demi-heure, 1<br>heure, 12 heures, 1 jour. | [Méthode de réglage]<br>Choisissez dans la liste<br>déroulante [Valeur par<br>défaut] 7       |
| Type de<br>zone               | La zone pour distinguer l'entrée et la sortie.                                                  | [Valeur par<br>défaut] Ligne                                                                  |

#### ----Fin

#### Clôture:
Il n'est disponible que pour les caméras multi-objets fence AI. Lorsqu'une personne ou une voiture est trouvée dans la zone de détection, une alarme se déclenche.

Les utilisateurs peuvent choisir plusieurs actions d'événement pour déclencher une alarme.

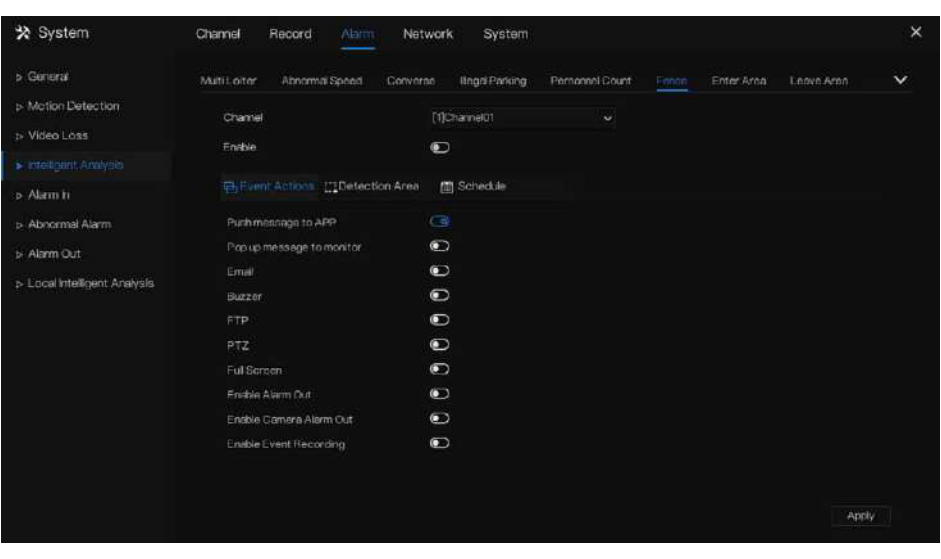

Figure 7-52 Clôture

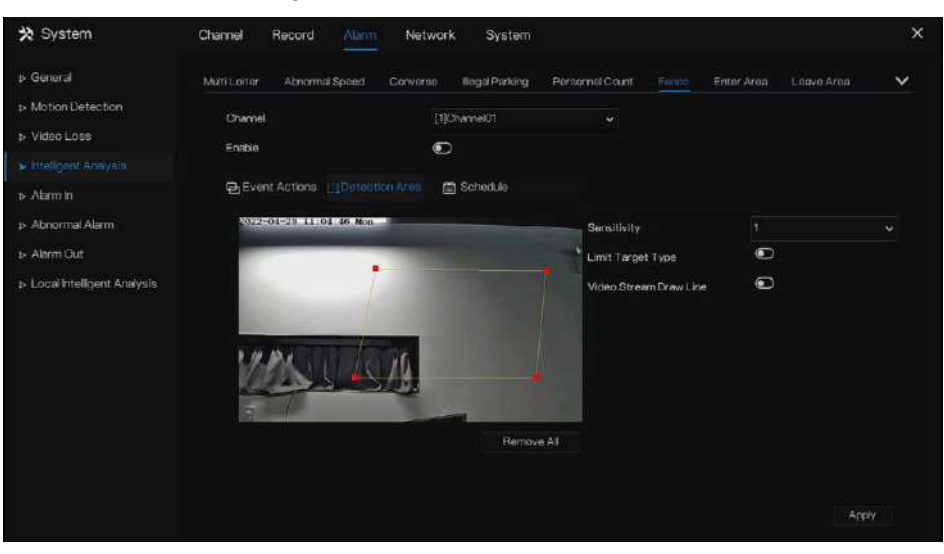

Figure 7-53 Zone de détection de clôture

Activez le type de cible de limite, choisissez le type (personne ou voiture, personne, voiture). Activez la ligne de tracé du flux vidéo. Lorsque la voiture ou la personne est détectée, elle affichera le cadre bleu pour marquer la cible.

Utilisez la souris pour dessiner la zone de détection, les utilisateurs peuvent dessiner plusieurs zones en fonction de l'état réel.

----Fin

## 7.3.6 Entrée d'alarme

# 

Cette fonction nécessite l'accès à une caméra prenant en charge l'alarme externe. Il existe deux types d'alarme, l'un est l'alarme du NVR, l'autre est l'alarme du canal de la caméra.

## Description d'opération

Cliquez sur Alarme dans le menu principal ou dans le menu de l'écran de gestion des alarmes et choisissez Alarme dans pour accéder à l'écran d'alarme, comme illustré dans la Figure 7-54.

| 🛠 System                                                                                                    | Channel Record Alarm                                                                                                    | Network System                                                     | × |
|----------------------------------------------------------------------------------------------------|----------------------------------------------------------------------------------------------------|--------------------------------------------------------------------|---|
| > General                                                                                                    | Alarmin Camera Alarmin                                                                                                    |                                                                    |   |
| <ul> <li>p- Motion Detection</li> <li>p- Video Loss</li> <li>p- Advanced intelligent Analy.</li> <li>p- Intelligent Analysis</li> <li>p- Atomn (n</li> </ul> | Allermin<br>Engleid Alarmin<br>Normal State<br>Port Name                                                                                        | t<br>N/O<br>Sensor t                                               |   |
| p- Abnormal Alarm<br>i- Alarm Cut<br>i- ADAM<br>i- Local Intelligent Analysis                                                                                | Pushmassage to APP<br>Pop us massage to APP<br>Pop us massage to Monitor<br>Email<br>Dazzer<br>P12<br>Enable Alam Out<br>Enable Event Recording | 3<br>3<br>9<br>9<br>9<br>9<br>9<br>9<br>9<br>9<br>9<br>9<br>9<br>9 |   |
|                                                                                                    |                                                                                                    |                                                                    |   |

#### Figure 7-54 Alarme sur l'écran

## Figure 7-55 Alarme de caméra dans

| 🛪 System                                                                                                    | Channel Record Alarm                                                                                                    | Network System                |  | × |
|----------------------------------------------------------------------------------------------------|----------------------------------------------------------------------------------------------------|-------------------------------|--|---|
| > General                                                                                                    | Alarm in Comora Alarmin                                                                                                    |                               |  |   |
| <ul> <li>b. Motion Detection</li> <li>b. Video Loss</li> <li>b. Advanced intelligent Analy.</li> <li>b. Intelligent Analysis</li> <li>Charm in</li> </ul> | Chernel<br>Alarm In<br>Normal State<br>Enable Alarm In                                                                                       | (1)Channel01<br>1<br>N/O<br>© |  |   |
| b- Abnormal Alarm                                                                                                    | Electrications 🖉 Scheduc                                                                                                    |                               |  |   |
| <ul> <li>→ Abnormal Alerm</li> <li>→ Abarn Out</li> <li>→ ADAM</li> <li>→ Local Intelligent Analysis</li> </ul>                                           | Embli<br>Butzor<br>FTP<br>PTZ<br>Ful Screen<br>Endlie Alem Dut<br>Endlie Camesa Alem Out<br>Endlie Camesa Alem Out<br>Endlie Event Rocording | 999999                        |  |   |

## Étapes de fonctionnement

Étape 1 Sélectionnez un canal en entrée d'alarme.

Étape 2 Cliquez sur ou désactiver les fonctions.

Étape 3 Sélectionnez le type d'alarme dans la liste déroulante.

# 

NC : fermeture normale de l'alarme NON : ouverture normale de l'alarme

Étape 4 Définissez le nom.

**Étape 5**. Activez les actions d'événement : envoyer un message vers l'application, un message contextuel pour surveiller, envoyer un e-mail, un buzzer, un FTP, un PTZ, un plein écran, une sortie d'alarme, une sortie d'alarme de caméra, activer les E/S à distance, l'enregistrement d'événements, etc.

Étape 6 Cliquez sur la page Planification pour accéder à l'écran de planification. Pour plus de détails, veuillez consulter 7.2.1 Calendrier d'enregistrement Figure 7-23Étape 5 Définir le calendrier d'enregistrement.

Étape 7 Cliquez sur Apply à sauvegarder paramètres de Alarme entrée .

---Fin

# 7.3.7 Alarme anormale

Les alarmes anormales incluent une alarme de disque, un conflit IP et un réseau déconnecté.

#### **Description d'opération**

Étape 1 Cliquez sur Alarme anormale dans le menu principal ou le menu de l'écran de gestion des alarmes et choisissez Alarme anormale pour accéder à l'écran d'alarme anormale, comme illustré dans la Figure 7-56.

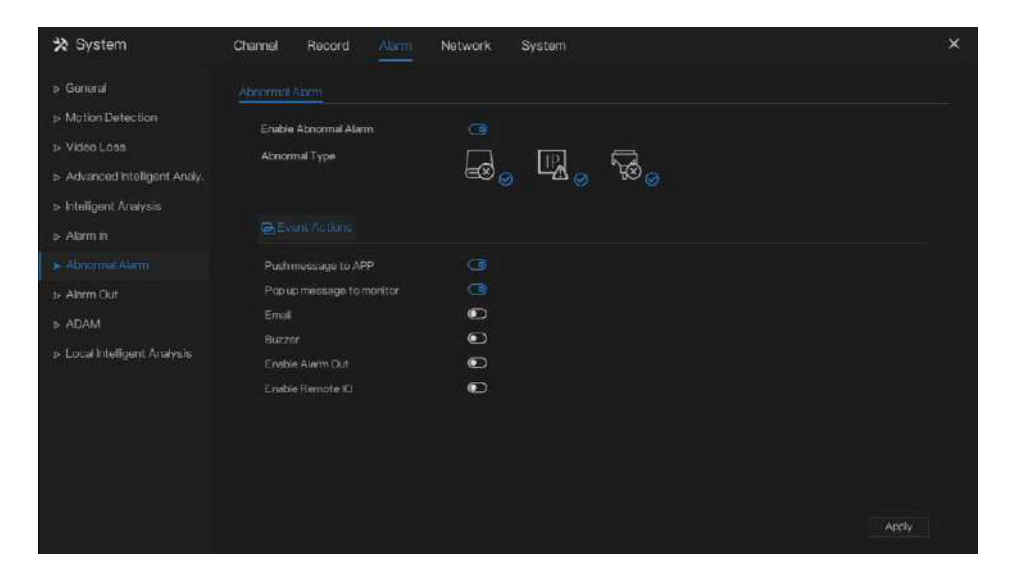

Figure 7-56 Écran d'alarme anormale

Étape 2 Cochez les actions anormales.

**Étape 3** Activez les actions d'événement : envoyer un message à l'application, un message contextuel à surveiller, envoyer un e-mail, un buzzer, une sortie d'alarme, activer les E/S à distance, etc.

**Étape 4** Cliquez Apply sauver anormal alarme paramètres.

----Fin

# 7.3.8 Sortie d'alarme

## 7.3.8.1 Sortie d'alarme

Choisissez un ID de sortie comme interface de sortie.

## Figure 7-57 Sortie d'alarme

| 🛠 System                                                                                                    | Channel Record <u>Narim</u>                                                | Network System                    | × |
|----------------------------------------------------------------------------------------------------|----------------------------------------------------------------------------|-----------------------------------|---|
| > Gunoral                                                                                                    | Alarm Out Camora Alarm Out                                                 |                                   |   |
| <ul> <li>General</li> <li>Motion Detection</li> <li>Viceo Loss</li> <li>Intelligent Analysis</li> <li>Alarm 1:</li> <li>Abnormal Alarm</li> <li>Alarm Out</li> <li>Local Intelligent Analysis</li> </ul> | Arrm Out<br>Port Namber<br>Port Name<br>Valid Signal<br>Alerm Output Moder | 1<br>Nume<br>Close<br>Switch Mode |   |
|                                                                                                    |                                                                            |                                   |   |

----Fin

# 7.3.8.2 Sortie alarme caméra

# 

Cette fonction nécessite l'accès à une caméra connectée à un périphérique de sortie d'alarme externe.

| 🗙 System | Channel Record Airm                                                                                               | Network System                                               | ×     |
|----------|----------------------------------------------------------------------------------------------------|--------------------------------------------------------------|-------|
|          | Alarm Cut Comerce Anom Cut<br>Channel<br>Port Namber<br>Port Namb<br>Valid Signal<br>Alarm Time(ms)(0:Continuous) | (f)Channel()<br>1<br>1<br>Viumo<br>Olose<br>Switch Mode<br>0 |       |
|          |                                                                                                    |                                                              | Apply |

## Figure 7-58 Sortie d'alarme de la caméra

#### Tableau 7-11 Sortie alarme caméra

| Paramètre       | Description                                                                                                    | Paramètre                                                                                                    |
|-----------------|----------------------------------------------------------------------------------------------------|----------------------------------------------------------------------------------------------------|
| Sortie d'alarme | ID du canal de sortie d'alarme.<br>REMARQUE Le nombre de canaux<br>de sortie d'alarme dépend du modèle<br>de l'appareil.                                                                                           | [Méthode de configuration]<br>Sélectionnez une valeur dans<br>la zone de liste déroulante.<br>[Valeur par défaut] 1            |
| Nom             | Nom du canal de sortie d'alarme.                                                                                                    | [Plage de valeurs]<br>0 à 32 octets                                                                                            |
| Signal valide   | Les options sont les suivantes :<br>: Une alarme est générée<br>Fermer lorsqu'un signal<br>d'alarme externe est<br>reçu.<br>: Une alarme est générée<br>Ouvrir lorsqu'aucun signal<br>d'alarme externe n'est reçu. | [Méthode de<br>configuration]<br>Sélectionnez une valeur<br>dans la zone de liste<br>déroulante. [Valeur par<br>défaut] Fermer |

| Paramètre                            | Description                                                                                                    | Paramètre                                                                                                    |
|--------------------------------------|----------------------------------------------------------------------------------------------------|----------------------------------------------------------------------------------------------------|
| Mode de sortie<br>d'alarme           | Lorsque l'appareil reçoit des signaux<br>d'alarme E/S, il envoie les informations<br>d'alarme à un dispositif d'alarme externe<br>dans le mode spécifié par ce paramètre. Les<br>options incluent le mode de commutation et<br>le mode impulsion.<br>NOTE<br>Si le mode commutation est utilisé, la<br>fréquence d'alarme de l'appareil doit<br>être la même que celle du dispositif<br>d'alarme externe.<br>Si le mode impulsion est utilisé, la<br>fréquence d'alarme du dispositif d'alarme<br>externe peut être configurée. | [Méthode de<br>configuration]<br>Sélectionnez une valeur<br>dans la zone de liste<br>déroulante. [Valeur par<br>défaut] Mode de<br>commutation |
| Temps d'alarme<br>(ms) (0 : continu) | Durée de sortie d'alarme. La valeur<br>0 indique que l'alarme reste valide<br>en permanence.                                                                                                    | [Méthode de réglage]<br>Saisissez une valeur<br>manuellement. [Valeur par<br>défaut] 0 [Plage de valeurs]<br>0 à 86 400 secondes               |
| Contrôle manuel                      | Contrôlez la sortie d'alarme.                                                                                                    | N / A                                                                                                    |

----Fin

# 7.3.9 ADAM (uniquement pour certains modèles)

En ajoutant des modules d'acquisition de données ADAM qui se trouvent dans le même segment de réseau que le NVR, ADAM émet des informations d'alarme à distance. Le terminal de sortie du terminal ADAM doit être connecté aux alarmes pertinentes avancées, telles que les voyants d'alarme ou les alarmes.

La gestion des alarmes liées au NVR démarre l'ID à distance (l'ID à distance fait référence au nombre de modules d'acquisition de données ADAM accessibles, et le nombre maximum de canaux accessibles est cohérent avec les canaux du NVR), et le numéro de port est celui du dispositif d'alarme. accès aux modules d'acquisition de données ADAM.

| s Ganara                                        |      |       |                  |              |            |     |
|-------------------------------------------------|------|-------|------------------|--------------|------------|-----|
|                                                 | ADAM |       |                  |              |            |     |
| Motion Detection                                |      |       | IF Address       | MAC Address  | Status     |     |
| ⊳ Video Loss                                    |      | • Do1 | 192.188.8.156    | 00d0c9fcffff |            |     |
| <ul> <li>Advanced intelligent Analy.</li> </ul> |      |       |                  |              |            |     |
| Intelligent Analysis                            |      |       |                  |              |            |     |
| h. Altern in                                    |      |       |                  |              |            |     |
|                                                 |      |       |                  |              |            |     |
| Abnormal Alarm                                  |      |       |                  |              |            |     |
| t+ Alarm Out                                    |      |       |                  |              |            | ela |
|                                                 |      |       | Stop Search (4s) |              |            |     |
| b Local Intelligent Analysis                    |      |       | P Address        | MAC Addres   | is Operato |     |
|                                                 |      |       |                  |              |            |     |
|                                                 |      |       |                  |              |            |     |
|                                                 |      |       |                  |              |            |     |
|                                                 |      |       |                  |              |            |     |
|                                                 |      |       |                  |              |            |     |

## Figure 7-59 ADAM

Cliquez sur Rechercher pour effectuer une recherche dans ADAM en ligne.

Cochez l'ID de l'ADAM recherché, cliquez sur Ajouter pour l'ajouter à la liste. Le statut s'affiche sur la liste.

L'ID correspond au numéro de canal distant de l'IO distante.

Le dispositif d'alarme est accessible via ADAM ID et correspond au numéro de port.

# 7.3.10 Analyse intelligente locale (uniquement pour certains modèles)

# 7.3.10.1 Général

Dans l'interface « Alarme > Local Intelligent Analysis > General », activez l'analyse intelligente locale pour définir l'intrusion locale, comme indiqué dans la Figure 7-60.

| 🛪 System                                                                                                    | Channal                              | Record         | Alarm | Network             | System                          | ×     |
|----------------------------------------------------------------------------------------------------|--------------------------------------|----------------|-------|---------------------|---------------------------------|-------|
| ≱ General                                                                                                    | General                              | Intrusion      |       |                     |                                 |       |
| <ul> <li>Motion Detection</li> <li>Video Loss</li> <li>Intelligent Analysis</li> <li>Alarm in</li> <li>Alarm Alarm</li> <li>Alarm Out</li> <li>Local Intelligent Analysis</li> </ul> | Enable<br>Enable (<br>Moda<br>Charmé | Driw Rect<br>I |       | Co<br>Detoet<br>2 2 | torimode V<br>5 6 7 0<br>Buott+ |       |
|                                                                                                    |                                      |                |       |                     |                                 | Apply |

Figure 7-60 Analyse intelligente locale – Général

Activez la fonction d'alarme.

Activez Draw Rectangle, le rectangle de détection sera affiché sur la vidéo en direct de l'intrusion.

Choisissez les chaînes, prenez en charge jusqu'à 4 chaînes.

Activez ou désactivez l'intrusion, modifiez les canaux, cliquez sur « Appliquer » et l'appareil sera redémarré.

# 7.3.10.2 Intrusion

Dans l'interface « Alarme > Analyse intelligente locale > Intrusion » pour définir le paramètre d'intrusion locale.

« Intrusion » fait référence au fait qu'une alarme est générée lorsque des cibles de types spécifiés (telles qu'une personne, une voiture, et à la fois une personne et une voiture) entrent dans la zone de détection.

## Figure 7-61 Intrusion

| 🛠 System                                                            | Channel Record Alum            | Network System | ×      |
|---------------------------------------------------------------------|--------------------------------|----------------|--------|
| » General                                                           | Second Immediate               |                |        |
| <ul> <li>Motion Detection</li> </ul>                                | Channel                        |                |        |
| <ul> <li>video Loss</li> <li>Advanced Intelligent Analy.</li> </ul> | Frable                         | O              |        |
| p Intelligent Analysis                                              | Different Actions EDetection A | ren 🗃 Scherkle |        |
| ⇒ Alarm in                                                          | Puth mostage to APP            |                |        |
| > Abnormal Alarm                                                    |                                | Ô              |        |
| > Alarm Ort                                                         |                                | 0              |        |
| ar main can                                                         | Butter                         | O              |        |
| ⇒ ADAM                                                              |                                | •              |        |
|                                                                     |                                | O              |        |
|                                                                     | Full Screen                    | 0              |        |
|                                                                     |                                | $\odot$        |        |
|                                                                     | Enable Camera Alarm Out        | O              |        |
|                                                                     | Enable Harnote IO              | 0              |        |
|                                                                     | Enable Event Recording         | •              |        |
|                                                                     |                                |                | Apçily |

## Action de l'événement :

Choisissez le canal pour activer l'intrusion, activez les actions d'événement (telles que message push vers l'application, message contextuel à surveiller, e-mail, buzzer, FTP, PTZ, plein écran, sortie d'alarme, sortie d'alarme de caméra, activation des E/S à distance, enregistrement d'événement, et ainsi de suite). Cliquez sur « Appliquer » pour enregistrer les paramètres.

#### Figure 7-62 Zone de détection

| General Introduce                  |             |                   |        |  |
|------------------------------------|-------------|-------------------|--------|--|
| Channel                            | [1]Chame6)1 |                   |        |  |
| Enable                             | 0           |                   |        |  |
| Event Actions     Lightnotion Area | 🛅 Schedule  |                   |        |  |
| 2022-04-25 11:43:21 Nor            |             | Limit Target Type | 9      |  |
|                                    |             | Туре              | Person |  |
|                                    |             |                   |        |  |
|                                    |             |                   |        |  |
| 1312 8114                          |             |                   |        |  |
|                                    |             |                   |        |  |
|                                    | Remove AL   |                   |        |  |
|                                    |             |                   |        |  |
|                                    |             |                   |        |  |

#### Zone de détection :

Déplacez le curseur vers l'interface de dessin et cliquez pour générer un point, déplacez le curseur pour tracer une ligne, puis cliquez pour générer un autre point. C'est ainsi qu'une ligne est générée. De cette façon, continuez à tracer des lignes pour former n'importe quelle forme et cliquez avec le bouton droit pour terminer le dessin des lignes.

# 

Une ligne tracée ne peut pas en croiser une autre, sinon le tracé échoue.

Toute forme ayant 8 côtés au maximum peut être dessinée.

La quantité de zones de détection n'est pas encore limitée et sera décrite à l'avenir lorsqu'une limite sera appliquée.

sera décrite à l'avenir lorsqu'une limite sera appliquée.

Choisissez Limiter la cible dans la liste déroulante, personne/personne ou voiture/voiture.

| Chann  | ól   |         |            |         | D        | [Channs | NUT . |        |      |   |         |         |  |  |
|--------|------|---------|------------|---------|----------|---------|-------|--------|------|---|---------|---------|--|--|
| Enable |      |         |            |         | ۲        | D       |       |        |      |   |         |         |  |  |
| ⊕,Ev   | ent. | Actions | []Dete     | ction A | rea      |         |       |        |      |   |         |         |  |  |
|        | 41   |         |            |         |          |         |       |        |      |   |         |         |  |  |
| Sun    | 2    |         |            |         |          |         | auna  |        |      |   |         |         |  |  |
| Mon    | -    |         |            |         |          |         |       | a n 24 |      |   |         |         |  |  |
| Tuu    | 5    |         |            |         | 12/01016 |         |       |        |      |   |         |         |  |  |
| Wed    | \$   |         |            |         |          | ter der |       |        | -/// |   | - North | L milet |  |  |
| Thu    | 27   |         |            |         |          |         |       |        |      |   |         |         |  |  |
|        | \$   |         |            |         |          |         |       |        |      | - | -       |         |  |  |
| Sat    | -    |         | I THE REAL |         |          |         |       |        |      |   |         |         |  |  |
|        |      |         |            |         |          |         |       |        |      |   |         |         |  |  |
|        |      |         |            |         |          |         |       |        |      |   |         |         |  |  |
|        |      |         |            |         |          |         |       |        |      |   |         |         |  |  |
|        |      |         |            |         |          |         |       |        |      |   |         |         |  |  |
|        |      |         |            |         |          |         |       |        |      |   |         |         |  |  |

Figure 7-63 Définir le calendrier

## Définir l'horaire :

**Méthode 1 :** Cliquez sur le bouton gauche de la souris pour sélectionner n'importe quel moment entre 0h00 et minuit du lundi au dimanche, comme le montre la figure 7-63. Méthode 2 : Maintenez le bouton gauche de la souris enfoncé, faites glisser et relâchez la souris pour sélectionner l'horaire entre 0h00 et minuit du lundi au dimanche.

# 

Lorsque vous sélectionnez l'heure en faisant glisser le curseur, celui-ci ne peut pas être déplacé hors de la zone horaire. Sinon, aucune heure ne peut être sélectionnée.

Méthode 3 : Cliquez sur la page du calendrier pour sélectionner le jour ou la semaine entière.

\$

Suppression de l'horaire : Cliquez

à nouveau ou inversez la sélection pour supprimer l'horaire

sélectionné.

----Fin

# 7.4 Gestion du réseau

Définissez les paramètres réseau, 802.1X, DDNS, E-mail, Mappage de ports, S2C Filtre IP, SNMP 3G/4G et PPPOE, Trafic réseau dans l'écran de gestion du réseau.

## **Description d'opération**

**Étape 1** Cliquez sur Réseau dans le menu principal (ou cliquez sur la page réseau de n'importe quel écran de fonction dans le menu principal) pour accéder à l'écran de gestion du réseau, comme illustré dans la Figure 7-64.

| 🛪 System          | Channel Record Alarm <u>Network</u> System                                                                                                    | ×     |
|-------------------|----------------------------------------------------------------------------------------------------|-------|
|                   | P Port POE                                                                                                    |       |
|                   | Port     POE       DLIOP     Image: Constraint of the state of the state of th |       |
| ▶ Platform Access |                                                                                                    | Apply |

## Figure 7-64 Écran de gestion du réseau

# 7.4.1 Réseau

Définissez DHCP et DNS manuellement ou automatiquement.

# 7.4.1.1 PI

**Étape 1** Cliquez **(1)** à côté de DHCP pour activer ou désactiver la fonction d'obtention automatique d'une adresse IP.

automatiquement. La fonction est désactivée par défaut.

Étape 2 Si la fonction est désactivée, cliquez sur les zones de saisie situées à côté de IP, Masque de sous-réseau et Passerelle pour définir les paramètres nécessaires.

pour définir les paramètres nécessaires.

**Étape 3** Cliquez sur **(C)** à côté de Obtenir le DNS automatiquement pour activer ou désactiver la fonction d'obtention automatique d'une adresse DNS.

pour activer ou désactiver la fonction d'obtention automatique d'une adresse DNS. La fonction est activée par défaut.

Étape 4 Si la fonction est désactivée, cliquez sur les cases de saisie à côté de DNS 1 (par défaut 192.168.0.1) et DNS

2(par défaut 8.8.8.8), supprimez l'adresse d'origine et entrez une nouvelle adresse.

Étape 5 Cliquez sur Apply pour enregistrer les paramètres IP.

----Fin

# 7.4.1.2 Port

Étapes de fonctionnement

Étape 1 Cliquez sur la page Port pour accéder à l'écran de configuration du port, comme illustré dans la Figure 7-65.

| 🛠 System        | Channel Record Ala | m <u>Network</u> System | ×     |
|-----------------|--------------------|-------------------------|-------|
|                 | IP Port POE        |                         |       |
| > 802.1X        | HTTPPart           |                         |       |
| > DDNS          | HTTPSPort          | 443                     |       |
| » Port Mapping  | RTSP Port          | 564                     |       |
| » Email         | Control Port       |                         |       |
|                 |                    |                         |       |
| > IP Filter     |                    |                         |       |
| ⇒ SNMP          |                    |                         |       |
| ъ 3G/4G         |                    |                         |       |
| > PPPOE         |                    |                         |       |
| > POE Status    |                    |                         |       |
| Network Traffic |                    |                         |       |
| Platform Access |                    |                         |       |
|                 |                    |                         |       |
|                 |                    |                         | Apply |

Figure 7-65 Écran de configuration du port

Étape 2 Définissez le port HTTP, le port HTTPS, le port RTSP et le port de contrôle.

Étape 3 Cliquez sur Apply pour enregistrer les paramètres du port.

----Fin

## 7.4.1.3 IPv4CCTV (uniquement pour certains modèles)

Le périphérique sans POE dispose de deux réseaux locaux, LAN1 et LAN2.

#### Étapes de fonctionnement

Étape 1 Cliquez sur la page CCTV Ipv4 pour accéder à l'écran de configuration LAN2, comme illustré dans la Figure 7-66.

| 🗙 System     | Channel Record Alarm N | System | × |
|--------------|------------------------|--------|---|
|              | P Port EVA COTV        |        |   |
| \$• 802.1X   | P Address              |        |   |
| ► DONS       | Subnet Mask            |        |   |
| > Engli      | Default Gateway        |        |   |
| Port Mapping |                        |        |   |
|              |                        |        |   |
| ⊳ P Fltar    |                        |        |   |
| ⊳ SNMP       |                        |        |   |
| ⊳ 3G/4G      |                        |        |   |
| > PPPOE      |                        |        |   |
|              |                        |        |   |
|              |                        |        |   |
|              |                        |        |   |
|              |                        | Appy   |   |

Figure 7-66 Vidéosurveillance IPv4

Étape 2 Saisissez l'adresse IP, le masque de sous-réseau et la passerelle par défaut.

Étape 3 Cliquez sur Apply pour enregistrez les paramètres.

# 

LAN1 et LAN2 peuvent être connectés à différents réseaux, afin que le NVR puisse ajouter plus de caméras. LAN1 est généralement connecté au réseau externe, c'est la passerelle par défaut. LAN2 se connecte au réseau interne.

## ----Fin

## 7.4.1.4 POE (uniquement pour certains modèles)

Étapes de fonctionnement

**Étape 1** Cliquez sur la page POE pour accéder à l'écran de configuration POE, comme illustré à la Figure 7-67.

| X System                                                                                                    | Channel Record Alarm       | Network System |  |
|----------------------------------------------------------------------------------------------------|----------------------------|----------------|--|
|                                                                                                    | IP Port POE                |                |  |
| ⊳ 802.1X                                                                                                    | Auto Manage For PoE Camera | 6              |  |
| ▶ DDNS                                                                                                    | Panitas                    | 167 254 10 121 |  |
| ⇒ Port Mapping                                                                                                    | S front Mask               | 265 255 0 0    |  |
| ⊳ Emal                                                                                                    | Defeit Peterien            | 200 064 10 1   |  |
| p P2P                                                                                                    | Deraut Gateway             | 100 201 N 1    |  |
| » P Filter                                                                                                    |                            |                |  |
| P-SNMP                                                                                                    |                            |                |  |
|                                                                                                    |                            |                |  |
| tv 385/46                                                                                                    |                            |                |  |
| b 383/463 b PPPOE                                                                                                    |                            |                |  |
| <ul> <li>PPPOE</li> <li>POE Status</li> </ul>                                                                              |                            |                |  |
| <ul> <li>b R5/43</li> <li>b PPPOE</li> <li>p POE Status</li> <li>b Network Traffic</li> </ul>                              |                            |                |  |
| <ul> <li>b 3K3/4/3</li> <li>b PPPOE</li> <li>⇒ POE Status</li> <li>⇒ Network Traffic</li> <li>⇒ Platform Access</li> </ul> |                            |                |  |

## Figure 7-67 Écran POE

Étape 2 Le NVR déploiera immédiatement les adresses IP sur les caméras connectées au POE.

**Étape 3** Cliquez sur Apply pour définir l'adresse IP de la caméra POE avec succès.

#### ----Fin

## 7.4.1.5 Paramètre WiFi (uniquement pour certains modèles)

#### Étapes de fonctionnement

**Étape 1** Cliquez sur la page Paramètres WiFi pour accéder à l'écran de configuration des paramètres WiFi, comme illustré dans la Figure 7-67.

| ☆ Setting | Channel Record Alarm | System          | × |
|-----------|----------------------|-----------------|---|
|           |                      |                 |   |
|           |                      | 00.10.2814:0166 |   |
|           |                      |                 |   |
|           | Password             |                 |   |
|           | Wireless channel     |                 |   |
|           | Area                 |                 |   |
|           |                      |                 |   |
|           |                      |                 |   |
|           |                      |                 |   |
|           |                      |                 |   |
|           |                      |                 |   |
|           |                      |                 |   |
|           |                      |                 |   |
|           |                      |                 |   |

## Figure 7-68 Paramètre Wi-Fi

Étape 2 définissez les paramètres du WiFi.

Étape 3 Cliquez sur Apply pour définir l'adresse IP de la caméra POE avec succès.

## 

BSDID, valeur par défaut de l'appareil, ne peut pas être modifié.

SSID, le nom peut être modifié pour faciliter la recherche de client.

Canal Wi-Fi ; 1 à 13 canaux, plus l'autre canal, peuvent être modifiés en fonction des conditions de blocage du réseau pour éviter les interférences.

La zone peut être sélectionnée en fonction du pays où elle se trouve, MKK, ETSI1, ETSI2, FCC.

----Fin

## 7.4.1.6 Réseau WiFi (uniquement pour certains modèles)

Étapes de fonctionnement

**Étape 1** Cliquez sur la page Paramètres WiFi pour accéder à l'écran de configuration des paramètres WiFi, comme illustré dans la Figure 7-67.

## Figure 7-69 Réseau Wi-Fi

----Fin

# 7.4.2 802.1X

Étapes de fonctionnement

**Étape 1** Cliquez à côté de 802.1 X pour activer ou désactiver la fonction. La valeur par défaut est désactivée.

Figure 7-70 802.1X

| 🛠 System          | Channel Record Ala | rm <u>Network</u> System | ×     |
|-------------------|--------------------|--------------------------|-------|
| > Network         |                    |                          |       |
|                   | Enable BU2 1X      | -                        |       |
| > DDNS            | Liner              |                          |       |
| ⊳ Port Mapping    | Password           |                          |       |
| > Email           | - C BOGWOLD        |                          |       |
| > P2P             |                    |                          |       |
| ⊳ IP Filter       |                    |                          |       |
| ⊳ SIMP            |                    |                          |       |
| ▶ 3G/4G           |                    |                          |       |
| ▷ PPPOE           |                    |                          |       |
| > POE Status      |                    |                          |       |
| > Network Traffic |                    |                          |       |
| > Platform Access |                    |                          |       |
|                   |                    |                          |       |
|                   |                    |                          |       |
|                   |                    |                          | Αρρίγ |

Étape 2 Saisissez l'utilisateur et le mot de passe 802.1X, le compte est créé par l'utilisateur.

**Étape 3** Cliquez sur pour enregistrer les paramètres. Le visiteur qui veut voir le NVR doit entrer son compte pour s'authentifier.

----Fin

# 7.4.3 DDNS

Veuillez vous assurer de connecter la caméra spécifiée à Internet et d'obtenir le nom d'utilisateur et le mot de passe pour vous connecter au système de noms de domaine dynamique (DDNS) à partir du serveur.

## Étapes de fonctionnement

Étape 1 Cliquez sur DDNS dans le menu principal ou le menu de l'écran de gestion du réseau et choisissez DDNS pour accéder à l'écran DDNS.

**Étape 2** Cliquez puis sur Enable (Activer) pour activer la fonction DDNS. Elle est désactivée par défaut, comme comme le montre la figure 7-71.

| 🛪 System          | Channel Record Alam | n <u>Network</u> System | ×     |
|-------------------|---------------------|-------------------------|-------|
| ₽ Network         | DONS                |                         |       |
|                   | Enable DENIS        | 7-10                    |       |
|                   | Protonal            | an in G                 |       |
| > Port Mapping    | Domsin Name         | The dense part          |       |
| ▶ Email           | licer               |                         |       |
| > P2P             | Password            |                         |       |
| ⊳ PFilter         |                     | Test                    |       |
| p SNMP            |                     |                         |       |
| p-3G/4G           |                     |                         |       |
| ▶ PPPOE           |                     |                         |       |
| ▶ POE Status      |                     |                         |       |
| ≱ Network Traffic |                     |                         |       |
| ▶ Platform Access |                     |                         |       |
|                   |                     |                         |       |
|                   |                     |                         |       |
|                   |                     |                         | Арріу |

Figure 7-71 Écran de configuration DDNS

Étape 3 Sélectionnez une valeur requise dans la liste déroulante des protocoles.

Étape 4 Définissez le nom de domaine, l'utilisateur et le mot de passe.

 Étape 5 Cliquez sur
 Test
 pour vérifier le nom de domaine.

 Étape 6 Cliquez sur
 Apply
 pour enregistrer les paramètres du réseau DDNS.

## 

Un réseau externe peut accéder au NVR via une adresse définie dans les paramètres DDNS.

----Fin

# 7.4.4 Mappage des ports

## 7.4.4.1 Mappage des ports

Étapes de fonctionnement

Étape 1 Cliquez sur Port Mapping dans le menu principal ou le menu de l'écran de gestion du réseau et choisissez Port Mapping pour accéder à l'écran de mappage de ports, comme illustré dans la Figure 7-72.

| 🛠 System          | Channel Record Alarm    | Network System | ×     |
|-------------------|-------------------------|----------------|-------|
| Network           | Port Mapping NAT Port   |                |       |
| ≥ 802.1X          | Enable Port Mapping     | ä              |       |
| > DDNS            | Mode                    | Auto           |       |
|                   | HTTP Part               |                |       |
| is Email          | HTTPS Part              |                |       |
| > P2P             | BTSP Det                |                |       |
| p IP Filter       | Central Part            |                |       |
| ▷ SMMP            | Destruction NOOF (1950) |                |       |
| ⊳ 3G/4G           | Portrange [1020-00034]  |                |       |
| ▶ PPPOE           |                         |                |       |
| » POE Status      |                         |                |       |
| > Network Treffic |                         |                |       |
| > Platform Access |                         |                |       |
|                   |                         |                |       |
|                   |                         |                |       |
|                   |                         |                | Apply |

Figure 7-72 Écran de configuration du mappage des ports

Étape 2 Sélectionnez le type d'activation UPnP.

Étape 3 UPnP manuel : saisissez manuellement le port http, le port de données et le port client.

Étape 4 Auto UPnP : l'appareil obtient automatiquement le port.

**Étape 5** Cliquez sur Apply pour enregistrer les paramètres.

----Fin

# 7.4.4.2 Port NAT

Port NAT (traduction d'adresse réseau). Accédez aux canaux du NVR via le port NAT. Les utilisateurs peuvent définir le port de départ et le port d'arrivée est généré automatiquement. Le port NAT s'affiche lorsque l'on accède au canal en cliquant sur

## Figure 7-73 Port NAT

| 🗙 System          | Channel Record Alarm     | n <u>Network</u> System | ×     |
|-------------------|--------------------------|-------------------------|-------|
| > Network         | Port Mapping             |                         |       |
| ⊳ 802.1X          | Start Port               | 40001                   |       |
| 3+ DDNS           | End Part                 |                         |       |
|                   |                          |                         |       |
| » Enal            | Port range [40001-65534] |                         |       |
|                   |                          |                         |       |
| ▶ P Filter        |                          |                         |       |
| ≱ SNMP            |                          |                         |       |
| p=3G/4G           |                          |                         |       |
| ▷ PPPOE           |                          |                         |       |
| ⇒ FOE Status      |                          |                         |       |
| > Network Traffic |                          |                         |       |
| > Platform Access |                          |                         |       |
|                   |                          |                         |       |
|                   |                          |                         |       |
|                   |                          |                         | Apply |

- ---Fin

# 7.4.5 Courriel

Si la fonction SMTP (Simple Mail Transfer Protocol) est activée, l'appareil envoie automatiquement des informations d'alarme aux adresses e-mail spécifiées lorsqu'une alarme est générée. Deux boîtes aux lettres peuvent être définies comme destinataires.

## Étapes de fonctionnement

**Étape 1** Cliquez sur E-mail dans le menu principal ou le menu de l'écran de gestion du réseau et choisissez E-mail pour accéder à l'écran E-mail, comme illustré dans la Figure 7-74.

| 🛠 System                                      | Channel Record Alarm         | Network System | ×     |
|-----------------------------------------------|------------------------------|----------------|-------|
| ▶ Network                                     | Enal Server 1 Email Server 2 |                |       |
| ⊳ 802.1X                                      | SMTP Server                  |                |       |
| ▶ DDNS                                        | SMTP Server Port             |                |       |
| ▶ Port Mapping                                | Usemame                      |                |       |
|                                               | Password                     |                |       |
| ▶ P2P                                         | Email Sender                 |                |       |
| ▶ P Fiter                                     | Alam Receiver 1              |                |       |
| > SNMP                                        | Alam Roceiver 2              |                |       |
| <ul> <li>b day 40</li> <li>b pppcc</li> </ul> | Alarm Receiver 3             |                |       |
| h POF Status                                  | SSIL Encryption              | OFF            |       |
| ▶ Network Traffic                             | Sending interval(0-600s)     |                |       |
| > Platform Access                             |                              | Test           |       |
|                                               |                              |                |       |
|                                               |                              |                |       |
|                                               |                              |                | Apply |

Figure 7-74 Écran de configuration de l'e-mail

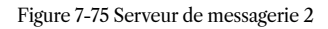

| SMTP Server Port     25       Ubername     International Com       Password     Password       Email Sender     Password       Alarm Receiver 1     International Com       Alarm Receiver 3     International Com       SSL Encryption     OFF       Bending Interval(0-600a)     0 | SMTP Server             |     |  |
|----------------------------------------------------------------------------------------------------|-------------------------|-----|--|
| Ubername        if if if if if if if if if if if i                                                                                                    | SMTP Server Port        |     |  |
| Password     Password       Email Sender     +*****digmail.com       Alarm Receiver 1     ******digmail.com       Alarm Receiver 2     ******digmail.com       Alarm Receiver 3     ******digmail.com       SSL Encryption     OPF       Bending interval(0-600%)     0              | Jsemane                 |     |  |
| Sender     +++++{digminit_con       Nam Receiver 1     ++++++digminit_con       Nam Receiver 2     >>+++++digminit_con       Nam Receiver 3     ++++++digminit_con       SSL Encryption     CPFF       Binding interval(0=600s)     0                                                | Password                |     |  |
| Nam Receiver 1     ++++++Qgmell.com       Nam Receiver 2     +++++Qgmell.com       Nam Receiver 3     +++++Qgmell.com       SSL Encryption     CFF       Bending Interva(0=600s)     0       That                                                                                    | Email Sender            |     |  |
| Alarm Receiver 2 Alarm Receiver 3 CFF Sending Interva(0-600s) Trint                                                                                                    | Alarm Receiver 1        |     |  |
| Alarm Receiver 3 Alarm Receiver 3 OFF<br>SSL Encryption OFF<br>Gending interva(0-600is) 0<br>Trint                                                                                                    | Alarm Receiver 2        |     |  |
| SSL Encryption OFF                                                                                                    | Alarm Receiver 3        |     |  |
| Gending Interva(G-600s) 0.<br>Triat                                                                                                    | SSL Encryption          | OFF |  |
|                                                                                                    | Gending Interva(0–600s) |     |  |
|                                                                                                    |                         |     |  |
|                                                                                                    |                         |     |  |
|                                                                                                    |                         |     |  |

Étape 2 Définissez manuellement l'adresse du serveur SMTP et le port du serveur SMTP.

Étape 3 Saisissez manuellement l'expéditeur de l'e-mail, le nom d'utilisateur et le mot de passe.

Étape 4 Régler l'e-mail pour la réception de l'alarme. le message "Mail has been sent, please check" (le courrier a été envoyé, veuillez vérifier) s'affiche.

s'affiche. Ouvrez le courrier, si le code de vérification est reçu, cela indique que l'e-mail a été configuré avec succès.

l'e-mail a été configuré avec succès.

Étape 5 Régler l'e-mail pour récupérer le mot de passe. le message "Mail has been sent, please check" s'affiche.

s'affiche. Ouvrez le courrier, si le code de vérification est reçu, cela indique que l'e-mail a été défini avec succès.

Étape 6 Régler le cryptage SSL pour crypter le courrier ou non, régler l'intervalle d'envoi.

**Étape 7** Cliquez sur pour enregistrer les paramètres.

----Fin

# 7.4.6 S2C

Affichez le code UUID et définissez l'état S2C de l'appareil.

## Étapes de fonctionnement

**Étape 1** Cliquez sur S2C dans le menu principal ou le menu de l'écran de gestion du réseau et choisissez S2C pour accéder à l'écran S2C, comme illustré dans la Figure 7-76.

| 🗙 System                                                                   | Channel Record /                        | Alarm Network System                                         | ×     |
|----------------------------------------------------------------------------|-----------------------------------------|--------------------------------------------------------------|-------|
| ▶ Network                                                                  |                                         |                                                              |       |
| >> 802.1X<br>>> CDNS<br>>> Port Mepping<br>>> Email<br>>> P29<br>>> P18ter | Enable P3P<br>Status<br>P3P D           | Ciffina<br>BOTOOSAFEK 109U82<br>Ciffina<br>BOTOOSAFEK 109U82 |       |
|                                                                            | App Name<br>– It is available on App St | Inflience and Google Play.                                   |       |
|                                                                            |                                         |                                                              | Apply |
| <b>Étape 2</b> Cliquez s                                                   | ur <b>o</b> pour activ                  | ver la fonction S2C.                                         |       |

## Figure 7-76 Écran S2C

**Étape 3** Cliquez sur **APP** pour enregistrer les paramètres du réseau S2C ou sur Annuler pour annuler les paramètres.

Étape 4 Une fois l'Inview Pro4 installé sur le téléphone portable, exécutez l'APP et scannez le QR pour ajouter le NVR et y accéder lorsque l'appareil est en ligne.

et accéder au NVR lorsque l'appareil est en ligne.

```
----Fin
```

# 7.4.7 Filtre IP

Définissez l'adresse IP dans le segment de réseau spécifié pour autoriser ou interdire l'accès.

Étapes de fonctionnement

Étape 1 Cliquez sur Filtre IP dans le menu principal ou le menu de l'écran de gestion du réseau et choisissez

Filtre IP pour accéder à l'écran du filtre IP, comme illustré à la Figure 7-77.

| 🛠 System          | Channel Record           | Alarm Network S              | System |      | ×     |
|-------------------|--------------------------|------------------------------|--------|------|-------|
| ▶ Network         | P Filter                 |                              |        |      |       |
| ⊳ 802.1X          | Enable P Filter          | ٩                            |        |      |       |
| ⇒ DDNS            | Buin Type                | Rivok Lint                   | · •    |      |       |
| ▷ Port Mapping    | Black List(Following not | work sogments are forbidden) |        |      |       |
| e Email           |                          | art.P                        | End P  | Edit |       |
|                   |                          |                              |        |      |       |
|                   |                          |                              |        |      |       |
| P SNMP            |                          |                              |        |      |       |
| ⊳ 3G/4G           |                          |                              |        |      |       |
| P PPPCE           |                          |                              |        |      |       |
| ⇒ POE Status      |                          |                              |        |      |       |
| ▷ Network Traffic |                          |                              |        |      |       |
| Platform Access   |                          |                              |        |      |       |
|                   | + -                      |                              |        |      |       |
|                   |                          |                              |        |      | Apply |
|                   |                          |                              |        |      |       |

Figure 7-77 Écran de configuration du filtre IP

Étape 2 Cliquez 💿 à côté de Filtre IP pour activer la fonction de Filtre IP.

Étape 3 Sélectionnez la liste noire ou la liste blanche dans la liste déroulante.

**Étape 4** Cliquez sur pour définir la liste noire et blanche L'écran du segment IP s'affiche, comme le montre la figure 7-78.

#### Figure 7-78 Écran Segment d'adresse IP

| Start IP |    |       |
|----------|----|-------|
| End IP   |    |       |
|          | OK | Cance |

Étape 5 Saisissez manuellement la valeur pour l'adresse IP de début et l'adresse IP de fin.

**Étape 6** Cliquez sur OK Le système enregistre les paramètres. Les listes noire et blanche segment IP répertorié dans la liste noire (blanche).

# 

<u>Liste noire</u> : liste d'adresses IP dans un segment de réseau spécifié qui sont considérées comme inacceptables ou peu fiables et doivent être exclues ou évitées.

Liste blanche : une liste d'adresses dans un segment de réseau spécifié considérées comme acceptables ou dignes de confiance.

Sélectionnez un nom dans la liste et cliquez sur Supprimer pour supprimer le nom de la liste. Sélectionnez un nom dans la liste et cliquez sur Modifier pour modifier le nom dans la liste. Un seul type de règle est disponible et le dernier type de règle défini est efficace.

## ----Fin

# 7.4.8 SNMP

Il existe trois versions de protocoles de gestion de réseau simples à l'interface.

#### Étapes de fonctionnement

**Étape 1** Cliquez sur Filtre IP dans le menu principal ou dans le menu de l'écran de gestion du réseau et choisissez Filtre IP pour accéder à l'écran du filtre IP, comme illustré dans la Figure 7-79.

| 🛪 System          | Channel Record Alarm | Network System | ×    |
|-------------------|----------------------|----------------|------|
| ▶ Network         | SNMPV1/2 SNMPV3      |                |      |
| ⊳ 8021X           | SMMPV1               |                |      |
| t⊧ DDNS           | SNMPV2C              | G              |      |
| Port Mapping      | Write Community      |                |      |
| ⊳ Email           | Read Community       |                |      |
|                   | Trap Address         |                |      |
| p P Filter        | Trap Port            |                |      |
|                   | Trap Community       |                |      |
| ⊅ 3G/4G           |                      |                |      |
| ▷ PPPOE           |                      |                |      |
| ⊳ POE Status      |                      |                |      |
| Network Traffic   |                      |                |      |
| > Platform Access |                      |                |      |
|                   |                      |                |      |
|                   |                      |                |      |
|                   |                      |                | Арру |

Figure 7-79 Écran des paramètres SNMP

Étape 2 Cliquez 7-80.

à côté de **SNMPV1** pour activer la fonction. L'interface est illustrée à la figure

| SNMPV//2 SNMPV3 |  |
|-----------------|--|
| SNMPV1          |  |
| SNMPV2C         |  |
| Write Community |  |
| Read Community  |  |
| Trap Address    |  |
| Trap Port       |  |
| Trap Community  |  |
|                 |  |

## Figure 7-80 Interface SNMPV 1/2

Étape 3 Saisissez les paramètres du protocole.

 $\bigcirc$ 

**Étape 4** Cliquez sur Apply pour enregistrer les paramètres ou cliquez sur Cancel pour annuler les paramètres.

----Fin

# 7.4.9 3G/4G

Les utilisateurs peuvent connecter le NVR au réseau de données à l'aide d'un modem.

#### Étapes de fonctionnement

**Étape 1** Branchez le modem sur le NVR et activez la fonction 3G/4G, comme indiqué sur la Figure 7-81. Figure 7-81 Écran de configuration 3G/4G

| 🛠 System                                                | Channel Record Alarm    | Natwork System | ×     |
|---------------------------------------------------------|-------------------------|----------------|-------|
| > Natwork                                               | 36/46                   |                |       |
| > 802.0X<br>> DDNS                                      | Enable 3G/4G<br>Stritus | Cisconcided    |       |
| > Email<br>> P2P                                        | Access Mode<br>APN      |                |       |
| > IP Filter<br>> SNMP                                   | Username<br>Pansword    |                |       |
| <ul> <li>36/46</li> <li>PPPOE</li> </ul>                | IP Address              |                |       |
| <ul> <li>POE Status</li> <li>Network Traffic</li> </ul> |                         |                |       |
| ▷ Platform Access                                       |                         |                |       |
|                                                         |                         |                | Apply |

Étape 2 Si la connexion réussit, définissez d'autres paramètres.

Étape 3 Choisissez le mode d'accès, la valeur par défaut est AUTO. Cinq modes peuvent être choisis, tels que AUTO, LTE, TD-SCDMA, WCDMA, GSM/GPRS.

**Étape 4** Saisissez l'APN, le numéro de téléphone, le nom d'utilisateur, le mot de passe et l'adresse IP. En mode automatique, tous ces paramètres peuvent être obtenus automatiquement.

Étape 5 Cliquez sur Apply pour enregistrer les paramètres.

# 

Modifiez le mode d'accès de la 3G/4G (AUTO, LTE, TD-SCDMA, WCDMA, GSM/GPRS). Si vous ne parvenez pas à composer dans les 5 minutes, rebranchez le modem.

Les utilisateurs connaissent le réseau concerné (les différents paramètres du fournisseur de services sont différents) et les informations du modem avant de passer manuellement à d'autres modes, le mode recommandé est Auto.

Lorsque vous utilisez la fonction 3G/4G, vous devez fermer manuellement la fonction PPPOE. Une seule fonction peut être utilisée à la fois.

Si le type d'accès Internet est LTE (réseau 4G), vous n'avez pas besoin de composer le numéro, le nom d'utilisateur et le mot de passe.

## ----Fin

# 7.4.10 PPPOÉ

Protocole Ethernet point à point PPPOE, l'utilisateur utilise le PPPOE pour accéder au réseau immédiatement, comme le montre la Figure 7-82.

#### Figure 7-82 PPPOE

| 🛠 System                           | Channel Record Alarm | Network System | ×     |
|------------------------------------|----------------------|----------------|-------|
| ⊳ Network                          | PPPOE                |                |       |
| ⊳ 802.1X                           | Enable PPPoE         |                |       |
| ▷ DDNS                             | Username             |                |       |
| ▶ Port Mapping                     | Password             |                |       |
| ⊳ Emai                             | IP Address           |                |       |
| P2P                                |                      |                |       |
| > P Filter                         |                      |                |       |
| ⊳ SNMP                             |                      |                |       |
| ⊳ 3G/4G                            |                      |                |       |
| > PPPCE                            |                      |                |       |
| > POE Status                       |                      |                |       |
| <ul> <li>Distorm Accoss</li> </ul> |                      |                |       |
| p nation Access                    |                      |                |       |
|                                    |                      |                |       |
|                                    |                      |                | Apply |

Étape 1 Activez la fonction PPPOE.

Étape 2 Saisissez le nom d'utilisateur et le mot de passe (fournis par l'opérateur réseau).

Étape 3 Cliquez Apply pour enregistrer les paramètres, et l'IP est obtenue automatiquement.

Étape 4 Les utilisateurs saisissent l'IP pour accéder immédiatement au site Web du NVR.

----Fin

# 7.4.11 Statut POE (uniquement pour certains modèles)

Les utilisateurs peuvent visualiser l'état du POE de manière intuitive, comme le montre la Figure 7-83.

## Figure 7-83 État du POE

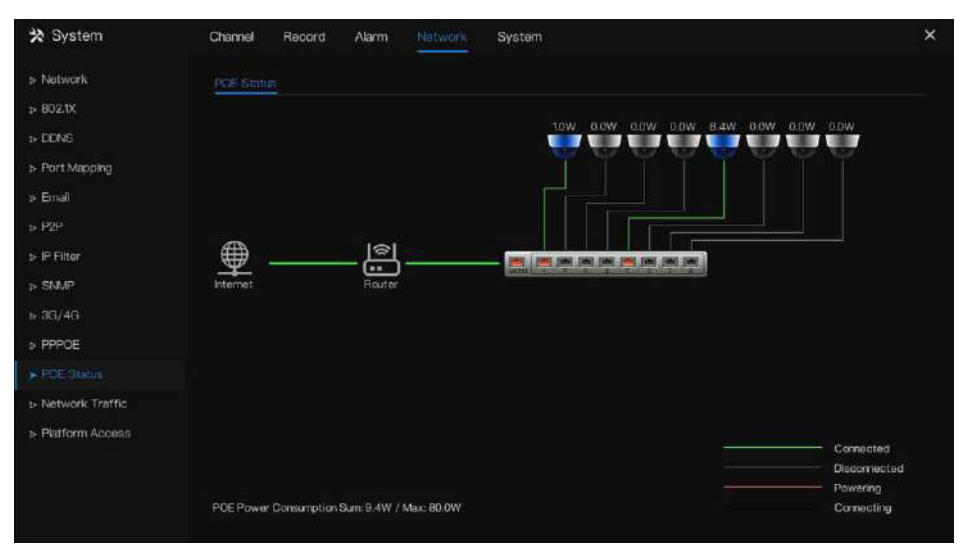

----Fin

# 7.4.12 Trafic réseau

Les utilisateurs peuvent visualiser le trafic réseau immédiatement, comme le montre la figure 7-84.

| * System        | Channel Record | Alarm Network | System          |      |  |
|-----------------|----------------|---------------|-----------------|------|--|
| ▶ Network       |                |               |                 |      |  |
| ⊅ 802.1X        |                |               |                 |      |  |
| ▶ DDNS          | 16Mbps         |               |                 |      |  |
| ⊳ Port Mapping  |                |               |                 |      |  |
| ⊳ Emal          |                |               |                 |      |  |
| > P2P           | 85400          |               |                 |      |  |
| > IP Filter     | ovings         |               |                 |      |  |
| 5 SNMP          |                |               |                 |      |  |
| > 3G/4G         |                |               |                 |      |  |
| > PPPOE         |                |               |                 |      |  |
| - POE Status    | LANI           |               | - Haranya Garas |      |  |
|                 |                |               |                 |      |  |
| Platform Access |                |               | MAC Address     |      |  |
|                 |                | Online        | 001027-18-56-75 | 1500 |  |

## Figure 7-84 Trafic réseau

Il existe deux taux, le taux de transmission et le taux de réception. L'état du ou des réseaux locaux s'affiche sur la liste.

----Fin

# 7.4.13 Accès à la plateforme

Si le NVR et le système de plateforme ne se trouvent pas sur le même réseau local, assurez-vous que le NVR est connecté au même serveur externe que le système de plateforme. Vous devez créer un serveur pour la plate-forme de manière avancée, l'IP/le port distant de la plate-forme et le NVR mappent le port au réseau externe.

Étape 1 Choisissez Configuration > Service réseau > Accès à la plateforme.

La page Accès à la plateforme s'affiche, comme illustré à la Figure 7-85.

| 🛠 System          | Channel Record Alar | m Network System | x     |
|-------------------|---------------------|------------------|-------|
| > Network         | Platform Account    |                  |       |
|                   | Enable              | a                |       |
| > DONS            | LOC.                |                  |       |
| > Port Mapping    | Bat                 |                  |       |
| o Email           | 1993                |                  |       |
|                   | Upper               |                  |       |
| > P Filter        | Password            | Pantword         |       |
| > SNMP            | Encrypt             |                  |       |
| > 3G/4G           |                     |                  |       |
| > PPPOE           |                     |                  |       |
| > Network Traffic |                     |                  |       |
|                   |                     |                  |       |
|                   |                     |                  |       |
|                   |                     |                  |       |
|                   |                     |                  |       |
|                   |                     |                  | Apply |
|                   |                     |                  |       |

Figure 7-85 Page Accès à la plateforme

Étape 2 Saisissez les paramètres. L'URL et le port correspondent à l'adresse IP et au port du serveur de la plateforme.

Étape 3 Le nom et le port sont le nom de connexion et le mot de passe de la plateforme.

Étape 4 Ajoutez le NVR à la plate-forme, vous devez saisir les informations suivantes.

1 : IP/ID/nom de domaine est l'ID de périphérique du NVR.

| 🛪 System                                                                          | Channel Record Ala                                                  | arm Network System                                                     | × |
|-----------------------------------------------------------------------------------|---------------------------------------------------------------------|------------------------------------------------------------------------|---|
| ★ Information                                                                     | System Network C                                                    | hannal Ditsk Alarm                                                     |   |
| General     Juser Account     Security Conter     Layout     Auxiliary Screen     | Device D<br>Device D<br>Device Name<br>Device Name<br>Model         | Device<br>Device<br>NVR<br>NVR808E2-P8E-J<br>v4.5/504.0000.003/0.130.0 |   |
| <ul> <li>&gt; Logs</li> <li>&gt; Meintenance</li> <li>&gt; Auto Roboot</li> </ul> | U-boot Version<br>Kernel Version<br>HDD Number<br>Chamels Supported | 1904010C0F18<br>19060511183A<br>2<br>8                                 |   |
|                                                                                   | Alarm N<br>Alarm Out<br>Audio N<br>Audio Out                        |                                                                        |   |

#### Figure 7-86 IP/ID/Domaine

2 Le mode de connexion doit être choisi Enregistrement actif de l'appareil.

| Figure 7-87 | Connecter | le NVR | à la | plateforme |
|-------------|-----------|--------|------|------------|
|-------------|-----------|--------|------|------------|

| Device Name        |                            |      |
|--------------------|----------------------------|------|
| Device Type        | NVR                        |      |
| Protocol           | Private Protocol           |      |
| 1P/ID/ domain name |                            |      |
| Port.              | 30001                      |      |
| Group              | Default group              |      |
|                    |                            | ting |
| Connection mode    | Device active registration | •    |
|                    | Not configured             |      |
| MDU                | Auto                       |      |

3 : les serveurs CMU, MDU et IAU de la plate-forme doivent être mappés aux ports du réseau externe à l'avance.

## Figure 7-88 Adresse URL/port

| Basic Inform  | nation           |           |                                  |       | where $X$ , that $\Delta$ , except $C$ , and $\Phi$ , denied $G$ |
|---------------|------------------|-----------|----------------------------------|-------|------------------------------------------------------------------|
| Servel Name:  |                  |           |                                  |       |                                                                  |
| Naming States |                  |           | Basiste IDert                    |       | Online Firm - 494's 1994in 505ec                                 |
| tog type:     |                  |           | Deske registration port i        | 17886 |                                                                  |
| Domaint       | Chelault Cromain | #2# 0100) | Retrote device registration port | i i   |                                                                  |

Étape 5 Si vous souhaitez chiffrer l'accès, vous pouvez activer le chiffrement.

Étape 6 Cliquez sur Appliquer.

Le message « Appliquez le succès ! » s'affiche et le système enregistre les paramètres.

---Fin

# 7.5 Gestion du système

Affichez les informations sur l'appareil et définissez les informations générales, le compte utilisateur, le centre de sécurité,

Disposition, journaux, maintenance et redémarrage automatique pour les paramètres du système.

## **Description d'opération**

Cliquez sur Système dans le menu principal (ou cliquez sur la page système de n'importe quel écran de fonction dans le menu principal) pour accéder à l'écran de configuration du système, comme illustré dans la Figure 7-89.

| 🛪 System                                                                                                    | Channel                                                                                   | Record                                                                                                    | Alarm   | Network                                                                           | System                                                                                      | × |
|----------------------------------------------------------------------------------------------------|-------------------------------------------------------------------------------------------|----------------------------------------------------------------------------------------------------|---------|-----------------------------------------------------------------------------------|---------------------------------------------------------------------------------------------|---|
|                                                                                                    | System                                                                                    | Natwork                                                                                                    | Channel | Dick                                                                              | Alarm                                                                                       |   |
| <ul> <li>Information</li> <li>General</li> <li>User Account</li> <li>Security Center</li> <li>Layout</li> <li>Auxiliary Scroon</li> <li>Logs</li> <li>Mainterance</li> <li>Auto Roboot</li> </ul> | System<br>Device<br>Dovice<br>Model<br>Pirmw,<br>U-bon<br>Komil<br>HDD N<br>Cham<br>Alarm | Notwork<br>+D<br>Type<br>are Version<br>It Version<br>Uversion<br>Uversion<br>Uversion<br>It version<br>Dut | Channel | Disk<br>E0110<br>Devic<br>NVR<br>V4.6.<br>15040<br>15040<br>2<br>8<br>8<br>8<br>8 | Abrm<br>coartextosu62<br>m<br>180862-P8E-J<br>1804.0000.003.0.190.0<br>100.00198<br>101183A |   |
|                                                                                                    | Audio Dut                                                                                 |                                                                                                    |         |                                                                                   |                                                                                             |   |

#### Figure 7-89 Écran de configuration du système

# 7.5.1 Informations

Affichez l'ID de l'appareil, le nom de l'appareil, le type d'appareil, le modèle, la version du micrologiciel, la version du noyau, la version de détection de visage, le volume du disque dur, la prise en charge des canaux, l'entrée et la sortie d'alarme, l'entrée audio, la sortie audio dans l'écran d'informations, comme illustré dans la Figure 7. -90.
| Syntom     | Natwork   | Channel | Disk | Alarm                  |
|------------|-----------|---------|------|------------------------|
| Device D   |           |         | BOTK | 003AFEK 109U62         |
| Device Na  | ama       |         | Devi |                        |
| Device Ty  | ype       |         | NVR  |                        |
| Model      |           |         | NVR  | 3808E2-P8E-J           |
| Firmware   | Version   |         | v4.6 | 7604.0000.003.0.1.36.0 |
| U-boot Ve  | ersion    |         | 1504 | 10 10 C 0F 18          |
| Kernel Ver | rston     |         | 1506 | 0511B3A                |
| HDD Numb   | bar       |         |      |                        |
| Channels 1 | Supported |         |      |                        |
| Alarm in   |           |         |      |                        |
| Alarm Out  |           |         |      |                        |
| Audio In   |           |         |      |                        |
| Audio Out  |           |         |      |                        |
|            |           |         |      |                        |
|            |           |         |      |                        |

Figure 7-90 Interface du système d'information

<u>Réseau :</u> état, adresse IP, masque de sous-réseau, passerelle par défaut, adresse MAC, DHCP, serveur DNS préféré, serveur DNS alternatif, largeur de bande totale, paquets reçus, etc., comme indiqué dans la Figure 7-91.

| System   | Matwork       | Channel | Disk | Alarm          |  |
|----------|---------------|---------|------|----------------|--|
| Status   |               |         | Onl  | ine            |  |
| IP Addre |               |         | 192  | 168.32.149     |  |
| Subnet   | Mask          |         | 255  | 255.0.0        |  |
| Default  | Gateway       |         | 192  | .168.0.1       |  |
| MAC AL   | khress        |         | 00:  | IC:27:16:F5:7A |  |
| DHCP     |               |         | OF   |                |  |
| Preferre | ad DNS Server |         | 192  | 168.32.254     |  |
| Alternat | e DNS Server  |         |      |                |  |
| Total Ba | ndwidth       |         | 100  | 0.00 Mbps      |  |
| Receive  | d Packets     |         | 11.5 | 3 Mbps         |  |

Figure 7-91 Interface du réseau d'informations

<u>Canal :</u> canal, nom, état, format vidéo, résolution, débit binaire (kbps), etc., comme indiqué dans la Figure 7-92.

Figure 7-92 Interface du canal d'information

| Eyatom  | Notwork    | <u>Grami</u> bink | Alam:     |                      |               |
|---------|------------|-------------------|-----------|----------------------|---------------|
| Ghannel |            |                   |           |                      | Eltratolkbob) |
|         | Channel01  | Ontina            | H265/H265 | \$\$20*\$200;704*578 | 4006/1026     |
|         |            |                   |           |                      |               |
|         | Chavesitti | Union             |           |                      |               |
|         | Channel04  |                   |           | 2500*E30/ A04*526    |               |
|         | Chane05    |                   |           | 1000+1060/70/t+150   |               |
|         | Channe 0G  |                   |           | 204*480/352-240      |               |
|         | Channel (S |                   |           |                      |               |
|         |            |                   |           |                      |               |
|         |            |                   |           |                      |               |
|         |            |                   |           |                      |               |
|         |            |                   |           |                      |               |
|         |            |                   |           |                      |               |

<u>Disque :</u> nom du disque, capacité, utilisé, SN, modèle de disque, état, etc., comme illustré dans la Figure 7-93.

|      | Notwork | Chrinel | Abm.    |          |                    |        |
|------|---------|---------|---------|----------|--------------------|--------|
| Dis  |         |         |         |          |                    |        |
| 060  |         |         |         | 50,8V099 | WDO WD1215JRP-898. | Normal |
| Disk |         |         | 1678 GB |          | ST3000VX010-2E3366 |        |
|      |         |         |         |          |                    |        |
|      |         |         |         |          |                    |        |
|      |         |         |         |          |                    |        |
|      |         |         |         |          |                    |        |
|      |         |         |         |          |                    |        |
|      |         |         |         |          |                    |        |
|      |         |         |         |          |                    |        |
|      |         |         |         |          |                    |        |
|      |         |         |         |          |                    |        |
|      |         |         |         |          |                    |        |
|      |         |         |         |          |                    |        |

Figure 7-93 Interface du disque d'informations

Alarme : canal, nom, mode, activation, canal d'enregistrement, etc., comme indiqué dans la Figure 7-94.

| System | Network | Chantel  | Disk Ahm |        |                  |
|--------|---------|----------|----------|--------|------------------|
| Chan   |         | Name     |          | Enable | Recording Chemel |
|        |         |          |          |        |                  |
|        |         | Sensor 2 |          |        |                  |
| Locak  | -3      | Sensor 3 |          |        |                  |
| Locak  |         | Sensor 4 |          |        |                  |
| Local- |         |          | Close    |        |                  |
|        |         |          |          |        |                  |
|        |         |          |          |        |                  |
|        |         |          |          |        |                  |
|        |         |          |          |        |                  |
|        |         |          |          |        |                  |
|        |         |          |          |        |                  |
|        |         |          |          |        |                  |

Figure 7-94 Interface information-alarme

----Fin

# 7.5.2 Général

### 7.5.2.1 Système

Étapes de fonctionnement

**Étape 1** Cliquez sur Général dans le menu principal ou le menu de l'écran de gestion du système et choisissez Général pour accéder à l'écran du système, comme illustré dans la Figure 7-95.

| X System                            | Channel Record Alarm | Network System     |             | 3 |
|-------------------------------------|----------------------|--------------------|-------------|---|
| > Information                       | Syntom Date And Time | Time Zone DST Sync | Comera Timo |   |
|                                     | Device Name          | Device             |             |   |
| > User Account                      | Output Resolution    | 1020x1080          |             |   |
| <ul> <li>Security Center</li> </ul> | Language             | English            |             |   |
| > Lavout                            | Tenperature Unit     | Colsia:            |             |   |
| ⊳ Logs                              |                      |                    |             |   |
| > Maintoranco                       |                      |                    |             |   |
| > Auto Reboot                       |                      |                    |             |   |
|                                     |                      |                    |             |   |
|                                     |                      |                    |             |   |
|                                     |                      |                    |             |   |
|                                     |                      |                    |             |   |
|                                     |                      |                    |             |   |
|                                     |                      |                    |             |   |

#### Figure 7-95 Écran de configuration du système

Étape 2 Saisissez le nom de l'appareil sélectionné.

Étape 3 Sélectionnez une résolution appropriée dans la liste déroulante des résolutions de sortie.

Étape 4 Sélectionnez une langue requise dans la liste déroulante Langue.

Étape 5 Réglez l'unité de température.

Étape 6 Cliquez sur Apply pour enregistrer les paramètres.

----Fin

### 7.5.2.2 Date et heure

Étapes de fonctionnement

**Étape 1** Cliquez sur la page Date et heure pour accéder à l'écran de réglage de la date et de l'heure, comme illustré dans la Figure 7-96.

| 🛠 System                            | Channel Record Alarm               | Natwork System           |            |  |
|-------------------------------------|------------------------------------|--------------------------|------------|--|
| > information                       | System Date And Time Th            | me Zana – DST – Syne Gar | rion: Timă |  |
|                                     | DateFormat                         | DD/MM/YY thorn ss        |            |  |
| > Liser Account                     | Time Format                        |                          |            |  |
| <ul> <li>Security Center</li> </ul> | Enable NTP                         | C                        |            |  |
| to Linear                           | NTP Server                         | linewindows.com          |            |  |
| 5 Layou                             | Sync Time Frequency (sec)          | 86400                    |            |  |
|                                     | Date                               |                          |            |  |
| > Maintenance                       | The                                |                          |            |  |
| » Auto Reboot                       |                                    |                          |            |  |
|                                     | - The modification will cause the  | chamel to recomed        |            |  |
|                                     | - The modification will affect vid | eo query                 |            |  |
|                                     |                                    |                          |            |  |
|                                     |                                    |                          |            |  |
|                                     |                                    |                          |            |  |
|                                     |                                    |                          |            |  |
|                                     |                                    |                          | Асру       |  |

Figure 7-96 Écran de réglage de la date et de l'heure

Étape 2 Sélectionnez le format requis dans la liste déroulante Format de date et format d'heure.

**Étape 3** Cliquez à côté de NTP Sync pour désactiver la synchronisation du temps. La synchronisation du temps est activée par défaut. L'heure est synchronisée avec le NTP.

**Étape 4** Une fois la synchronisation NTP désactivée, vous pouvez régler manuellement l'heure du système : Cliquez sur Date et utilisez la molette de défilement pour sélectionner l'année, le mois et la date. Cliquez sur Heure et utilisez la molette de défilement pour sélectionner l'heure, les minutes et les secondes. Cliquez sur Modifier l'heure pour enregistrer les paramètres de l'heure.

Étape 5 Cliquez sur Appliquer pour enregistrer les paramètres.

----Fin

#### 7.5.2.3 Fuseau horaire

Étapes de fonctionnement

Étape 1 Cliquez sur la page Fuseau horaire pour accéder à l'écran de configuration du fuseau horaire, comme illustré dans la Figure 7-97.

| 🛠 System                            | Channel | Record   | Alarm | Network   | Sys         | tem                   |  | ×      |
|-------------------------------------|---------|----------|-------|-----------|-------------|-----------------------|--|--------|
| > Information                       | System  | Date And | Tima  | Time Zono | DST         | Sync Camora Timo      |  |        |
|                                     | Time 2  | Zone     |       | (GM       | 17+00:00) L | lubin,Edirburgh,Lo. 🗸 |  |        |
| <ul> <li>User Account</li> </ul>    |         |          |       |           |             |                       |  |        |
| <ul> <li>Security Center</li> </ul> |         |          |       |           |             |                       |  |        |
| ⊳ Layout                            |         |          |       |           |             |                       |  |        |
|                                     |         |          |       |           |             |                       |  |        |
| > Maintananca                       |         |          |       |           |             |                       |  |        |
| Auto Reboot                         |         |          |       |           |             |                       |  |        |
|                                     |         |          |       |           |             |                       |  |        |
|                                     |         |          |       |           |             |                       |  |        |
|                                     |         |          |       |           |             |                       |  |        |
|                                     |         |          |       |           |             |                       |  |        |
|                                     |         |          |       |           |             |                       |  | Aprily |

#### Figure 7-97 Écran de réglage du fuseau horaire

Étape 2 Sélectionnez un fuseau horaire requis dans la liste déroulante Fuseau horaire.

Étape 3 Cliquez sur Apply pour enregistrer les paramètres.

----Fin

#### 7.5.2.4 Heure d'heure

Lorsque l'heure de début d'heure d'été arrive, l'heure de l'appareil avance automatiquement d'une heure (heure de décalage). Lorsque l'heure de fin d'heure d'été arrive, l'heure de l'appareil recule automatiquement d'une heure. Le temps de décalage peut changer si la règle locale est différente.

#### Étapes de fonctionnement

Étape 1 Cliquez sur la page DST pour accéder à l'écran de configuration DST, comme illustré dans la Figure 7-98.

| 🛠 System          | Channel Record Alarm Network System                 | × |
|-------------------|-----------------------------------------------------|---|
| > information     | Systom Eato And Time Time Zone DST Sync Camera Time |   |
| ► General         | Enable Daylight Saving Time 👩                       |   |
| » User Account    | Start Time Mar v Lastone v Sun v 100 v              |   |
| ▹ Security Center | End Time Oct v Last one v Sun v 100 v               |   |
| ⊳ Layout          | Offset Time 1Haz -                                  |   |
| Þ Logs            |                                                     |   |
| Maintenance       |                                                     |   |
| ▶ Auto Reboot     |                                                     |   |
|                   |                                                     |   |
|                   |                                                     |   |
|                   |                                                     |   |
|                   |                                                     |   |
|                   |                                                     |   |
|                   | Arphy                                               |   |

#### Figure 7-98 Écran de réglage de l'heure d'été

Étape 2 Cliquez sur or près de heure d'été à danscapable Heure d'été.

Étape 3 Sélectionnez respectivement l'heure de début, l'heure de fin et l'heure de décalage dans la liste déroulante, en fonction des règles locales.

Étape 4 Cliquez Apply pour enregistrer les paramètres.

----Fin

#### 7.5.2.5 Synchronisation de l'heure de la caméra

Activez l'heure de synchronisation de la caméra, les canaux afficheront l'heure de synchronisation et définiront la fréquence de vérification

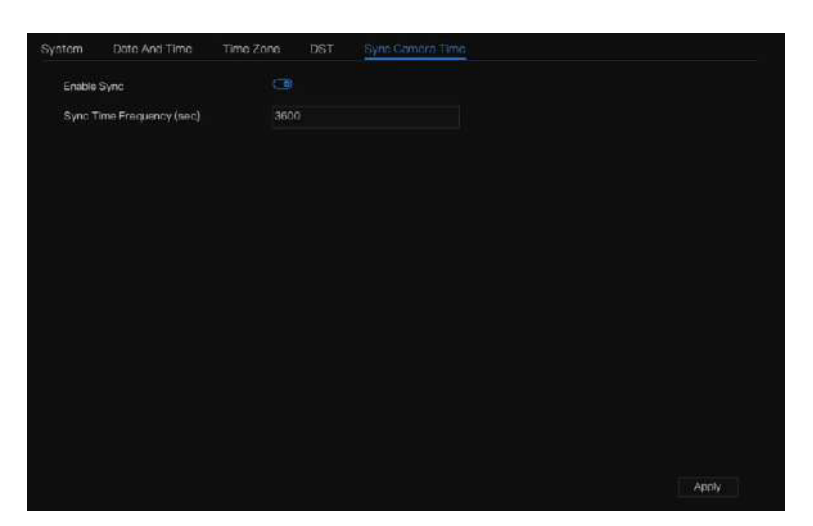

----Fin

### 7.5.3 Compte utilisateur

Ajoutez, modifiez et supprimez un utilisateur et un privilège dans l'écran utilisateur, l'utilisateur administrateur peut attribuer des privilèges à différents utilisateurs. 7.5.3.1 Utilisateur

#### Étapes de fonctionnement

Étape 1 Cliquez sur Utilisateur dans le menu principal ou dans le menu de l'écran de gestion du système et choisissez Utilisateur pour accéder à l'écran utilisateur, comme illustré dans la Figure 7-99.

#### Figure 7-99 Écran de gestion des utilisateurs

| 🛪 System           | Channel Reco | ord Alarm Network      | System      |         | × |
|--------------------|--------------|------------------------|-------------|---------|---|
| ► Information      | Unor Adv.Sot | tting App Verification |             |         |   |
| ₂- General         | D            | Usemana                |             | Operate |   |
|                    |              | admin                  | Super admin | ۷.      |   |
| Security Center    |              |                        |             |         |   |
| ⇒ Layout           |              |                        |             |         |   |
| ⇒ Auxiliary Screen |              |                        |             |         |   |
| ⊳ Logs             |              |                        |             |         |   |
| > Maintenance      |              |                        |             |         |   |
| ▶ Auto Roboot      |              |                        |             |         |   |
|                    |              |                        |             |         |   |
|                    |              |                        |             |         |   |
|                    |              |                        |             |         |   |
|                    |              |                        |             |         |   |
|                    |              |                        |             |         |   |
|                    |              |                        |             |         |   |
|                    |              |                        |             |         |   |

Étape 2 Ajoutez ou supprimez un utilisateur.

#### Ajouter un utilisateur

Cliquez sur Ajouter, la boîte de dialogue Ajouter un utilisateur apparaît, comme illustré dans la Figure 7-100.

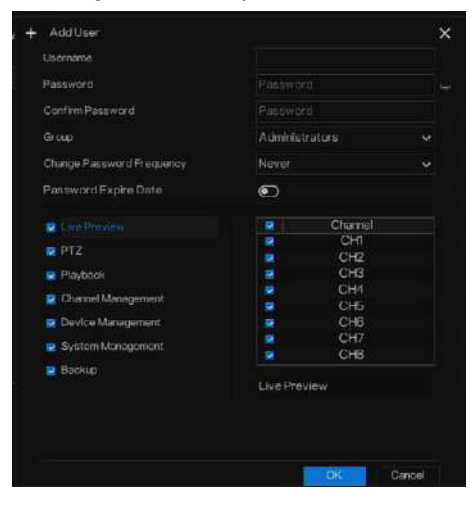

Figure 7-100 Écran Ajouter un utilisateur

Saisissez un nom d'utilisateur, un mot de passe et confirmez le mot de passe, choisissez le groupe et modifiez le rappel du mot de passe, définissez la date d'expiration.

### 

Le mot de passe doit comprendre au moins deux types de lettres, de caractères et de chiffres.

Le mot de passe doit comporter entre 6 et 32 caractères.

Étape 3 Sélectionnez un groupe dans la zone de liste déroulante.

Étape 4 Sélectionnez une valeur de rappel de modification du mot de passe dans la zone de liste déroulante.

Étape 5 Activez la date d'expiration pour définir l'heure d'autorité du nouvel utilisateur.

Étape 6 Sélectionnez les privilèges d'opération et les canaux dans la liste de l'écran d'ajout d'utilisateur.

Étape 7 Cliquez

OK L'utilisateur est défini avec succès.

### 

L'utilisateur par défaut est Administrateur et ne peut pas être supprimé ou modifié.

Sélectionnez

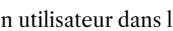

un utilisateur dans la liste des utilisateurs et cliquez sur

pour supprimer un utilisateur.

----Fin

### 7.5.3.2 Paramètres avancés

Étapes de fonctionnement

Étape 1 Cliquez sur Utilisateur dans le menu principal ou dans le menu de l'écran de gestion du système et choisissez Paramètres avancés pour accéder à l'écran utilisateur, comme illustré dans la Figure 7-101.

| 券 System                                             | Channel Record Alarm Network System                                        | x      |
|------------------------------------------------------|----------------------------------------------------------------------------|--------|
| > Information                                        | User Adv.Setting App Verification                                          |        |
| ⇒ General                                            | Enable Louble Authentication (6-1)                                         |        |
|                                                      | Eachin Sature Millioned                                                    |        |
| > Security Center                                    |                                                                            |        |
| <ul> <li>Layout</li> <li>Auxiliary Screen</li> </ul> | ensbe AutoLogin ()<br>AutoLogicut Time (min) 5<br>AutoLogicut Time (min) 5 |        |
| p Logs                                               |                                                                            |        |
| > Maintenance                                        |                                                                            |        |
| ja Auto Robort                                       |                                                                            |        |
|                                                      |                                                                            | Apply. |

Figure 7-101 Écran de réglage avancé

Étape 2 Activez ou désactivez la double authentification, la connexion automatique et l'assistant de configuration. Définissez l'heure de déconnexion si l'utilisateur désactive la connexion automatique.

Étape 3 Choisissez les canaux de surveillance lors de la déconnexion, la valeur par défaut est tous les canaux.

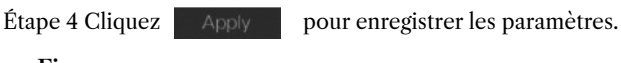

-----Fin

#### 7.5.3.3 Vérification de l'application

Ajoutez le numéro numérique à la liste blanche. Lorsque vous vous connectez à l'application mobile pour gérer le NVR, entrez une série de numéros dans la liste blanche pour tester et vérifier afin de garantir la sécurité.

| 🛪 System                          | Channel Record Alarm Network           | ×     |
|-----------------------------------|----------------------------------------|-------|
| > information                     | Usor Adv.Sotting Phone Number Allowed: |       |
| > General                         | Enable White List                      |       |
| <ul> <li>Liter Account</li> </ul> | D Phone Number Status Remark Edit      |       |
| > Security Center                 |                                        |       |
| > Layout.                         |                                        |       |
| ⊳ Logs                            | 1 York Number                          |       |
| > Maintenance                     | Remain(cettoral)                       |       |
| > Auto Reboot                     |                                        |       |
|                                   | Cate                                   |       |
|                                   |                                        |       |
|                                   |                                        |       |
|                                   | + =                                    |       |
|                                   |                                        |       |
|                                   |                                        | Apply |

Figure 7-102 Vérification de l'application

Jusqu'à 20 groupes de codes de sécurité peuvent être ajoutés et des notes peuvent être modifiées pour ceux-ci.

Cochez les numéros, cliquez sur « - » pour supprimer les numéros.

Cliquez sur Apply sauver le réglage.

----Fin

# 7.5.4 Centre de sécurité

#### 7.5.4.1 Mot de passe

Étapes de fonctionnement

Étape 1 Cliquez sur Centre de sécurité dans le menu principal ou le menu de l'écran de gestion du système et choisissez Mot de passe pour accéder à l'écran de modification du mot de passe, comme illustré dans la Figure 7-103.

| 🛠 System                                                                                                    | Chennel Record Alarm                                                                                                    | Network System                                                                                                    |               | ×     |
|----------------------------------------------------------------------------------------------------|----------------------------------------------------------------------------------------------------|----------------------------------------------------------------------------------------------------|---------------|-------|
| Solution  General  General | Chernel Record Alarm  Pattorn Linack 9  Cid Password  New Password  Confirm Password  - Valid password range (6–32) cha  - At least 2 kinds of numbers Jower  - Ciny these speciel characters and | Network System<br>acture Email Secure Question<br>Password<br>Puttivized<br>Puttivized<br>Puttivized<br>Reters.<br>caseuppercase or special character con<br>supported 1985*+-=_3%**(1,2*;c>?*)-[ | ntained.<br>M | ×     |
|                                                                                                    |                                                                                                    |                                                                                                    |               | Apply |

Figure 7-103 Écran de modification du mot de passe

Étape 2 Saisissez l'ancien mot de passe correct, le nouveau mot de passe et confirmez le mot de passe.

### 

Le mot de passe doit comprendre au moins deux types de lettres, de caractères et de chiffres.

Le mot de passe doit comporter entre 6 et 32 caractères.

Seuls les caractères spéciaux ( ! @#&\*+=-%&"`(),/'.:;< >?^|~[]{}) sont pris en charge,

Étape 3 Cliquez sur

Pour sauvergarder le nouveau mot de passe.

----Fin

7.5.4.2 Déverrouillage de modèle

#### Étapes de fonctionnement

Étape 1 Cliquez sur Centre de sécurité dans le menu principal ou dans le menu de l'écran de gestion du système et choisissez Déverrouillage par schéma pour accéder à l'écran de déverrouillage par schéma de modification, comme illustré dans la Figure 7-104.

| 🛪 System                             | Channel i | Record Alarm   | Network      | System          | ×     |
|--------------------------------------|-----------|----------------|--------------|-----------------|-------|
| Information                          | Password  | Pattern Unicek | Secure Email | Scoure Question |       |
| ⇒ General                            | Password  |                |              |                 |       |
| b User Account                       | Enabla Pa | ttem Unlock    |              |                 |       |
|                                      | PatternU  | nlock          |              | Pattern Setting |       |
| ► Layout                             |           |                |              |                 |       |
| <ul> <li>Auxiliary Screen</li> </ul> |           |                |              |                 |       |
| ⇒ Logs                               |           |                |              |                 |       |
| Maintenance                          |           |                |              |                 |       |
| » Auto Rehont                        |           |                |              |                 |       |
|                                      |           |                |              |                 |       |
|                                      |           |                |              |                 |       |
|                                      |           |                |              |                 |       |
|                                      |           |                |              |                 |       |
|                                      |           |                |              |                 |       |
|                                      |           |                |              |                 |       |
|                                      |           |                |              |                 | Apply |

Figure 7-104 Écran de déverrouillage de modèle

Étape 2 Saisissez le mot de passe, activez le déverrouillage par schéma.

Étape 3 Cliquez sur Définir le modèle pour définir un nouveau modèle de déverrouillage.

Étape 4 Dessinez le motif, puis il vous rappellera de dessiner à nouveau le motif de confirmation.

Étape 5 Cliquez sur OK pour enregistrer le modèle de déverrouillage. ---Fin

#### 7.5.4.3 Courriel sécurisé

Configurez l'e-mail pour recevoir le code de vérification afin de créer un nouveau mot de passe, comme indiqué dans la Figure 7-105.

#### Figure 7-105 E-mail sécurisé

| 🛠 System                        | Channel Record Alarm      | Network System |       | × |
|---------------------------------|---------------------------|----------------|-------|---|
| ▶ Information                   | Paseword Pattorn Unlook S | couro Empl     |       |   |
| ⊳ General                       | Verity Password           |                |       |   |
| 1) User Account                 | Email Address             |                |       |   |
|                                 |                           |                |       |   |
| ▶ Layout                        |                           |                |       |   |
| ▶ Auxiliary Screen              |                           |                |       |   |
| ▶ Logs                          |                           |                |       |   |
| > Maintenance                   |                           |                |       |   |
| <ul> <li>Auto Roboot</li> </ul> |                           |                |       |   |
|                                 |                           |                |       |   |
|                                 |                           |                |       |   |
|                                 |                           |                |       |   |
|                                 |                           |                |       |   |
|                                 |                           |                |       |   |
|                                 |                           |                |       |   |
|                                 |                           |                | Apply |   |

Étape 1 Saisissez le mot de passe du NVR.

Étape 2 Définissez l'adresse e-mail pour recevoir le code de vérification.

Étape 3 Cliquez Apply pour enregistrer le paramètre. ----Fin

#### 7.5.4.4 Question sécurisée

Définissez les questions pour créer un nouveau mot de passe, comme indiqué dans la Figure 7-105.

| 🛪 System                             | Channel Record Alarm M                 | letwork System                       | ×     |
|--------------------------------------|----------------------------------------|--------------------------------------|-------|
| ⊅ hformation                         | Pasaword Pattern Unlock So             | suro Email Scouro Gunation           |       |
| ⊅ General                            | Password                               |                                      |       |
| ≱ User Account                       | Guestion one                           | The brand and model of your favorise |       |
|                                      | Guestion one answer                    |                                      |       |
| > Layout                             | Question two                           | Your favorite team                   |       |
| <ul> <li>Auxiliary Screen</li> </ul> | Question two answer                    |                                      |       |
| ▶ Logs                               | Question three                         | Your fevorite city.                  |       |
| ⊯ Maintenance                        | Question three answer                  |                                      |       |
| ▶ Auto Roboot                        | -Please enter at least 1 characters fo | r the anower                         |       |
|                                      | - Please enter up to 32 characters fo  | the mover                            |       |
|                                      |                                        |                                      |       |
|                                      |                                        |                                      |       |
|                                      |                                        |                                      |       |
|                                      |                                        |                                      |       |
|                                      |                                        |                                      |       |
|                                      |                                        |                                      | Apply |

Figure 7-106 Question sécurisée

Étape 1 Saisissez le mot de passe du NVR.

Étape 2 Choisissez la question dans la liste déroulante.

Étape 3 Entrez la réponse, puis cliquez sur

pour enregistrer.

----Fin

### 7.5.5 Disposition

Réglez le mode de visualisation vidéo, le temps de séjour sur l'écran d'affichage. La mise en page est définie comme une séquence automatique d'écrans multiples.

#### Étapes de fonctionnement

Étape 1 Cliquez sur Disposition dans le menu principal ou dans le menu de l'écran de gestion du système et choisissez Disposition pour accéder à l'écran d'affichage, comme illustré dans la Figure 7-107.

| 🛪 System             | Channel Record Alarm Network System               | ×                |
|----------------------|---------------------------------------------------|------------------|
| ▶ Information        | Layout                                            |                  |
| t⊧ General           | Layout List + Layout Name: 1x1 Dwell Time(sec): 5 | Z Edit 👘 Liviele |
| ▶ User Account       |                                                   |                  |
| > Security Center    |                                                   |                  |
|                      | 147<br>343                                        |                  |
| .p. Auxillary Screen |                                                   |                  |
| > Logs               | 1. Channel/1                                      |                  |
| » Maintenance        | 2. Chama02<br>3. Chama03                          |                  |
| p. Auto Roboot       | 4. Channel04                                      |                  |
|                      | 6. Chame66                                        |                  |
|                      | 7. Channel0 7<br>8. Channel08                     |                  |
|                      |                                                   |                  |
|                      |                                                   |                  |
|                      |                                                   |                  |
|                      |                                                   |                  |
|                      |                                                   |                  |
|                      |                                                   |                  |

#### Figure 7-107 Écran Séquence automatique

Étape 2 Cliquez sur « + » pour ajouter une nouvelle mise en page. La disposition par défaut est un écran divisé. Figure 7-108 Ajouter une nouvelle présentation

| + Add Løyout                                                                                                    |             |                  | × |
|----------------------------------------------------------------------------------------------------|-------------|------------------|---|
| Channel                                                                                                    | Layout Name | Dwel Time(sec) 5 |   |
| [1]Channe01<br>[2]Channe02<br>[3]Channe03<br>[4]Channe04<br>[5]Channe05<br>[6]Channe05<br>[7]Channe07<br>[8]Channe08 |             |                  |   |
| [-,≌απρ(γ                                                                                                    | <b></b>     |                  |   |

Étape 3 Saisissez le nom de la mise en page, sélectionnez le temps de séjour dans la liste déroulante Temps de séjour SEQ (l'écran d'affichage lira en boucle la vidéo en temps réel en fonction du temps de réglage). Étape 4 Sélectionnez le mode écran partagé en bas de la page. Définissez l'affichage du canal en faisant glisser le canal vers une position spécifique, ou sélectionnez d'abord la position, puis cliquez sur le canal. Un écran partagé peut lire plusieurs chaînes. La séquence automatique signifie qu'elle sera lue selon le réglage. Par exemple, le premier écran partagé est défini sur deux pages (canal 1 et 2), le deuxième écran partagé est défini sur une page (canal 3). Lorsque la séquence automatique est activée, les canaux 1 et 3 sont affichés, puis les canaux 2 et 3 sont affichés.

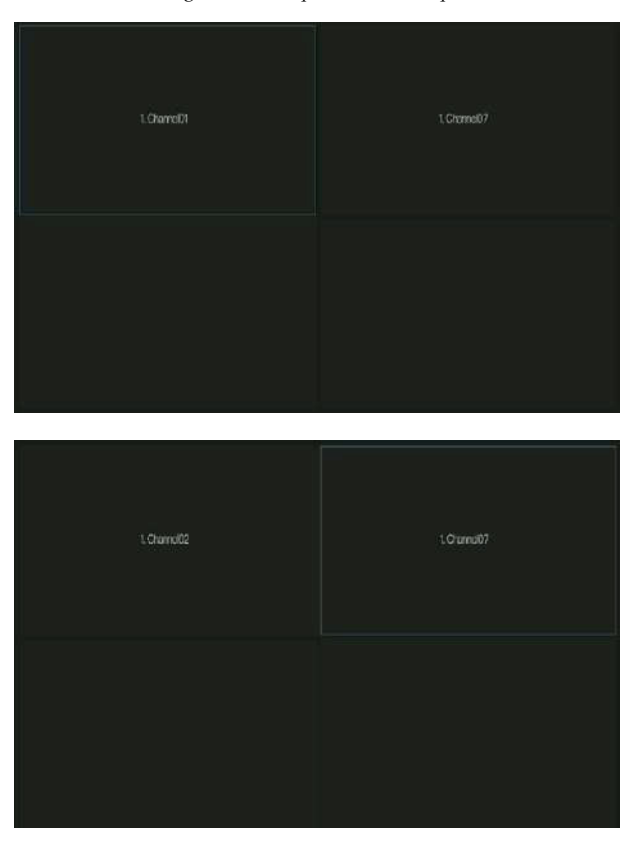

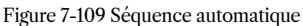

Étape 5 Cliquez sur

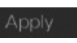

pour sauvegarder les paramètres

# 

L'utilisateur peut ajouter jusqu'à 16 mises en page.

----Fin

### 7.5.6 Écran auxiliaire (uniquement pour certains modèles)

### 

Cette fonction ne peut être utilisée que pour les appareils dotés de 8 canaux ou plus. L'écran principal est connecté par HDMI (HD-OUT 2), l'écran auxiliaire est connecté par VGA.

#### Étapes de fonctionnement

Étape 1 Cliquez sur Écran auxiliaire dans le menu principal ou le menu de l'écran de gestion du système.

Étape 2 Activez l'écran auxiliaire, comme indiqué dans la Figure 7-110

| General     Enable Auxiliary Screen       User Account     VGA Dutpit Resolution       Socurity Centor     Maximum Chamist for HDM and VGA       Layout     Layout Mode       Layout     Layout Mode       Logs     Enable Auto Sequence       Meintemonic     Tum on or off fale abalitiery screent User device will reduced                                                                                                  | niormation      | Auxiliary Seriori Layout        |           |  |
|----------------------------------------------------------------------------------------------------|-----------------|---------------------------------|-----------|--|
| User Account     VGA Dutput Resolution     IDDb (DB0)       Socurity Centor     Maximum Chamel for HOM and VGA     41.4       Layout     Layout Mode     11.1       Account y Encode     Disciser Page     1       Logs     Encode Auto Sequence     Image: Second y indication of the adultary segregit, the device will indication       Actor Robord     Tum on or ref if the adultary segregit, the device will indication | General         | Enable Auxiliary Screen         | a         |  |
| Socurity Cantor Maximum Chamal Can HOM and VGA 4:4 v<br>Layout Layout Mode to: 100 v<br>Adoctory Bonean Display Page 1 v<br>Logs Enable Auto Sequence ©<br>Meintennon Tum on an rift The adollary sequence for                                                                                                    | User Account    | VGA Output Resolution           | 1920x1080 |  |
| Layout Layout Moder 1x1 v<br>Adadisry Bonen Display Page 1 v<br>Logs Enado Auto Sequence ©<br>Meintennon Turn on or off the adadisry isseet Use device will relabled                                                                                                    | Security Center | Maximum Channel for HDM and VGA |           |  |
| Ausdam/ Scheen         Display Page         1         V           Logs         Enade Auto Sequence         En           Meintennon         Tum on or off the auxiliary iscredit. Use device will reduked.           Auto Robrot         Tum on or off the auxiliary iscredit. Use device will reduked.                                                                                                    | Layout          | Layout Mode                     |           |  |
| Logs Enade Auto Sequence D<br>Meintenance Turn on or off Tile abailary screed Ultre derivary will reduked<br>Auto Robrad                                                                                                    |                 | Disolay Page                    |           |  |
| Maintenning Turn on off the auditory screen; the device will induced Auto Roboot                                                                                                    | Logs            | Enable Auto Sequence            | 0         |  |
| Auto Roboot                                                                                                    | Meintennnoe     |                                 |           |  |
|                                                                                                    | Auto Roboot     |                                 |           |  |
|                                                                                                    |                 |                                 |           |  |
|                                                                                                    |                 |                                 |           |  |
|                                                                                                    |                 |                                 |           |  |
|                                                                                                    |                 |                                 |           |  |
|                                                                                                    |                 |                                 |           |  |

#### Figure 7-110 Écran auxiliaire

Étape 3 : définissez la résolution de sortie, la capacité de décodage (principale + auxiliaire),

le mode de mise en page et le canal d'affichage.

Étape 4 Activez la visite guidée pour définir la séquence automatique de l'écran auxiliaire comme indiqué dans.

|             | the state | r.               |                    |                                                                                                    |                  |
|-------------|-----------|------------------|--------------------|----------------------------------------------------------------------------------------------------|------------------|
| Layout List |           | Layout Name: 1x1 | Dwell Time(sec): 5 |                                                                                                    | 🖌 Edit. 🍵 Deinte |
|             |           |                  |                    |                                                                                                    |                  |
| 20          |           |                  |                    | 1. Charrisoff<br>2. Charne02<br>3. Charne03<br>4. Charne03<br>5. Charne05<br>6. Charne05<br>7. Charne05<br>8. Charne08 |                  |

Figure 7-111 Séquence automatique de l'écran auxiliaire

Étape 5 Cliquez sur

Apply

pour enregistrer les paramètres

### 

L'écran auxiliaire affiche différents canaux avec l'écran principal, et la séquence automatique affiche tous les canaux.

L'écran auxiliaire affichera les informations de comptage du personnel s'il est activé.

----Fin

### 7.5.7 Journaux

#### 7.5.7.1 Journal système

Recherchez des informations sur les journaux et exportez les informations des journaux.

#### Étapes de fonctionnement

Étape 1 Cliquez sur Journaux dans le menu principal ou le menu de l'écran de gestion du système et choisissez Journaux pour accéder à l'écran de journal, comme illustré dans la Figure 7-112.

| e Information                    |           | ront Log         |         |         |            |         |                      |  |
|----------------------------------|-----------|------------------|---------|---------|------------|---------|----------------------|--|
| > General                        | StartDate | 24/04/2022       |         |         | Start Time |         |                      |  |
| <ul> <li>User Account</li> </ul> | End Date  | 25/04/2022       |         |         | End Time   | 15:2115 |                      |  |
| Security Center                  | Туре      | Operation Log    |         |         | Search     |         | Export               |  |
|                                  |           |                  | Channel |         |            |         | Information          |  |
| Auxian Screen                    | 1 25/0    | 11/2022 15:02:10 |         | Login   |            | [admin] | 127.0.0.1 login      |  |
| Paried Fourtain                  |           | 14/2022 15:02:00 |         | Logout  |            | [admin] | 127.0.0.1 logout     |  |
|                                  |           | 14/2022 14:40:35 |         | Legin   |            | (admin] | 127.0.0.1 login      |  |
| Maintananna                      |           |                  |         | Logout  |            | [admin] |                      |  |
|                                  |           |                  |         | Login   |            | [admin] | 127 0.0.1 login      |  |
| > Auto Rohoot                    | 6 25/0    | 04/2022 12:39:20 |         | Lugiout |            | [admin] | 127.0.0.1 logoui     |  |
|                                  |           | 14/2022 12:32:43 |         | Login   |            | [admin] | 127.0.0.1 login      |  |
|                                  |           | 14/2022 12:32:00 |         | Logaut  |            | [admin] | 192.168.0.157 logout |  |
|                                  |           | 14/2022 12:29:30 |         | Logout  |            | [admin] | 127.0.0.1 logout     |  |
|                                  |           | 14/2022 12:14:25 |         | Login   |            | [admin] | 192.168.0.157 login  |  |
|                                  |           | 14/2022 12:13:41 |         |         |            | [admin] | 127.0.0.1 login      |  |
|                                  |           |                  |         | Logout  |            | [admin] | 127 0.0.1 logout     |  |
|                                  |           | 04/202211-1165   |         | Login   |            | [admin] | 127.0.0.1 login      |  |
|                                  |           | 04/2022 114150   |         | Logout  |            | [admin] | 127.0.0.1 logout     |  |
|                                  | 15 25/0   | 4/2022 1141549   |         | Power   | On :       | aystein |                      |  |

Figure 7-112 Écran de journal

Étape 2 Définissez la date de début, la date de fin, l'heure de début et l'heure de fin des journaux sur l'écran du journal.

Étape 3 Sélectionnez le type de journaux dans la liste déroulante.

Étape 4 Cliquez sur pour consulter le journal.

Étape 5 Cliquez sur

pour exporter les journaux sur un disque flash.

Étape 6 : les journaux peuvent être enregistrés simultanément sur le disque flash et le disque dur, les journaux les plus récents sont enregistrés sur le disque flash et les anciens journaux seront transférés sur le disque dur.

----Fin

#### 7.5.7.2 Journal des événements

Les journaux d'événements sont divisés en types plus détaillés, qui peuvent être trouvés rapidement. Son fonctionnement est le même que celui du journal système, veuillez vous référer au chapitre 7.5.7.1.

| hformation       | Systom Log | mati og          |           |                  |           |        |
|------------------|------------|------------------|-----------|------------------|-----------|--------|
| General          | Start Date | 24/04/2022       |           | Start Time       | 15:22:32  |        |
| User Account     | EndDate    | 25/04/2022       |           | End Time         | 15.22.32  |        |
| Security Center  | Туре       |                  |           | Searc            |           | Export |
| Layout           |            |                  | Channel   | LogType          |           |        |
|                  | 1 25/0     | 1/2022 15:20:18  | Charrel05 | Motion Detection | Charmel05 |        |
| Auxiliary Screen |            | 14/2022 15:19:56 | Channel05 | Motion Detection | Chamel05  |        |
|                  | 3 25/0     | 4/2022 15:19:43  | Channel05 | Motion Detection | Channel06 |        |
| Meletaneon       | 4 25/0     | 14/2022 15:19:27 | Channel05 | Motion Detection | Chamel05  |        |
| Mainte Brue      |            | 4/2022 15:10:15  | Channel05 | Motion Detection | Chanal06  |        |
| Auto Roboot      |            | 4/2022 15:18:25  | Charrel05 | Motion Detection | Chamel05  |        |
|                  |            | 4/2022 15:17:40  | Chincel05 | Motion Detection | Chamel05  |        |
|                  | 8 25/0     | 4/2022 15:17:26  | Channel05 | Motion Detection | Channel05 |        |
|                  | 9 25/0     | 04/2022 15:17:02 | Channel05 | Motion Detection | Channel05 |        |
|                  | 10 25/0    | 4/2022 15:18:37  | Channol08 | Motion Detection | Channal05 |        |
|                  | 11 25/0    | 14/2022 15:16:24 | Channel05 | Motion Detection | Chamel05  |        |
|                  |            | 14/2022 15:15:53 | Channel05 | Motion Detection | Channel05 |        |
|                  | 13 25/0    | 04/2022 15:14:46 | Chanel05  | Motion Detection | Charmel05 |        |
|                  | 14 .25/0   | 04/2022 15:12:11 | Channel05 | Motion Detection | Channel05 |        |
|                  | 15 25/0    | 14/2022 15-11:00 | Channel05 | Motion Detection | Chamalos  |        |

#### Figure 7-113 Événement

# 7.5.8 Entretien

#### Étapes de fonctionnement

Étape 1 Cliquez sur Maintenance dans le menu principal ou le menu de l'écran de gestion du système et choisissez Maintenance pour accéder à l'écran de maintenance, comme illustré dans la Figure 7-114.

| 🛠 System           | Channel Record | Alarm        | Natwork Sys      | tem            |                  |                  | × |
|--------------------|----------------|--------------|------------------|----------------|------------------|------------------|---|
| > Information      | Maintonage     |              |                  |                |                  |                  |   |
| p General          |                |              |                  |                |                  |                  |   |
| ⇒ User Account     | $(\mathbf{l})$ | (3)          | $\Box$           | Ð              | Ē                | í≟î              |   |
| 5- Security Center | Shutdown       | Reboot       | Logout           | Reset          | Import Configur. | Export Configure |   |
| a Layout           |                |              |                  |                |                  |                  |   |
| » Auxiliary Screen | A              | (en          | <b>1</b>         | -~~            |                  |                  |   |
| ⊳ Logs             | ధు             | لاس          | L©               | L₽             |                  |                  |   |
|                    | FW Update      | Cloud Update | Save running log | Network Packet |                  |                  |   |
| ⊯ Auto Roboot      |                |              |                  |                |                  |                  |   |
|                    |                |              |                  |                |                  |                  |   |
|                    |                |              |                  |                |                  |                  |   |
|                    |                |              |                  |                |                  |                  |   |
|                    |                |              |                  |                |                  |                  |   |
|                    |                |              |                  |                |                  |                  |   |
|                    |                |              |                  |                |                  |                  |   |
|                    |                |              |                  |                |                  |                  |   |

Figure 7-114 Écran Maintenance

Étape 2 Cliquez sur Arrêter, Redémarrer, Se déconnecter, Quitter le système, Réinitialiser ou mettre à jour pour faire fonctionner le NVR si vous en avez besoin.

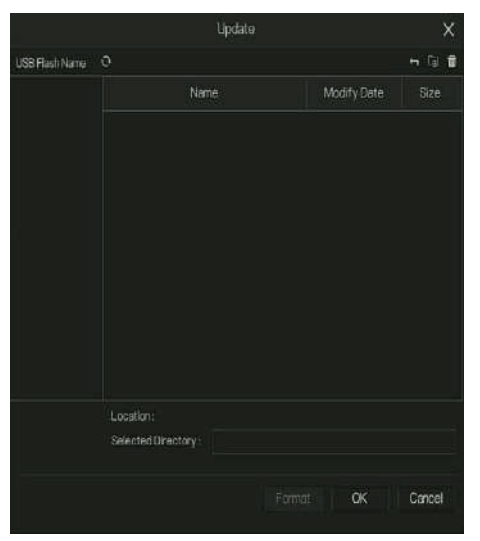

Figure 7-115 Mise à jour du micrologiciel

Étape 3 Cliquez sur Importer la configuration ou Exporter la configuration pour afficher le message « Êtes-vous sûr d'importer la configuration ? » Assurez-vous que le pilote flash fonctionne. Étape 4 Les conseils s'afficheront à l'écran, cliquez sur OK pour garantir votre choix.

Étape 5 Cliquez sur Importer la configuration pour importer la configuration sur le lecteur flash.

Étape 6 Importez la configuration, l'appareil redémarrera immédiatement.

Étape 7 Cliquez sur Exporter la configuration pour exporter la configuration depuis le lecteur flash.

### 

Une fois la mise à jour terminée, l'appareil redémarre.

Capture de paquets réseau : le NVR est branché sur le disque USB, cliquez sur la capture de paquets

réseau et définissez les paramètres pertinents de la capture de paquets. Les données capturées

peuvent être téléchargées et utilisées pour l'analyse des problèmes de l'appareil.

Mise à jour du micrologiciel, mise à jour du micrologiciel ; Branchez le disque U avec le logiciel de mise à jour, choisissez le fichier à mettre à jour.

Enregistrer le journal en cours d'exécution : sur le disque U pour enregistrer le journal en cours d'exécution.

----Fin

#### 7.5.9 Redémarrage automatique

Étapes de fonctionnement

Étape 1 Cliquez sur Redémarrage automatique dans le menu principal ou dans le menu de l'écran de gestion du système et choisissez Redémarrage automatique pour accéder à l'écran de maintenance, comme illustré dans la Figure 7-114.

| 🗙 System          | Channel Record Alarm | Network System  | ×    |
|-------------------|----------------------|-----------------|------|
| > Information     | Auto Roboot          |                 |      |
| p General         | Enable Auto Reboot   | 0               |      |
| » User Account    | Reboot Time          | PerDay v 0.00 v |      |
| » Security Center |                      |                 |      |
| ▷ Layout          |                      |                 |      |
| ⊳ Logs            |                      |                 |      |
| » Maintananaa     |                      |                 |      |
|                   |                      |                 |      |
|                   |                      |                 |      |
|                   |                      |                 |      |
|                   |                      |                 |      |
|                   |                      |                 |      |
|                   |                      |                 | coly |
|                   |                      |                 | pply |

#### Figure 7-116 Écran de redémarrage automatique

Étape 2 Activez la fonction, l'heure de redémarrage s'affiche comme sur la figure Restart Time Per Day v 000 v

Étape 3 Redémarrez le NVR par jour, semaine ou mois.

Étape 4 Sélectionnez l'heure de redémarrage dans la liste déroulante.

----Fin

### 8 Démarrage rapide WEB

Les fonctions du Web sont les mêmes que celles du système UI, toutes les fonctions peuvent être référées au chapitre 7 Paramètres du système UI.

# 8.1 Activation

Si vous ne définissez pas le mot de passe sur l'interface utilisateur, l'utilisateur doit activer l'appareil, comme indiqué dans la Figure 8-1 Activation.

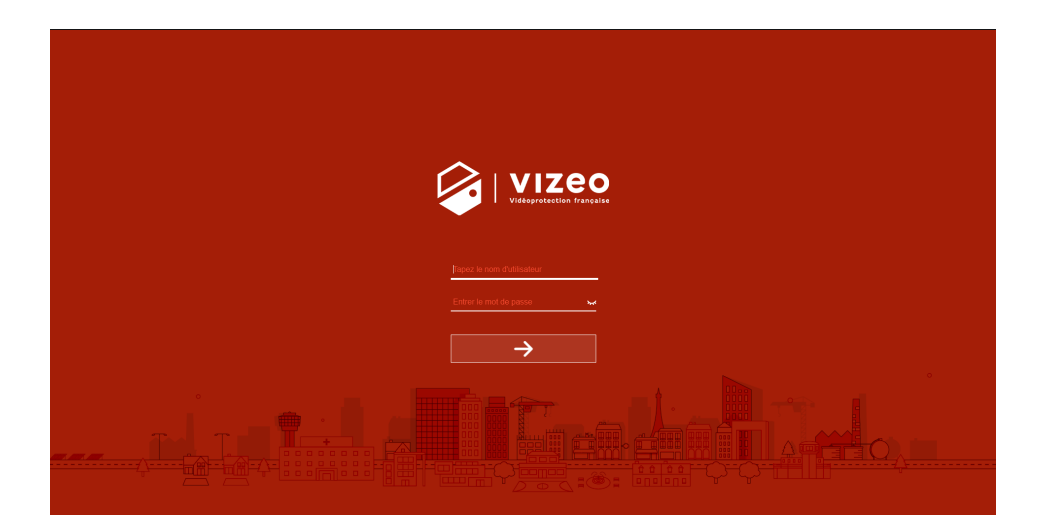

Étape 1 Définissez le mot de passe et confirmez-le.

Étape 2 Saisissez le mot de passe du canal.

Étape 3 Configurez l'e-mail pour récupérer le mot de passe.

#### Figure 8-2 Courriel

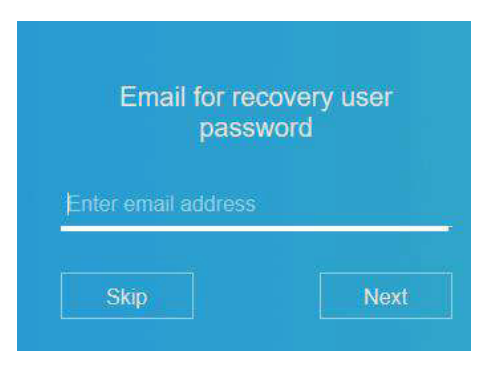

Étape 4 Définissez la question pour récupérer le mot de passe.

Figure 8-3 Question

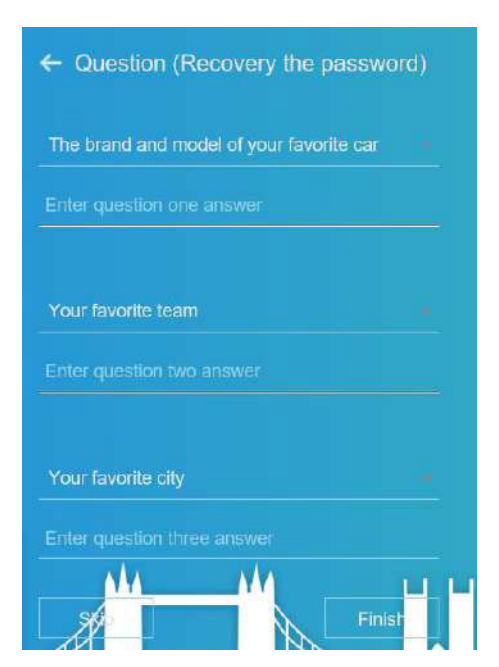

### 

Si vous ne définissez pas l'e-mail ou la question, vous pouvez ignorer les étapes.

### 8.2 Connexion et déconnexion

# 

Vous devez utiliser Firefox 53, Chrome 45 ou Edge pour accéder à l'interface Web.

Sinon, les fonctions de l'interface ne peuvent pas être utilisées normalement.

Le système Win 7/Win 10 prend en charge Firefox/Chrome, mais pas le système XP.

Browser prend en charge les systèmes 32 bits.

#### Descriptions du navigateur :

Pour accéder au client en utilisant Chrome 42-44, vous devez activer manuellement Npapi

dans le navigateur en suivant les étapes suivantes :

Dans la barre d'adresse de Chrome, entrez chrome://flag/#enable-npapi. Accédez à la page de gestion des fonctionnalités expérimentales. Activer NAPAPI Mac, Windows. Cliquez sur Enable (le plugin NPAPI est activé). Relancer Chrome.

Ici, nous prenons IE 10 comme exemple pour le visionnage de vidéos.

#### Se connecter

Étape 1 Ouvrez le navigateur IE, entrez l'adresse IP du NVR (valeur par défaut :

192.168.0.121) dans la zone d'adresse et appuyez sur Entrée.

La page de connexion s'affiche, comme le montre la Figure 8-4.

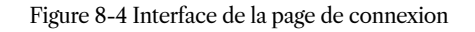

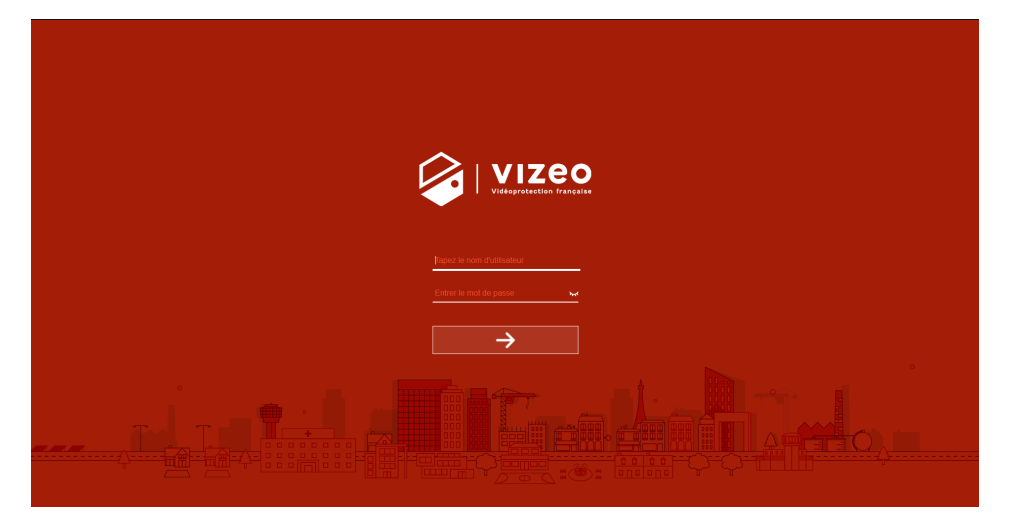

#### Étape 2 Saisissez le nom d'utilisateur et le mot de passe.

### 

Le nom d'utilisateur et le mot de passe par défaut sont tous deux admin. Le mot de passe est incorrect plus de 3 fois, veuillez vous reconnecter après 5 minutes.

L'utilisateur peut modifier la langue d'affichage du système sur la page de connexion.

La fenêtre contextuelle de la page de modification du mot de passe s'affichera lors de la première connexion au NVR.

Étape 3 Cliquez sur Connexion pour accéder à la page d'accueil, comme le montre la figure 8-5.

#### Figure 8-5 Interface de la page d'accueil 1

| Vizeo        | ۲ | ۲ | Q | C) | ø       |  |  |          |  |   |   | <br>i i | • G |
|--------------|---|---|---|----|---------|--|--|----------|--|---|---|---------|-----|
| Device       | m |   |   |    |         |  |  |          |  |   | 0 |         |     |
| Channel01    |   |   |   |    |         |  |  |          |  |   |   |         |     |
| Charrel02    |   |   |   |    |         |  |  |          |  |   |   |         |     |
| ChannelC0    |   |   |   |    |         |  |  |          |  |   |   |         |     |
| Charleon     |   |   |   |    | NO-VELO |  |  | N6 MDED  |  |   |   |         | 1   |
| Clarets      |   |   |   |    |         |  |  |          |  |   |   |         |     |
| Diametei     |   |   |   |    |         |  |  |          |  |   |   |         |     |
| Carefy 1     |   |   |   |    |         |  |  |          |  |   |   |         |     |
| Diametes     |   |   |   |    |         |  |  |          |  |   |   |         |     |
| Converse     |   |   |   |    |         |  |  |          |  |   |   |         |     |
| Diversiti    |   |   |   |    |         |  |  |          |  |   |   |         |     |
| D SHORE      |   |   |   |    |         |  |  |          |  |   |   |         |     |
| Coursel2     |   |   |   |    |         |  |  |          |  |   |   |         |     |
| E Charmelto  |   |   |   |    | NO-VELO |  |  | NO-450ED |  |   |   |         |     |
| Corrent .    |   |   |   |    |         |  |  |          |  |   |   |         |     |
| Charrelt5    |   |   |   |    |         |  |  |          |  |   |   |         |     |
| Channel16    |   |   |   |    |         |  |  |          |  |   |   |         |     |
| C Danell?    |   |   |   |    |         |  |  |          |  |   |   |         |     |
| D Dhanneitti |   |   |   |    |         |  |  |          |  | - |   |         |     |
|              |   |   |   |    |         |  |  |          |  |   |   |         |     |

#### Figure 8-6 Interface de la page d'accueil 2

| VIZEO 💽            | • Q &                                                                                                    |                                  |         | 6 0 G |
|--------------------|----------------------------------------------------------------------------------------------------|----------------------------------|---------|-------|
| Device             | 2022-04-25 16:00:55 Mon                                                                                         | 2500; 04-241 10:05:45 Mixe       | Chandle |       |
| 🖬 (1) Chaved 1 📄 💽 |                                                                                                    |                                  | 0       |       |
| · In Status        |                                                                                                    | THE REAL PROPERTY AND ADDRESS OF |         |       |
|                    | Concerning and the second second second second second second second second second second second second second s |                                  | ÷.      | -     |
| D the Charmel S >  | A SALA LAND                                                                                                    |                                  |         | 7 1   |
| E (quessi) F       | 20192971910                                                                                                    | 1233 (                           | < 0     | > 1   |
| 🖬 (figtherealt) 🔸  |                                                                                                    | and the second of                | L V     | 4     |
|                    | 2 /6                                                                                                    |                                  | 0.0     | 3+6   |
| 1                  |                                                                                                    |                                  | 0       | 1     |
|                    |                                                                                                    |                                  | ø       |       |
|                    |                                                                                                    |                                  |         | •     |
|                    | NGMEED                                                                                                    | NO-VIDED                         |         |       |
|                    |                                                                                                    |                                  |         |       |
|                    |                                                                                                    |                                  |         |       |
|                    |                                                                                                    |                                  |         |       |
|                    |                                                                                                    |                                  | -       |       |

#### Se déconnecter

Pour vous déconnecter du système, cliquez d'accueil.

C+

dans le coin supérieur droit de la page

Le message pop-up s'affiche : « Souhaitez-vous quitter le système ? » Cliquez OK et la page de connexion s'affiche.

Mise en page de la page d'accueil

NVR vous permet d'utiliser l'interface Web dans un PC pour la mise en œuvre de fonctions telles que la vidéo en direct, la lecture, la récupération, le réglage, l'accès aux paramètres d'image, la configuration, le contrôle PTZ, etc. La figure 6-8 montre la disposition générale de l'interface. Pour les descriptions de l'interface, veuillez vous référer au Tableau 8-1.

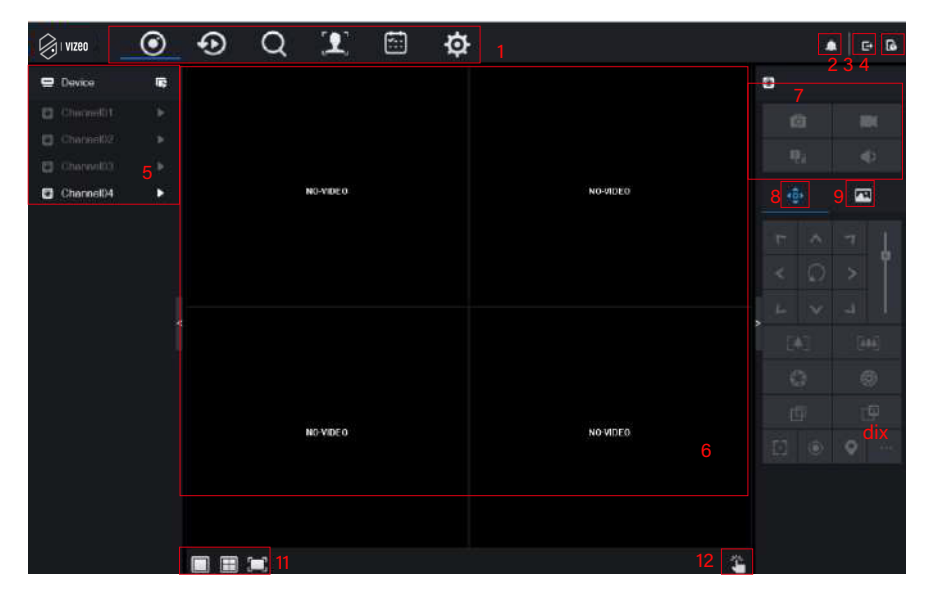

Figure 8-7 Disposition de la page d'accueil

Tableau 8-1 Descriptions de la page d'accueil

| Non. | Fonction                          | Description                                                                                                    |  |  |  |  |
|------|-----------------------------------|----------------------------------------------------------------------------------------------------|--|--|--|--|
| 1    | Barre de navigation des fonctions | Barre de navigation des fonctions principales de l'appareil, elle<br>comprend la vidéo en direct, la lecture, la recherche d'alarme, la<br>reconnaissance faciale, la présence et les paramètres du système. |  |  |  |  |
| 2    | Alarme                            | Notification d'alarme. L'utilisateur peut cocher un message contextuel pour surveiller, l'alarme du système et l'alarme du canal.                                                                            |  |  |  |  |
| 3    | Bouton de<br>déconnexion          | L'utilisateur peut cliquer sur Déconnexion pour quitter le compte actuel et revenir à l'interface de connexion.                                                                                              |  |  |  |  |
| 4    | Aide                              | Aide pour l'environnement d'exécution, l'installation et l'activation du plug-in.                                                                                                    |  |  |  |  |
| 5    | Liste des appareils               | Afficher une liste des canaux du NVR géré et des canaux gérés par le NVR.                                                                                                    |  |  |  |  |

| 6   | Vidéo en temps réel                  | Affichez les vidéos en temps réel des chaînes gérées par NVR.                                                                                                    |  |  |  |  |
|-----|--------------------------------------|----------------------------------------------------------------------------------------------------|--|--|--|--|
| 7   | Fonctionnement des canaux            | Inclut l'instantané, l'enregistrement, le commutateur de flux et l'activation/désactivation de l'audio.                                                                                                    |  |  |  |  |
| 8   | Bouton de<br>commande PTZ            | pour afficher les boutons de contrôle PTZ dans la zone 10, vous<br>pouvez contrôler l'équipement PTZ dans les canaux actuels. Cette<br>fonction n'est utilisée que pour la caméra dôme IP.                                                                                                    |  |  |  |  |
| 9   | Bouton de<br>paramètre de<br>couleur | pour afficher les boutons de réglage des paramètres de couleur dans la<br>zone 9, vous pouvez définir et ajuster les paramètres de couleur, par<br>exemple la luminosité, le contraste, la saturation et la netteté. Cliquez<br>sur le bouton ci dessus pour accéder aux paramètres de l'image. |  |  |  |  |
| dix | Zone d'opération                     | La zone de fonctionnement du contrôle PTZ et du réglage des paramètres d'image.                                                                                                    |  |  |  |  |
| 11  | Mises en page                        | Sélectionnez un écran, quatre écrans, neuf écrans ou seize écrans pour changer la disposition.                                                                                                    |  |  |  |  |
| 12  | Alarme manuelle                      | Déclenchez et fermez manuellement le dispositif d'alarme externe.                                                                                                    |  |  |  |  |

----Fin

# 8.3 Parcourir les vidéos

### 8.3.1 Parcourir des vidéos en temps réel

Vous pouvez parcourir des vidéos en temps réel dans le système de gestion Web.

#### Préparation

Pour garantir que les vidéos en temps réel peuvent être lues correctement, effectuez les opérations suivantes lorsque vous vous connectez au système de gestion Web pour la première fois :

Étape 1 Ouvrez Internet Explorer. Choisissez Outils > Options Internet > Sécurité > Sites de confiance > Sites. Dans la boîte de dialogue affichée, cliquez sur Ajouter, comme illustré à la Figure 8-8.

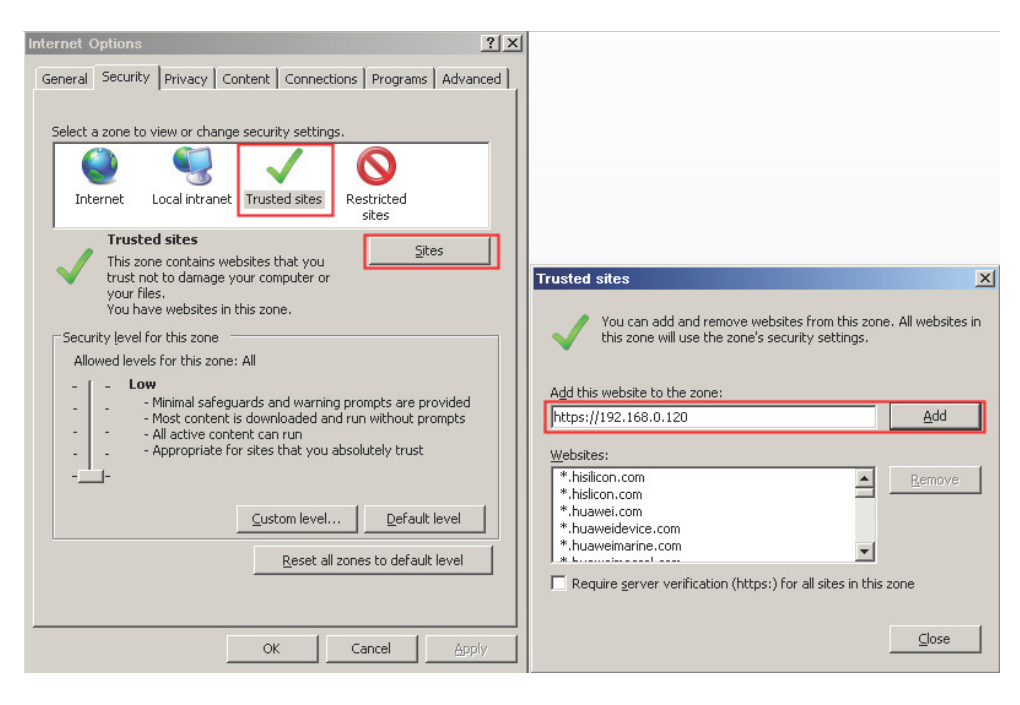

#### Figure 8-8 Ajout d'un site de confiance

Étape 2 Dans Internet Explorer, choisissez Outils > Options Internet > Sécurité > Niveau client et définissez Télécharger les contrôles ActiveX non signés et Initialiser et scripter les contrôles ActiveX non marqués comme sûrs pour les scripts sous les contrôles et plug-ins ActiveX sur Activer, comme illustré dans la figure 8. -9.

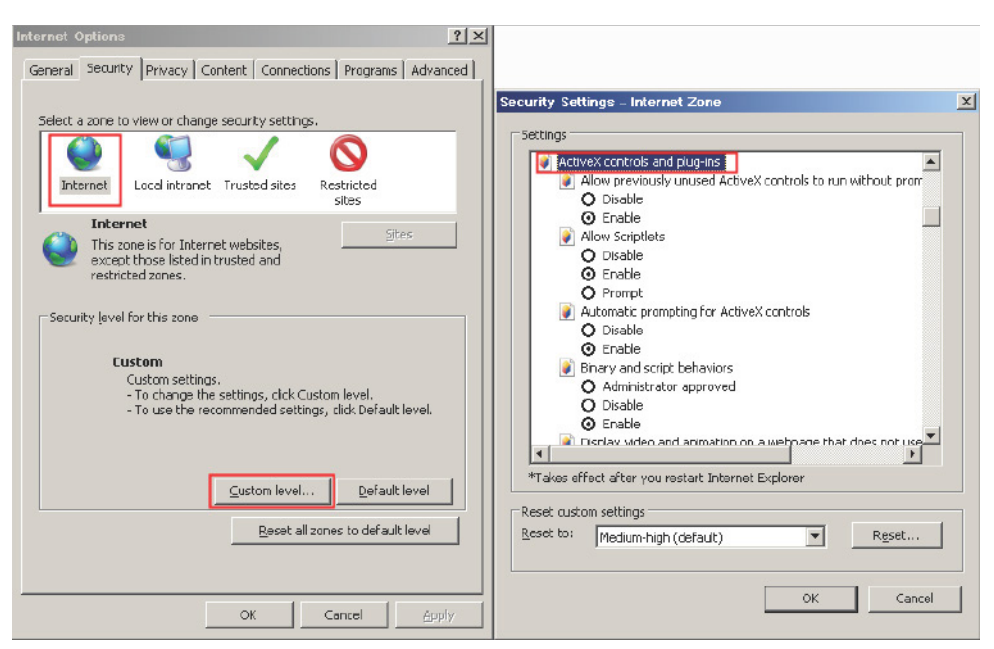

Figure 8-9 Configuration des contrôles et plug-ins ActiveX

Étape 3 Téléchargez et installez le contrôle du lecteur comme vous y êtes invité. Lors de l'installation, vous devez fermer le navigateur.

### 

Si les conseils de réparation s'affichent lors de l'installation du contrôle, fermez le navigateur et poursuivez l'installation, rouvrez la page de connexion une fois le contrôle installé.

### 8.3.2 Vidéo en direct

#### Descriptions

Après avoir connecté l'appareil, cliquez sur canal en ligne, vous pouvez visualiser les vidéos en temps réel, comme le montre la figure 8-10.

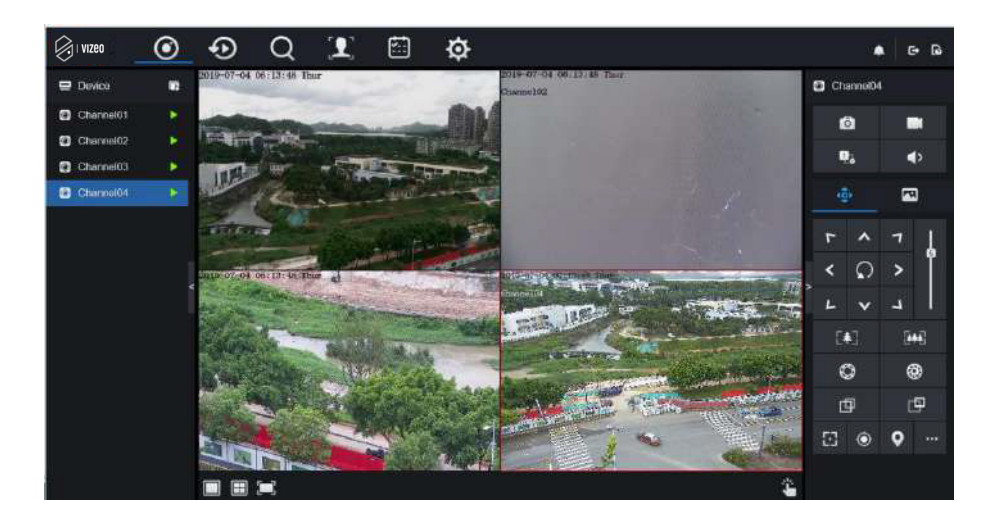

Figure 8-10 Interface de vidéos en temps réel

----Fin

### 8.3.3 Fonctionnement des canaux

#### Descriptions

Le fonctionnement des canaux comprend l'instantané, l'enregistrement, le commutateur de flux et l'activation/désactivation de l'audio. Le Tableau 8-2 décrit les opérations.

| Boutons | Description du bouton       | Comment opérer                                                                                                    |  |  |  |
|---------|-----------------------------|----------------------------------------------------------------------------------------------------|--|--|--|
| 0       | Instantané                  | Cliquez sur le bouton pour prendre des instantanés de l'image actuelle.                                                   |  |  |  |
|         | Enregistrer                 | Cliquez sur le bouton pour démarrer l'enregistrement et<br>cliquez à nouveau sur le bouton pour arrêter l'enregistrement. |  |  |  |
| 2:.0    | Changer de flux             | Cliquez sur le bouton pour basculer entre le flux 1 (flux principal) et le flux 2 (flux secondaire).                      |  |  |  |
|         | Activer/Désactiver la vidéo | Cliquez sur le bouton pour activer l'audio et<br>cliquez à nouveau pour désactiver la vidéo.                              |  |  |  |

| Tableau 8-2 Descri | ptions de la | a page d' | accueil |
|--------------------|--------------|-----------|---------|
|--------------------|--------------|-----------|---------|

----Fin

# 8.3.4 Contrôle et réglage PTZ

#### Descriptions

La fonction de contrôle et de réglage PTZ s'applique uniquement au dôme réseau ou à la caméra connectée à un PTZ externe.

#### Paramètre PTZ

Si un dôme réseau ou une caméra connectée au PTZ a été ajouté au canal NVR, les utilisateurs peuvent contrôler la rotation PTZ pour ajuster leur angle de prise de vue lorsque vous regardez la vidéo. Cela vous permet d'effectuer une surveillance vidéo omnidirectionnelle.

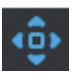

Cliquez sur , l'interface de fonctionnement et de configuration PTZ est comme indiqué dans la Figure 8-11. Le Tableau 8-3 décrit les opérations.
|      | ×              |   | ]  |  |
|------|----------------|---|----|--|
| ٢    | ^              | 7 | Ţ  |  |
| <    | < <sub>Ω</sub> |   | 0  |  |
| L    | ×              | ٢ |    |  |
| - [4 |                |   | H. |  |
| ¢    | 3              | ₿ |    |  |
| đ    | ₽              | C | 9  |  |
| Ē    | ۲              | 0 |    |  |

Figure 8-11 Interface de contrôle PTZ

Tableau 8-3 Paramètres de l'appareil

| Boutons                 | Description du bouton | Comment opérer                                                                  |
|-------------------------|-----------------------|---------------------------------------------------------------------------------|
| τ ∧ 1<br>< Ω ><br>L ∨ 1 | Touche de direction   | Cliquez sur le bouton pour contrôler le mouvement omnidirectionnel du PTZ.      |
| 5                       | Curseur de vitesse    | Faites glisser le curseur pour ajuster la valeur de la vitesse de rotation PTZ. |

| Boutons        | Description du bouton        | Comment utiliser Cliquez sur les boutons                                                          |
|----------------|------------------------------|---------------------------------------------------------------------------------------------------|
| [♠]            | Agrandir                     | pour régler la distance focale.                                                                   |
| [              | Dézoomer                     |                                                                                                   |
| $\bigcirc$     | Iris+                        | Cliquez sur les boutons pour régler l'ouverture.                                                  |
| $\mathfrak{B}$ | Iris-                        |                                                                                                   |
| Ф              | Mise au point<br>lointaine   | Cliquez sur les boutons pour régler la distance focale.                                           |
| ₫              | Mise au point proche         |                                                                                                   |
| 63             | Mise au point<br>automatique | Cliquez sur le bouton pour faire la mise au point automatiquement.                                |
| ۲              | Préréglage d'accueil         | N / A                                                                                             |
| •              | Préréglage                   | La caméra définit la visite, cliquez sur le bouton et la caméra dôme tourne selon les paramètres. |
|                | Plus                         | Plus de paramètres, numérisation et visite guidée                                                 |

# 8.3.5 Réglage du capteur

## Descriptions

Le paramètre du capteur peut ajuster la scène, la luminosité, la netteté, le contraste et la saturation, en cliquant sur le paramètre d'image d'accès, comme le montre la figure 8-12. Le Tableau 8-4 décrit les opérations.

à

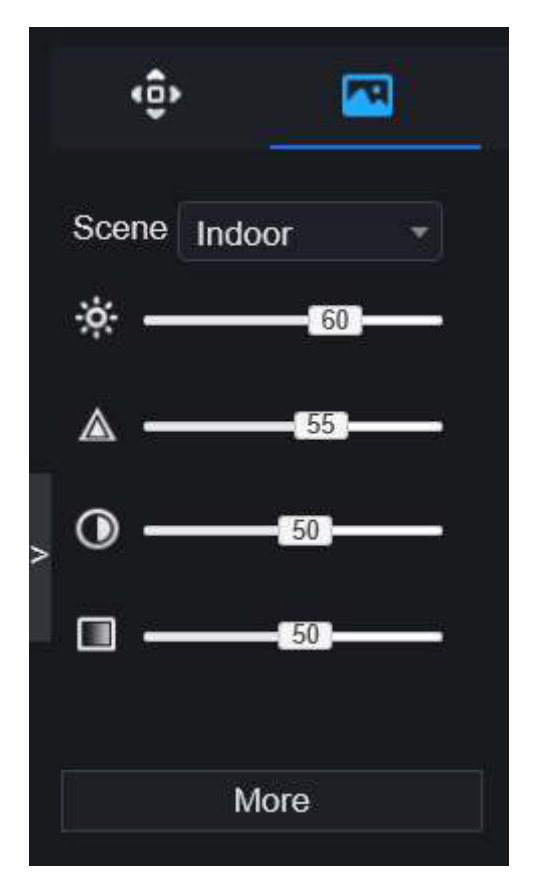

#### Figure 8-12 Interface des paramètres d'image

#### Tableau 8-4 Paramètres de l'appareil

| Boutons | Description du bouton | Comment opérer                                                      |
|---------|-----------------------|---------------------------------------------------------------------|
| ö       | Luminosité            | Cliquez sur le bouton pour régler la luminosité de l'image.         |
|         | Acuité                | Cliquez sur le bouton pour ajuster la définition de l'image.        |
| $\odot$ | Contraste             | Cliquez sur le bouton pour ajuster la transparence de l'image.      |
|         | Saturation            | Cliquez sur le bouton pour régler la pureté chromatique de l'image. |

Cliquez sur plus pour accéder aux paramètres du capteur du système. Comme le montre la figure 8-13, pour plus de détails, veuillez vous référer au chapitre Figure 4-7.

| Vizeo 💿                                                                                                    | ⊕ Q ¢                           |         |                   |              | 14 B B |
|----------------------------------------------------------------------------------------------------|---------------------------------|---------|-------------------|--------------|--------|
| Crane<br>Camen<br>Encodo                                                                                       | Sensor Setting                  |         |                   |              |        |
| Sector Nething<br>OSD<br>Private Zone<br>RCI<br>Mongchine<br>Haman Theoremotor<br>Sector<br>Hertigert Tracking | the second                      | Chand   | (155wew6)         |              |        |
| Recent                                                                                                    |                                 |         | and a market mage |              |        |
| C Senere                                                                                                    | Denne<br>Freddrawa              | besit . |                   |              |        |
| O Index                                                                                                    | Shapewor<br>Centres<br>Solumion |         |                   |              |        |
|                                                                                                    |                                 |         |                   | Cetsul Apply |        |

Figure 8-13 Interface de réglage du capteur

#### ----Fin

## 8.3.6 Disposition

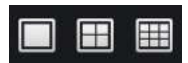

Cliquez en bas à gauche de l'interface des vidéos en temps réel, les boutons indiquent 1 écran, 4 écrans et 9 écrans de gauche à droite. L'appareil doté de plus de ports POE peut prendre en charge la disposition de 16 écrans.

# 8.4 Lecture

# 8.4.1 Lecture vidéo

La lecture vidéo fait référence à la lecture de vidéos stockées sur des disques durs locaux.

Procédure

Étape 1 Cliquez sur odans la barre de navigation des fonctions, l'interface de lecture vidéo s'affiche, comme le montre la Figure 8-14.

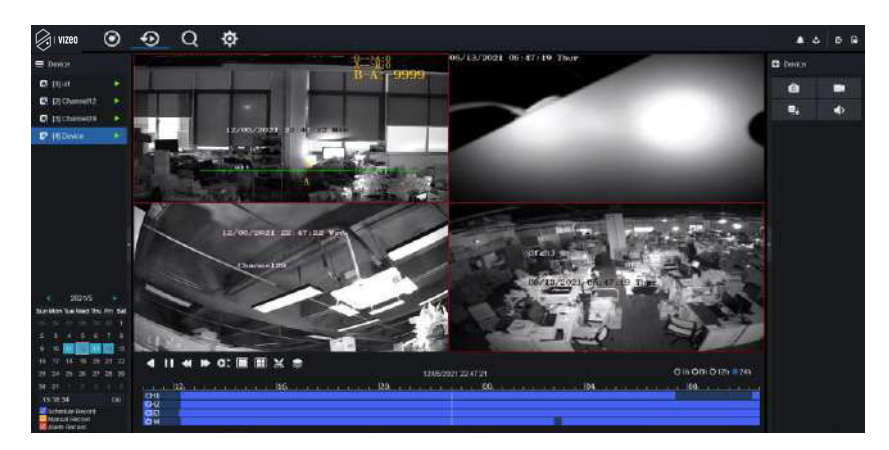

#### Figure 8-14 Lecture vidéo

Étape 2 Sélectionnez une chaîne. Cliquez sur un appareil dans la liste des appareils. Un appareil sélectionné est marqué avec

Le désélectionné appareil est marqué de 下

Étape 3 Sélectionnez une date dans le calendrier en bas à gauche, la date sera colorée si

elle est enregistrée comme indiqué dans la figure supérieure.

Étape 4 Cochez le type d'enregistrement, tel que l'enregistrement programmé, l'enregistrement manuel et l'enregistrement d'alarme.

Étape 5 Affichez les vidéos.

Une fois qu'un appareil et une date sont sélectionnés, les informations vidéo s'affichent sous le volet vidéo. L'échelle de temps au-dessus de l'axe du fichier montre les différents moments de l'enregistrement vidéo. L'heure en bleu au milieu est l'heure de lecture de la vidéo. L'axe des fichiers affiche les vidéos. L'axe du fichier bleu indique une sortie vidéo, l'axe du fichier gris indique aucune sortie vidéo.

Vous pouvez faire glisser l'axe pour lire l'enregistrement rapidement.

Étape 6 Lisez une vidéo.

Vous pouvez lire une vidéo après avoir sélectionné un appareil et une date. La figure 8-15 montre la barre de contrôle de la lecture vidéo.

|    | II ← ▷ II ○     Ox     04/01/2019 08:22:41     O1h ●6h ●12h ●24h |
|----|------------------------------------------------------------------|
|    | IIIIIIIIIIIIIIIIIIIIIIIIIIIIIIIIIIII                             |
|    | : inversé.                                                       |
| 11 | : jouer pause.                                                   |
| -  | : triple vitesse.                                                |
|    | : écran divisé. Un ou quatre écrans.                             |

Figure 8-15 Barre de commande

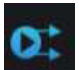

: sync/async.

Vous pouvez configurer les différents canaux pour qu'ils soient lus de manière synchrone ou asynchrone. Le mode de synchronisation indique que les chaînes sélectionnées lisent la vidéo de manière synchrone. Le mode asynchrone indique que les utilisateurs lisent des enregistrements de périodes différentes

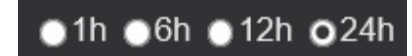

: types de barre de temps.

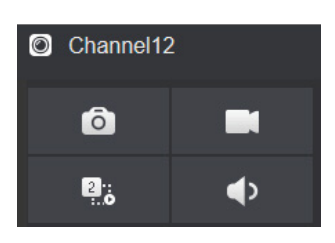

: l'utilisateur peut utiliser l'enregistrement de la même manière que la vidéo en direct.

----Fin

## 8.5 Recherche d'alarme

Vous pouvez rechercher une alarme de canal et une alarme système dans l'interface de recherche d'alarme.

# 8.5.1 Alarme de canal

Procédure

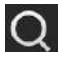

Étape 1 Cliquez sur dans la barre de navigation des fonctions, l'interface d'alarme de

canal s'affiche, comme le montre la Figure 8-16.

| Vizeo                                                                                                    | ۲ | 0 Q | \$           |        |      |             | . A D B |
|----------------------------------------------------------------------------------------------------|---|-----|--------------|--------|------|-------------|---------|
| Coveration Coveration                                                                                                    |   |     | Olari Sive   | Discol | 7/24 | Information | Operate |
| C Hot                                                                                                    |   |     |              |        |      |             |         |
| D (2) Overseit2                                                                                                    |   |     |              |        |      |             |         |
| C [3] Channel 29                                                                                                    |   |     |              |        |      |             |         |
| E BONKe                                                                                                    |   |     |              |        |      |             |         |
| Stat Tice<br>Hattiget (# 3) 10                                                                                                    |   |     |              |        |      |             |         |
| End Tene<br>1405/2921 08:31:10                                                                                                    |   |     |              |        |      |             |         |
| Alerra Ia     Conness Name In     Neton Oktocice     Connes Theorem     video Loss     +      thingart Analys     4      A record Alerra |   |     |              |        |      |             |         |
|                                                                                                    |   |     | THE NUMBER 0 |        |      |             |         |

Figure 8-16 Interface d'alarme de canal

Étape 2 Choisissez le type d'alarme à rechercher.

Étape 3 Cliquez sur Rechercher, le résultat sera affiché comme indiqué dans la Figure 8-17.

| VIZE0                                                         | ۲         | 0 O | C 🛱                   |             |                  |             | ▲ 스 타 B |
|---------------------------------------------------------------|-----------|-----|-----------------------|-------------|------------------|-------------|---------|
| E Device                                                      |           |     | Slart time            | Channel     | Type             | Information | Operate |
| D [1] Chandol                                                 |           |     | 25/04/2322 10:10:12   | Charrel05   | Moton Detection  | Chennel05   | Θ±      |
| 12) Channel 02                                                |           |     | 25/04/2022 10:05 11   | Cherry105   | Moton Gelection  | Channel05   | θ±      |
| C [] Convelit)                                                |           |     | 25/04/2022 16:04:38   | Chevreit//S | Motion Defection | Channelli   | ⊕±      |
| D (4) Churrel 14                                              |           |     | 25/04/2022 16:04:14   | Channel04   | VideoLoga        | Chennel 4   |         |
| 0 [] Charrelli                                                |           |     | 25/04/2022 19:04:14   | Channel03   | Willio Loss      | Chantel03   |         |
| C (I) Charrel (G                                              |           |     | 25/94/2822 16 03 37   | Channel05   | Moten Detection  | Chennol05   | 6 ±     |
| [7] Gaussel07                                                 |           |     | 25/04/2522 18 02:18   | CharrelD5   | Motor Detection  | Channelts   | 0 ±     |
| D [] Chavelle                                                 |           |     | 25/04/2022 10:00:17   | Charrel05   | Moton Detection  | Chenwelld   | Θ±      |
|                                                               |           |     | 25/04/2022 15 57 37   | Charrietto  | Moton Detection  | Channello   | ⊛±      |
|                                                               |           |     | 25/04/2002 15 54 32   | Chanvellos  | Moton Detection  | Chemato     | Θ±      |
|                                                               |           |     | 25/04/2322 15:52:02   | Chancelli   | Moton Delection  | Chennel 55  | ⊕ ±     |
| Start Time                                                    |           |     | 25/04/2922 15 51 01   | Chavel05    | Moton Detection  | Chemeto     | 0 ±     |
| 24/04/2022 10 12:5                                            |           |     | 25/04/2022 15:49:16   | Charrel05   | Motor Delector   | Chennellő   | 0 ±     |
| End Time<br>36/04/2022 16:12:4                                | 6 0       |     | 25/04/2022 15:44:56   | Chevel05    | Moton Detection  | Chesselfs   | θ±      |
| Alaren: In                                                    |           |     | 25/04/2022 15:47-34   | Chevel25    | Moton Detection  | Clauses     | ⊛±      |
| Camera Nami 1                                                 |           |     | 25/04/2022 15 43 06   | Charrello   | Moton Detection  | Channelly   | θ±      |
| Carriers Tamps                                                | 6<br>5    |     | 25/04/2022 15:42:11   | CharrellG   | Moton Detection  | Channel05   | 0 ±     |
| Video Loss     + 2 Intilligent Analysis     + 2 Abnorms Abarn | sia:<br>T |     | 25942622 15 41 28     | Charvel05   | Motor Detection  | Channellő   | © ±     |
| Sauch                                                         |           |     | >>I Total Hamber 1025 |             |                  |             |         |

### Figure 8-17 Résultat de l'alarme de canal

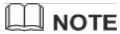

Cliquez sur

 1
 1
 1
 1
 1
 1
 1
 1
 1
 1
 1
 1
 1
 1
 1
 1
 1
 1
 1
 1
 1
 1
 1
 1
 1
 1
 1
 1
 1
 1
 1
 1
 1
 1
 1
 1
 1
 1
 1
 1
 1
 1
 1
 1
 1
 1
 1
 1
 1
 1
 1
 1
 1
 1
 1
 1
 1
 1
 1
 1
 1
 1
 1
 1
 1
 1
 1
 1
 1
 1
 1
 1
 1
 1
 1
 1
 1
 1
 1
 1
 1
 1
 1
 1
 1
 1
 1
 1
 1
 1
 1
 1
 1
 1
 1
 1
 1
 1
 1
 1
 1
 1
 1
 1
 1
 1
 1
 1
 1
 1
 1
 1
 1
 1
 1
 1
 1
 1
 1
 1
 1
 1
 1
 1
 1
 1
 1
 1
 1
 1
 1
 1
 1
 1
 1
 1</t

Every page show 20

affiche les lignes affichées dans chaque page.

```
----Fin
```

# 8.6 Présence (uniquement pour certains modèles)

## 8.6.1 Données de présence

Cliquez pour accéder à l'interface des données de présence, comme le montre la figure 8-18.

| Attendance                                                            | Data Attendance N | Aanagement Ba |             |                |              |         |      | A & G       |
|-----------------------------------------------------------------------|-------------------|---------------|-------------|----------------|--------------|---------|------|-------------|
| Attendence Library                                                    | Attendance Summ   | nary          |             |                |              |         |      | đ, Export   |
| ▼ 5 Default Lib<br>S MR WANG                                          | Job Number        | Name          | Department  | Required Times | Actual Times | Absence | Late | Early Leave |
| S LXH<br>S LBI                                                        | 100201            | MR WANG       | Dolault Lib |                |              |         |      |             |
| employee 1                                                            | 10022             | LXH           | Default Lib |                |              |         |      |             |
|                                                                       | 10023             | LBE           | Default Lib |                |              |         |      |             |
| Timo<br>This work *<br>Custom time pariod<br>Start Date<br>2019 On 20 |                   |               |             |                |              |         |      |             |
| End Delle<br>2019-07-09                                               |                   |               |             |                |              |         |      |             |
| Search Type                                                           |                   |               |             |                |              |         |      |             |
| Altendance Summary =                                                  |                   |               |             |                |              |         |      |             |
| Reset Search                                                          |                   | Every pag     | e show 20 - |                |              |         |      |             |

## Figure 8-18 Données de fréquentation

Étapes de fonctionnement

Étape 1 Cochez la bibliothèque de fréquentation.

Étape 2 Choisissez le mode horaire, par exemple aujourd'hui, cette semaine, ce mois-ci et l'heure personnalisée.

Étape 3 Choisissez le type de recherche, tel que le résumé des présences et les détails des présences.

Étape 4 Cliquez sur Rechercher, le résultat s'affichera dans l'interface.

Étape 5 Cliquez sur Exporter pour exporter le résultat de la requête.

- ---Fin

# 8.6.2 Gestion des présences

Dans la gestion des présences, l'utilisateur peut définir une règle de présence, une bibliothèque et un point de contrôle, comme le montre la Figure 8-19.

| VIZE0 Attendance Data                                                                     | Attendance Management Back                                                            | 4 G G |
|-------------------------------------------------------------------------------------------|---------------------------------------------------------------------------------------|-------|
| Attendance Rutu Set     Attendance Rutu Set     Attendance Library     Attendance Check P | Attendance Rule Settings                                                              |       |
|                                                                                           | Working Time: Start-work time 10.00 End-work time 17.00                               |       |
|                                                                                           | Workday Setting: Sunday 🛪 Monday 🛪 Tuesday 🛪 Wednesday 🛪 Thursday 🛪 Friday 🖬 Saturday |       |
|                                                                                           | Check-in valid time. Before start-work time 00 min to After start-work time 30 min    |       |
|                                                                                           | Check-cut valid time Before end-work time 30 inin to After end-work time 240 min      |       |
|                                                                                           | If employee does not check in when starting work, mark as absent                      |       |
|                                                                                           | If employee does not check out when ending work, mark as absent                       |       |
|                                                                                           |                                                                                       | Apply |

Figure 8-19 Paramètres des règles de présence

Étapes de fonctionnement

Étape 1 Définissez l'heure de début et l'heure de fin du travail.

Étape 2 Cochez les jours ouvrables.

Étape 3 : définissez l'heure valide d'arrivée et de départ.

Étape 4 Cliquez sur Enregistrer pour enregistrer le paramètre.

### Bibliothèque de fréquentation

Étape 1 Cliquez sur Bibliothèque de présence pour ajouter une bibliothèque, la bibliothèque de présence peut appeler directement la base de données des visages.

| Vizeo I                                                                                         | Attendance Data     | Attendance Management         | Back |                    |                               |      | ٠ | G | G |
|-------------------------------------------------------------------------------------------------|---------------------|-------------------------------|------|--------------------|-------------------------------|------|---|---|---|
| <ul> <li>Attendance Rule Set</li> <li>Attendance Listiny</li> <li>Attendance Check P</li> </ul> | Attendance Library  |                               |      |                    |                               |      |   |   |   |
|                                                                                                 | Face Library 🖶 Libr | ary Management                |      | Attendance Library |                               |      |   |   |   |
|                                                                                                 |                     | 2 Itoms                       |      |                    | 2 lloms                       |      |   |   |   |
|                                                                                                 |                     | is Default Lib<br>Semployee 1 |      |                    | ■ Default Lib<br>■ employee t |      |   |   |   |
|                                                                                                 |                     |                               |      | >> Add             |                               |      |   |   |   |
|                                                                                                 |                     |                               |      | er Dolote          |                               |      |   |   |   |
|                                                                                                 |                     |                               |      |                    |                               | Sine |   |   |   |
|                                                                                                 |                     |                               |      |                    |                               | Save |   |   |   |

#### Figure 8-20 Bibliothèque de présence

Étape 2 Cochez la bibliothèque et cliquez sur Ajouter pour l'ajouter à la bibliothèque de fréquentation. Si vous souhaitez modifier la bibliothèque, veuillez accéder à l'interface de la bibliothèque pour modifier les paramètres.

Étape 3, cliquez sur Database management pour accéder à la gestion de la base de données des

visages pour modifier le paramètre.

Étape 4 Cliquez sur Enregistrer pour enregistrer le paramètre.

#### Paramètres du point de contrôle de présence :

Étape 1 Cliquez sur Paramètres du point de contrôle de présence pour définir le point, comme illustré dans la Figure 8-21.

| VIZEO                                                              | Attendance Data | Attendance Management | Back                   |            |         |         | • | B | 6 |
|--------------------------------------------------------------------|-----------------|-----------------------|------------------------|------------|---------|---------|---|---|---|
| Attendance Rule Set:     Attendance Library     Attendance Conduct |                 | Attendance Check Poin | t Settings             |            |         |         |   |   |   |
|                                                                    |                 | Channel               | Attendance Library     | Similarity | Enabled | Operate |   |   |   |
|                                                                    |                 | Channel01             | Default Lib            | 80%        | Start   | ∠       |   |   |   |
|                                                                    |                 | Channel02             | Default Lib            | 80%        | Start   | 2       |   |   |   |
|                                                                    |                 | Channel03             | Default Lib,employee 1 | 87%        | Start   | 2       |   |   |   |
|                                                                    |                 | Channel04             | Default Lib            | 80%        | Stert   | ۷.      |   |   |   |
|                                                                    |                 |                       |                        |            |         |         |   |   |   |
|                                                                    |                 |                       |                        |            |         |         |   |   |   |
|                                                                    |                 |                       |                        |            |         |         |   |   |   |

Figure 8-21 Paramétrage du point de contrôle de présence

Étape 2 Cliquez sur 🗾 pour modifier le paramètre de point de contrôle, comme indiqué dans

Figure 8-22

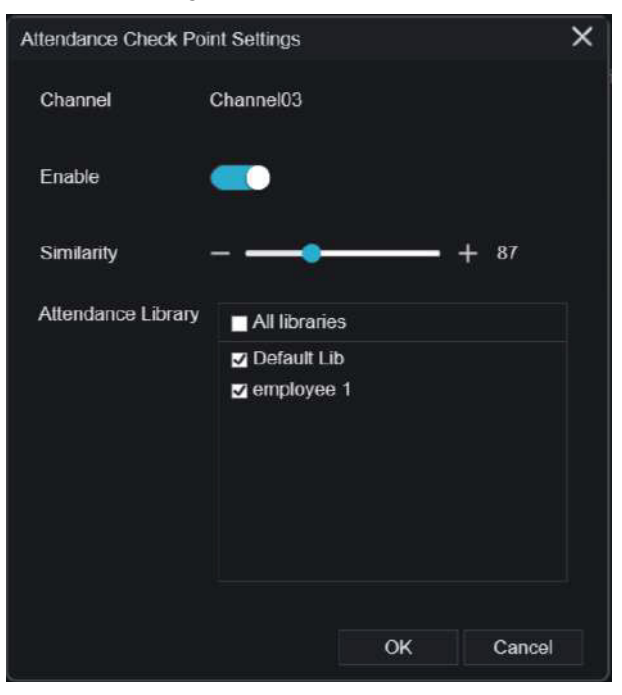

Figure 8-22 Point de contrôle

Étape 3 Activez la fonction, définissez la similarité et cochez la bibliothèque, toutes les caméras de détection de visage peuvent définir les points de contrôle.

Étape 4 Cliquez sur OK pour enregistrer le paramètre.

- ---Fin

## 8.7 Reconnaissance AI (uniquement pour certains modèles)

Sur l'interface de reconnaissance AI, nous pouvons définir la comparaison en temps réel, la recherche intelligente, la bibliothèque d'archives et la configuration de la comparaison.

# 8.7.1 Comparaison en temps réel

La comparaison en temps réel peut comparer le visage humain, la plaque d'immatriculation du véhicule et l'IA (y compris la conduite, le véhicule, le corps entier)

## 8.7.1.1 Visage humain (soumis à des réglementations)

Dans l'interface de comparaison en temps réel, cliquez sur **D** pour accéder à l'interface de comparaison de visages humains,

choisissez les caméras dotées de la fonction de reconnaissance faciale pour lire la vidéo en direct, l'instantané de la caméra sera comparé aux bibliothèques.

L'instantané de la caméra sera comparé avec les bibliothèques, le résultat s'affichera comme dans la figure 8-23.

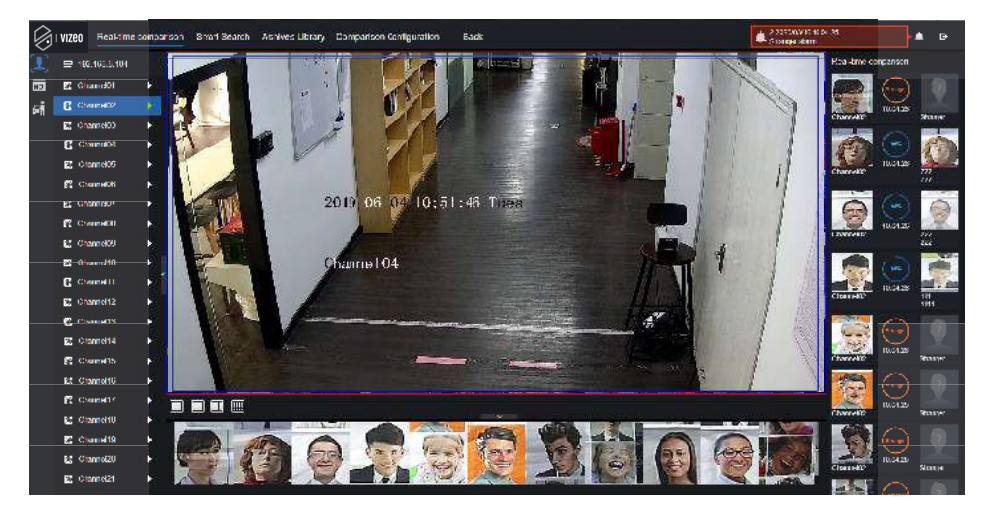

Figure 8-23 Comparaison de visages humains

Cliquez sur le «+» pour ajouter immédiatement l'instantané à la bibliothèque de visages.

### ----Fin

## 8.7.1.2 Plaque d'immatriculation du véhicule

Dans l'interface de comparaison en temps réel, cliquez sur comparaison des plaques d'immatriculation des véhicules.

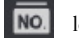

le bouton pour accéder à l'interface de

choisir les caméras dotées de la fonction de reconnaissance des plaques d'immatriculation pour lire la vidéo en direct, l'instantané de la caméra sera comparé aux bibliothèques.

L'instantané de la caméra sera comparé avec les bibliothèques, le résultat s'affiche comme dans la figure 8-24.

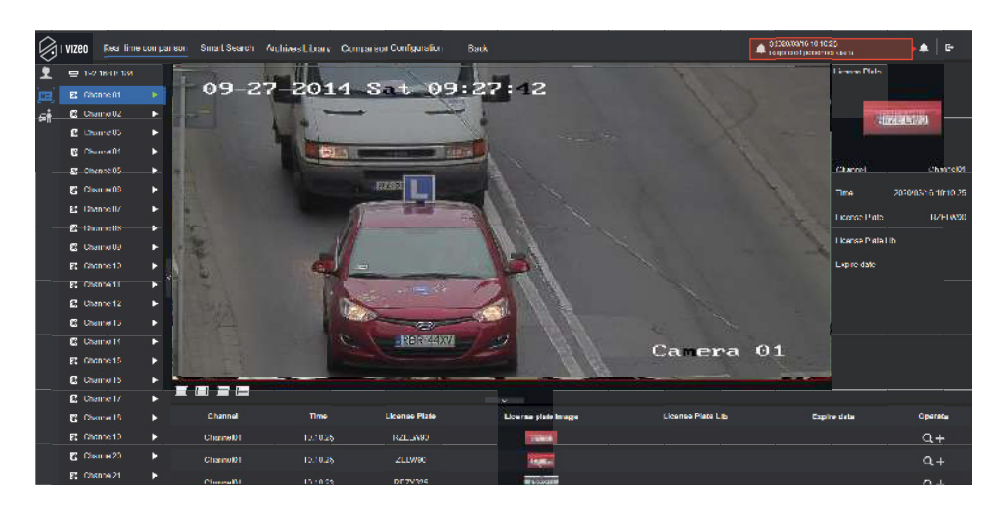

#### Figure 8-24 Plaque d'immatriculation du véhicule

Cliquez sur le «+» pour ajouter immédiatement l'instantané à la bibliothèque de plaques d'immatriculation.

Pour obtenir un instantané en vidéo en temps réel, placez le curseur sur une image telle que

, vous pouvez l'ajouter à la bibliothèque de visages ou à la recherche de visage. Le curseur sur

la zone 6 et les images ne sont pas mises à jour, déplacez la souris pour que les images puissent s'afficher dans le temps.

#### ----Fin

#### 8.7.1.3 Véhicule et carrosserie complète

Dans l'interface de comparaison en temps réel, cliquez sur comparaison des plaques d'immatriculation des véhicules.

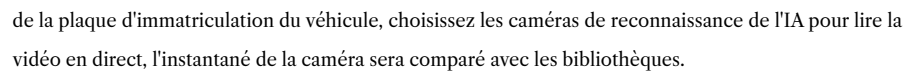

l'instantané de la caméra sera comparé avec les bibliothèques, l'instantané du véhicule et du corps entier

s'affichera en bas de la page, le résultat s'affiche comme dans la figure 8-25.

Le résultat est illustré par la figure 8-25.

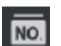

pour accéder à l'interface de

#### Figure 8-25 Corps entier

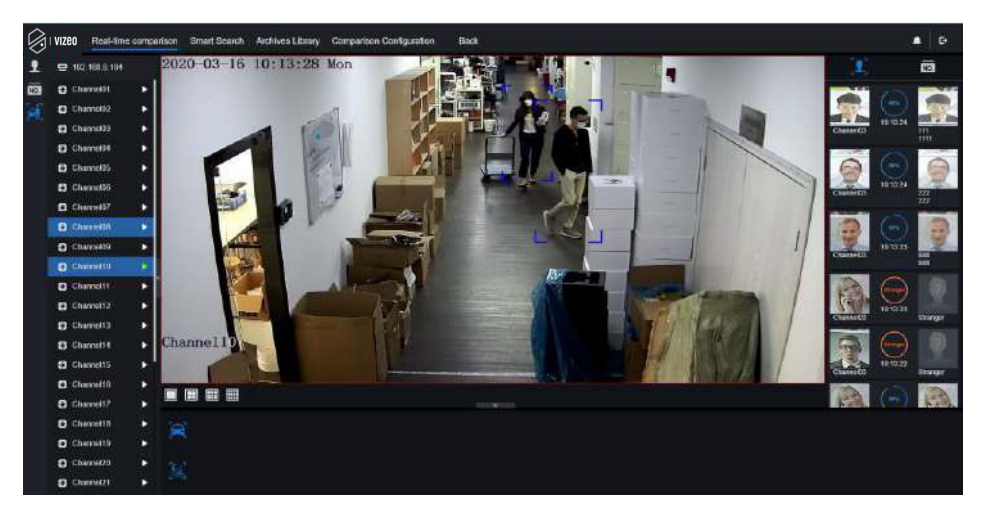

## 8.7.1.4 Filtre de température corporelle en temps réel

La température corporelle en temps réel montre l'instantané de l'appareil, la surchauffe et l'instantané du visage humain.

et l'instantané du visage humain.

L'instantané montre les caractéristiques telles que l'absence de masque (la configuration de la détection de masque peut être définie dans l'interface de configuration de la comparaison).

de détection de masque peut être définie dans l'interface de configuration de la comparaison.

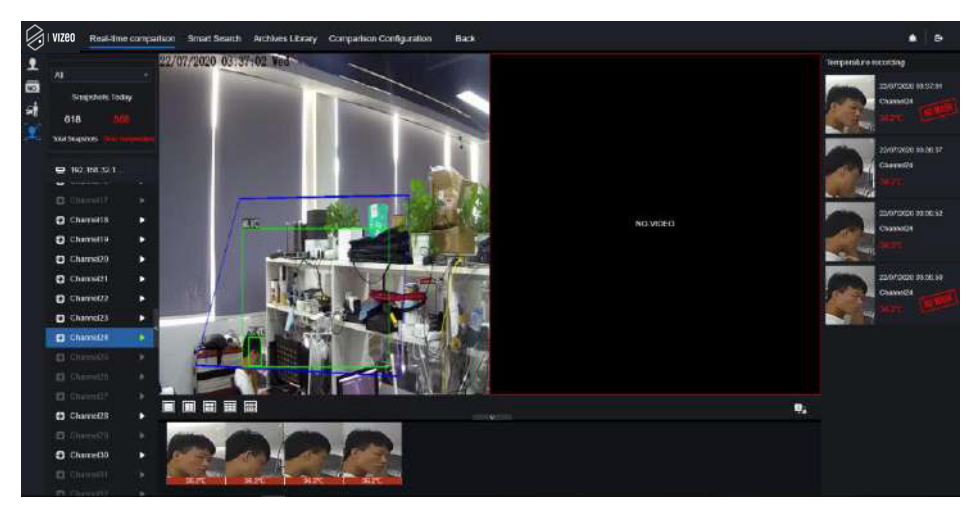

#### Figure 8-26 Température corporelle

#### ----Fin

## 8.7.2 Recherche intelligente

Grâce à l'interface de recherche intelligente, les utilisateurs peuvent rechercher le visage humain, la plaque d'immatriculation du véhicule, le corps entier, la voiture et la température corporelle.

### 8.7.2.1 Recherche de visage humain

Figure 8-27 Recherche de visage humain

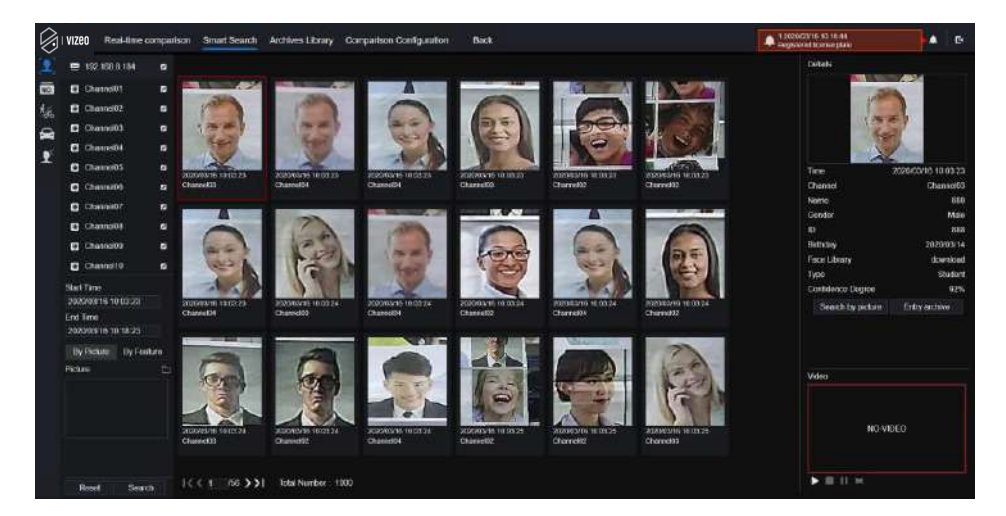

Étape 1 Choisissez la recherche de visage humain dans l'interface de recherche intelligente.

Étape 2 Cochez les canaux de la caméra de reconnaissance faciale, définissez l'heure de début et l'heure de fin.

Étape 3 Choisissez la condition (par image ou par fonctionnalité), l'image peut être choisie dans le dossier de fichiers.

Étape 4 Cliquez sur « Rechercher » pour rechercher l'instantané du visage humain.

Étape 5 Le résultat s'affichera au milieu de la page, cliquez sur l'image et les informations détaillées en haut à droite de la page.

Étape 6. L'image détaillée peut être utilisée pour rechercher ou ajouter à la bibliothèque.

Étape 7 Cliquez sur le bouton de lecture de la vidéo pour lire les enregistrements de l'instantané.

#### 8.7.2.2 Recherche de plaque d'immatriculation du véhicule

| IZEO I Real me                | company | on Smart Search An                                                                                                    | chives Library Comparison Configu | ralion Back   |                                                                                                    | 2.2 C             | politici de contrei de la contrei de la contrei de la contrei de la contrei de la contrei de la contrei de la c |         |
|-------------------------------|---------|----------------------------------------------------------------------------------------------------|-----------------------------------|---------------|----------------------------------------------------------------------------------------------------|-------------------|----------------------------------------------------------------------------------------------------|---------|
| 192.108.0.184                 |         | Search result                                                                                                    |                                   |               |                                                                                                    |                   |                                                                                                    |         |
| Charrel01                     |         | Channel                                                                                                    | Time                              | License Plate | Lisence plate image                                                                                                    | License Plate Lib | Expire date                                                                                                    | Operate |
| Charnel02                     |         |                                                                                                    | CENTRAL CONTRAL                   | Charles be    | THE MANAGEMENT                                                                                                    |                   |                                                                                                    |         |
| Charnel03                     |         | Chatne(U)                                                                                                    | 2020/09/16/10/10/                 | HZSURIC       | S FRASHIN                                                                                                    |                   | Nevel cypine                                                                                                    |         |
| Charrel04                     |         | Chatnel01                                                                                                    | 2020/03/16 10:17:07               |               | 27 (201 <b>*</b>                                                                                                    |                   |                                                                                                    |         |
| Character                     |         | Channel(1                                                                                                    | 2020/05/16 10:17/05               | 5000007       |                                                                                                    |                   |                                                                                                    |         |
| Charactori                    |         | Chatcolli                                                                                                    | 2020/02/36 10:42-02               | 2223          | Second 1                                                                                                    |                   |                                                                                                    |         |
| Chanselo?                     |         | (Sectore Sectore Secto | 10100019.00.00.00                 |               | and the second                                                                                                    |                   |                                                                                                    |         |
| Channel00                     |         | Chatmed01                                                                                                    | 2020203016-56-17-10               | RESEL         | Contract of                                                                                                    |                   |                                                                                                    |         |
| Channel00                     |         | Channel 1                                                                                                    | 2020/03/10 10 17 16               | RRSBRW        | TRANSPORT (                                                                                                    |                   |                                                                                                    |         |
| Chancel10                     |         | Charment                                                                                                    | 2020/03/16 10 17 21               | ZENIA TKC     | 140000                                                                                                    |                   |                                                                                                    | -45     |
| Channell1                     |         |                                                                                                    |                                   |               | Contraction of the local division of the local division of the loc |                   |                                                                                                    |         |
| Channel12                     |         | Cremel:                                                                                                    | 2020/03/16 10 17 23               | RMOTTR        | N.C.C.                                                                                                    |                   |                                                                                                    | . +.    |
| Chanel13                      |         | Channe®1                                                                                                    | 2020/03/16 10:17:24               | RNEST TR      | 1210303                                                                                                    |                   |                                                                                                    |         |
| Channel14                     |         | Channed                                                                                                    | 2020/03/10 10:17:27               | R49440        | 100000                                                                                                    |                   |                                                                                                    | +       |
| Discrett5                     |         | -                                                                                                    | 20220204040404232                 | Contract      | 100000                                                                                                    |                   |                                                                                                    |         |
| et time<br>120/03/18 10:04 17 |         | Contractor of                                                                                                    | 10000010-001700                   |               | 1912/1015                                                                                                    |                   |                                                                                                    |         |
| d Time                        |         | Chotopi()1                                                                                                    | 20209316 10:17:30                 | PZE29         | 19103-2431                                                                                                    |                   |                                                                                                    |         |
| 1200918101017                 |         | Chainel01                                                                                                    | 2020/03/10 10:17:35               | B704701       | 292 24751                                                                                                    |                   |                                                                                                    |         |
| auni (restistacioni)          |         |                                                                                                    |                                   |               | AND CHORES IN CASE                                                                                                    |                   |                                                                                                    |         |
|                               |         |                                                                                                    |                                   |               |                                                                                                    |                   |                                                                                                    |         |

Figure 8-28 Recherche de plaque d'immatriculation du véhicule

Étape 1 Choisissez la plaque d'immatriculation du véhicule dans l'interface de recherche intelligente.

Étape 2 Cochez les canaux de la caméra de reconnaissance de plaque d'immatriculation du véhicule, définissez l'heure de début et l'heure de fin.

Étape 3 Saisissez éventuellement la plaque d'immatriculation.

Étape 4 Cliquez sur « Rechercher » pour rechercher l'instantané de la plaque d'immatriculation.

Étape 5 Le résultat s'affichera sur la page, cliquez sur « + » Ajouter à la bibliothèque.

### 8.7.2.3 Fouille corporelle complète

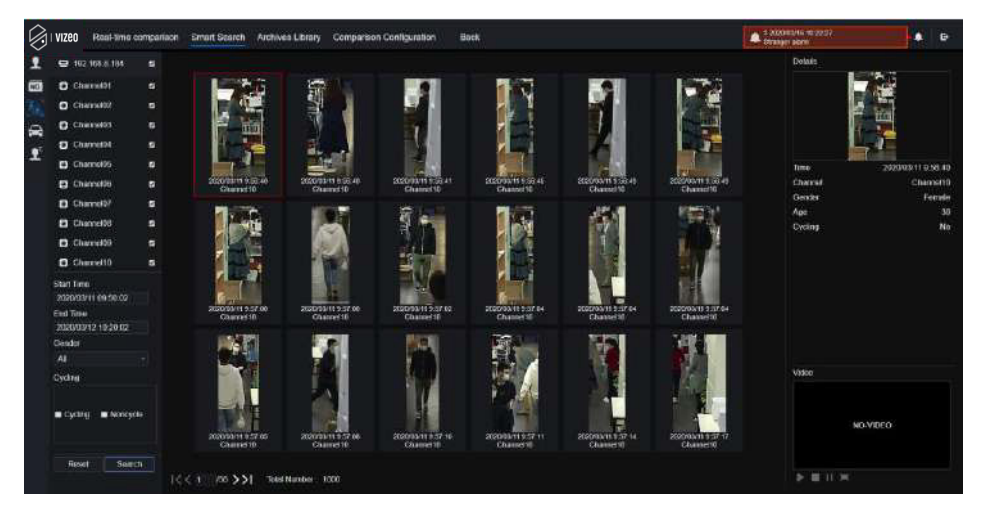

Figure 8-29 Fouille corporelle complète

Étape 1 Choisissez la recherche complète du corps dans l'interface de recherche intelligente.

Étape 2 Cochez les canaux de la caméra de reconnaissance AI, définissez l'heure de début et l'heure de fin.

Étape 3 Définissez le sexe, cliquez sur cyclisme ou pas de cyclisme.

Étape 4 Cliquez sur « Rechercher » pour rechercher l'instantané du visage humain.

Étape 5 Le résultat s'affichera au milieu de la page, cliquez sur l'image et les informations détaillées s'afficheront en haut à droite de la page.

Étape 6 Cliquez sur le bouton de lecture de la vidéo pour lire l'enregistrement de l'instantané.

### 8.7.2.4 Recherche de véhicule

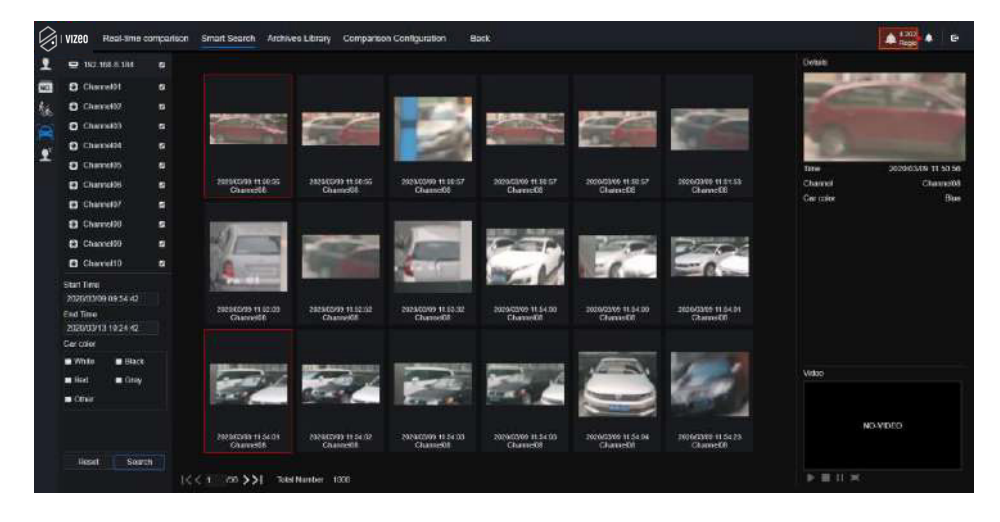

Figure 8-30 Recherche de véhicule

Étape 1 Choisissez la recherche de véhicule dans l'interface de recherche intelligente.

Étape 2 Cochez les canaux de la caméra de reconnaissance AI, définissez l'heure de début et l'heure de fin.

Étape 3 Cochez la couleur.

Étape 4 Cliquez sur « Rechercher » pour rechercher l'instantané du visage humain.

Étape 5 Le résultat s'affichera au milieu de la page, cliquez sur l'image et les informations détaillées en haut à droite de la page.

Étape 6 Cliquez sur le bouton de lecture de la vidéo pour lire les enregistrements de l'instantané.

### 8.7.2.5 Recherche de température corporelle

| 0  | VIZEO Real-Sme                        | compartia | on Smart Search Archive | es Library Comparison Conf | Quarter Back  |             |             | A 2000000110-01-01-01<br>Stranger abert | • | в |
|----|---------------------------------------|-----------|-------------------------|----------------------------|---------------|-------------|-------------|-----------------------------------------|---|---|
| 1  | ■ 182 108.0 104.                      |           | Search result           |                            |               |             |             |                                         |   |   |
| 10 | Chavine(01                            | в         | Number                  | Capture Phote              | Library Photo | Information | Temperature | Capture Time                            |   |   |
| 16 | Channel02                             | 9         |                         | 100 C                      |               | Creste(0)   |             |                                         |   |   |
| 2  | Charnel00                             | •         | 1921                    |                            |               | Stronger    | 17.7%       | 2020/03/08 12 19:48                     |   |   |
|    | Character                             |           |                         | 1 A A                      |               |             |             |                                         |   |   |
|    | O Characters                          |           |                         |                            |               |             |             |                                         |   |   |
|    | Channel05                             |           |                         | 155                        |               | Summer      |             |                                         |   |   |
|    | Chandle!                              |           |                         |                            |               |             |             | 2020/05/06/12 12:10                     |   |   |
|    | Channel00                             |           |                         |                            |               |             |             |                                         |   |   |
|    | Channel00                             |           |                         |                            |               | Creamer\$11 |             |                                         |   |   |
|    | Charact10                             |           |                         |                            |               | Stranger    | 17.7%       | 2020/03/09 12 12 12                     |   |   |
|    | Chernel11                             |           |                         |                            |               |             |             |                                         |   |   |
|    | O Charnell2                           |           |                         |                            |               |             |             |                                         |   |   |
|    | Skart Time<br>2020/03/09 10:00:17     |           |                         | 0                          |               | Stranger    |             | 2006/09/08 12 12 40                     |   |   |
|    | End lime<br>2020/03/13 10:30 17       |           |                         |                            |               | Control D1  |             |                                         |   |   |
|    | Paraon Type<br>Mi<br>Inmperaturo Type |           | 100                     |                            |               | Stanger     | 17.7°C      | 2020/09/09 12 12 14                     |   |   |
|    | Ali<br>Dicolociali                    |           |                         |                            |               | Chanted01   |             |                                         |   |   |
|    | Reset Sea                             |           | << 107 >>               | Tetal Number 1000          |               |             |             |                                         |   |   |

#### Figure 8-31 Recherche de la température corporelle

Étape 1 Choisissez la recherche de la température corporelle dans l'interface de recherche intelligente.

Étape 2 Cochez les canaux de la caméra de reconnaissance AI, définissez l'heure de début et l'heure de fin.

Étape 3 Choisissez le type de personne, le type de température et l'ID d'entrée en option.

Étape 4 Cliquez sur « Rechercher » pour rechercher la température.

- ---Fin

# 8.7.2.6 Effectifs

Si la caméra AI se connecte au NVR, le NVR peut obtenir directement les données de la caméra.

Définissez le type de statistique (jour, mois, année), choisissez l'heure de recherche.

Le résultat peut s'afficher sous forme de graphique linéaire, d'histogramme ou de liste, comme le montre la Figure 8-32.

Figure 8-32 Effectif

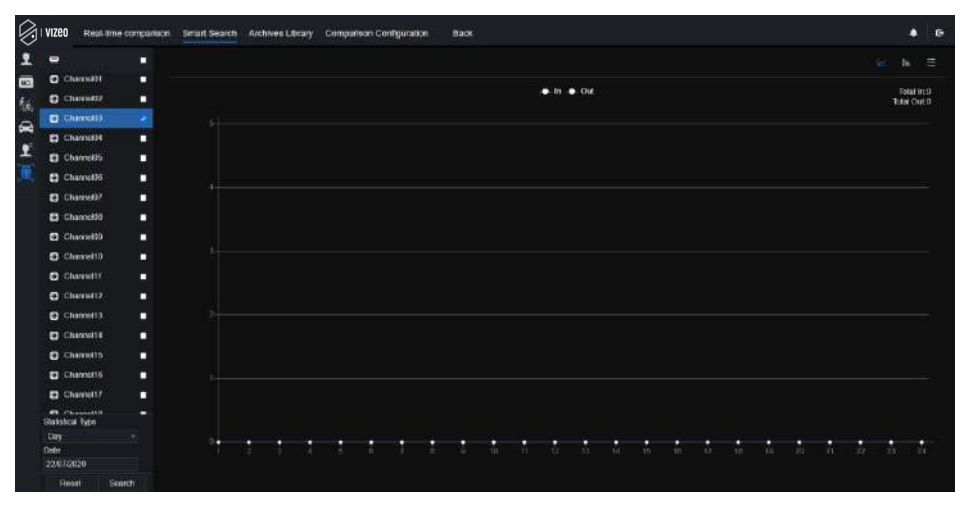

- ---Fin

## 8.7.3 Bibliothèque d'archives

Dans la bibliothèque d'archives, les utilisateurs peuvent ajouter ou modifier la bibliothèque de visages et la bibliothèque de plaques d'immatriculation.

### 8.7.3.1 Bibliothèque de visages

| 引 I VIZEO 🕴 Resulta | me companiion | Smart 1 | Search   | Archives Library | Comparison Configuration | Back |              |          | Construction of the second second sec |            |           |
|---------------------|---------------|---------|----------|------------------|--------------------------|------|--------------|----------|----------------------------------------------------------------------------------------------------|------------|-----------|
| FaceLibrary         |               | + Add   | X Dolete | O Reticsh        |                          |      |              |          |                                                                                                    |            | 8) :<br>8 |
| B SelectAt          |               |         |          |                  |                          |      |              |          |                                                                                                    |            |           |
| 🖬 Defeuit Lib       |               |         | Nome     | Gender           | Einstein                 |      | Face Library | Тури     | Expire date                                                                                                    | Operate    |           |
| a lecteralogy       |               |         |          | Malo             | 262963/54                |      | download     | Teacher  | Nevel capite                                                                                                    | ∠ @        |           |
| B inapi             |               |         |          | Make             | 2020/03/14               |      | download     | limiter  | Nervet capitor                                                                                                    | ∠ 0        |           |
| a copressing        |               |         |          | Fernale          | 2023/02/14               |      | disentant    | Toxtee   | Nevel aspite                                                                                                    | ∠ @        |           |
| RF HOP              |               |         |          | Famala           | 202203/14                |      | Invited      | Texter   | Novat pepinu                                                                                                    | <u> </u>   |           |
| Di thi              |               |         | 1956     | Fernale          | 262060/14                | 585  | download     | Increa   | Nevat capite                                                                                                    | <u>∠ 0</u> |           |
| B platom            |               |         | 666      | Female           | 2020/03/14               | 666  | shwniced     | Teacher  | Nevel explice                                                                                                    | <b>20</b>  |           |
| <b>B</b> 00         |               |         |          | Male             | 2023/03/54               |      | download     | Teacter  | Nevel explici                                                                                                    | ∠ 0        |           |
| S unknow            |               |         |          | Make             | 2025/00/14               |      | downcost     | Studient | Never impose                                                                                                    | ∠ 0        |           |
| s test              |               | 100     | 1000     | Fomalo           | 2020/00/54               |      | download     | Studont  | Never argine                                                                                                    | <b>∠ 0</b> |           |
| B hardware          |               |         |          | Male             | 202003/54                |      | downiced     | Stadort  | Never cigine                                                                                                    | ∠ 60       |           |
| B download          |               |         |          |                  |                          |      |              |          |                                                                                                    |            |           |
|                     |               |         |          |                  |                          |      |              |          |                                                                                                    |            |           |
|                     |               |         |          |                  |                          |      |              |          |                                                                                                    |            |           |
|                     |               |         |          |                  |                          |      |              |          |                                                                                                    |            |           |
|                     |               |         |          |                  |                          |      |              |          |                                                                                                    |            |           |
|                     |               |         |          |                  |                          |      |              |          |                                                                                                    |            |           |
|                     |               |         |          |                  |                          |      |              |          |                                                                                                    |            |           |
|                     |               |         |          |                  |                          |      |              |          |                                                                                                    |            |           |
|                     |               |         |          |                  |                          |      |              |          |                                                                                                    |            |           |

| Figuro | 0 22 | Pibliothòg | no do | vicados |
|--------|------|------------|-------|---------|
| riguie | 0-33 | Dibliouleq | ue ue | visages |

Cliquez sur «+» pour ajouter une bibliothèque de visages.

Cliquez sur « Ajouter » pour ajouter une personne inscrite.

Cochez la personne, cliquez sur « Supprimer » pour supprimer la personne.

Cliquez sur « Importer » pour ajouter le lot de personnes.

Cliquez sur « Exporter » pour exporter toutes les personnes de la bibliothèque.

Cliquez sur l'icône d'opération pour modifier ou supprimer la personne choisie.

Pour obtenir un instantané en vidéo en temps réel, placez le curseur sur une image telle que,

**+ NO** vous pouvez l'ajouter à la bibliothèque de visages ou à la recherche de visage. Le curseur sur la zone 6 et les images ne sont pas mises à jour, déplacez la souris pour que les images s'affichent dans le temps.

#### 8.7.3.2 Bibliothèque de plaques d'immatriculation

| Renau Parle Lib  | Sec. | States v | Person of Defect     |                   |                                         |        |            |
|------------------|------|----------|----------------------|-------------------|-----------------------------------------|--------|------------|
| R Sales AT       |      |          | Contract Contraction |                   |                                         |        |            |
| DelastLb         |      |          | License Plata        | License Plate Lib | Espire date                             | Remark | Operate    |
| EU license piste |      |          | ARSIEUW              | EU loenco pisto   | 2026/02/11 00:07/28 2629/02/11 10:02:00 |        | <b>4</b> 0 |
| te EUA           |      |          | RZ43H6C              | EU license plate  | Neva cupia                              |        | < 0        |
| Ri ficer 1st     |      |          | R202806              | CU loanse piele   | Norm regain                             |        | と草         |
|                  |      |          | 8754315              | E17 Icense plate  | Planet copilie                          |        | <b>2</b> 0 |
|                  |      |          | FIBRIARY             | ELI licenza piato | Navo cepte                              |        | ∠ 0        |
|                  |      |          | RZ404F               | EU iconso pisto   | Nevo capta                              |        | ∠ 18       |
|                  |      |          | 91249400             | Ell license piete | News eagter                             |        | ∠ 0        |
|                  |      |          | RZYON                | EU loonse piete   | Nove eagles                             |        | ∠ 0        |
|                  |      |          | RZ31653              | EU license pinte  | Never captio                            |        | と前         |
|                  |      |          | RZERPRI              | EU Icenso pada    | Nevar capt a                            |        | ∠ 0        |
|                  |      |          | RP213640             | EU iconso pisto   | Never ceptin                            |        | ∠∎         |
|                  |      |          | RZEHF02              | EU/licence piete  | Neva caura                              |        | ∠û         |
|                  |      | 1.0      | RZESEF7              | EU konse piele    | News explin-                            |        | 上市         |
|                  |      |          | R25015K              | ED to unser parts | Nove supt a                             |        | ∠ 0        |
|                  |      | 100      | 124064               | EU icenso piato   | Novor copro                             |        | <u> </u>   |
|                  |      |          | RLEN280              | EU licenso plato  | Never caption                           |        | ∠ #        |
|                  |      |          | RJA2925              | CU license ainte  | New spin                                |        | 2.0        |

Figure 8-34 Bibliothèque de plaques d'immatriculation

Cliquez sur «+» pour ajouter une bibliothèque de plaques d'immatriculation.

Cliquez sur « Ajouter » pour ajouter une plaque à la bibliothèque.

Cochez la plaque, cliquez sur « Supprimer » pour supprimer la plaque d'immatriculation.

Cliquez sur « Importer » pour ajouter le lot de plaques d'immatriculation.

Cliquez sur « Exporter » pour exporter la bibliothèque de toutes les plaques d'immatriculation.

Cliquez sur l'icône d'opération pour modifier ou supprimer la plaque d'immatriculation choisie.

----Fin

# 8.7.4 Configuration de comparaison

Sur l'interface de configuration de comparaison, les utilisateurs peuvent définir la comparaison du visage humain/de la plaque d'immatriculation/de la température.

| VIZEO |          |                                        |                           |                |                | A Landon Landon<br>Regional Landon |     |  |
|-------|----------|----------------------------------------|---------------------------|----------------|----------------|------------------------------------|-----|--|
|       |          |                                        |                           |                |                |                                    |     |  |
|       |          |                                        | Edit Stratogy             |                |                |                                    |     |  |
|       |          |                                        | Change                    | Character      |                |                                    |     |  |
|       |          |                                        |                           |                |                |                                    |     |  |
|       |          |                                        | Sindarity                 |                |                |                                    |     |  |
|       |          |                                        | Rocevel Strange           |                |                |                                    |     |  |
|       |          |                                        | Display comparison result | s 🥶            |                |                                    |     |  |
|       |          |                                        | Frice Library             | # Foce Library |                |                                    |     |  |
|       |          |                                        |                           | S Debut Lb     |                |                                    |     |  |
|       |          |                                        |                           | B technology   |                |                                    |     |  |
|       |          |                                        |                           | 6 incor        |                |                                    |     |  |
|       |          |                                        | Enoble.Alarm              | <b>e</b>       |                |                                    |     |  |
|       |          | A thread to app me awarrong in appoint | EventActors               | Setting        |                |                                    |     |  |
|       |          | A Defail Country Schwarz and           | Arring Tree               | Setting        |                |                                    |     |  |
|       |          |                                        |                           |                |                |                                    |     |  |
|       |          |                                        |                           |                |                |                                    |     |  |
|       |          |                                        |                           | OH Centel      |                |                                    |     |  |
|       |          |                                        |                           |                |                |                                    |     |  |
|       |          |                                        |                           |                |                |                                    |     |  |
|       |          |                                        |                           |                |                |                                    |     |  |
|       | Channel0 | Default co                             |                           |                | personal title | 10                                 | 100 |  |

#### Figure 8-35 Comparaison des visages

| vent Actions                |    | 2      |
|-----------------------------|----|--------|
| Buzzer                      |    |        |
| Push message to APP         |    |        |
| Pop up message to monitor   |    |        |
| Email                       |    |        |
| Full Screen                 |    |        |
| Cloud Storage               |    |        |
| Alarm Out                   |    |        |
| Alarm Time(s)(0 Continuous) |    |        |
| Output ID                   |    |        |
| Camera Alarm Out            |    |        |
| Alarm Record                |    |        |
|                             | ОК | Cancel |

Sur l'interface de comparaison de visages, les utilisateurs peuvent définir la stratégie de différents canaux, telle que la similarité, afficher le résultat de la comparaison, la bibliothèque de visages, activer l'alarme, l'action d'événement, le calendrier, comme le montre la Figure 6-35.

| Vizeo   | Real-time compartaon Sman | t Search Archives Library Comparison Configuration Book | Registered personen Alexy | <b>.</b> |
|---------|---------------------------|---------------------------------------------------------|---------------------------|----------|
| ÷ · · · | channel12                 | A FUELA Default Lin                                     | A FUELA, Delas EL IN      | 2        |
|         | creenert3                 | EU EUA Dataat Lin                                       | ▲ EU EUA,Defant Lite      | ∠        |
| -       | creates 14                |                                                         | A EU EURONWE LA           | 4        |
| -       | channellő                 | A EUPLIAJSONELLE:                                       | ▲ eu rua desse i m        |          |
|         | Crampel 16                | A FUELAD/wait Lb                                        | A EVENADIME LD            |          |
|         | channel17                 | Debut Lis                                               | Default Life              | 4        |
|         | (Cantrol M                | Default Lb                                              | Defaul Lib                | 2        |
|         | (Second 19                | Defaultio                                               | Doball 149                |          |
|         | ctorns20                  | Dahatia                                                 | Dotast Lip                |          |
|         | channe@1                  | Debut Lb                                                | Dotast Lib                |          |
|         | channe 22                 | DohutLip                                                | Dobut Lib                 |          |
|         | chenne23                  | Default Lis                                             | Terleult Lin              | 4        |
|         | (Tunnel)4                 | DalautLib                                               | Totasit 115               | ۷.       |
|         | ctanne05                  | Dataut Us                                               | Dotail Un                 |          |
|         | channo 26                 | Default Lts                                             | Debuilt Lib               |          |
|         | chenne 27                 | Default Lis                                             | Default Lik               |          |
|         | diametrik.                | Debuil Lb                                               | Terbull Uk                | 4        |
|         | Canne09                   | Default LD                                              | Default tip               | ۷        |
|         | channe(30                 | Dataut Lo                                               | Dotaut Lib                |          |
|         | channe01                  | Dataut Lo                                               | Dorbert Lib               |          |
|         | crames(02                 | Dedaut Lip                                              | Derivant Lite             | 2        |

#### Figure 8-36 Comparaison des licences

Au niveau de l'interface de plaque d'immatriculation, les utilisateurs peuvent définir des stratégies pour différents canaux de caméras de reconnaissance de plaque d'immatriculation, telles que l'enregistrement et le désenregistrement, activer les alarmes, les actions d'événement et la planification, comme le montre la Figure 8-36.

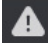

signifie que la bibliothèque est supprimée.

### Figure 8-37 Comparaison de température

|    | vizeo | Real-time comparison Smart 5        | earch | Archiv | es Libra | ry Comparison C | cellgurution | Sack. |  |               | 2 percentaria ana ana ana ana ana ana ana ana ana a |  |  |
|----|-------|-------------------------------------|-------|--------|----------|-----------------|--------------|-------|--|---------------|-----------------------------------------------------|--|--|
| 2  | Temp  | erature Configuration               |       |        |          |                 |              |       |  |               |                                                     |  |  |
|    |       | Liw lemperature treatming 1.66 (2   |       |        |          |                 |              |       |  |               |                                                     |  |  |
| ÷. |       | Figh temperature threshold() 1-99.5 |       |        |          |                 |              |       |  |               |                                                     |  |  |
|    |       | Nomsii temperatura(0.1.00.9)        |       |        |          |                 |              |       |  |               |                                                     |  |  |
|    |       |                                     |       |        |          |                 |              |       |  |               |                                                     |  |  |
|    |       |                                     |       |        |          |                 |              |       |  |               |                                                     |  |  |
|    |       |                                     |       |        |          |                 |              |       |  |               |                                                     |  |  |
|    |       |                                     |       |        |          |                 |              |       |  | Refresh Apply |                                                     |  |  |
|    |       |                                     |       |        |          |                 |              |       |  |               |                                                     |  |  |
|    |       |                                     |       |        |          |                 |              |       |  |               |                                                     |  |  |
|    |       |                                     |       |        |          |                 |              |       |  |               |                                                     |  |  |

Sur l'interface de comparaison de température, les utilisateurs peuvent définir un seuil de température basse, un seuil de température haute et une température normale, comme le montre la Figure 8-37.

| ۷ | Edit Strategy             | x            |                       |                   |   |
|---|---------------------------|--------------|-----------------------|-------------------|---|
|   | Channel                   | Channel11    | Z Edit Strategy       |                   | x |
|   | Similarity                | + 80         | Channel               | Channel 13        |   |
|   | Register Stranger         |              | Registered Unregister |                   |   |
|   | Display comparison resul. | •            |                       | License Plate Lib |   |
|   |                           | Face Library | License Plate Lib     | EU EU             |   |
|   | Face Library              | Default Lib  |                       | EUA               |   |
|   |                           | app -        |                       | Detault Lib       |   |
|   |                           | 🗆 nvr 💌      | Enable Alarm          | O                 |   |
|   | Enable Alarm              | ٥            | Event Actions         | Setting           |   |
|   | Event Actions             | Setting      | Arming Time           | Setting           |   |
|   | Arming Time               | Setting      |                       |                   |   |
|   |                           | OK Cancel    |                       | OK Cance          |   |

Figure 8-38 Stratégie

Configuration de la détection de masque : activer la détection de masque, définir le mode (porter un masque, pas de masque). Définissez le degré de confiance, la valeur par défaut est 90. Cliquez sur « Appliquer » pour enregistrer les paramètres.

Figure 8-39 Configuration de la détection de masque

| ()<br>I | Zeo Real-lime comparison     | Smart Search | Archives Library | Comparison Configuration | Back |         |       |
|---------|------------------------------|--------------|------------------|--------------------------|------|---------|-------|
| 1       | Mask Detection Configuration | n Schedule   | Linkage          |                          |      |         |       |
|         | Mesk Detection Enable        |              |                  | 5-                       |      |         |       |
|         | Mode                         |              | No               | Musk -                   |      |         |       |
|         | Confidence Degree            |              |                  |                          | 90   |         |       |
|         |                              |              |                  |                          |      | Rotrish | Apply |

Activez la liaison d'alarme de masque, définissez l'action et le calendrier de l'événement.

| Ø. M | zeo Real-lime  | comparison Smart   | Search Archives Library | Comparison Configuration | Back |               |
|------|----------------|--------------------|-------------------------|--------------------------|------|---------------|
| 1    | Mask Detection | Configuration Sc   | hedule Linkage          |                          |      |               |
| Ľ    | Enable Ala     | m                  | •                       |                          |      |               |
|      |                | 🛗 Schedule         |                         |                          |      |               |
|      | Buzzer         |                    | •                       |                          |      |               |
|      | Push mess      | sage to APP        |                         |                          |      |               |
|      | Pop up me      | essage to monitor  |                         |                          |      |               |
|      | Email          |                    |                         |                          |      |               |
|      | Full Screen    |                    | •                       |                          |      |               |
|      | Cloud Stor     | age                |                         |                          |      |               |
|      | Alarm Out      |                    |                         |                          |      |               |
|      | Alarm Time     | s(s)(0:Continuous) |                         |                          |      |               |
|      | Output ID      |                    |                         |                          |      |               |
|      |                |                    |                         |                          |      | Refresh Apply |
|      |                |                    |                         |                          |      |               |

#### Figure 8-40 Liaison de calendrier

Les informations d'alarme sont pertinentes pour la configuration de la détection de masque.

# 9 - Paramètres du système

Les paramètres du système vous permettent de définir les paramètres du système, du canal, de l'enregistrement, de l'alarme, du réseau et local.

# Canal 9.1

L'utilisateur peut définir les paramètres concernant la caméra, l'encodage, le réglage du capteur, l'OSD et la zone de confidentialité.

# 9.1.1 Caméra

Étape 0 Sur l'écran Paramètres système, choisissez Canal > Caméra pour accéder à l'interface de la caméra, comme illustré dans la Figure 9-1.

|            | Camera RTSP Corr         | vection          |       |                             |          |                                     |             |
|------------|--------------------------|------------------|-------|-----------------------------|----------|-------------------------------------|-------------|
| Setting    | Channel                  | IP Address       | Port  | Model                       | Protocol | Firmwere Version                    | Operate     |
| 2000       | C CHI                    | 102,168,32,106   | 10001 | IPR574104004(K10922.7-12/13 | Privoto  | 0.6.0894.1004.3.0.10.0.0_AD_NSteet2 | L.C.        |
|            | C212                     | 102,188,32,222   | 30001 |                             | Privates | V3 0GinuledsGotWere_30001           | 2.0         |
| one        | <ul> <li>409</li> </ul>  | 102 158 32 5     | 30001 | PRS8/1EZAN-J2 EM 0.13       | Private  | v3.6 0804 1004 3 0 10 7 0           | L.Ø         |
| Thomosolur | CH4                      | 102,168,82,175   | 30001 | FRS#1AQDN13                 | Privato  | 13.6 (804 1004 3.0 10.10 0          | 60          |
|            | CH5                      | 192.108.32.590   | 30001 | 1PV5780/4DR/28              | Privoto  | va 5 0807 1084 1.0 32 3 1           | 2.0         |
|            | C216                     | 182 185 32 171   | 30001 | IPR082102AN-12-06.0-15      | Private  | v3.5.0804 1004 3.0 10 11 9          | 1.0         |
| 19<br>19   |                          | 1922 1101 32 152 | 20201 | IPRS/MIAPONZ/13             | Pitzida  | 12 6 0KOK 100K 3.0 11 0.0           | 2.0         |
|            | CH8                      | 192,165,32,161   | 30005 | EVS/COCOR 2113              | Printle  | V3 5.0(12) 1004 3 (0 33 0 0         | 2.0         |
| sk.        | 🗖 🌘 🖓 🖬                  | 102 185 32 145   | 20001 |                             | Privata  | 13 8 0010 1004 3 0 19 8 0           | ∠.≈         |
|            | <ul> <li>CH10</li> </ul> | 192,108.32.131   | 30001 | PR57/064KDWT1227-02/13      | Private  | ¥3.0 6804 1004 3.0.10 18 0 D05      | <b>∠ø</b> … |
|            | CHI                      | 102.108.32.157   | 30101 | PS9//0C0R/25012/21          | Physics  | V3.4 0702 1003 3-0 102 0.0          | 2.0         |
|            | •(9412)                  | 102.108.32.195   |       | EN-CDUM-008                 | ONVE     | v3.5.0804.1004.86.1.33.7.14         | 2.e         |
|            |                          |                  | -     | IDD-SMIDARCHI HI            |          |                                     |             |

Figure 9-1 Interface de la caméra

Étape 1 Saisissez le nom d'utilisateur et le mot de passe (le nom d'utilisateur et le mot de passe par défaut sont tous deux admin), et

Cliquez sur Click To Add

ajouter des caméras automatiquement.

Étape 2 Cliquez comme indiqué dans la Figure 9-2.

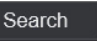

pour rechercher des caméras sur le même réseau local que le NVR,

Choisissez les caméras, saisissez le nom d'utilisateur et le mot de passe, cliquez sur Ajouter pour ajouter de nouvelles caméras. Figure 9-2 Recherche d'appareil

| Camera                  | Protocol Manag                | gement       |                      |                                              |                          |                   |                               |
|-------------------------|-------------------------------|--------------|----------------------|----------------------------------------------|--------------------------|-------------------|-------------------------------|
|                         | iD I                          | iP Address   | Port                 | Model                                        | P                        | rotocol           | Firmware Version              |
|                         | 1 11                          | 92.168.99.14 | 30001                | IPS57/30BDR/ZSD30/28                         |                          | Private           | t3.6.0804.1004.3.0.8.12.0     |
|                         | 2 19                          | 2.168.70.177 | 30001                | C81031-W                                     |                          | Private           | v3.5.0819.3900.172.0.31.0.105 |
|                         | 3 19                          | 2.168.70.176 | 30001                | C81041-W                                     |                          | Private           | v3.5.0819.3900.172.0.31.0.105 |
|                         | 4 19                          | 2.168.10.249 | 30044                | IPR57/08ALDN/Z3.3-12/2                       | 3                        | Private           | v3.5.0819.1004.3.0.33.3.0     |
|                         | 5 19                          | 2.168.10.208 | 30001                | SN-T5L/13                                    |                          | Private           | t3.6.0825.1004.3.0.13.4.0     |
|                         | 6 19                          | 2.168.10.127 | 80                   |                                              |                          | ONVIF             |                               |
|                         | 7 19                          | 2.168.10,126 | 80                   |                                              |                          | ONVIF             |                               |
|                         |                               | 92.168.10.8  | 30001                | SN-IPR5821BZAN-J3-Z2 7-13                    | .5-13                    | Private           | t3.6.0804.1004.3.0.6.90.0     |
|                         |                               |              |                      |                                              |                          |                   |                               |
|                         |                               | Username adr | nin Pi               | assword •••••                                | Stop Search              | [2s] Ad           | d Refresh Back                |
| Étape 3 Cl              | iquez                         | Back         | pour re              | venir à l'interface d                        | e la camér               | a.                |                               |
| Étape 4 Cl              | iquez R                       | efresh       | pour actu            | ualiser l'état des can                       | néras.                   |                   |                               |
| Étape 5 Cl              | noisissez les o               | caméras et o | cliquez sur          | Delete                                       | supprin                  | ner.              |                               |
| Étape 6 C<br>sélectionn | liquez Bato<br>ler un logicie | ch Update    | pour me<br>à en même | ttre à jour toutes le<br>temps, la fenêtre c | es caméras<br>contextuel | sélectionr<br>le. | ées -la fenêtre ouverte       |
| Étape 7 Cl              | iquez 🔟                       | pour mo      | difier les in        | formations des para                          | amètres de               | l'appareil,       | comme le montre               |

la figure 9-3.

| Channel Name   | Channel06     |          |    |
|----------------|---------------|----------|----|
| IP Address     | 192.168.0.232 |          |    |
| Protocol       | Private_SSL   |          |    |
| Port           | 20001         |          |    |
| Usemame        | admin         |          |    |
| Password       | •••••         | <b>'</b> |    |
| Remote Channel | CH-1          |          |    |
|                |               |          |    |
|                |               | Cancel   | OK |

Figure 9-3 Modifier les paramètres de l'appareil

Étape 8 Cliquez 🛨 pour ajouter une caméra manuellement, cliquez sur le canal ajouté pour copier les informations à ajouter, afin que l'utilisateur modifie simplement certaines informations rapidement, comme le montre la figure 9-4.

|--|

| anually Add Devices |                      |                        |    |                     | -  |
|---------------------|----------------------|------------------------|----|---------------------|----|
| Channel             | IR                   |                        | Р  | rotocol             |    |
| CH1                 | 192.168.32.196.30001 |                        | )  | Private             |    |
| CH2                 | 192 168 32 222 30001 |                        | (F | Private             |    |
| CH3                 | 192.168.32.5:30001   |                        | 1  | Private             |    |
| CH4                 | 192 168 32 175 30001 |                        | ſ  | <sup>o</sup> rivate |    |
| Channel             | 32                   |                        |    |                     |    |
| IP Address          | 192 168 32 5         |                        |    |                     |    |
| Protocol            | Private              |                        |    |                     |    |
| Port                | 30001                |                        |    |                     |    |
| Usemame             | admin                |                        |    |                     |    |
| Password            |                      | )<br>Perr <sup>e</sup> |    |                     |    |
| Remote Channel      | CH-1                 |                        |    |                     |    |
|                     |                      |                        | OK | Canc                | ă. |

Étape 9 Cliquez 🦉

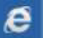

pour accéder immédiatement au Web.

| Étape 10                                                                    | ٢ | Update    |
|-----------------------------------------------------------------------------|---|-----------|
| Cliquez                                                                     | ٢ | Reboot    |
| pour mettre a jour, redemarter ou remitianser la camera serectionnee, comme | ମ | Reset     |
|                                                                             | P | Modify IP |
|                                                                             |   |           |

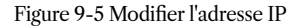

| IP Address  |    | Ĩ      |
|-------------|----|--------|
| Subnet Mask |    |        |
|             | ОК | Cancel |

## 

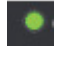

: cela indique que la caméra est en ligne, les utilisateurs peuvent visualiser la vidéo en direct immédiatement.

: cela indique que la caméra est hors ligne, qu'elle n'est peut-être pas connectée au réseau ou que le mot de passe est incorrect. Accès à l'interface de modification des paramètres de l'appareil à modifier.

# 9.1.1.1 Gestion du protocole

Définissez la gestion du protocole, les utilisateurs peuvent ajouter différentes caméras de protocole au NVR Figure 9-6 Gestion du protocole

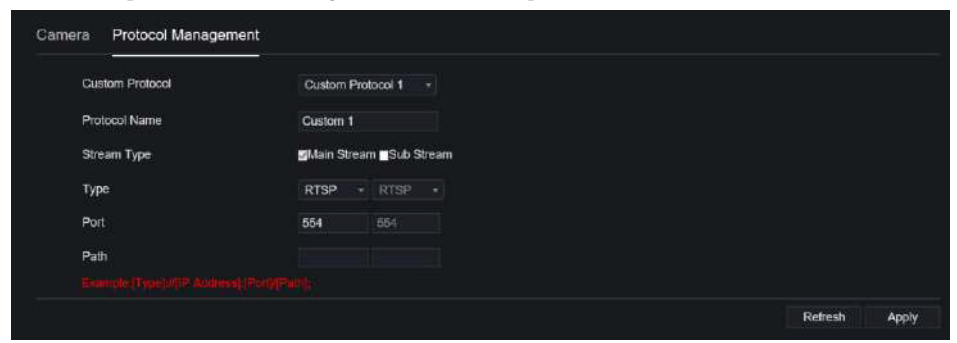

Étape 1 Cliquez sur Canal > Caméra > Connexion RTSP.

Étape 2 Choisissez le protocole personnalisé dans la liste déroulante, 16 types de protocoles peuvent être définis.

Étape 3 Saisissez le nom du protocole.

Étape 4 Cochez le flux principal et le flux secondaire. Le flux principal affiche l'image sur une vidéo en direct plein écran.

Le sous-flux affiche l'image sur un écran partagé. Si vous cochez simplement le flux principal et que la chaîne n'affichera pas l'image sur l'écran partagé.

Étape 5 Choisissez le type de protocole, la valeur par défaut est RTSP.

Étape 6 Saisissez le port de la caméra IP.

Étape 7 Saisissez le chemin décidé par le fabricant des caméras.

Étape 8 Cliquez sur Apply pour enregistrer les paramètres.

## 9.1.2 Encodage

Étape 1 Sur l'écran Paramètres système, choisissez Canal > Encoder pour accéder à l'interface d'encodage, comme indiqué dans la Figure 9-7.

| Encode |                         |              |  |      |    |
|--------|-------------------------|--------------|--|------|----|
|        | Channel                 | [1]Channei01 |  |      |    |
|        | Stream Information      | Main Stream  |  |      |    |
|        | Video Format            | H265         |  |      |    |
|        | Audio Encode Type       | G711A        |  |      |    |
|        | Resolution              | 1920x1080    |  |      |    |
|        | Frame Rate(fps)         | 25           |  |      |    |
|        | I Frame Interval(Frame) | 50           |  |      |    |
|        | Bitrate Type            | CBR          |  |      |    |
|        | Bitrate(kbps)(500-6144) | 4096         |  |      |    |
|        | Smart Encode            | 0            |  |      |    |
|        |                         |              |  | Сору | Ap |

Figure 9-7 Interface d'encodage

Étape 2 Sélectionnez une chaîne dans la liste déroulante.

Étape 3 Sélectionnez les informations de flux, le type d'encodage, la résolution, la fréquence d'images, le contrôle du débit binaire et le débit binaire dans la liste déroulante.

Étape 4 Cliquez Copy pour choisir une autre caméra pour copier les paramètres. Cliquez sur Apply pour sauvergarder.

# 9.1.3 Réglage du capteur

Étape 1 Sur l'écran Paramètres système, choisissez Canal > Paramètres du capteur pour accéder à l'interface de configuration du capteur, comme illustré à la Figure 9-8.

|                                                             | Channel                                           | (3)Chennel/29 -        |
|-------------------------------------------------------------|---------------------------------------------------|------------------------|
| 4/05/2021 09/4                                              | mian bea                                          |                        |
| Channan 120 S                                               |                                                   |                        |
| 5 //                                                        |                                                   |                        |
|                                                             |                                                   |                        |
|                                                             |                                                   |                        |
|                                                             |                                                   |                        |
| 1200                                                        | - Territek                                        |                        |
| Scene Exposu                                                | ure White Balance DayNight Noise F                | eduction Enhance Image |
| Scene Exposu                                                | ure White Balance DayNight Noise F                | eduction Enhance Image |
| Scene Exposu     Scene     Brothness                        | ure White Balance DayNight Noise F                | eduction Enhance Image |
| Scene Exposu     Scone     Brightiness     Steamenes        | ure White Balance DayNight Noise F                | eduction Enhance Image |
| Scene Exposu<br>Scene<br>Briothiness<br>Sherpness           | ure White Balance DayNight Noise F<br>Detaut<br>* | eduction Enhance Image |
| Scene Exposu<br>Scone<br>Briohinoss<br>Sharpneas<br>Contest | wre White Balance DayNight Noise F                | eduction Enhance (mage |

Figure 9-8 Interface d'images

Étape 2 Sélectionnez une chaîne et une scène dans la liste déroulante.

Étape 3 Définissez les paramètres de l'image, tels que la scène, la luminosité, la netteté, le contraste et la saturation.

Étape 4 Les autres paramètres sont le réglage du capteur de la caméra, veuillez vous référer aux paramètres des caméras IP.

| Étape 5 Cl  | iquez | С   | ору          | pour choisir d'autres caméras pour copier les paramètres. |
|-------------|-------|-----|--------------|-----------------------------------------------------------|
| Cliquez sur | Ap    | ply | pour sauvers | garder.                                                   |

## 

Luminosité : indique la luminosité totale d'une image. À mesure que la valeur augmente, l'image devient plus lumineuse.

Netteté : indique la netteté des limites d'une image. À mesure que la valeur augmente, les limites deviennent plus claires et le nombre de points de bruit augmente.

Saturation : Il indique la saturation des couleurs d'une image. À mesure que la valeur augmente, l'image devient plus colorée.

Contraste : Il indique la mesure des différents niveaux de luminosité entre le blanc le plus brillant et le noir le plus foncé d'une image. Plus la plage de différence est grande, plus le contraste est grand, plus la plage de différence est petite, plus le contraste est petit.

Scène : elle comprend l'intérieur, l'extérieur, par défaut. Le miroir comprend normal, horizontal, vertical, horizontal + vertical.

Exposition : il comprend le mode, l'obturateur maximum, la zone de mesure et le gain maximum.

Balance des blancs : elle comprend le tungstène, le fluorescent, la lumière du jour, l'ombre, le manuel, etc. Jour-nuit : il transite de jour en nuit, ou change de mode.

Réduction du bruit : elle comprend 2D NR et 3D NR.

Améliorer l'image : il inclut WDR, HLC, BLC, désembuage et anti-tremblement. Zoom focus : zoom et mise au point.

```
----Fin
```

# 9.1.4 OSD

Étape 1 Sur l'écran Paramètres système, choisissez Canal > OSD pour accéder à l'interface OSD, comme indiqué dans la Figure 5-4.

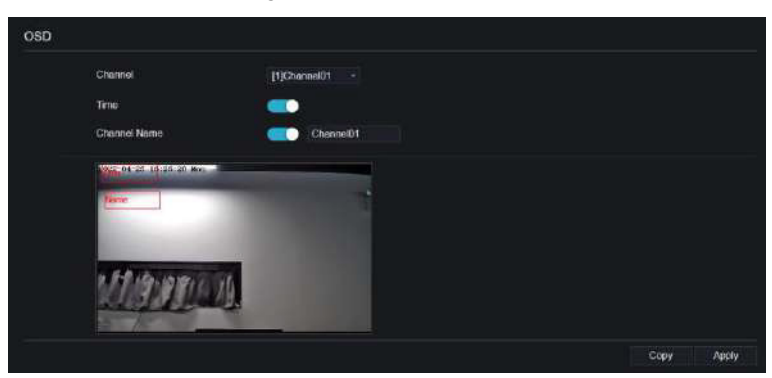

Figure 9-9 Interface OSD

Étape 2 Sélectionnez une chaîne et une scène dans la liste déroulante.

Étape 3 Activez l'heure et le nom de la chaîne. Vous pouvez définir le nom de la chaîne. Faites glisser l'icône du nom de la chaîne ou de la date et de l'heure pour vous déplacer, sélectionnez l'emplacement.

 Étape 4 Cliquez sur
 Copy
 choisir une autre caméra pour copier les paramètres.

 Cliquez sur
 Apply
 pour enregistrer les paramètres.

----Fin

## 9.1.5 Zone de confidentialité

Étape 1 Sur l'écran Paramètres système, choisissez Canal > Zone de confidentialité pour accéder à l'interface de la zone de confidentialité, comme illustré dans la figure 9-10.

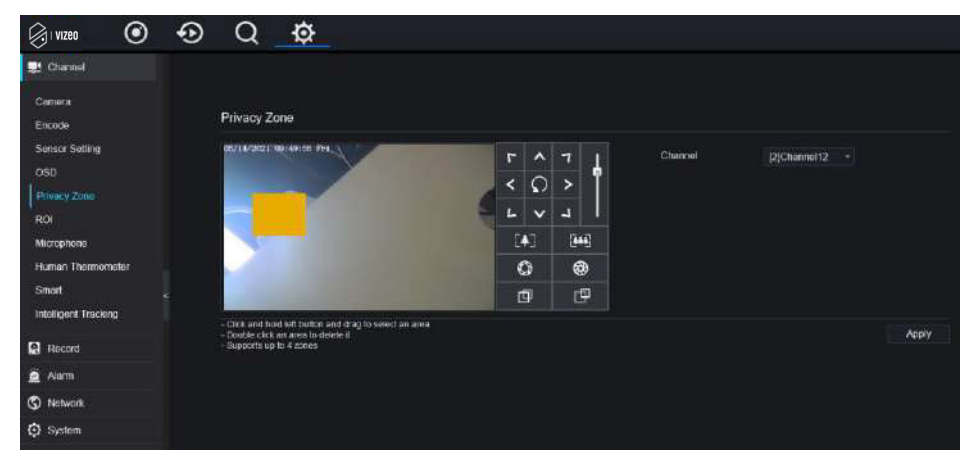

#### Figure 9-10 Interface de confidentialité

Étape 2 Sélectionnez une chaîne dans la liste déroulante.

Étape 3 Faites glisser la souris pour sélectionner la zone à couvrir avec un cadre rectangulaire. Vous pouvez définir moins de quatre zones à couvrir. Un double clic supprimerait la zone.

L'étape 4 PTZ peut être utilisée pour régler les caméras dôme IP.

Étape 5 Cliquez sur Copy pour choisir d'autres caméras pour copier les paramètres. Cliquez sur Apply pour enregistrer les paramètres.
### 9.1.6 Retour sur investissement

ROI (Région d'intérêt), choisissez le canal, le flux, l'ID de zone et dessinez la zone. Réglez le niveau, cinq niveaux peuvent être choisis. Définissez le nom de la zone, cliquez sur « Appliquer » pour enregistrer les paramètres.

| Caenera<br>Encode ROI<br>Settor Settora asenda contrata Channel (26)Channel26<br>OSO Show Sub Shawn -                                                                                                    |
|----------------------------------------------------------------------------------------------------|
| Seniar Setting Channel (78)Channel26 -<br>OSD Stroom Sub-Stroom -                                                                                                    |
| OSD Strom Sub Stroam                                                                                                    |
|                                                                                                    |
| Pivezy zono Area ID 1 -                                                                                                    |
| Managhane Enade                                                                                                    |
| Human Thermometer Level 5 -                                                                                                    |
| Smart Aroa Namo                                                                                                    |
| Q Recard Note May see 50%                                                                                                    |
| Alam     Alam     Alam |
| S Network                                                                                                    |
| O System                                                                                                    |

#### Figure 9-11 Retour sur investissement

### 9.1.7 Microphone (uniquement pour certains modèles)

Les utilisateurs peuvent définir les paramètres du microphone du canal.

### Figure 9-12 Microphone

| 👷 Channel           |                   |                |       |
|---------------------|-------------------|----------------|-------|
| Cansara             |                   |                |       |
| Encode              | Microphone        |                |       |
| Sensor Setting      | Channel           | [1]Channel01 - |       |
| Osu<br>Privacy Zone | Microphose        | -              |       |
| ROI                 | Microphone Type   | Line in *      |       |
| Human Thormomotor   | Microphone Volume | + 50           |       |
| Smart               |                   |                | Apply |
| Record              |                   |                |       |
| 🚊 Alarm             |                   |                |       |
| S Network           |                   |                |       |
| O System            |                   |                |       |
|                     |                   |                |       |

### 9.1.8 Thermomètre humain (uniquement pour certains modèles)

Les utilisateurs peuvent définir les paramètres des caméras thermomètres humains, tels que la configuration des paramètres, la cartographie thermique, l'étalonnage thermique. Pour plus de détails, veuillez vous référer aux paramètres de l'interface utilisateur.

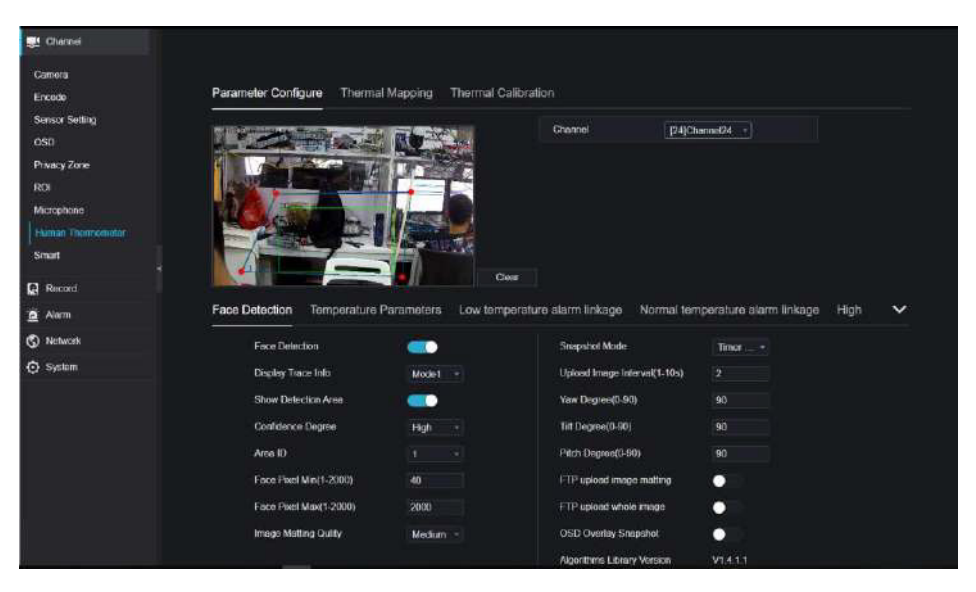

### Figure 9-13 Thermomètre humain

### 9.1.9 Smart (uniquement pour certains modèles)

Sur l'interface intelligente, les utilisateurs peuvent définir le multi-objet AI, la reconnaissance de plaque d'immatriculation et la détection de visage.

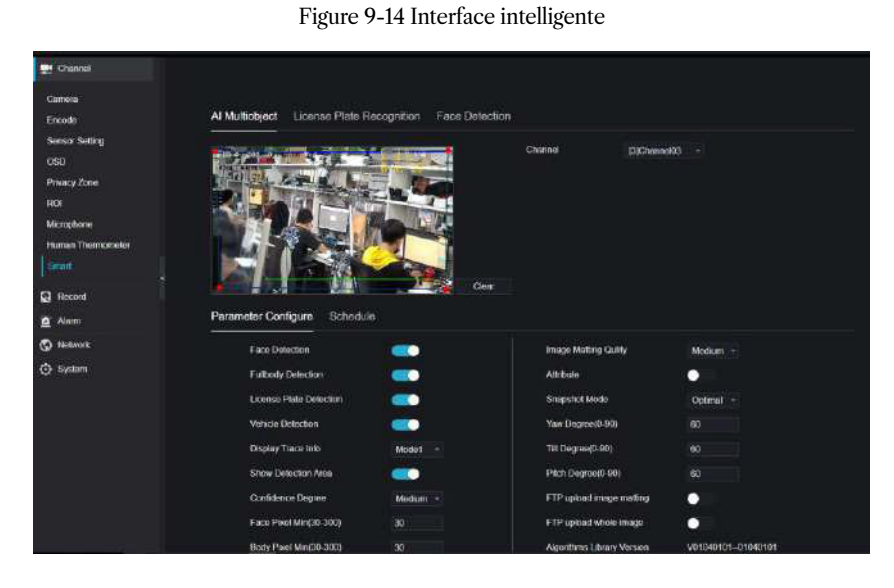

# 9.1.10 Suivi intelligent (uniquement pour certains modèles)

Cette fonction ne peut être utilisée que pour les caméras dôme haute vitesse. Cela fonctionne avec la fonction PTZ.

| NVR 💿                      | ⊕ Q        | <u></u>                 |                 |       |
|----------------------------|------------|-------------------------|-----------------|-------|
| 🛃 Channel                  |            |                         |                 |       |
| Camera<br>Encode           | Intelligen | t Tracking              |                 |       |
| Sensor Setting<br>090      |            | Channel                 | [2]Channelt12 * |       |
| Privacy Zone               |            | Intelligent Tracking    |                 |       |
| ROI                        |            | Calibration Coefficient | + •             |       |
| Microphono                 |            | Trace Magnity           | -• + •          |       |
| Human Thermomoter<br>Smart |            | Time Of Duration(s)     |                 |       |
| Intelligent Tracking       |            |                         |                 | Apply |
| Record                     |            |                         |                 |       |
| 🚊 Alarm                    |            |                         |                 |       |
| S Network                  |            |                         |                 |       |
| O System                   |            |                         |                 |       |

### Figure 9-15 Suivi intelligent

Pour les informations détaillées, veuillez vous référer aux paramètres de configuration de l'interface utilisateur.

#### 9.2 Enregistrement

Les utilisateurs peuvent définir une politique d'enregistrement dans l'interface de stockage.

### 9.2.1 Calendrier d'enregistrement

#### Procédure

Étape 1 Sur l'écran Paramètres système, choisissez Enregistrement > Planification d'enregistrement pour accéder à l'interface de planification d'enregistrement, comme illustré dans la Figure 9-16.

| DI Channel                                                   |                                                                                                    |
|--------------------------------------------------------------|----------------------------------------------------------------------------------------------------|
| Record                                                       |                                                                                                    |
| Record Schedule                                              | Record Schedule                                                                                                    |
| Disk<br>Storage Mode<br>S.M.A.R.T<br>Disk Calculation<br>FTP | Cheannel [1]Jat •<br>Enable Record Control Control Contro |
| Alarm     Alarm     Network     System                       | Al \$ 2 4 6 5 10 12 14 15 18 20 22 24<br>Sun \$                                                                                                    |
|                                                              | Sat s<br>Copy Refresh Apply                                                                                                    |

Figure 9-16 Interface de planification d'enregistrement

Étape 2 Sélectionnez une chaîne.

Étape 3 Activez l'enregistrement, puis activez l'enregistrement audio.

Étape 4 Activez l'ANR, lorsque les caméras IP prennent en charge l'ANR, si les caméras sont déconnectées du NVR, le NVR peut copier les enregistrements vidéo perdus à partir de la carte SD installée dans les caméras.

**Étape 5** Définissez le calendrier d'enregistrement, vous pouvez faire glisser la souris pour choisir la zone, cliquer pour choisir toute la journée ou toute la semaine, vous pouvez également cliquer un par un pour définir le calendrier. Ou faites glisser le curseur de la souris pour choisir. Les utilisateurs peuvent définir l'enregistrement d'alarme pour économiser de l'espace sur le disque.

Étape 6 Cliquez Refresh pour revenir aux paramètres précédents.

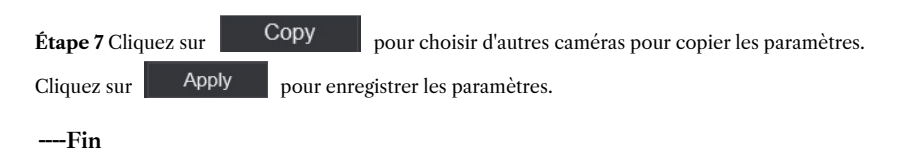

### 9.2.2 Disque

**Étape 1** Sur l'écran Paramètres système, choisissez Enregistrer > Disque pour accéder à l'interface du disque, comme illustré dans la Figure 9-17.

| Disk                 |                 |         |
|----------------------|-----------------|---------|
| HCC-<br>Capacity 218 |                 |         |
|                      |                 | Format  |
| Disk Status          | Normal          |         |
| Disk SN              | WD-WXE1A791JKF4 |         |
| Used Space           | 434GB           |         |
| Disk Group           |                 |         |
| Recording Overwrite  |                 |         |
| Expired Time(Day)    |                 |         |
|                      |                 | 2 A 444 |

Figure 9-17 Interface disque

Étape 2 Vous pouvez afficher les informations telles que la capacité, l'état du disque, le code SN du disque et l'espace utilisé.

 Étape 3 Cliquez sur
 Format
 pour supprimer toutes les données. Avant de supprimer les données, les utilisateurs verront apparaître une fenêtre pop-up

 « Êtes-vous sûr de formater le disque ? Vos données seront perdues ». Cliquez
 OK
 pour supprimer, cliquez

 Supprimer, cliquez
 Cancel
 pour quitter.

Étape 4 Choisissez le groupe de disques dans la liste déroulante, il existe quatre groupes de disques.

Étape 5 Activez l'écrasement de l'enregistrement, définissez le délai d'expiration. (Si le délai d'expiration est de 0, cela signifie que le disque est plein, alors l'enregistrement sera réécrit. Si le délai d'expiration est de 5 jours, l'enregistrement vidéo sera réécrit lorsqu'il atteindra la date d'expiration.)

**Étape 6** Si l'écrasement de l'enregistrement est désactivé, définissez le délai d'expiration, il peut aller jusqu'à 90 jours.

----Fin

### 9.2.3 Mode de stockage

Distribuez les canaux sur différents groupes de disques selon les besoins pour une utilisation efficace de la capacité du disque.

|                                 | Mode Selection                                             | O Group                           |                                       |                                                     |
|---------------------------------|------------------------------------------------------------|-----------------------------------|---------------------------------------|-----------------------------------------------------|
|                                 | Disk Group                                                 |                                   |                                       |                                                     |
|                                 | Channel                                                    |                                   | 5 <b>7 8</b>                          |                                                     |
|                                 |                                                            | 9 10 11 12 15                     | 14 15 16                              |                                                     |
|                                 |                                                            | 47 40 46 20 94                    | on oo aa                              |                                                     |
|                                 |                                                            |                                   |                                       |                                                     |
|                                 |                                                            |                                   |                                       |                                                     |
|                                 |                                                            |                                   |                                       | Арр                                                 |
| dificult Cha<br>Group           | ntel belance to Group 1<br>Disk                            | Channel                           | Used Space                            | App<br>Capacity                                     |
| Ninall Cha<br>Group<br>1        | nije belangs in Graup 1<br>Disk<br>Disk1                   | Channel<br>1-16                   | Used Space<br>985CB                   | App<br>Capacity<br>1000GB                           |
| defaul Crist<br>Group<br>1<br>2 | nist belongs to Group 1<br>Disk<br>Disk 1<br>Disk2         | Channel<br>1-16<br>17-32          | Used Space<br>985CB<br>733CB          | App<br>Capacity<br>1000GB<br>4.0TB                  |
| Mad Chu<br>Group<br>1<br>2<br>3 | niel belorgs to Group 1<br>Disk<br>Disk1<br>Disk2<br>Disk3 | Channel<br>1-16<br>17-32<br>33-48 | Used Space<br>985GB<br>733GB<br>753GB | Арр<br>Сарасі <b>іу</b><br>1000GB<br>4.0TB<br>4.0TB |

#### Figure 9-18 Mode de stockage

### Étapes de fonctionnement

Étape 1 Choisissez le groupe de disques.

- Étape 2 Sélectionnez le canal à enregistrer sur le groupe de disques.
- Étape 3 Cliquez sur Appliquer pour enregistrer les paramètres.
- Étape 4 La liste des groupes affichera les informations détaillées.

### 9.2.4 RAID (uniquement pour certains modèles)

# 

Le RAID n'est utilisé que pour les appareils dotés de 4 disques ou plus. Et les disques doivent être des disques de niveau entreprise. Il est recommandé de choisir la même capacité pour une utilisation efficace.

Pour Raid5, au moins 3 disques peuvent être créés. Pour RAID6, au moins 4 disques peuvent être créés. Pour RAID10, au moins 4 disques peuvent être créés. La création d'un disque de secours nécessite davantage de disques.

Il est recommandé de choisir la même capacité pour une utilisation efficace. Le RAID avec une capacité inférieure à 100T peut être construit.

| Vizeo 🛛         | $\odot$ | • | Q    | Q | ¢         |          |        |      |             |         | ه ه | 6 B |
|-----------------|---------|---|------|---|-----------|----------|--------|------|-------------|---------|-----|-----|
| Carried         |         |   |      |   |           |          |        |      |             |         |     |     |
| Record          |         |   |      |   |           |          |        |      |             |         |     |     |
| Record Schedule |         |   | RAID |   |           |          |        |      |             |         |     |     |
| Dek             |         |   |      | w | RAID Name | Capacity | Status | Туря | HDD Members | Operate |     |     |
| SMART           |         |   |      |   |           |          |        |      |             |         |     |     |
| 🙍 Alarm         |         |   |      |   |           |          |        |      |             |         |     |     |
| C 74stwork      |         |   |      |   |           |          |        |      |             |         |     |     |
| System          |         |   |      |   |           |          |        |      |             |         |     |     |
| 🖓 lari          |         |   |      |   |           |          |        |      |             |         |     |     |
|                 |         |   |      |   |           |          |        |      |             |         |     |     |
|                 |         |   |      |   |           |          |        |      |             |         |     |     |
|                 |         |   |      |   |           |          |        |      |             |         |     |     |
|                 |         |   |      |   |           |          |        |      |             |         |     | 10- |
|                 |         |   |      |   |           |          |        |      |             |         |     |     |
| l.              |         |   |      |   |           |          |        |      |             |         |     |     |
|                 |         |   |      |   |           |          |        |      |             |         |     |     |

#### Figure 9-19 RAID

### Étapes de fonctionnement

Étape 1 Cliquez sur RAID pour créer le RAID.

|                  |           | å           |                        |            |             |                 |
|------------------|-----------|-------------|------------------------|------------|-------------|-----------------|
|                  | ~ _       | ~           |                        |            |             |                 |
| ACCERTING        |           |             |                        |            |             |                 |
| Rocard           |           |             |                        |            |             |                 |
| Record Schedule  | S.M.A.R.T | WDDA        |                        |            |             |                 |
| Dek              |           |             |                        |            |             |                 |
| Storace Mode     | De        |             | Disk1 -                |            |             |                 |
|                  | Di        | sk SN       | WD-WXE1A791JKF4        | Disk Model | WDC W       | 021PSRX-89AHTY0 |
| Disk Calculation | w         | uning.      |                        | Advisory   |             |                 |
|                  |           |             |                        |            |             |                 |
| Aam              |           |             |                        |            | <i>5</i> 1. | 5 . S           |
| Notwork          | 10        | Attribute   | Name                   |            | Status      | Raw value       |
| Sent ASSIST      |           | Litatime P  | ower On Resot Alert    |            | Normal      | 354             |
| Q System         |           | Power On    | Hours Alert            |            | Normal      | 1481            |
|                  |           | Head Los    | d Lifetime Count Alert |            | Normal      | 354             |
|                  |           | Current To  | emperature Alert       |            | Norma       |                 |
|                  |           | Total Lifet | ime Workload Alert     |            | Normal      | 3.2302463       |
|                  |           | Total Worl  | iload Rele Alert       |            | Normal      | 19.100655       |
|                  |           | Power On    | Reset Rote Alert       |            | Normal      | 0.23902768      |
|                  |           | Hoad Loa    | d Rats Alert           |            | Normal      | 0.23902768      |
|                  |           | Soft Rese   | t Alert                |            | Normal      |                 |
|                  | 10        | Hard Res    | et Alert               |            | Normal      |                 |
|                  | 51        | Mechanic    | al Falluro Alert       |            | Normal      |                 |
|                  |           | . Interface | CRC Alert              |            | Normal      |                 |

#### Figure 9-22 WDDA (fourni pour certains modèles)

## 9.2.6 Calcul du disque

Il existe deux modes pour calculer la captivité du disque, comme

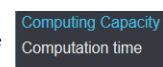

montré dans.

| 🕞 i Vizeo 🧿                                                      | ⊕ Q_ <u>¢</u>                                                                                                    |
|------------------------------------------------------------------|----------------------------------------------------------------------------------------------------|
| 🛃 Channal                                                        |                                                                                                    |
| Record                                                           |                                                                                                    |
| Record Schedule                                                  | Disk Calculation                                                                                                   |
| Disk<br>Storage Mode<br>S.M.A.R.T<br>  Little Casculation<br>FTP | Clanerty India Cumenis(s) Structure<br>Caliculation Mode<br>Dispect to save time<br>Recording time par day<br>24 h |
| <ul> <li>Akam</li> <li>Rutsork</li> <li>Sydans</li> </ul>        | The required disk space                                                                                            |

Figure 9-23 Calcul du disque

| VIZEO 📀                                                   | Ð | Q         | ø                                                                                               |                                        |        |  |  |
|-----------------------------------------------------------|---|-----------|-------------------------------------------------------------------------------------------------|----------------------------------------|--------|--|--|
| Channel                                                   |   |           |                                                                                                 |                                        |        |  |  |
| Record                                                    |   |           |                                                                                                 |                                        |        |  |  |
| Record Schedule                                           |   | Disk Calc | alation                                                                                         |                                        |        |  |  |
| Disk<br>Storage Mode<br>S.M.A.R.T<br>Disk Cocumber<br>FTP |   |           | Currently total camera(s) bitate<br>Calculation Mode<br>Disk Capacity<br>Recording time per day | 18.00 Mbps<br>Deeppalation tano +<br>2 | 10<br> |  |  |
| 😰 Alam<br>🔇 Network<br>🌍 System                           |   |           | The recenting lime for 21% dirk cap                                                             | actly x                                |        |  |  |

### 9.2.7 Stockage cloud (uniquement pour certains modèles)

L'utilisateur copie le chemin du code d'autorisation dans le navigateur pour accéder à l'interface Google Drive. Google envoie le code et les utilisateurs saisissent le code au NVR d'autorité, afin que l'appareil puisse définir l'enregistrement d'alarme sur Google Drive.

#### Figure 9-24 Stockage cloud

| Cloud Storage           |                                   |  |
|-------------------------|-----------------------------------|--|
| Enable                  |                                   |  |
| Cloud Type              | Google Drive                      |  |
| Certification Status    | Authentication failed             |  |
| Authorization code path | https://accounts.google.com/o/oau |  |
| Authorization code      | Send                              |  |
|                         |                                   |  |

Activez d'abord l'alarme du stockage cloud afin que le lecteur Google puisse recevoir l'enregistrement.

Le stockage cloud ne peut être défini qu'au niveau de l'interface de détection de mouvement et d'analyse intelligente.

# 9.2.8 FTP

Définissez le chemin FTP pour recevoir les informations d'alarme, comme indiqué dans la Figure 9-25. Pour plus d'informations détaillées, veuillez vous référer aux paramètres de l'interface utilisateur.

| Enable FTP Upload        |  |  |
|--------------------------|--|--|
| FTR Address              |  |  |
| FTP Port                 |  |  |
| Account                  |  |  |
| Password                 |  |  |
| FTP Path                 |  |  |
| Upload File Size(0-54MB) |  |  |
|                          |  |  |

Figure 9-25 FTP

# 9.3 Alarme

Les utilisateurs peuvent définir les paramètres généraux, la détection de mouvement, la perte vidéo, l'analyse intelligente et l'alarme sur l'interface d'alarme.

# 9.3.1 Général

### 9.3.1.1 Général

### Procédure

Étape 1 Sur l'écran Paramètres système, choisissez Alarme > Général pour accéder à l'interface générale.

Étape 2 Activez l'alarme pour définir la durée et la durée de la sonnerie, comme indiqué dans la Figure 9-26.

### Figure 9-26 Interface générale

| General I           | Control Push                                                            |                                              |         |       |      |
|---------------------|-------------------------------------------------------------------------|----------------------------------------------|---------|-------|------|
|                     | Enable Alarm<br>Alarm Duration Time (sec)<br>Buzzer Duration Time (sec) | 10s -<br>30s -                               |         |       |      |
|                     |                                                                         |                                              | Refresh | Apply | 5    |
| Étape 3 Cliquez sur | Apply                                                                   | pour enregistrer les paramètres. Cliquez sur | Refre   | esh   | pour |

revenir aux paramètres précédents.

### 9.3.1.2 Poussée de contrôle d'E/S Procédure

Étape 1 Sur l'écran Paramètres système, choisissez Alarme > Général > IO Control Push pour accéder à l'interface générale.

Étape 2 Activez le bouton de contrôle IO, comme illustré à la Figure 9-27.

| Chaonal<br>Q. Record                                                                                          | General | IO Control Push                                                                          |               |   |
|----------------------------------------------------------------------------------------------------|---------|------------------------------------------------------------------------------------------|---------------|---|
| Coneral<br>Motion Detection<br>Camera Tamper<br>Video Loss<br>Intelligent Analysis<br>Alarm in<br>Alarmon Dut |         | Enable<br>Alarm In<br>Mode<br>Disabled Items<br>Push message to A <sup>pp</sup><br>Email |               |   |
| S Network                                                                                                    |         |                                                                                          | Refresti Apçi | V |

### Figure 9-27 Interface push de contrôle IO

Étape 3 Choisissez une alarme en mode et (N/C, N/O).

Étape 4 Cochez les éléments désactivés, cliquez sur « Appliquer » pour enregistrer les paramètres.

----Fin

### 9.3.2 Détection de mouvement

### Procédure

**Étape 1** Sur l'écran Paramètres système, choisissez Alarme > Détection de mouvement pour accéder à l'interface de détection de mouvement, comme indiqué dans la Figure 9-28.

| Motion Dete | ction                                                                                                    |                                             |              |            |  |      |       |
|-------------|----------------------------------------------------------------------------------------------------|---------------------------------------------|--------------|------------|--|------|-------|
|             | Channel<br>Enable Motion Dete                                                                                                    | sclion                                      | (1)Channelüt |            |  |      |       |
| Ð           |                                                                                                    | EL Detection /                              | voa 🗄        | j Schodulo |  |      |       |
|             | Buzzer<br>Push message to Al<br>Pop up message to Al<br>Full Screen<br>Ernel<br>FTP<br>PTZ<br>Enable Aarm Out<br>Enable Camera Ala<br>Enable Gamera Ala | ipp i<br>imonitor i<br>imo Out i<br>rding ( |              |            |  |      |       |
|             |                                                                                                    |                                             |              |            |  | Сору | Apply |

Figure 9-28 Interface de détection de mouvement

Étape 2 Cliquez sur la liste déroulante des chaînes pour choisir la chaîne.

Étape 3 Activez l'alarme de détection de mouvement.

Étape 4 définir l'activité de l'événement, y compris le buzzer, le message push vers l'application, le message contextuel à surveiller, le plein écran, le courrier électronique, le stockage cloud, la sortie d'alarme (le panneau arrière), la sortie d'alarme de canal (le port des caméras) et l'enregistrement d'alarme.

**Étape 5** Cliquez sur Zone pour accéder au paramètre de zone de détection de mouvement, comme illustré dans la Figure 9-29.

| Motion Del | lection                 |         |                    |  |            |
|------------|-------------------------|---------|--------------------|--|------------|
|            | Channel                 | [1]Chan | noi01 -            |  |            |
|            | Enable Motion Deto      | ction   |                    |  |            |
| E          | Event Actions           |         | 🖆 Schedule         |  |            |
|            | alexandra an a hara a h | a Roa   | and the lot of the |  |            |
|            |                         |         |                    |  |            |
|            |                         |         |                    |  |            |
|            |                         |         |                    |  |            |
|            |                         |         | Phietic            |  |            |
|            | Sciencyly               | Mitour  |                    |  |            |
|            |                         |         |                    |  |            |
|            |                         |         |                    |  |            |
|            |                         |         |                    |  | Copy Apply |

Figure 9-29 Interface de zone de détection de mouvement

- 1. Maintenez enfoncé et faites glisser le bouton gauche de la souris pour dessiner une zone de détection de mouvement. 281
- 2. Sélectionnez une valeur dans la liste déroulante en regard de Sensibilité.
- 3. Double-cliquez sur la zone choisie à supprimer.

Étape 6 Cliquez sur Programmation pour accéder aux paramètres de programmation, faites glisser et relâchez la souris pour sélectionner l'heure d'alarme entre 00h00 et minuit du lundi au dimanche. Cliquez sur la zone choisie pour annuler. Les paramètres de planification d'alarme sont les mêmes que ceux de la planification du disque.

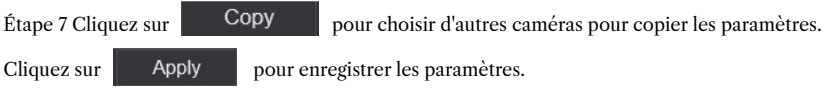

---Fin

# 9.3.3 Perte vidéo

#### Procédure

Étape 1 Sur l'écran Paramètres système, choisissez Alarme > Perte vidéo pour accéder à l'interface de perte vidéo, comme illustré à la Figure 9-30.

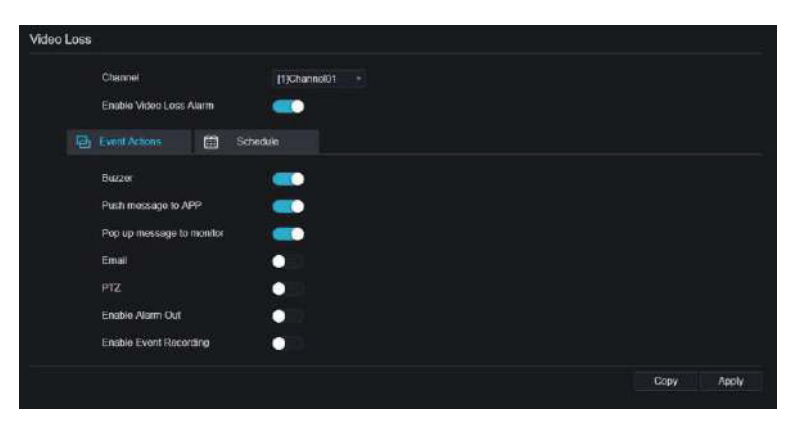

Figure 9-30 Interface de perte vidéo

Étape 2 Cliquez sur la liste déroulante pour choisir la chaîne.

Étape 3 Activez l'alarme de perte vidéo.

Étape 4 Définissez l'activité et le calendrier de l'événement. Veuillez vous référer aux paramètres de détection de mouvement de la Figure 5-1.

| Étape 5 Cliquez | Сору    | pour choisir une autre caméra pour copier les paramètres. |
|-----------------|---------|-----------------------------------------------------------|
| Cliquez sur     | Apply p | our sauvegarder.                                          |
| Fin             |         |                                                           |

# 9.3.4 Analyse intelligente avancée (uniquement pour certains des modèles)

Les utilisateurs peuvent définir la détection des fumeurs, la détection de la fumée et des flammes et la détection des points d'incendie sur une interface d'analyse intelligente avancée.

#### Figure 9-31 Détection de fumeur

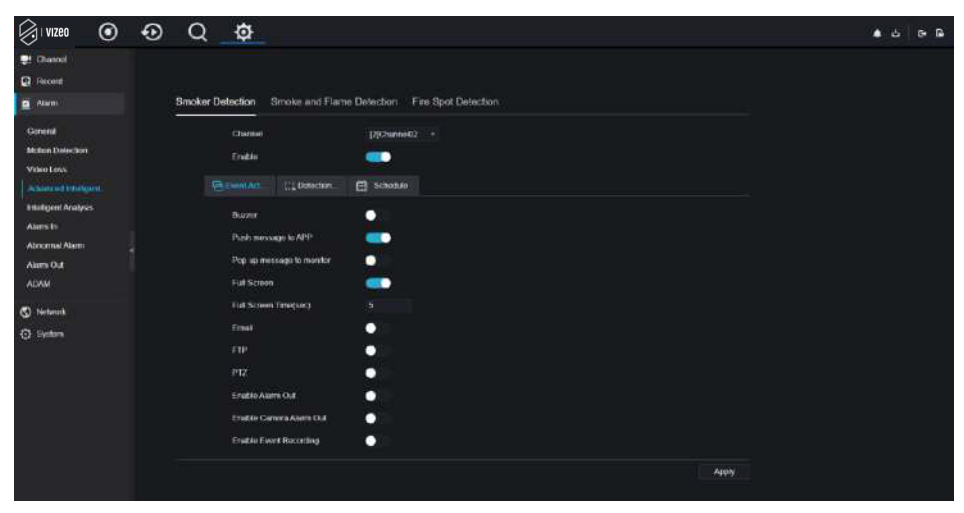

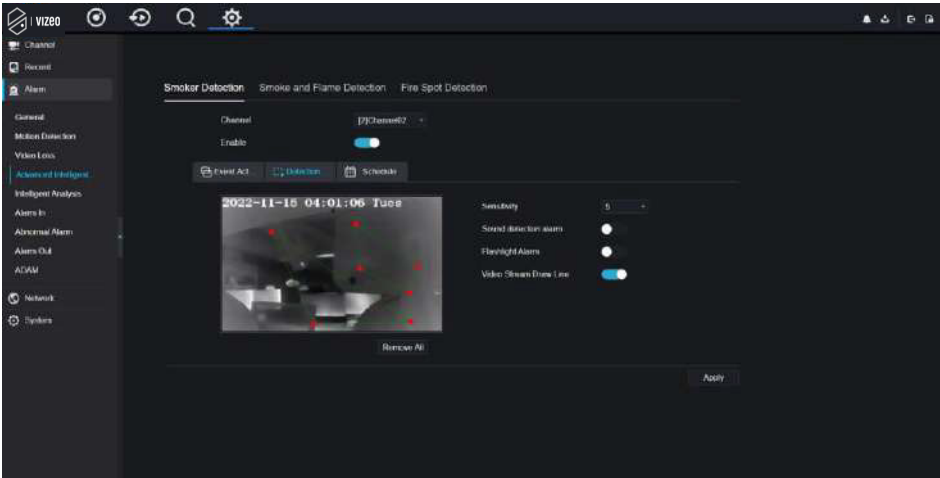

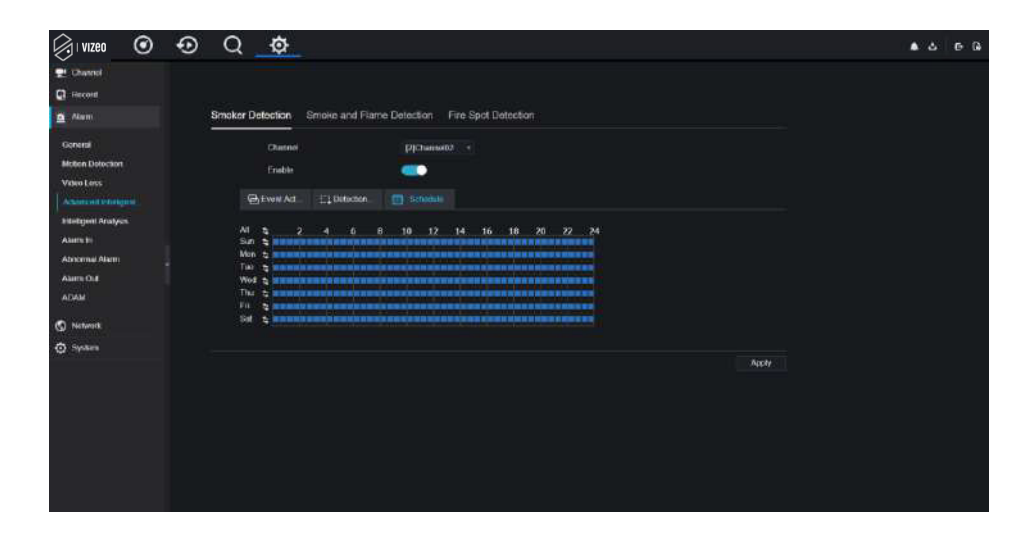

Figure 9-32 Détection de fumée et de flamme

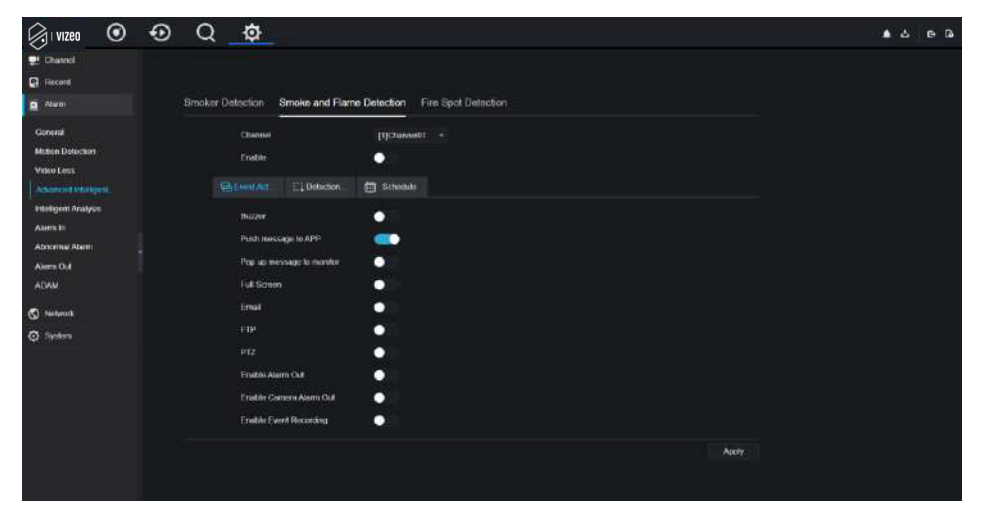

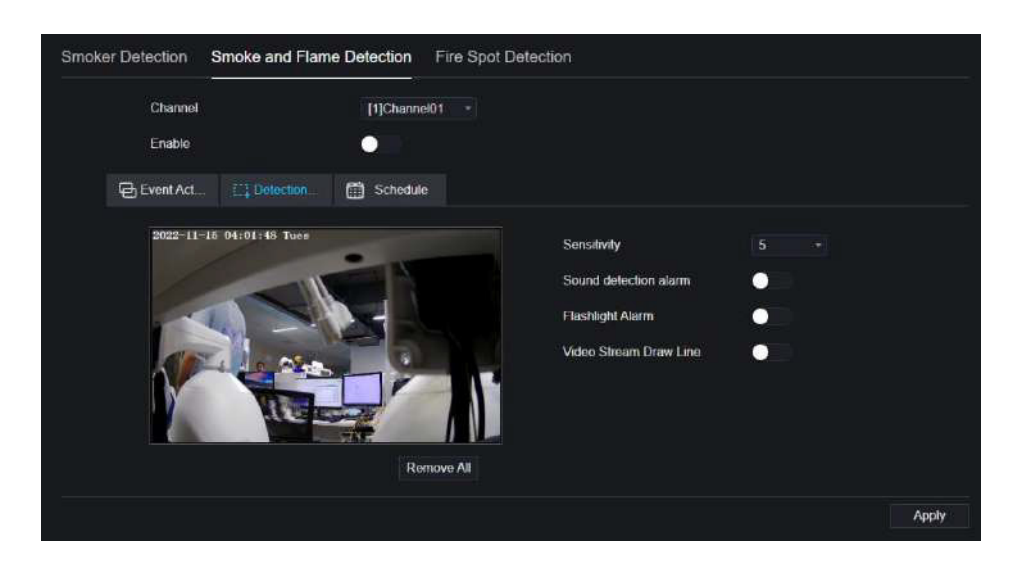

| Channel                                                     |                 | [1]Channel0 |                   |       |  |    |  |
|-------------------------------------------------------------|-----------------|-------------|-------------------|-------|--|----|--|
| Enable                                                      |                 |             |                   |       |  |    |  |
| Event Act.                                                  | . [1] Detection |             |                   |       |  |    |  |
| All 2<br>Sun 2<br>Mon 2<br>Tue 2<br>Wed 2<br>Thu 2<br>Fri 2 | 4 6 8           | 10 12       |                   | 16 18 |  | 24 |  |
| Sal 2 Para                                                  |                 |             | a 101 (m 199 (m 1 |       |  |    |  |

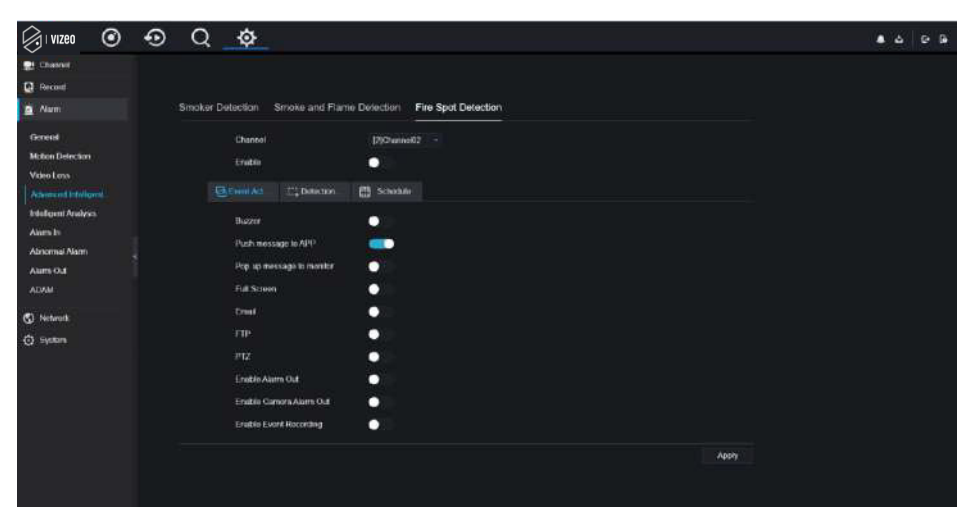

Figure 9-33 Détection de points d'incendie

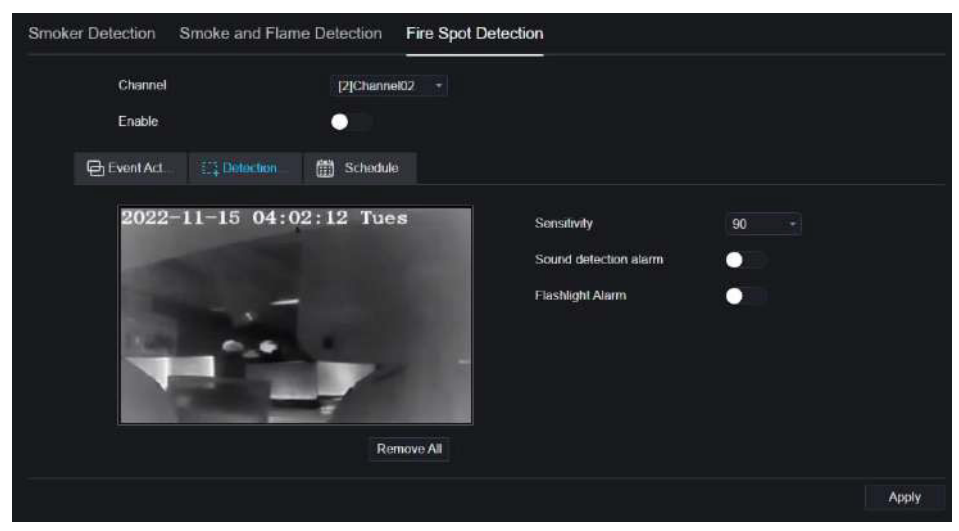

| Smoker Detection                                                                                                    | Smoke and Flame Detection Fire Spot Detection |       |
|----------------------------------------------------------------------------------------------------|-----------------------------------------------|-------|
| Channel<br>Enable                                                                                                    | (2)Channel02 ~                                |       |
| Event Act                                                                                                    | 🟥 Detection 🛗 Schedule                        |       |
| All the second second s |                                               |       |
|                                                                                                    |                                               | Apply |

# 9.3.5 Analyse intelligente (uniquement pour certains modèles)

### Procédure

Veuillez vous référer au chapitre 7.4.1 Paramètres de perte vidéo, interface affichée comme indiqué sur la Figure 9-34.

| Intrusion | Line Crossing         | Double Virtua     | l Fences         | Object Left   | Object     | Removed          | Signal Bad     | Loiter         | Multi Loiter    | A 🗸   |
|-----------|-----------------------|-------------------|------------------|---------------|------------|------------------|----------------|----------------|-----------------|-------|
|           | Channel               |                   | [3]Channel0      | 3 =           |            |                  |                |                |                 |       |
|           | Enable                |                   |                  |               |            |                  |                |                |                 |       |
|           |                       | E1 Detection      | Area             | 🛗 Schedul     | a          |                  |                |                |                 |       |
|           | Buzzer                |                   |                  |               |            |                  |                |                |                 |       |
|           | Push message to       | APP               |                  |               |            |                  |                |                |                 |       |
|           | Pop up message t      | o monitor         | 00               |               |            |                  |                |                |                 |       |
|           | Full Screen           |                   | $\bullet$        |               |            |                  |                |                |                 |       |
|           | Email                 |                   | $\circ$          |               |            |                  |                |                |                 |       |
|           | FTP                   |                   | •                |               |            |                  |                |                |                 |       |
|           | PTZ                   |                   | $\bullet$        |               |            |                  |                |                |                 |       |
|           | Enable Alarm Out      |                   | $\odot$          |               |            |                  |                |                |                 |       |
|           | Enable Camera A       | larm Out          |                  |               |            |                  |                |                |                 |       |
|           | Enable Event Rec      | ording            |                  |               |            |                  |                |                |                 |       |
| L-        |                       |                   |                  |               |            |                  |                |                |                 | Apply |
| Fence     | Enter Area Leave Area | Advanced Advanced | an Object Remove | nd Signal Bad | Lonet Mult | Loter Abnormal : | speed Converse | inegar Parking | Personnel Count |       |

Figure 9-34 Interface d'analyse intelligente

### 9.3.6 Entrée d'alarme

### Procédure

**Étape 1** Sur l'écran Paramètres système, choisissez Alarme > Entrée d'alarme pour accéder à l'interface d'entrée d'alarme, comme illustré à la Figure 9-35.

| Alarm In                    |               |      |
|-----------------------------|---------------|------|
| Alarm In                    | [1]Alarm In 🔹 |      |
| Enable                      |               |      |
| Alarm Type                  | N/O +         |      |
| Name                        | Sensor 1      |      |
| Event Acti III Schedule     |               |      |
| Buzzer                      | •             |      |
| Push message to APP         |               |      |
| Pop up message to monitor   |               |      |
| Email                       |               |      |
| Alarm Out                   |               |      |
| Alarm Time(s)(0:Continuous) |               |      |
| Output ID                   |               |      |
| Alarm Record                |               |      |
|                             | 4             | pply |

Figure 9-35 Alarme dans l'interface

Étape 2 Cliquez sur la liste déroulante pour choisir l'alarme.

Étape 3 Activez le bouton, choisissez le type d'alarme.

Étape 4 Définissez le nom, par défaut comme Capteur 1.

Étape 5 Définissez l'activité et le calendrier de l'événement. Veuillez vous référer aux paramètres de détection de mouvement.

Étape 6 Cliquez sur Apply pour enregistrer les paramètres.

----Fin

# 9.3.7 Alarme anormale

#### Procédure

**Étape 1** Sur l'écran Paramètres système, choisissez Alarme > Alarme anormale pour accéder à l'interface d'alarme anormale, comme indiqué dans la Figure 6-12.

| Abnormal Alarm                  |   |          |  |         |       |
|---------------------------------|---|----------|--|---------|-------|
| Enable Abnormal Alarm           | - |          |  |         |       |
| Арлонтыі Туре                   |   | \$<br>\$ |  |         |       |
|                                 |   |          |  |         |       |
| Buzzer                          |   |          |  |         |       |
| Push message to APP             |   |          |  |         |       |
| Pop up message to monitor       |   |          |  |         |       |
| Email                           | • |          |  |         |       |
| Enable Alarm Out                |   |          |  |         |       |
| Alsım Time (sec) (0 Always Alam |   |          |  |         |       |
| Port Number                     |   |          |  |         |       |
|                                 |   |          |  | Refresh | Apply |

Figure 9-36 Interface d'alarme anormale

Étape 2 Activez le bouton, cochez le type d'alarme.

Étape 3 Définissez l'activité et le calendrier de l'événement. Veuillez vous référer aux paramètres de détection de mouvement.

Étape 4 Cliquez Apply pour enregistrer les paramètres.

----Fin

### 9.3.8 Sortie d'alarme

Éteignez l'alarme, l'alarme de la caméra.

#### Figure 9-37 Sortie d'alarme

| Alarm Out | Camera Alarm Out          |              |  |  |         |       |
|-----------|---------------------------|--------------|--|--|---------|-------|
|           | Port Number               | [1]Alarm Cut |  |  |         |       |
|           | Port Name<br>Valid Signal | Close        |  |  |         |       |
|           | Alarm Dutput Mode         | Switch Mode  |  |  |         |       |
|           |                           |              |  |  | Refresh | Apply |

Figure 9-38 Sortie d'alarme de la caméra

| Alarm Out | Camera Alarm Out              |              |  |  |         |    |
|-----------|-------------------------------|--------------|--|--|---------|----|
|           | Channel                       | [1]Channel01 |  |  |         |    |
|           | Port Number                   |              |  |  |         |    |
|           | Port Name                     |              |  |  |         |    |
|           | Yelid Signal                  | Clase        |  |  |         |    |
|           | Alarm Output Mode             | Switch Mode  |  |  |         |    |
|           | Alarm Time(ins)(0 Continuous) |              |  |  |         |    |
|           |                               |              |  |  | Ratrash | AD |

# 9.3.9 ADAM

Si les utilisateurs souhaitent recevoir les informations d'alarme à distance, vous pouvez accéder aux modules d'acquisition de données ADAM au NVR pour déclencher une alarme. Plusieurs modules d'acquisition de données ADAM sont accessibles au NVR. Le nombre maximum pris en charge par ADAM est le nombre de canaux pris en charge par le NVR.

### Figure 9-39 ADAM

| Vizeo (              | • | • | Q    | \$  |                |               |         |        |         | 4 3 G B |
|----------------------|---|---|------|-----|----------------|---------------|---------|--------|---------|---------|
| 🔮 Channel            |   |   |      |     |                |               |         |        |         |         |
| Precent              |   |   |      |     |                |               |         |        |         |         |
| Atem                 |   |   | ADAM |     |                |               |         |        |         |         |
| Gorenal              |   |   |      |     | IP Address     | MAC Address   | Status  |        |         |         |
| Maten Detectors      |   |   |      | 100 | 102.108.0.1005 | 10000csteeler | <br>    |        |         |         |
| Velio Lens           |   |   |      |     |                |               |         |        |         |         |
| Adversed trooligent  |   |   |      |     |                |               |         |        |         |         |
| Intelligent Analysis |   |   |      |     |                |               |         |        |         |         |
| Alarta In            |   |   |      |     |                |               |         |        |         |         |
| Abnormal Narm        |   |   |      |     |                |               |         |        |         |         |
| Ainm Out             |   |   |      |     |                |               |         |        |         |         |
| INDAM                |   |   |      | -   |                |               |         |        |         |         |
| S Network            |   |   |      |     |                |               |         |        |         |         |
| () System            |   |   |      |     |                |               |         |        |         |         |
|                      |   |   |      |     |                |               | Salenti | Rabert | Swins . |         |
|                      |   |   |      |     |                |               |         |        |         |         |

L'ADAM est connecté au réseau qui est le même segment que les NVR.

Cliquez sur Rechercher pour rechercher l'ADAM, cliquez sur Ajouter pour ajouter l'ADAM en ligne à la liste. Lorsque vous activez l'action de liaison IO à distance, choisissez l'ID (canal distant) et le port correspondants (l'ID du dispositif d'alarme accédé à ADAM) en fonction de la scène réelle.

# 9.4 Réseau

Les utilisateurs peuvent définir le réseau, le DDNS, le courrier électronique, l'UPnP, le S2C, le filtre IP, le 802.1X, le SNMP et le mode Web.

# 9.4.1 Réseau

Procédure

**Étape 1** Sur l'écran Paramètres système, choisissez Réseau > Réseau pour accéder à l'interface réseau, comme illustré dans la Figure 9-40.

#### Figure 9-40 Interface réseau

| Network Card Name        | Network Ca      |  |
|--------------------------|-----------------|--|
| DHCP                     |                 |  |
| IP Address               | 192.168.32.163  |  |
| Subnet Mask              | 255.255.255.0   |  |
| Default Gateway          | 192.168.0.1     |  |
| Obtain DNS Automatically |                 |  |
| Preferred DNS Server     | 144.144.144.144 |  |
| Altenate DNS Server      | 192.168.1.1     |  |

Étape 2 Choisissez la carte réseau dans la liste déroulante. La carte réseau - est LAN1, la carte réseau - est LAN2, comme le montre la Figure 9-41.

#### Figure 9-41 Carte réseau

| Natural Cord Name |                |  |
|-------------------|----------------|--|
| Network Gard Name | Network Ca Y   |  |
| IP Address        | 192.168.10.253 |  |
| Cubnet Marci      | DEE DEE DEE D  |  |
| Sublict Mask      | 230.230.230.0  |  |
| Default Gateway   | 192.168.10.254 |  |

**Étape 3** Cliquez **(D)** à côté de **IP** pour activer ou désactiver la fonction d'obtention automatique d'une adresse IP. La fonction est activée par défaut.

Si la fonction est désactivée, cliquez sur les zones de saisie à côté de IP, Masque de sous-réseau et Passerelle pour définir les paramètres nécessaires.

Étape 4 Cliquez

sur le lien suivant Obtain DNS Automatically pour activer ou désactiver la

fonction d'obtention automatique d'une adresse DNS.

d'obtenir automatiquement une adresse DNS. La fonction est activée par défaut.

Si la fonction est désactivée, cliquez sur les zones de saisie à côté de DNS1 et DNS2, supprimez activée par de les adresses d'origine et saisissez de nouvelles adresses. Étape 5 Définissez manuellement PORT et POE, saisissez les informations à ce sujet.

### Figure 9-42 Point d'entrée

| IP Por          |                            |                                      |         |       |
|-----------------|----------------------------|--------------------------------------|---------|-------|
|                 | Auto Manage For PoE Camera |                                      |         |       |
|                 | IP Address                 | 169.254.10.121                       |         |       |
|                 | Subnet Mask                |                                      |         |       |
|                 | Default Gateway            | 169.254.10.1                         |         |       |
| 1000-0426 pt    |                            |                                      | Rotresh | Apply |
| Étape 6 Cliquez | Refresh pour               | restaurer les paramètres précédents. |         |       |
| Cliquez sur     | Apply pour enro            | egistrer les paramètres.             |         |       |
| Fin             |                            |                                      |         |       |

### 9.4.2 DDNS

#### Procédure

Étape 1 Cliquez sur DDNS dans l'interface réseau, choisissez Réseau > DDNS pour accéder à l'interface DDNS comme indiqué dans la Figure 9-43.

| Channel                                         |                               |                                                                                                    |                                 |        |       |  |
|-------------------------------------------------|-------------------------------|----------------------------------------------------------------------------------------------------|---------------------------------|--------|-------|--|
| Record                                          | DONS                          |                                                                                                    |                                 |        |       |  |
| 🙍 Alam                                          |                               |                                                                                                    |                                 |        |       |  |
| S Network                                       | Enat                          | ie 🧾                                                                                                    |                                 |        |       |  |
| Network<br>DDNS<br>Email<br>Port Mapping<br>P2P | Prote<br>Dom<br>User<br>Prese | xol initiane initiane | no_pp *<br>Svirddins net<br>ber |        |       |  |
| IP Filter<br>802.1X<br>SNMP<br>Web Mode         |                               |                                                                                                    |                                 | Rohush | Apply |  |
| System                                          |                               |                                                                                                    |                                 |        |       |  |
| Ģ Local                                         |                               |                                                                                                    |                                 |        |       |  |

Figure 9-43 Interface DDNS

Étape 2 Cliquez sur le bouton pour activer la fonction DDNS. Il est désactivé par défaut.

Étape 3 Sélectionnez une valeur requise dans la liste déroulante des protocoles.

Étape 4 Définissez le nom de domaine, l'utilisateur et le mot de passe.

 Étape 5 Cliquez
 Refresh
 pour restaurer les paramètres précédents.

 Cliquez sur
 Apply
 pour enregistrer les paramètres.

### 

Un réseau externe peut accéder à une adresse spécifiée dans les paramètres DDNS pour accéder au NVR.

----Fin

### 9.4.3 Courriel

### Procédure

**Étape 1** Cliquez sur Email dans l'interface réseau, choisissez Réseau > Email pour accéder à l'interface de messagerie, comme illustré dans la Figure 9-44.

| Figure 9-44 | Interface de | e messagerie |
|-------------|--------------|--------------|
|-------------|--------------|--------------|

| 🚅 Channel    |                         |       |               |
|--------------|-------------------------|-------|---------------|
| Record       | Email                   |       |               |
| Alarm        |                         |       |               |
| S Network    | SMTP Server             |       |               |
| Nethersele   | SMTP Server Port        |       |               |
| DDNS         | Usemame                 |       |               |
| Email        | Password                |       |               |
| Port Mapping | Email Sender            |       |               |
| P2P <        | Email for password reco |       |               |
| IP Filter    | Alarm Receiver 1        |       |               |
| 802.1X       | Alarm Receiver 2        |       |               |
| SNMP         | Alarm Decement 3        |       |               |
| Web Mode     | and an                  |       |               |
| 🧿 System     | SSL Encryption          | OFF . |               |
| G Local      |                         | Test  |               |
|              |                         |       | Refresh Apply |
|              |                         |       |               |

Étape 2 Définissez manuellement le serveur SMTP et le port du serveur SMTP.

Étape 3 Définissez manuellement l'e-mail de l'expéditeur, le nom d'utilisateur et le mot de passe.

Étape 4 Définissez l'e-mail pour recevoir le message d'alarme.

Étape 5 Définissez l'e-mail pour récupérer le mot de passe.

Étape 6 Cliquez sur la liste déroulante Cryptage SSL pour activer la protection du courrier électronique.

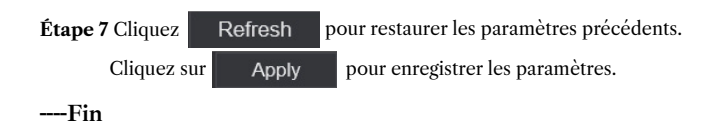

### 9.4.4 Mappage des ports

### 9.4.4.1 Mappage des ports

#### Procédure

Étape 1 Cliquez sur Port Mapping dans l'interface réseau, choisissez Réseau > Port Mapping pour accéder à l'interface UPnP comme indiqué dans la Figure 9-45.

| Vizeo        | $\odot$ | Ð | Q         |          | C:           | <b>F</b> | \$    |  |  |         |       |
|--------------|---------|---|-----------|----------|--------------|----------|-------|--|--|---------|-------|
| Channel      |         |   |           |          |              |          |       |  |  |         |       |
| Record       |         |   |           |          |              |          |       |  |  |         |       |
| Alam         |         |   | Port Mapp | oing NA  | T Port       |          |       |  |  |         |       |
| S Network    |         |   |           | Port May | pping Enable |          |       |  |  |         |       |
| Network      |         |   |           | Mode     |              |          | Auto  |  |  |         |       |
| Emeil        |         |   |           | НТТР Р   | ort          |          | 1239  |  |  |         |       |
| Port Mapping |         |   |           | Data Po  | rt.          |          |       |  |  |         |       |
| P2P          |         |   |           | Client P | ort          |          | 30136 |  |  |         |       |
| IP Filler    |         |   |           |          |              |          |       |  |  | Refresh | Apply |
| SNMD         |         |   |           |          |              |          |       |  |  |         |       |
| Web Mode     |         |   |           |          |              |          |       |  |  |         |       |
| 3G/4G        |         |   |           |          |              |          |       |  |  |         |       |
| PPPOE        |         |   |           |          |              |          |       |  |  |         |       |
| System       |         |   |           |          |              |          |       |  |  |         |       |

Figure 9-45 Interface de mappage de ports

Étape 2 Sélectionnez le mode dans la liste déroulante d'activation UPnP. La valeur par défaut est automatique.

Étape 3 Une fois UPnP manuel, définissez manuellement le port Web, le port de données et le port client.

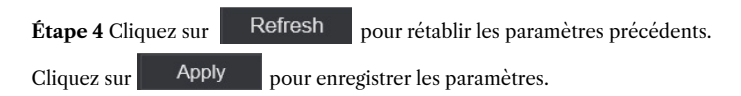

### 

Auto : le système exécute automatiquement UPnP.

Manuel : Les ports sont distribués par le routeur. Saisissez-les en fonction du routeur.

### 9.4.4.2 Port NAT

NAT (Network Address Translation), les utilisateurs peuvent parcourir le Web de la caméra par le port NAT. Cinq ports peuvent être attribués à chaque caméra. Saisissez le port de départ, le système calculera automatiquement le port de fin.

| Figure  | 9-46 | Port  | NAT      |
|---------|------|-------|----------|
| 1 iguie | / 10 | 1 OIL | 1 47 7 1 |

| 👥 Channel      |              |                          |       |  |         |        |
|----------------|--------------|--------------------------|-------|--|---------|--------|
| Rocord         |              |                          |       |  |         |        |
| a Alam         | Port Mapping | NAT Port                 |       |  |         |        |
| S Notwork      |              |                          |       |  |         |        |
| and the second |              | start Port               | 30002 |  |         |        |
| Network        |              | End Port                 |       |  |         |        |
| DDNS           |              |                          |       |  |         |        |
| Envel          | F            | Port range (40001-65534) |       |  |         |        |
| Port Mapping   |              |                          |       |  | Detroch | Arch   |
| P2P -          |              |                          |       |  |         | C HOUR |
| IP Filler      |              |                          |       |  |         |        |
| 802.1X         |              |                          |       |  |         |        |
| SNMP           |              |                          |       |  |         |        |
| Web Mode       |              |                          |       |  |         |        |
| 3G/4G          |              |                          |       |  |         |        |
| PPPOE          |              |                          |       |  |         |        |
| O System       |              |                          |       |  |         |        |

----Fin

# 9.4.5 S2C

### Procédure

**Étape 1** Cliquez sur S2C dans l'interface réseau, choisissez Réseau > S2C pour accéder à l'interface S2C, comme illustré dans la Figure 9-47.

#### Figure 9-47 Interface S2C

| Enable   |                   |  |
|----------|-------------------|--|
| Status   | Offline           |  |
|          |                   |  |
|          |                   |  |
|          | B011003ADKT7B194K |  |
| App Name | InView Pro 4      |  |
|          |                   |  |

Étape 2 Cliquez sur Activer pour activer la fonction S2C

**Étape 3** Cliquez sur **Refresh** pour rétablir les paramètres précédents. Cliquez sur **Apply** pour enregistrer les paramètres.

Étape 4 Après avoir installé Inview Pro 4 sur un téléphone mobile, exécutez l'application et scannez le code QR UUID pour l'ajouter. Et puis accédez au NVR pendant que l'appareil est en ligne.

#### ----Fin

# 9.4.6 Filtre IP

#### Procédure

**Étape 1** Cliquez sur Filtre IP dans l'interface réseau, choisissez Réseau > Filtre IP pour accéder à l'interface du filtre IP, comme illustré dans la Figure 9-48.

#### Figure 9-48 Interface du filtre IP

| IP Filter |                          |                              |        |              |         |       |
|-----------|--------------------------|------------------------------|--------|--------------|---------|-------|
|           | IP Filter                |                              | 8      |              |         |       |
|           | Rule Type                |                              |        | Black List 📼 |         |       |
|           | Black List(Following net | work segments are forbidden) |        | +            |         |       |
|           |                          | Start IP                     | End IP | Edi          | t       |       |
|           |                          |                              |        |              |         |       |
|           |                          |                              |        |              |         |       |
|           |                          |                              |        |              |         |       |
|           |                          |                              |        |              |         |       |
|           |                          |                              |        |              |         |       |
|           |                          |                              |        |              |         |       |
|           |                          |                              |        |              | Refresh | Apply |

Étape 2 Cliquez sur Activer pour activer la fonction de filtre IP.

Étape 3 Cliquez sur la liste déroulante du type de règle pour choisir la liste noire ou la liste blanche.

Étape 4 Cliquez + , affichez les fenêtres contextuelles pour définir la liste noire ou la liste blanche, comme indiqué dans 7.5.5.

Cliquez sur – pour supprimer la liste.

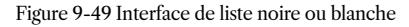

| Add Ip Segment |        | ×  |
|----------------|--------|----|
| Start IP       |        |    |
| End IP         |        |    |
|                | Cancel | ок |

Étape 5 Définissez l'IP de début et l'IP de fin.

Étape 6 Cliquez cancel pour refuser les paramètres, cliquez sur ok pour enregistrer les paramètres.

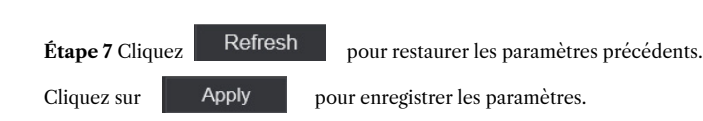

### 

Liste noire : adresse IP dans le segment de réseau spécifié pour interdire l'accès.

Liste blanche : adresse IP dans le segment de réseau spécifié pour autoriser l'accès.

Sélectionnez un nom dans la liste et cliquez sur Supprimer pour supprimer le nom de la liste.

Sélectionnez un nom dans la liste et cliquez sur Modifier pour modifier le nom dans la liste.

Un seul type de règle est disponible et le dernier type de règle défini est efficace.

----Fin

# 9.4.7 802.1X

Procédure

**Étape 1** Cliquez sur 802.1X dans l'interface réseau, l'interface 802.1X s'affiche, activez le bouton, comme indiqué dans la Figure 9-50.

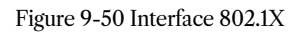

| 802.1X |          |           |         |       |
|--------|----------|-----------|---------|-------|
|        | Enable   | <b>••</b> |         |       |
|        | User     |           |         |       |
|        | Password |           |         |       |
|        |          |           | Refresh | Apply |

Étape 2 Saisissez l'utilisateur et le mot de passe de l'authentification 802.1X.

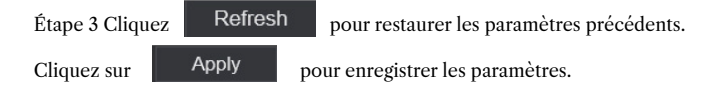

----Fin

# 9.4.8 SNMP

### Procédure

**Étape 1** Cliquez sur SNMP dans l'interface réseau, l'interface SNMP s'affiche, activez le bouton en regard de SNMPV1, comme illustré dans la Figure 9-51.

| SNUD                |               |                                                                                                    |               |
|---------------------|---------------|----------------------------------------------------------------------------------------------------|---------------|
| SNMP                |               |                                                                                                    |               |
| SNMPV1              | _             |                                                                                                    |               |
| SNMPV2C             |               |                                                                                                    |               |
| Write Community     |               |                                                                                                    |               |
| Read Community      | а             |                                                                                                    |               |
| Trap Address        | 192.168.32.79 | 9                                                                                                    |               |
| Trap Port           | 16222         |                                                                                                    |               |
| Trap Community      |               |                                                                                                    |               |
|                     |               |                                                                                                    |               |
| SNMPV3              |               |                                                                                                    |               |
| Read Security Name  | а             |                                                                                                    |               |
| Security Level      | priv          |                                                                                                    |               |
| Auth Algorithm      | MD5           |                                                                                                    |               |
| Auth Password       | *******       | ~                                                                                                    |               |
| Encry Algorithm     | AES           |                                                                                                    |               |
| Encry Password      | *******       | ~                                                                                                    |               |
| Write Security Name | b             |                                                                                                    |               |
| Security Level      | priv          |                                                                                                    |               |
| Auth Algorithm      | SHA           |                                                                                                    |               |
| Auth Password       | *******       | भाग                                                                                                    |               |
| Encry Algorithm     | AES           |                                                                                                    |               |
| Encry Password      | *******       | had a second second sec |               |
|                     |               |                                                                                                    | Refresh Apply |

Figure 9-51 Interface SNMP

**Étape 2** Saisissez les informations SNMP (protocole de gestion de réseau simple). il existe trois types de cette fonction. Les utilisateurs peuvent l'appliquer si besoin.

| Paramètre                                   | Description                                                                                                    | Paramètre                                                                                                    |
|---------------------------------------------|----------------------------------------------------------------------------------------------------|----------------------------------------------------------------------------------------------------|
| Adresse du<br>serveur SMTP                  | Adresse IP du serveur SMTP.                                                                                                    | [Méthode de réglage] Saisissez<br>une valeur manuellement.                                                                   |
| Port du serveur<br>SMTP                     | Numéro de port du serveur SMTP.                                                                                                    | [Méthode de réglage] Saisissez<br>une valeur manuellement.<br>[Valeur par défaut] 25                                         |
| Nom d'utilisateur                           | Nom d'utilisateur de la boîte aux<br>lettres pour l'envoi d'e-mails.                                                                   | [Méthode de réglage] Saisissez<br>une valeur manuellement.                                                                   |
| Mot de passe                                | Mot de passe de la boîte<br>mail d'envoi d'emails.                                                                                     | [Méthode de réglage] Saisissez<br>une valeur manuellement.                                                                   |
| Adresse e-mail<br>de l'expéditeur           | Boîte aux lettres pour envoyer des e-mails.                                                                                            | [Méthode de réglage] Saisissez<br>une valeur manuellement.                                                                   |
| Destinataire_Em<br>ail_Address1             | (Obligatoire) Adresse e-mail<br>du destinataire 1.                                                                                     | [Méthode de réglage] Saisissez<br>une valeur manuellement.                                                                   |
| Destinataire_Em<br>ail_Address2             | (Facultatif) Adresse e-mail du destinataire 2.                                                                                         |                                                                                                    |
| Destinataire_Em<br>ail_Address3             | (Facultatif) Adresse e-mail du destinataire 3.                                                                                         |                                                                                                    |
| Destinataire_Em<br>ail_Address4             | (Facultatif) Adresse e-mail<br>du destinataire 4.                                                                                      |                                                                                                    |
| Destinataire_Em<br>ail_Address5             | (Facultatif) Adresse e-mail<br>du destinataire 5.                                                                                      |                                                                                                    |
| Qualité de<br>l'image des<br>pièces jointes | Une image de meilleure qualité<br>signifie plus d'espace de stockage.<br>Définissez ce paramètre en<br>fonction des exigences du site. | N/A                                                                                                    |
| Mode de<br>transport                        | Mode de cryptage des e-mails.<br>Définissez ce paramètre en fonction<br>des modes de cryptage pris en charge<br>par le serveur SMTP.   | [Méthode de configuration]<br>Sélectionnez une valeur dans la<br>zone de liste déroulante.<br>[Valeur par défaut] Non Crypté |

| Tableau | 9-1 | Paramètres | SNMP |
|---------|-----|------------|------|
|---------|-----|------------|------|

Étape 3 Cliquez les paramètres

Refresh

restaurer réglage précédents. Cliquez

Apply

pour enregistrer

----Fin

# 9.4.9 Mode Web

**Étape 1** Cliquez sur Mode Web dans l'interface réseau. L'interface du mode Web s'affiche, comme illustré à la Figure 5-1.

| 👥 Channel    |            |               |
|--------------|------------|---------------|
| Record       | Web Mode   |               |
| 🚊 Alam       | THED INCLE |               |
| S Network    | HTTPS      |               |
| Natwork      |            | Refresh Apply |
| DDNS         |            |               |
| Email        |            |               |
| Port Mapping |            |               |
| P2P          |            |               |
| IP Filter    |            |               |
| 802.1X       |            |               |
| SNMP         |            |               |
| Web Mode     |            |               |
| 🗿 System     |            |               |
| 🖵 Local      |            |               |
|              |            |               |

Figure 9-52 Interface du mode Web

Étape 2 Activez le https, l'appareil redémarrera et démarrera https sécurisé.

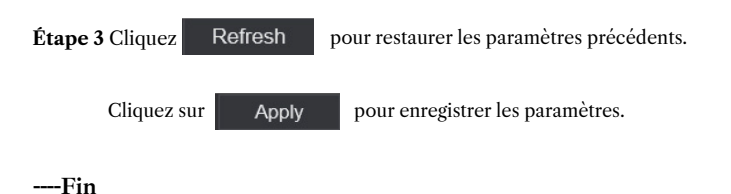

# 9.4.10 3G/4G

| ; | 3G/4G       |              |               |
|---|-------------|--------------|---------------|
|   | Enable      |              |               |
|   | Status      | Disconnected |               |
|   | Access Mode |              |               |
|   | APN         |              |               |
|   | Dial Number |              |               |
|   | Usemame     |              |               |
|   | Password    |              |               |
|   | IP Address  |              |               |
|   |             |              | Refresh Apply |

Étape 1 L'utilisateur branche le modem au NVR.

Étape 2 Activez la 3G/4G.

Étape 3 Lorsque l'état est connecté, les utilisateurs peuvent définir le mode d'accès, AUTO est recommandé.

Étape 4 Si vous choisissez un autre mode d'accès, les utilisateurs doivent saisir le paramètre correctement.

Étape 5 Cliquez Refresh pour restaurer les paramètres précédents.

Apply pour enregistrer les paramètres.

# 9.4.11 PPPOÉ

Cliquez sur

Les utilisateurs peuvent utiliser la fonction PPPOE pour gérer facilement le NVR.
#### Figure 9-54 PPPOE

| PPPOE      |   |         |       |
|------------|---|---------|-------|
| Enable     | - |         |       |
| Usemame    |   |         |       |
| Password   | Ų |         |       |
| IP Address |   |         |       |
|            |   | Refresh | Apply |

Étape 1 Activez le POE.

Étape 2 Saisissez le nom d'utilisateur et le mot de passe.

Étape 3 L'adresse IP est obtenue automatiquement.

 Étape 4 Cliquez
 Refresh
 pour restaurer les paramètres précédents.

 Cliquez sur
 Apply
 pour enregistrer les paramètres.

Étape 5 L'utilisateur utilise l'adresse IP pour accéder immédiatement au NVR.

## 9.4.12 Statut POE (uniquement pour certains modèles)

Les utilisateurs peuvent afficher l'état du POE sur cette interface, comme le montre la Figure 9-55.

### Figure 9-55 État du POE

| vizeo (                                                                                                    | • | Q Ø         |                                                                          |           |
|----------------------------------------------------------------------------------------------------|---|-------------|--------------------------------------------------------------------------|-----------|
| 👷 Channel                                                                                                    |   |             |                                                                          |           |
| Record                                                                                                    |   |             |                                                                          |           |
| 🙍 Alarm                                                                                                    |   | POE Status  |                                                                          |           |
| S Network                                                                                                    |   |             |                                                                          |           |
| Network<br>DONS<br>Email<br>Port Mapping<br>P2P<br>IP Filler<br>802 TX<br>SNMP<br>Wet Mode<br>3GHG<br>9PPOE<br>PCE Status<br>C System |   | POE Power C | Router<br>Router<br>Disconnected<br>Powering<br>Connecting<br>Connecting | AEX - 19W |

## 9.4.13 Accès à la plateforme

Pour plus de détails, veuillez vous référer au paramètre d'interface utilisateur 7.4.13 Accès à la plate-forme. Figure 9-56 Accès à la plate-forme

| Enable   | <b></b> |             |
|----------|---------|-------------|
| URL      |         |             |
| Port     |         |             |
| User     |         |             |
| Password |         |             |
| Encrypt  | 0       |             |
|          |         | Refresh Ace |

# 9.5 Système

Les utilisateurs peuvent définir des paramètres concernant les informations, le général, l'utilisateur, le mot de passe, les journaux, la maintenance et le redémarrage automatique.

## 9.5.1 Informations sur l'appareil

### Procédure

**Étape 1** Cliquez sur la barre de navigation , l'interface d'informations sur le périphérique s'affiche, comme le montre la Figure 9-57.

| System Network Channel | Disk Alarm                  |
|------------------------|-----------------------------|
| Device ID              | B011003AFEK109062           |
| Device Name            | Device                      |
| Бенсе Туре             | NVR                         |
| Model                  | NVIGBUBE2-P9E-J             |
| Firmware Version       | v4 6 1604 0000 003 0 1.36 0 |
| U-boot Version         | 1504010C0F18                |
| Kernel Version         | 15080511183A                |
| HDD Number             |                             |
| Channels Supported     |                             |
| Alamin                 |                             |
| Alarm Out              |                             |
| Audio In               |                             |
| Audio Out              |                             |

Figure 9-57 Interface d'informations sur l'appareil

Étape 2 Définissez le nom du périphérique conformément au Tableau 9-2.

#### Tableau 9-2 Paramètres de l'appareil

| Paramètre                   | Description                                                                                  | Paramètre                                                                                    |
|-----------------------------|----------------------------------------------------------------------------------------------|----------------------------------------------------------------------------------------------|
| Reference de<br>l'appareil  | Identifiant unique de l'appareil utilisé par la<br>plateforme pour distinguer les appareils. | [Méthode de réglage] Le paramètre ne peut pas être modifié.                                  |
| Nom de l'appareil           | Nom de l'appareil.                                                                           | [Méthode de configuration]<br>Paramètres système > Général<br>Modifiez le nom de l'appareil. |
| Type d'appareil             | N / A                                                                                        | [Méthode de réglage]                                                                         |
| Modèle                      |                                                                                              | Ces paramètres ne sont pas modifiables.                                                      |
| Version du firmware         |                                                                                              |                                                                                              |
| Volume du disque dur        |                                                                                              |                                                                                              |
| Prise en charge des chaînes |                                                                                              |                                                                                              |

| Paramètre       | Description | Paramètre |
|-----------------|-------------|-----------|
| Alarme entrée   |             |           |
| Sortie d'alarme |             |           |
| Entrée audio    |             |           |
| Sortie audio    |             |           |

## Figure 9-58 Réseau

| System Network Channel Disk Alarm |                   |
|-----------------------------------|-------------------|
| Status                            | Online            |
| IP Address                        | 102 168 0 51      |
| Subnet Mask                       | 255 255 0 0       |
| Default Gateway                   | 192.168.0.1       |
| MAC Address                       | 00:1E:A4:00:42:85 |
| DHCP                              |                   |
| Preferred DNS Server              | 192 158 0 1       |
| Aliemate DNS Server               | 8888              |
| Total Bandwidh                    | 100.00 Mbps       |
|                                   |                   |

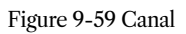

| ystem   | Network Channel | Disk Alarm |              |                   |               |
|---------|-----------------|------------|--------------|-------------------|---------------|
| Channel | Name            | Status     | Video Format | Resolution        | Bitrate(kbps) |
|         | Device          | Offine     | H265/H265    | 2560*1440/704*576 | 4006/1024     |
|         | Channel 12      | Online     | H285/H285    | 1920*1060/764*480 | 4096/1024     |
| CH3     | Channel29       | Online     | H265/H265    | 1920*1080/704*576 | 4096/1024     |
| CH4     | Device          | Online     | H284/H264    | 1020*1080/704*576 | 2048/1024     |

#### Figure 9-60 Disque

| System | Network  | Channel | Disk | Alarm            |                       |        |
|--------|----------|---------|------|------------------|-----------------------|--------|
| Disk   | Capacity | Used    |      | SN               | Disk Model            | Status |
| Diskt  |          | 90168   |      | WD-WKE1A791.JKF4 | WOC WO21PSRX-6944H740 | Normal |
|        |          |         |      |                  |                       |        |

#### Figure 9-61 Alarme

| System Netw | ork Channel  | Disk Alarm |       |        | 5                 |
|-------------|--------------|------------|-------|--------|-------------------|
| Ch          | annei        | Name       | Mode  | Enable | Recording Channel |
| Lo          | ais.1        | Sensor 1   | NO    | On     |                   |
| Lo          | al2          | Sensor 2   | N/O   |        |                   |
| C Los       | ai≪3         | Sensor 3   | N/O   |        |                   |
| OLO         | ale-4        | Setsor 4   | N/O   |        |                   |
| Lo.         | <b>a</b> i-1 |            | Close |        |                   |

----Fin

# 9.5.2 Général

Vous pouvez définir le système, la date et l'heure, le fuseau horaire et l'interface générale DST.

Procédure

**Étape 1** Sur l'écran Paramètres système, choisissez Système > Général pour accéder à l'interface générale, comme illustré dans la Figure 9-62.

Figure 9-62 Interface de réglage de base

| 🛃 Channel               |        |                      |              |               |         |       |
|-------------------------|--------|----------------------|--------------|---------------|---------|-------|
| Record                  |        |                      |              |               |         |       |
| 🚊 Alam                  | System | Date And Time Time 2 | one DST Sync | : Camera Time |         |       |
| S Network               |        | Device Name          | Desire       |               |         |       |
| 🔘 System                |        | Output Resolution    | 1920x1080    |               |         |       |
| Information             |        | Language             |              |               |         |       |
| Ceneral<br>User Account |        | Temperature Unit     | Colsius      |               |         |       |
| Security Conter         |        |                      |              |               | Reliest | Apply |
| Logs                    |        |                      |              |               |         |       |
| Maintenance             |        |                      |              |               |         |       |
| Auto Reboot             |        |                      |              |               |         |       |

Étape 2 Configurez le système.

- 1. Saisissez le nom de l'appareil.
- 2. Choisissez la résolution de sortie dans la liste déroulante.
- 3. Cliquez sur Apply pour enregistrer les paramètres système.

Étape 3 Réglez la date et l'heure.

- 1. Synchronisez l'heure du serveur NTP.
- 2. Cliquez sur le bouton NTP Sync pour activer l'heure de synchronisation. La valeur par défaut est activante.

Figure 9-63 Interface système

| System | Date And Time Time Zor | e DST Sync Camera Time |               |
|--------|------------------------|------------------------|---------------|
|        | Device Name            | Device                 |               |
|        | Output Resolution      | 1920x1080 -            |               |
|        | Language               |                        |               |
|        | Temperature Unit       | Colsius -              |               |
|        |                        |                        | Refresh Apply |

- 3. Sélectionnez le serveur NTP, le format de date et le format d'heure dans la liste déroulante.
- 4. Cliquez sur Apply pour enregistrer le réglage de la date et de l'heure. L'heure de l'appareil se synchronisera avec heure du serveur NTP.
- 5. Réglez l'heure de l'appareil manuellement, comme indiqué dans la Figure 9-64.
- 6. Cliquez sur le bouton NTP Sync pour désactiver l'heure de synchronisation.
- 7. Interface de date et d'heure asynchrone

Figure 9-64 Date et heure

| Date Format               | DD/MMYY hhmm:ss *   |  |
|---------------------------|---------------------|--|
| Time Format               | 24H +               |  |
| Enable NTP                |                     |  |
| NTP Server                | time windows com    |  |
| Sync Time Frequency (sec) | 86400s              |  |
| Time                      | 25/04/2022 17 41 50 |  |

Étape 4 Définissez le fuseau horaire.

1. Sélectionnez le format de date et le format d'heure dans la liste déroulante.

| 2. Cliquez su | r Apply | pour enregistrer le réglage de l'heure de l'appareil. |
|---------------|---------|-------------------------------------------------------|
| Cliquez sur   | Refresh | pour revenir à réglage précédent.                     |

Étape 5 Définissez le fuseau horaire.

Cliquez sur Fuseau horaire pour accéder à l'interface de configuration du fuseau horaire, comme illustré à la Figure 9-65.

Interface de réglage du fuseau horaire

#### Figure 9-65 Fuseau horaire

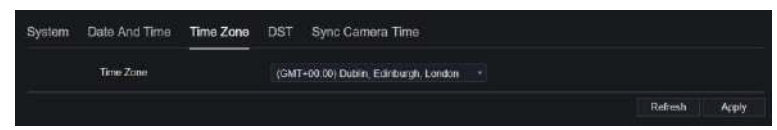

Sélectionnez un fuseau horaire dans la liste déroulante.

Cliquez sur Apply pour enregistrer le réglage du fuseau horaire.

Cliquez sur Refresh pour revenir au réglage précédent.

Étape 6 Réglez l'heure d'été.

1. Cliquez sur DST pour accéder à l'interface de configuration DST, cliquez sur le bouton DST pour l'activer, comme indiqué dans la Figure 9-66. Le bouton est désactivé par défaut.

System Date And Time Time Zone DST Sync Camera Time
Enable Caylight Sauing Time
Start Time Mar + Last one + Sun + 180 +
End Time Oct + Last one + Sun + 180 +
Otiou Time 1 Hour +
Refrosh Appry

Figure 9-66 Interface de réglage de l'heure d'été

Sélectionnez une heure de début dans la liste déroulante.

Sélectionnez une heure de fin dans la liste déroulante.

Sélectionnez une heure de décalage dans la liste déroulante.

Figure 9-67 Synchronisation de l'heure de la caméra

| System | Date And Time     | Time Zone | DST   | Sync Camera Time |             |       |
|--------|-------------------|-----------|-------|------------------|-------------|-------|
|        | Enable Sync       |           | -     |                  |             |       |
|        | Sync Time Frequen | кү (sec)  | 36005 |                  |             |       |
|        |                   |           |       |                  | Rofresh App | ely . |

Activez la synchronisation de l'heure de la caméra, les caméras de gestion du NVR afficheront la même heure. Définissez la fréquence des contrôles (minimum 10 s).

 Étape 7 Cliquez
 Apply
 pour enregistrer le paramètre DST.

 Cliquez sur
 Refresh
 pour revenir au précédent paramètre.

----Fin

## 9.5.3 Compte utilisateur

Vous pouvez créer de nouveaux comptes d'utilisateurs pour gérer l'appareil.

9.5.3.1 Ajouter un utilisateur

Procédure

Étape 1 Sur l'écran Paramètres système, choisissez Système > Utilisateur pour accéder à l'interface utilisateur, comme illustré dans la Figure 9-68.

#### Figure 9-68 Interface utilisateur

| 🛃 Channel            |      |             |                      |             |         |
|----------------------|------|-------------|----------------------|-------------|---------|
| Rocord               |      |             |                      |             |         |
| Altern               | Usar | Adv.Sutting | Phone Number Allowed |             |         |
| S Notwork            |      |             |                      |             |         |
| 😳 Sydani             |      | 10          | Usemaine             | Group       | Operate |
| to the second second |      | 10          | edmin                | Super катал | 4       |
| Coheral              |      |             |                      |             |         |
|                      |      |             |                      |             |         |
| Socurity Contor      |      |             |                      |             |         |
| Lags                 |      |             |                      |             |         |
| Maintenance          |      |             |                      |             |         |
| Auto Reboot          |      |             |                      |             |         |
|                      |      |             |                      |             |         |
|                      |      |             |                      |             |         |
|                      |      |             |                      |             | 44      |

Étape 2 Cliquez sur Ajouter pour ajouter un nouvel utilisateur, comme illustré dans la Figure 9-69.

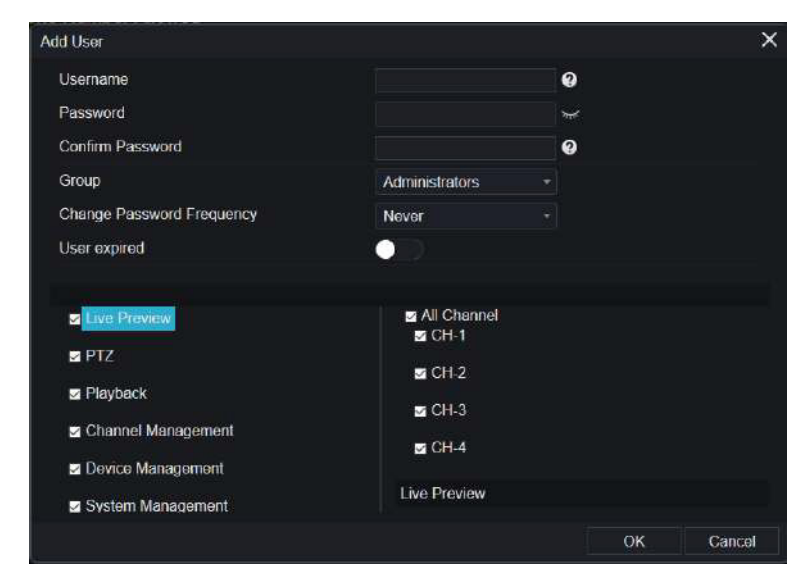

Figure 9-69 Ajouter un utilisateur

Étape 3 Saisissez le nom d'utilisateur, le mot de passe et confirmez le mot de passe.

Étape 4 Sélectionnez un groupe et modifiez le rappel de mot de passe dans la liste déroulante.

Étape 5 Attribuez le privilège à l'utilisateur.

Étape 6 Activez la date d'expiration pour définir l'heure d'autorité du nouvel utilisateur.

Étape 7 Sélectionnez les chaînes à gérer.

| Étape 8 Clique   | z ок , le message « A                | Ajouter un succès » s'affiche. Si le mot de pass | se n'est pas |
|------------------|--------------------------------------|--------------------------------------------------|--------------|
| respecter la règ | e, cela montrerait 🛕 Passwor         | rd does not meet requirements                    |              |
| Étape 9 Cliquez  | 2 <b>2</b> pour modifier les infor   | mations de l'utilisateur.                        |              |
| Étape 10 Clique  | ez 🔟                                 |                                                  |              |
| Cliquez sur      | Are you sure to delete?<br>OK Cancel | pour supprimer le compte, cela afficherait       | ОК           |
| supprimer.       |                                      |                                                  |              |
| Fin              |                                      |                                                  |              |

## 9.5.3.2 Paramètres avancés

#### Procédure

Étape 1 Sur l'écran Paramètres système, choisissez Système > Utilisateur > Avancé.

Paramètre d'accès à l'interface, comme illustré à la Figure 9-70.

#### Figure 9-70 Avancé. Interface de configuration

| Channel         |                                       |               |
|-----------------|---------------------------------------|---------------|
| P Record        |                                       |               |
| a Aum           | User Adv.Setting Phone Number Allowed |               |
| S Notwork       |                                       |               |
| O System        | Ender Coude Autennication             |               |
| information.    |                                       | Refeish Apply |
| General         |                                       |               |
| Ution Account   |                                       |               |
| Security Conter |                                       |               |
| Lops            |                                       |               |
| Maintoniance    |                                       |               |
| Auto Reboot     |                                       |               |
|                 |                                       |               |

**Étape 2** Activez la double authentification par mot de passe. Si l'utilisateur souhaite lire une vidéo, il doit saisir un autre nom d'utilisateur et un autre mot de passe pour s'authentifier.

| Étape 3 Cliquez     | Apply   | pour  | enregistrer le réglage de l'heure de |
|---------------------|---------|-------|--------------------------------------|
| l'appareil. Cliquez | sur Ref | iresh | pour revenir à réglage précédent.    |

----Fin

### 9.5.3.3 Vérification de l'application

Ajoutez le numéro numérique à la liste blanche, lorsque l'utilisateur se connecte à l'application de téléphone portable pour gérer le NVR, une série de numéros doit être ajoutée à la liste blanche à des fins de test et de vérification afin de garantir la sécurité.

| Figure 9-71 Vérification de l'application |
|-------------------------------------------|
|-------------------------------------------|

| Adv.Setting Ac | pp Verification |                                   |        |        |  |
|----------------|-----------------|-----------------------------------|--------|--------|--|
|                |                 | -                                 |        |        |  |
|                |                 |                                   | Status | Remark |  |
|                |                 | Security Code<br>Remarkioptional) | СК     | Cancel |  |
|                |                 |                                   |        |        |  |

## 9.5.4 Centre de sécurité

### 9.5.4.1 Mot de passe

### Procédure

Étape 1 Sur l'écran Paramètres système, choisissez Système > Centre de sécurité pour accéder à l'interface de mot de passe, comme illustré dans la Figure 9-72.

| Figure 9-7 | 2 Interface | de mot d | e passe |
|------------|-------------|----------|---------|
|------------|-------------|----------|---------|

| Old Password     | ¥ |  |  |
|------------------|---|--|--|
| New Password     | 0 |  |  |
| Confirm Password |   |  |  |

Étape 2 Saisissez l'ancien mot de passe, le nouveau mot de passe et confirmez le mot de passe.

 Étape 3 Cliquez sur
 Apply
 pour enregistrer les paramètres.

 Cliquez sur
 Refresh
 pour revenir aux réglages précédents.

## 

Plage de mot de passe valide [6-32] caractères.

Au moins 2 types de chiffres, minuscules, majuscules ou caractères spéciaux contenus.

Seuls les caractères spéciaux sont pris en charge ! @#&\*+=-%&"(),/'.:;< >?^|~[]{}.

#### ----Fin

#### 9.5.4.2 Courriel sécurisé

L'e-mail sécurisé peut recevoir le code de vérification du NVR, si l'utilisateur a accidentellement oublié le mot de passe.

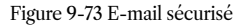

| Password | Secure Email  | Secure Question |  |         |       |
|----------|---------------|-----------------|--|---------|-------|
|          | Password      |                 |  |         |       |
|          | Email Address |                 |  |         |       |
|          |               |                 |  | Retresh | Apply |

----Fin

## 9.5.4.3 Question sécurisée

Si l'utilisateur oublie le mot de passe et répond correctement à la question de sécurité, il peut modifier le mot de passe pour se connecter au NVR.

| Password       | Secure Email                 | Secure Question                          |         |       |
|----------------|------------------------------|------------------------------------------|---------|-------|
|                | Password                     |                                          |         |       |
|                | Question one                 | The brand and model of your favorite car |         |       |
|                | Question one answer          |                                          |         |       |
|                | Question two                 | Your favorite team                       |         |       |
|                | Question two answer          |                                          |         |       |
|                | Question three               | Your favorite city                       |         |       |
|                | Question three answe         |                                          |         |       |
| Please enter a | t least 1 characters for the | answer                                   | Refresh | Apply |

#### ----Fin

## 9.5.5 Journaux

### 9.5.5.1 Journaux système

### Procédure

Étape 1 Sur l'écran Paramètres système, choisissez Système > Journaux pour accéder à l'interface des journaux, comme illustré dans la Figure 9-74.

| Channel         |                  |                                  |                |          |                             |       |  |
|-----------------|------------------|----------------------------------|----------------|----------|-----------------------------|-------|--|
| Record          |                  |                                  |                |          |                             |       |  |
| ä Aam           | System Log Ever  | t Log                            |                |          |                             |       |  |
| Network         |                  |                                  |                |          |                             |       |  |
| System          | Start 24/04/2022 | 17.69.39 End 25/06/2022 17:19:39 | Type Operation | Log •    | Search Export               |       |  |
| Information     | ю                | Slart Time                       | Channel        | Log Type | Information                 |       |  |
| General         |                  | 25/04/2022 17:06:53              |                | Logout   | [admin] 192.168.32.199 logs | aut - |  |
| User Account    |                  | 25/04/2022 17:05:19              |                | Login    | (edmin) 192 168.32 199 logi | ń     |  |
| Security Center |                  | 25/04/2022 17:05:18              |                | Logout   | (admin) 192 168 32 199 logo | set . |  |
|                 |                  | 25/04/2022 17 05:18              |                | Login    | [edmin] 192 168 32 199 logi | n     |  |
| Maintenance     |                  | 25/04/2022 15:53:25              |                | Login    | (admin) 102 168.0 157 login |       |  |
| Auto Dobust     |                  | 25/04/2022 15 32:03              |                | Logicult | (edmin) 127 0.0 1 logout    |       |  |
|                 |                  | 25/04/2022 15 02:40              |                | Login    | (admin) 127.0.0.1 login     |       |  |
|                 |                  | 25/04/2022 15:02:00              |                | Logout   | [edmin] 127.0.0.1 logoul    |       |  |
|                 |                  | 25/04/2022 14:40:35              |                | Login    | (admin) 127.0.0 1 login     |       |  |
|                 |                  | 25/04/2022 13 10:17              |                | Logout   | Jedminij 127 0 0 1 logout   |       |  |
|                 |                  | 25/04/2022 12:55:10              |                | Login    | (admin) 127.0.0.1 login     |       |  |
|                 |                  | 25/04/2022 12:39:20              |                | Logout   | [edmin] 127 0 0 1 logout    |       |  |
|                 |                  | 25/04/2022 12:32:43              |                | Login    | (admin) 127.0.0.1 login     |       |  |
|                 |                  |                                  |                |          |                             |       |  |

Figure 9-74 Interface du journal système

Étape 2 Définissez l'heure de début et de fin à partir du calendrier.

Étape 3 Sélectionnez le type de journal dans la liste déroulante.

Étape 4 Cliquez sur Rechercher pour acquérir les informations du journal.

Étape 5 Cliquez sur Exporter pour exporter les journaux.

----Fin

## 9.5.5.2 Événement

### Procédure

**Étape 1** Sur l'écran Paramètres système, choisissez Système > Journaux > Événement pour accéder à l'interface des journaux, comme illustré dans la Figure 9-75.

| hannel                                                                                                    |            |                                     |                |                  |               |
|----------------------------------------------------------------------------------------------------|------------|-------------------------------------|----------------|------------------|---------------|
|                                                                                                    |            |                                     |                |                  |               |
| larm                                                                                                    | System Log | Event Log                           |                |                  |               |
| lwork                                                                                                    |            |                                     |                |                  |               |
| edom                                                                                                    | Start 240  | 42022 17 50 26 End 25/04/2022 17 50 | 120 Type All - | Al -             | Search Export |
| emation                                                                                                    |            | Start Time                          | Channel        | Log Type         | information   |
| ariit                                                                                                    |            | 25/04/2022 17 50.23                 | Channe/05      | Motion Detection | Channel05     |
| Account                                                                                                    |            | 25/04/2022 17:49:09                 | Chance/05      | Motion Detection | Channel05     |
| rity Center                                                                                                    |            | 25/04/2022 17:48:47                 | Channe 105     | Motion Detection | Channel05     |
|                                                                                                    |            | 25/04/2022 17 41 03                 | Chennel05      | Motion Detection | Channel05     |
| lienance                                                                                                    |            | 25/04/2022 17:37:29                 | Channei05      | Motion Detection | Channel05     |
| Rebort                                                                                                    |            | 25/04/2022 17 37 02                 | Channel05      | Motion Detection | Channel05     |
| o o general de la constante de la constante de la constante de la constante de la constante de la constante de |            | 25/64/2022 17:33:55                 | Channel05      | Motion Detection | Chennel05     |
|                                                                                                    |            | 25/04/2022 17:32:07                 | Channe/05      | Motion Detection | Channel05     |
|                                                                                                    |            | 25/04/2022 17:31:06                 | Chemnel05      | Motion Detection | Channel05     |
|                                                                                                    |            | 25/04/2022 17 29:06                 | Channel05      | Motion Detection | Chennel05     |
|                                                                                                    |            | 25/04/2022 17:28:16                 | Channel05      | Motion Detection | Channel05     |
|                                                                                                    |            | 25/04/2022 17 28:01                 | Chenne 105     | Motion Detection | Channel05     |
|                                                                                                    |            | 25/04/2022 17:25:15                 | Channe 105     | Motion Detection | Channel05     |
|                                                                                                    |            |                                     |                |                  |               |

Figure 9-75 Interface du journal des événements

Étape 2 Définissez l'heure de début et de fin à partir du calendrier.

Étape 3 Sélectionnez le type d'événement dans la liste déroulante.

Étape 4 Cliquez sur Rechercher pour acquérir les informations du journal.

Étape 5 Cliquez sur Exporter pour exporter les journaux d'événements.

----Fin

# 9.5.6 Entretien

#### Procédure

**Étape 1** Sur l'écran Paramètres système, choisissez Système > Maintenance pour accéder à l'interface de maintenance, comme illustré dans la Figure 9-76.

#### Figure 9-76 Interface de maintenance

| Main                           | itenance                            |                                        |                                       |                                  |                            |
|--------------------------------|-------------------------------------|----------------------------------------|---------------------------------------|----------------------------------|----------------------------|
|                                | (=;;=)                              |                                        | ଚ                                     |                                  |                            |
|                                | Reboot                              | Update                                 | Reset                                 | Cloud Update                     |                            |
| Étape 2 C                      | liquez sur Redé                     | emarrer, le messa                      | ıge pop-up s'aff                      | iche, cliquez OK                 | pour redémarrer.           |
| <b>Étape 3</b> C<br>le message | liquez sur Mett<br>e indique l'empl | re à jour,choisiss<br>acement spécific | sez un logiciel p<br>que à mettre à j | ourni Updala f                   | Please select upgrade file |
| Étape 4 C                      | liquez sur Réin                     | itialiser, le messa                    | age contextuel                        | Click 'OK' to reset<br>OK Cancel |                            |
| vous mont                      | tre, cliquez sur                    | ОК                                     | réinitialiser.                        |                                  |                            |

**Étape 5** Si l'appareil est en ligne et que le serveur cloud dispose du logiciel, cliquez sur Cloud Update, il affiche « assurez-vous de mettre à jour», cliquez sur OK pour mettre à jour.

----Fin

#### 9.5.7 Redémarrage automatique

Procédure

**Étape 1** Sur l'écran Paramètres système, choisissez Système > Redémarrage automatique pour accéder au redémarrage automatique et activer le redémarrage automatique, l'écran comme indiqué dans la Figure 9-77.

Figure 9-77 Redémarrage automatique

| 📑 Channel               |                              |
|-------------------------|------------------------------|
| Record                  |                              |
| 2 Alarm                 | Auto Reboot                  |
| S Notwork               | Emelle Auto Robott 🐖 💿       |
| Q System                | Reboot Time Per Day - 9.00 - |
| Information             | Riditede Apply               |
| General<br>User Account |                              |
| Security Center         |                              |
| Logi                    |                              |
| Maintenance             |                              |
| Auto Reboot             |                              |

Étape 2 Sélectionnez un type d'heure de redémarrage dans la liste déroulante.

| Étape 3 Cliquez sur | Apply     | pour enregistrer les paramètres. |
|---------------------|-----------|----------------------------------|
| Cliquez Refresh     | pour reve | nir au réglage précédent.        |

9.6 Local (fourni pour le navigateur IE)

Définissez le chemin de téléchargement de l'image pour l'instantané et le chemin de téléchargement de l'enregistrement pour les fichiers d'enregistrement dans l'interface de configuration de téléchargement.

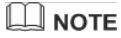

----Fin

Cette fonction n'est utilisée que pour le navigateur IE.

### Procédure

Étape 1 Cliquez sur Local Download Config dans l'interface locale, comme illustré dans la Figure 9-78.

#### Figure 9-78 Interface locale

| 👥 Channel       |      |                     |                       |        |         |       |
|-----------------|------|---------------------|-----------------------|--------|---------|-------|
| Record          | Down | load Confin         |                       |        |         |       |
| a Alarm         | Down | iouu comig          |                       |        |         |       |
| S Network       |      | Image download path | C:\Users\Public\Docur | Browse |         |       |
| System          |      | Video download path | C Users Public Docur  | Browse |         |       |
| 🖵 Local         |      |                     |                       |        | Refresh | Apply |
| Download Config |      |                     |                       |        |         |       |
|                 |      |                     |                       |        |         |       |
|                 |      |                     |                       |        |         |       |
|                 |      |                     |                       |        |         |       |
|                 |      |                     |                       |        |         |       |
|                 |      |                     |                       |        |         |       |
|                 |      |                     |                       |        |         |       |

Étape 2 Entrez le chemin de téléchargement de l'image.

Étape 3 Entrez le chemin de téléchargement de l'enregistrement.

 Étape 4 Cliquez sur
 Refresh
 pour revenir aux paramètres précédents.

 Cliquez sur
 Apply
 pour enregistrer les paramètres.

----Fin

# 10 Compatibilité des disques

Les disques durs de la liste suivante sont testés et certifiés par notre société, si vous souhaitez utiliser d'autres disques durs, veuillez consulter notre personnel technique.

| Marque                  | Taper                     | Capacité | Modèle                | Paramètre                                | Vérification de                                        |
|-------------------------|---------------------------|----------|-----------------------|------------------------------------------|--------------------------------------------------------|
| au aisque               |                           |          |                       |                                          | la plateforme                                          |
| WD (Western<br>Digital) | Niveau de<br>surveillance | 3T       | WD30EJRX<br>-89G3VY0  | 3000G/5400<br>tr/min/64<br>Mo/SATA       | Série NVR25/Série NVR<br>26/Série ADR33/Série<br>ADR36 |
|                         |                           | 1T       | WD10EJRX<br>-89N74Y0  | 1 000 G/5 400<br>tr/min M/64<br>Mo/SATA  | Série NVR25/Série NVR<br>26/Série ADR33/Série<br>ADR36 |
|                         |                           | 4T       | WD40PUR<br>X-64GVNY0  | 4 000 G/5 400<br>tr/min M/64<br>Mo/SATA  | Série NVR25/Série NVR<br>26/Série ADR33/Série<br>ADR36 |
|                         |                           | 2Т       | WD20EUR<br>S-63S48Y0  |                                          | Série NVR25/Série NVR<br>26/Série ADR33/Série<br>ADR36 |
|                         |                           | 3Т       | WD30EUR<br>S-63SPKY0  |                                          | Série NVR25/Série NVR<br>26/Série ADR33/Série<br>ADR36 |
|                         |                           | 0,5T     | WD5000AA<br>KK-001CA0 |                                          | Série NVR25/Série NVR<br>26/Série ADR33/Série<br>ADR36 |
|                         |                           | 1T       | WD10EZEX<br>-00BN5A0  | 1 000 G/7 200<br>tr/min M/64<br>Mo/SATA  | Série NVR25/Série NVR<br>26/Série ADR33/Série<br>ADR36 |
|                         |                           | 4T       | WD40EJRX<br>-89T1XY0  | 4 000 G/5 400<br>tr/min M/64<br>Mo/SATA  | Série NVR25/Série NVR<br>26/Série ADR33/Série<br>ADR36 |
|                         |                           | 3Т       | WD30PUR<br>X-64P6ZY0  | 3 000 G/5 400<br>tr/min M/64<br>Mo/SATA  | Série NVR25/Série NVR<br>26/Série ADR33/Série<br>ADR36 |
|                         |                           | 6T       | WD60PUR<br>X-64WYOY1  | 6 000 G/5 400<br>tr/min M/64<br>Mo/SATA  | Série NVR25/Série NVR<br>26/Série ADR33/Série<br>ADR36 |
|                         |                           | 8T       | WD82EJRX-89AD9Y0      |                                          | Série NVR25/Série NVR<br>26/Série ADR33/Série<br>ADR36 |
|                         | Bureau                    | 12T      | WD121EJR<br>X-89S5UY0 | 7 200 tr/min/256<br>Mo B/SATA            | Série NVR25/Série NVR<br>26/Série ADR33/Série<br>ADR36 |
| Seagate                 | Niveau de<br>surveillance | 2T       | ST2000VX0<br>00       | 2 000 Go/5 900<br>tr/min M/64<br>Mo/SATA | Série NVR25/Série NVR<br>26/Série ADR33/Série<br>ADR36 |
|                         |                           | 2Т       | ST2000VX0<br>08       | 2 000 Go/5 900<br>tr/min M/64<br>Mo/SATA | Série NVR25/Série NVR<br>26/Série ADR33/Série<br>ADR36 |
|                         |                           | 4T       | ST4000VX0             | 4000G/5900RP                             | Série NVR25/NVR 26                                     |

Tableau 10-1 Spécification du disque

|                         |                           |             | 00                    | AVEC 64                                  | Série /Série ADR33                                                            |
|-------------------------|---------------------------|-------------|-----------------------|------------------------------------------|-------------------------------------------------------------------------------|
|                         |                           | 275         | 0720001770            | M0/SATA                                  | /Série ADR36                                                                  |
|                         |                           | 31          | 00 S13000VX0          | 3 000 G8/5 900<br>tr/min M/64<br>Mo/SATA | Serie NVR25/Serie NVR<br>26/Série ADR33/Série<br>ADR36                        |
|                         |                           | 4T          | ST3000VX0<br>10       |                                          | Série NVR25/Série NVR<br>26/Série ADR33/Série<br>ADR36                        |
|                         |                           | 1T          | ST31000528<br>COMME   |                                          | Série NVR25/Série NVR<br>26/Série ADR33/Série<br>ADR36                        |
|                         |                           | 6T          | ST6000VX0<br>001      |                                          | Série NVR25/Série NVR<br>26/Série ADR33/Série<br>ADR36                        |
|                         |                           | 3Т          | ST3000VX0<br>10       | 3 000 Go/5 900<br>tr/min M/64<br>Mo/SATA | Série NVR25/Série NVR<br>26/Série ADR33/Série<br>ADR36                        |
|                         |                           | 8T          | ST8000VX0<br>002      |                                          | Série NVR25/Série NVR<br>26/Série ADR33/Série<br>ADR36                        |
|                         | Niveau<br>entreprise      | 6T          | ST6000VN0<br>011      | 6 000 G/7 200<br>tr/min M/128<br>Mo/SATA | Série NVR25/Série NVR<br>26/Série ADR33/Série<br>ADR36                        |
| Toshiba                 | Niveau de<br>surveillance | 1T          | DT01ABA1<br>00V       | 1000G/5400<br>tr/min<br>/32 Mo/SATA      | Série NVR25/Série NVR<br>26/Série ADR33/Série<br>ADR36                        |
| WD (Western<br>Digital) | Niveau de<br>surveillance | 4T/6T/2T/1T | WD41PSRX              | 4000G/5400RP<br>M/64 Mo/SATA             | Série NVR25/Série NVR<br>26/Série NVR 36/Série<br>ADR33/Série ADR36           |
|                         |                           | 2T          | WD20EJRX<br>-89AKWYO  | 2 000 Go/5 400<br>tr/min M/64<br>Mo/SATA | Série NVR25/Série NVR<br>26/Série NVR 36/Série<br>ADR33<br>/Série ADR36 Série |
|                         |                           | 10T         |                       |                                          | NVR25 /Série NVR 26<br>/Série NVR 36 /Série<br>ADR33 /Série ADR36             |
|                         |                           | <b>6</b> T  | WD62EJRX-8<br>9B2VY0  |                                          | NVR série 36                                                                  |
|                         |                           | 10T         | WD102EJR<br>X-89YN0Y0 |                                          | Série NVR 38/série NVR<br>36/série ADR33                                      |
|                         |                           | 18T         | WD180EJR<br>X-89AFLY0 |                                          | Série NVR 38/Série<br>NVR 36                                                  |
|                         |                           | 8T          | WD84EJRX-89B2TY0      |                                          | Série NVR 38/Série<br>NVR 36                                                  |

Taille d'enregistrement vidéo par canal et par heure = débit binaire (kbps)\*3600/1200/8 (M)

Durée d'enregistrement = Capacité totale du disque dur (M) / Taille de l'enregistrement vidéo par canal et par heure / Nombre de canaux (H)